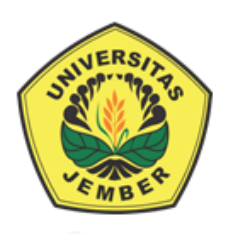

### SISTEM INFORMASI PENENTUAN PRIORITAS PINJAMAN KREDIT PEMILIKAN RUMAH KEPADA NASABAH DEBITUR MENGGUNAKAN METODE *PROMETHEE* PADA BANK TABUNGAN NEGARA (BTN)

SKRIPSI

Oleh Putri Duwi Aprillia 132410101020

PROGRAM STUDI SISTEM INFORMASI FAKULTAS ILMU KOMPUTER UNIVERSITAS JEMBER

2019

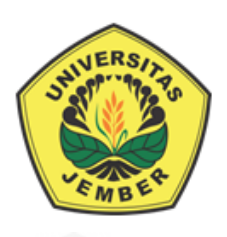

### SISTEM INFORMASI PENENTUAN PRIORITAS PINJAMAN KREDIT PEMILIKAN RUMAH KEPADA NASABAH DEBITUR MENGGUNAKAN METODE *PROMETHEE* PADA BANK TABUNGAN NEGARA (BTN)

### SKRIPSI

Diajukan guna melengkapi tugas akhir dan memenuhi satu syarat untuk menyelesaikan pendidikan di Program Studi Sistem Informasi Universitas Jember dan mendapat gelar Sarjana Sistem Informasi

> Oleh Putri Duwi Aprillia 132410101020

## PROGRAM STUDI SISTEM INFORMASI FAKULTAS ILMU KOMPUTER UNIVERSITAS JEMBER 2019

### PERSEMBAHAN

Skripsi ini saya persembahkan untuk :

- 1. Allah SWT yang senantiasa memberikan rahmat dan hidayah-Nya untuk mempermudah dan melancarkan dalam mengerjakan skripsi.
- 2. Ayahanda tercinta Sugeng Hariyanto dan Ibunda Sumarkini tercinta.
- Saudara lelakiku kakak Andik Pradana dan adikku Mochamad Dodick Khooirul Ulum.
- 4. Saudara-saudaraku yang selalu memberikan semangat, dukungan serta doa.
- 5. Sahabat-sahabatku yang selalu memberikan semangat, dukungan serta doa.
- 6. Guru guruku dari taman kanak-kanak sampai dengan perguruan tinggi.
- 7. Almamater Program Studi Sistem Informasi Fakultas Ilmu Komputer Universitas Jember.

### мотто

"Man Jadda Wa Jada" ("Siapa yang bersungguh-sungguh akan berhasil")

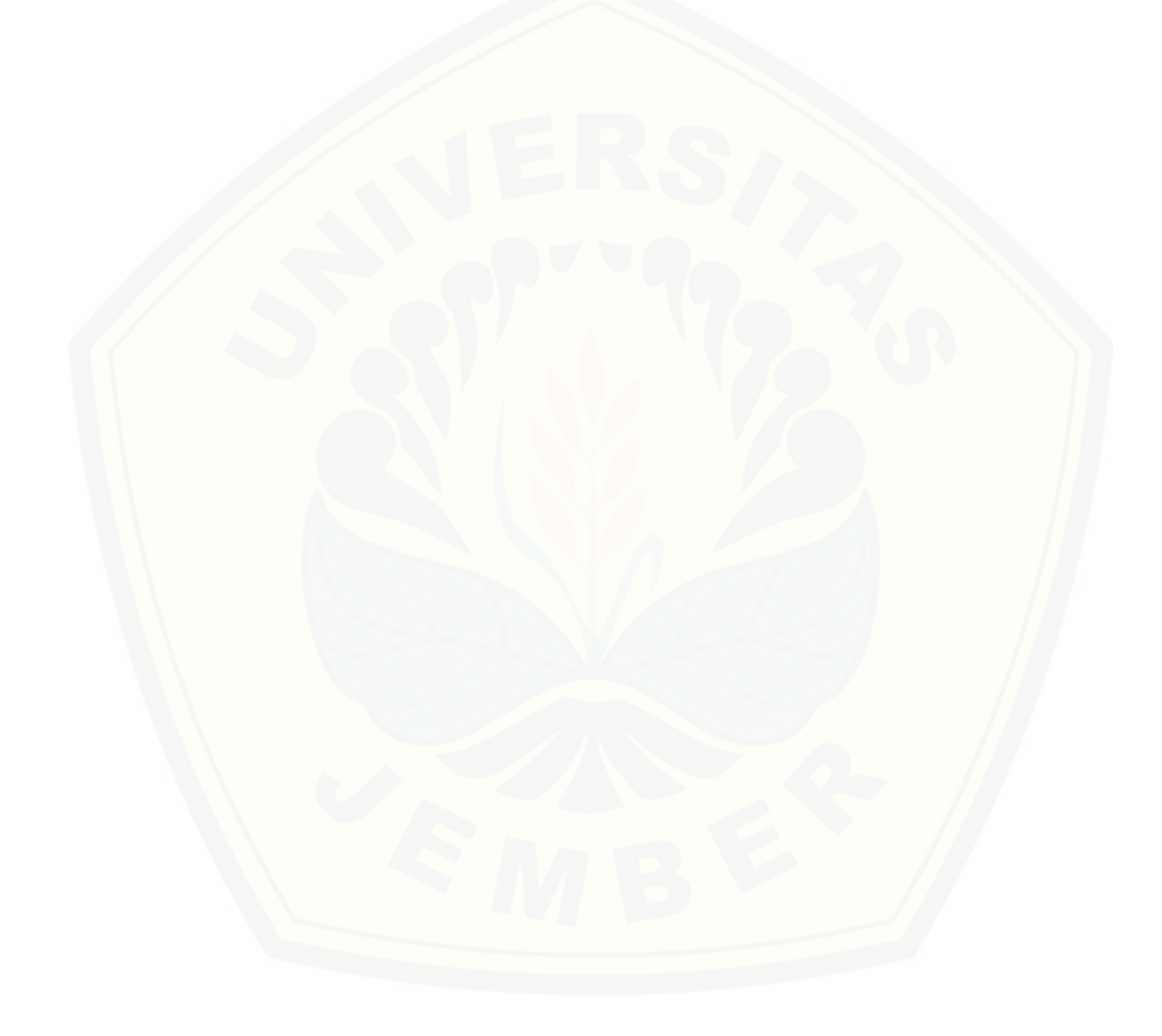

#### PERNYATAAN

Saya yang bertanda tangan di bawah ini:

Nama : Putri Duwi Aprillia

NIM : 132410101020

menyatakan dengan sesungguhnya bahwa karya ilmiah yang berjudul "Sistem Informasi Penentuan Prioritas Pinjaman Kredit Pemilikan Rumah Kepada Nasabah Debitur Menggunakan Metode *Promethee* Pada Bank Tabungan Negara (BTN)", adalah benar-benar hasil karya sendiri, kecuali jika dalam pengutipan substansi disebutkan sumbernya, belum pernah diajukan pada institusi mana pun, dan bukan karya jiplakan. Saya bertanggung jawab atas keabsahan dan kebenaran isinya sesuai dengan sikap ilmiah yang harus dijunjung tinggi.

Demikian pernyataan ini saya buat dengan sebenarnya, tanpa adanya tekanan dan paksaan dari pihak manapun serta bersedia mendapat sanksi akademik jika di kemudian hari pernyataan ini tidak benar.

> Jember, 24 Mei 2019 Yang menyatakan,

Putri Duwi Aprillia 132410101020

### SKRIPSI

### SISTEM INFORMASI PENENTUAN PRIORITAS PINJAMAN KREDIT PEMILIKAN RUMAH KEPADA NASABAH DEBITUR MENGGUNAKAN METODE *PROMETHEE* PADA BANK TABUNGAN NEGARA (BTN)

Oleh :

Putri Duwi Aprillia NIM 132410101020

### Pembimbing

Dosen Pembimbing Utama Dosen Pembimbing Pendamping

- : Prof. Dr. Saiful Bukhori, ST., M.Kom
- : Fajrin Nurman Arifin, ST., M.Eng

### PENGESAHAN PEMBIMBING

Skripsi berjudul "Sistem Informasi Penentuan Prioritas Pinjaman Kredit Pemilikan Rumah Kepada Nasabah Debitur Menggunakan Metode *Promethee* Pada Bank Tabungan Negara (BTN)", telah diuji dan disahkan pada:

hari, tanggal: Jum'at, 24 Mei 2019tempat: Fakultas Ilmu Komputer Universitas Jember

Disetujui oleh:

Pembimbing I,

Pembimbing II,

Prof. Dr. Saiful Bukhori, ST., M.Kom NIP. 196811131994121001 Fajrin Nurman Arifin, ST.,M.Eng NIP. 198511282015041002

### **PENGESAHAN PENGUJI**

Skripsi berjudul "Sistem Informasi Penentuan Prioritas Pinjaman Kredit Pemilikan Rumah Kepada Nasabah Debitur Menggunakan Metode *Promethee* Pada Bank Tabungan Negara (BTN)", telah diuji dan disahkan pada :

hari, tanggal: Jum'at, 24 Mei 2019tempat: Fakultas Ilmu Komputer Universitas Jember

Tim Penguji :

Penguji I,

Penguji II,

Nelly Oktavia Adiwijaya, S.Si., MT NIP. 198410242009122008 Beny Prasetyo, S.Kom., M.Kom NIP. 760016852

Mengesahkan Ketua Program Studi

Prof. Dr. Saiful Bukhori, ST., M.Kom NIP. 196811131994121001

#### RINGKASAN

Sistem Informasi Penentuan Prioritas Pinjaman Kredit Pemilikan Rumah Kepada Nasabah Debitur Menggunakan Metode *Promethee* Pada Bank Tabungan Negara (BTN); Putri Duwi Aprillia, 132410101020, 2019, 252 HALAMAN; Program Studi Sistem Informasi Universitas Jember.

KPR BTN subsidi adalah kredit pemilikan rumah program kerjasama dengan Kementrian Pekerjaan Umum dan Perumahan Rakyat dengan keunggulan suku bunga 5% pertahun dan jangka waktu pinjaman maksimal 20 tahun untuk pembelian rumah tapak untuk Masyarakat Berpenghasilan Rendah (MBR). Salah satu perbankan yang memberikan KPR subsidi adalah Bank Tabungan Negara. Permasalahan pada Bank Tabungan Negara yaitu kredit macet (non-performing loan/NPL) kredit pemilikan rumah (KPR) pada triwulan pertama 2017 mencapai 2,87%. Rasio NPL meningkat dibanding Desember 2016 sebesar 2,54%. Penyebabnya adalah masih terdapat nasabah debitur yang bermasalah dalam pembayaran angsuran rumah. Meningkatnya persentase kredit macet dan banyaknya kriteria-kriteria yang digunakan dalam menentukan nasabah debitur KPR, menyebabkan pihak BTN harus selektif dalam menentukan nasabah debitur KPR subsidi. Oleh karena itu dibutuhkan suatu implementasi teknologi yang dapat memberikan rekomendasi prioritas nasabah debitur KPR menggunakan suatu Sistem Pendukung Keputusan (SPK). Salah satu metode yang dapat diterapkan dalam sebuah SPK untuk menyelesaikan masalah kredit macet adalah metode Preference Ranking Organization For Enrichment Evaluation (Promethee). Metode ini dipilih karena salah satu metode yang dapat menyelesaikan permasalahan penentuan urutan (prioritas) dalam analisis multikriteria pengajuan kredit yang sesuai dengan kriteria-kriteria yang ditentukan oleh pihak Bank Tabungan Negara (BTN). Metode ini dalam proses perangkingan alternatif-alternatif yang dilakukan akan menggunakan data kuantitatif maupun kualitatif sekaligus. Data-data tersebut digabungkan menjadi satu dengan bobot penilaian yang telah diperoleh melalui survei.

Penelitian ini dilaksanakan dalam 3 tahap penelitian yaitu tahap pengumpulan data, tahap analisis data, dan tahap pembangunan sistem. Tahap pengumpulan data dilakukan melalui wawancara langsung kepada narasumber bagian Petugas Kredit dan bagian Analis Kredit di Bank Tabungan Negara (BTN) Cabang Jember. Tahap analisis dilakukan dengan mengelola data hasil wawancara samapai menemukan parameter untuk pembangunan sistem informasi. Proses pengolahan data dilakukan sesuai dengan tahapan-tahapan metode *promethee* yang meliputi proses perhitungan dominasi kriteria, perhitungan nilai preferensi dengan tipe kriteria biasa, perhitungan indeks preferensi multikriteria, perhitungan nilai *leaving flow, entering flow,* dan nilai *net flow*. Nilai *net flow* yang terbentuk merupakan nilai yang digunakan dalam perangkingan dalam metode *promethee*. Tahap pembangunan sistem menerapkan *System Development Life Cycle* (SDLC) model *waterfall* dengan membangun Sistem Informasi Penetuan Prioritas Pinjaman Kredit Pemilikan Rumah Kepada Nasabah Debitur Menggunakan Metode *Promethee* Pada Bank Tabungan Negara (BTN) berbasis *website*.

Hasil perangkingan ini dapat dijadikan dasar bagi Pimpinan Kredit sebagai acuan untuk menentukan nasabah debitur yang layak menerima pinjaman KPR. Berdasarkan perhitungan yang telah dibuat maka dapat disimpulkan bahwa urutan perangkingan dari nilai terbesar adalah sampel 1 nasabah debitur Erwansyah dengan nilai *net flow* 0,333333333, sampel 2 nasabah debitur Nafilla dengan nilai *net flow* 025, dan sampel 3 nasabah debitur Nella dengan nilai *net flow* - 0,5833333333. Berdasarkan dari nilai *net flow* dapat ditentukan ranking dengan urutan dari nilai tertinggi sampai dengan terendah adalah sebegai berikut : Nasabah debitur Erwansyah, Nella, dan Nafilla, dalam hal ini nasabah debitur Erwansyah dan Nella direkomendasikan untuk mendapatkan persetujuan sebagai penerima KPR karena nasabah debitur Erwansyah dan Nella berdasarkan data mempunyai nilai yang baik dari pada nasabah debitur Nafilla.

### PRAKARATA

Puji syukur kehadirat Allah SWT atas segala rahmat dan karunia-Nya, sehingga penulis dapat menyelesaikan skripsi dengan judul "Sistem Informasi Penentuan Prioritas Pinjaman Kredit Pemilikan Rumah Kepada Nasabah Debitur Menggunakan Metode *Promethee* Pada Bank Tabungan Negara (BTN)". Skripsi ini disusun untuk memenuhi salah satu syarat menyelesaikan pendidikan Strata Satu (S1) pada Program Studi Sistem Informasi Universitas Jember.

Penyusunan skripsi ini tidak lepas dari dukungan berbagai pihak. Oleh karena itu peulis menyampaikan terima kasih kepada :

- Prof. Dr. Saiful Bukhori, ST., M.Kom., selaku Ketua Program Studi Sistem Informasi Universitas Jember.
- Prof. Dr. Saiful Bukhori, ST., M.Kom., selaku Dosen Pembimbing Utama dan Fajrin Nurman Arifin, ST., M.Eng., selaku Dosen Pembimbing Anggota yang telah meluangkan waktu, pikiran, dan perhatian dalam penulisan skripsi.
- 3. Prof. Dr. Saiful Bukhori, ST., M.Kom., sebagai dosen pembimbing akademik, yang telah mendampingi penulis sebagai mahasiswa.
- Seluruh Bapak dan Ibu dosen beserta staf karyawan di Program Studi Sistem Informasi Universitas Jember.
- 5. Bapak tercinta Sugeng Hariyanto dan Ibu tercinta Sumarkini yang selalu memberi semangat, dukungan serta doa.
- 6. Kakakku Andik Pradana dan adikku Mochammad Dodick Khooirul Ulum yang selalu memberi semangat, dukungan serta doa.
- 7. Saudara-saudaraku yang selalu memberi semangat, dukungan serta doa.
- Saudara perempuanku Dwik Fian Tinarsih, Lolla Vita Loka, Sri Rahayu Ningsih, dan Erikha Julia Kartikasari yang selalu memberi semangat, dukungan serta doa.
- 9. Sahabatku Chandrica Ayu Shima, Andria Fairuz Tuqa, dan Diana Retnawati yang selalu memberi semangat, dukungan serta doa.

- Sahabatku Isna Nadya Nur Islami, Indri Setiyaning Sari, Yuanita Fajrianty Afera, Rizki Fernanda Agustin, dan Nining Syafi'atul Wa'qiah yang selalu memberi semangat, dukungan serta doa.
- 11. Mbak kosan Cluster Tidar Asri Blok D2 (Herlina House) yang selalu memberi semangat, dukungan serta doa.
- 12. Teman-teman PKL di Dinas Kebudayaan dan Pariwisata Kabupaten Banyuwangi dan teman-teman KKN 100 Desa Wringin Kecamatan Wringin Kabupaten Bondowoso yang selalu memberi semangat, dukungan serta doa.
- Yuca Akbar Maulana dan Ainur Rohmah Nurfaroka yang telah membantu penulis.
- 14. PT. Bank Tabungan Negara (Persero) Tbk Cabang Jember yang telah bersedia menjadi objek penelitian.
- 15. Teman-teman seperjuanganku Intention angkatan 2013.
- 16. Teman-teman Program Studi Sistem Informasi di semua angkatan.
- 17. Semua pihak yang tidak dapat disebutkan satu persatu.

Penulis menyadari bahwa laporan ini masih jauh dari sempurna, oleh sebab itu penulis mengharapkan adanya masukan yang bersifat membangun dari semua pihak. Penulis berharap skripsi ini dapat bermanfaat bagi semua pihak.

Jember, 24 Mei 2019

Penulis

### DAFTAR ISI

| SKRIPSI                              | i     |
|--------------------------------------|-------|
| PERSEMBAHAN                          | ii    |
| МОТТО                                | iii   |
| PERNYATAAN                           | iv    |
| PENGESAHAN PEMBIMBING                | vi    |
| PENGESAHAN PENGUJI                   | vii   |
| RINGKASAN                            | viii  |
| PRAKARATA                            | x     |
| DAFTAR ISI                           | xii   |
| DAFTAR TABEL                         | xviii |
| DAFTAR GAMBAR                        | xix   |
| BAB 1. PENDAHULUAN                   | 22    |
| 1.1 Latar Belakang                   | 22    |
| 1.2 Rumusan Masalah                  | 24    |
| 1.3 Tujuan                           | 24    |
| 1.4 Manfaat                          |       |
| 1.5 Batasan Masalah                  |       |
| 1.6 Sistematika Penulisan            |       |
| BAB 2. TINJAUAN PUSTAKA              |       |
| 2.1 Penelitian Terdahulu             |       |
| 2.2 Perbankan                        |       |
| 2.3 Kredit Pemilikan Rumah           |       |
| 2.4 Nasabah Debitur                  |       |
| 2.5 Penilaian Dalam Pemberian Kredit |       |

| 2.6 Sist | tem Penunjang Pengambilan Keputusan                    | 31    |
|----------|--------------------------------------------------------|-------|
| 2.7 Me   | tode PROMETHEE (Perference Ranking Organization Method | l for |
| Enrichme | nt Evaluation)                                         | 31    |
| 2.7.1    | Dominasi Kriteria                                      | 31    |
| 2.7.2    | Rekomendasi Fungsi Preferensi                          | 32    |
| 2.7.3    | Indeks Preferensi Multikriteria                        | 36    |
| 2.7.4    | Promethee Ranking                                      | 36    |
| 2.8 Sist | tem Informasi                                          | 37    |
| BAB 3. N | METODOLOGI PENELITIAN                                  | 39    |
| 3.1 Jen  | is Penelitian                                          | 39    |
| 3.2 Ter  | mpat dan Waktu Penelitian                              | 39    |
| 3.3 Ala  | at Penelitian                                          | 39    |
| 3.4 Tał  | nap Penelitian                                         | 40    |
| 3.4.1    | Identifikasi Permasalahan                              | 41    |
| 3.4.2    | Pengumpulan Data dan Informasi                         | 41    |
| 3.4.3    | Analisis Data                                          | 42    |
| 3.4.4    | Pembangunan Sistem                                     | 44    |
| 3.4.5    | Analisis Hasil Sistem                                  | 48    |
| 3.4.6    | Penulisan Skripsi                                      | 48    |
| BAB 4.   | ANALISIS PERANCANGAN SISTEM                            | 49    |
| 4.1 Ana  | alisis Kebutuhan Data dan Sistem                       | 49    |
| 4.1.1    | Kebutuhan Fungsional                                   | 54    |
| 4.1.2    | Kebutuhan Non Fungsional                               | 54    |
| 4.2 Des  | sain Sistem                                            | 55    |
| 4.2.1    | Business Process                                       | 55    |

| 4.2.2 Use Case Diagram 56                                            |
|----------------------------------------------------------------------|
| 4.2.3 Skenario <i>Use Case</i>                                       |
| 4.2.4 Squence Diagram                                                |
| 4.2.5 Activity Diagram                                               |
| 4.2.6 Class Diagram                                                  |
| 4.2.7 Entity Relantionship Diagram (ERD)                             |
| BAB 5. HASIL DAN PEMBAHASAN                                          |
| 5.1 Hasil Pengujian Sistem Pada Sistem Informasi Penentuan Prioritas |
| Pinjaman Kredit Pemilikan Rumah Kepada Nasabah Debitur 100           |
| 5.1.1 Hasil Pengujian Sistem 100                                     |
| 5.2 Hasil Implementasi Kode Program Pada Sistem Informasi Penentuan  |
| Prioritas Pinjaman Kredit Pemilikan Rumah Kepada Nasabah Debitur 127 |
| 5.2.1 Fitur <i>Login</i>                                             |
| 5.2.2 Tampilan Halaman <i>Dashboard</i> 128                          |
| 5.2.3 Fitur Mengelola Data User                                      |
| 5.2.4 Fitur Mengupdate <i>Password</i> 132                           |
| 5.2.5 Fitur Mengelola Data Nasabah 133                               |
| 5.2.6 Fitur Melihat Data Nasabah Aktor Pimpinan Kredit 136           |
| 5.2.7 Fitur Mengelola Data Kriteria                                  |
| 5.2.8 Fitur Mengelola Data Nilai Kriteria                            |
| 5.2.9 Fitur Mengelola Periksa Data Nasabah                           |
| 5.2.10 Fitur Mengupdate Persetujuan Prioritas Nasabah                |
| 5.2.11 Fitur Melihat Prioritas Nasabah 143                           |
| 5.3 Hasil Implementasi Metode Preference Ranking Organization Method |
| for Encrichment Evaluation (Promethee) Pada Sistem dengan Manual 146 |

| LAMPIRAN B (Squence Diagram)                                 | 214 |
|--------------------------------------------------------------|-----|
| B.1 Squence Diagram Login Pimpinan Kredit                    | 214 |
| B.1 Squence Diagram Login Analis Kredit                      | 215 |
| B.1 Squence Diagram Login Petugas Kredit                     | 216 |
| B.2 Squence Diagram Mengelola Data User                      | 217 |
| B.3 Squence Diagram Mengupdate Password                      | 218 |
| B.4 Squence Diagram Melihat Data Nasabah Pimpinan Kredit     | 219 |
| B.5 Squence Diagram Melihat Data Nasabah Analis Kredit       | 219 |
| B.6 Squence Diagram Mengelola Data Kriteria                  | 220 |
| B.7 Squence Diagram Mengelola Data Nilai Kriteria            | 221 |
| B.8 Squence Diagram Melihat Periksa Data Nasabah             | 222 |
| B.9 Squence Diagram Mengupdate Persetujuan Nasabah           | 223 |
| B.10 Squence Diagram Melihat Prioritas Nasabah Analis Kredit | 224 |
| B.11 Squence Diagram LogOut Pimpinan Kredit                  | 224 |
| B.11 Squence Diagram LogOut Analis Kredit                    | 225 |
| B.11 Squence Diagram LogOut Petugas Kredit                   | 225 |
| LAMPIRAN C (Activity Diagram)                                | 226 |
| C.1 Acitivity Diagram Login Pimpinan Kredit                  | 226 |
| C.1 Acitivity Diagram Login Analis Kredit                    | 226 |
| C.1 Acitivity Diagram Login Petugas Kredit                   | 227 |
| C.2 Acitivity Diagram Mengupdate Password                    | 227 |
| C.3 Acitivity Diagram Mengelola Data User                    | 228 |
| C.4 Acitivity Diagram Melihat Data Nasabah Pimpinan Kredit   | 229 |
| C.5 Acitivity Diagram Melihat Data Nasabah Analis Kredit     | 230 |
| C.6 Acitivity Diagram Mengelola Data Kriteria                | 231 |

|   | C.7 Acitivity Diagram Mengelola Data Nilai Kriteria            | 232 |
|---|----------------------------------------------------------------|-----|
|   | C.8 Acitivity Diagram Melihat Periksa Data Nasabah             | 233 |
|   | C.9 Acitivity Diagram Mengupdate Persetujuan Prioritas Nasabah | 234 |
|   | C.10 Acitivity Diagram Melihat Prioritas Nasabah Analis Kredit | 235 |
|   | C.11 Acitivity Diagram LogOut Pimpinan Kredit                  | 236 |
|   | C.11 Acitivity Diagram LogOut Analis Kredit                    | 236 |
|   | C.11 Acitivity Diagram LogOut Petugas Kredit                   | 236 |
| L | AMPIRAN D (Jalur Program Independen)                           | 237 |
|   | D.1 Jalur Program Independen Function get_list                 | 237 |
|   | D.2 Jalur Program Independen Function get_list2                | 239 |
| D | D. Lampiran Transkrip Wawancara                                | 243 |
| E | E. SLIK OJK                                                    | 249 |

### DAFTAR TABEL

| Tabel 4.1 Tabel Data Kriteria Penentuan Prioritas Pinjaman Kredit Pemilikan |
|-----------------------------------------------------------------------------|
| Rumah Kepada Nasabah Debitur                                                |
| Tabel 4.2 Subkriteria                                                       |
| Tabel 4.3 Definisi Aktor   57                                               |
| Tabel 4.4 Definisi Use Case Diagram    58                                   |
| Tabel 4.5 Skenario Use Case Mengelola Data Nasabah                          |
| Tabel 4.6 Skenario Use Case Mengelola Periksa Nasabah                       |
| Tabel 4.7 Skenario Use Case Melihat Prioritas Nasabah                       |
| Tabel 5.1 Test Case Function get_list                                       |
| Tabel 5.2 Test Case Function get_list2                                      |
| Tabel 5.3 Pengujian Black Box function system core ()                       |
| Tabel 5.4 Penentuan Nilai Bobot dari Kriteria Karakter 153                  |
| Tabel 5.5 Penentuan Nilai Bobot dari Kriteria Penghasilan Perbulan 153      |
| Tabel 5.6 Penentuan Nilai Bobot dari Kriteria Jenis Pekerjaan 154           |
| Tabel 5.7 Penentuan Nilai Bobot dari Kriteria Jaminan                       |
| Tabel 5.8 Penentuan Nilai Bobot dari Kriteria Jaminan                       |
| Tabel 5.9 Penentuan Nilai Bobot dari Kriteria Tanggungan Anak 154           |
| Tabel 5.10 Dominasi Kiteria                                                 |
| Tabel 5.11 Matriks Indeks Preferensi Multikriteria                          |
| Tabel 5.12 Hasil Perangkingan Penentuan Prioritas Pinjaman Kredit Pemilikan |
| Rumah Kepada Nasabah Debitur                                                |

### DAFTAR GAMBAR

| Gambar 3.1 Tahap Penelitian                                                |
|----------------------------------------------------------------------------|
| Gambar 3.2 Flowchart Penerapan Metode Promethee Dalam Sistem Informasi     |
| Penentuan Prioritas Pinjaman Kredit Pemilikan Rumah Kepada Nasabah Debitur |
| Pada Bank Tabungan Negara (BTN)                                            |
| Gambar 3.3 Model Waterfall (Sommervile, 2011)                              |
| Gambar 4.1 Business Process                                                |
| Gambar 4.2 Use Case Diagram                                                |
| Gambar 4.3 Squence Diagram Mengelola Data Nasabah                          |
| Gambar 4.4 Squence Diagram Mengelola Periksa Data Nasabah                  |
| Gambar 4.5 Squence Diagram Meihat Prioritas Nasabah                        |
| Gambar 4.6 Activity Diagram Mengelola Data Nasabah                         |
| Gambar 4.7 Activity Diagram Mengelola Periksa Data Nasabah                 |
| Gambar 4.8 Activity Diagram Melihat Prioritas Nasabah Petugas Kredit       |
| Gambar 4.9 Class Diagram                                                   |
| Gambar 4.10 Entity Relationship Diagram                                    |
| Gambar 5.1 Listing Kode Program Function get_list 103                      |
| Gambar 5.2 Listing Kode Program Function get_list2 107                     |
| Gambar 5.3 Grafik Alir Function get_list 108                               |
| Gambar 5.4 Grafik Alir Function get_list2 109                              |
| Gambar 5.5 Tampilan Fitur Login                                            |
| Gambar 5.6 Tampilan Halaman Dashboard Pimpinan Kredit 129                  |
| Gambar 5.7 Tampilan Halaman Dashboard Analis Kredit 129                    |
| Gambar 5.8 Tampilan Halaman Dashboard Petugas Kredit                       |
| Gambar 5.9 Tampilan Halaman Menu Data User                                 |
| Gambar 5.10 Tampilan Form Modal Tambah Data User                           |
| Gambar 5.11 Tampilan Modal Lihat Detail Data User                          |
| Gambar 5.12 Tampilan Form Modal Ubah Data User 132                         |
| Gambar 5.13 Tampilan Halaman Hapus Data User 132                           |
| Gambar 5.14 Tampilan Halaman Fitur Mengupdate Password                     |

| Gambar 5.15 Tampilan Fitur Halaman Menu Data Nasabah 134                       |
|--------------------------------------------------------------------------------|
| Gambar 5.16 Tampilan Form Modal Tambah Data Nasabah 134                        |
| Gambar 5.17 Tampilan Modal Lihat Detail Data Nasabah 135                       |
| Gambar 5.18 Tampilan Form Modal Ubah Data Nasabah 135                          |
| Gambar 5.19 Tampilan Halaman Hapus Data Nasabah 136                            |
| Gambar 5.20 Tampilan Fitur Melihat Data Nasabah Aktor Pimpinan Kredit 137      |
| Gambar 5.21 Tampilan Fitur Melihat Data Nasabah Aktor Analis Kredit 137        |
| Gambar 5.22 Tampilan Halaman Menu Data Kriteria                                |
| Gambar 5.23 Tampilan Form Modal Tambah Data Kriteria 138                       |
| Gambar 5.24 Tampilan Form Modal Ubah Data Kriteria                             |
| Gambar 5.25 Tampilan Halaman Hapus Data Kriteria                               |
| Gambar 5.26 Tampilan Form Modal Tambah Data Nilai Kriteria 140                 |
| Gambar 5.27 Tampilan Form Modal Ubah Data Nilai Kriteria 140                   |
| Gambar 5.28 Tampilan Halaman Menu Periksa Data Nasabah 141                     |
| Gambar 5.29 Tampilan Form Modal Tambah Periksa Data Nasabah 141                |
| Gambar 5.30 Tampilan Form Modal Lihat Detail Periksa Data Nasabah              |
| Gambar 5.31 Tampilan Form Modal Ubah Periksa Data Nasabah 143                  |
| Gambar 5.32 Tampilan Halaman Fitur Mengupdate Persetujuan Prioritas Nasabah    |
|                                                                                |
| Gambar 5.33 Tampilan Fitur Melihat Prioritas Nasabah Aktor Analis Kredit 144   |
| Gambar 5.34 Tampilan Fitur Melihat Prioritas Nasabah Aktor Petugas Kredit. 144 |
| Gambar 5.35 Tampilan Melihat Detail Perhitungan Perhitungan Metode             |
| Promethee Nasabah Debitur oleh Pimpinan Kredit, Analis Kredit, dan Petugas     |
| Kredit                                                                         |
| Gambar 5.36 Tampilan kriteria                                                  |
| Gambar 5.37 Tampilan kriteria dan pembobotan subkriteria pada penentuan        |
| prioritas nasabah147                                                           |
| Gambar 5.38 Form Modal Periksa Data Nasabah oleh Aktor Analis Kredit 148       |
| Gambar 5.39 Tampilan Halaman Menu Prioritas Nasabah 148                        |
| Gambar 5.40 Detail Perhitungan Metode Promerhee Nasabah Debitur 150            |
| Gambar 5.41 Dominasi Kriteria                                                  |

| Gambar 5.42 Menghitung Nilai Preferensi dan Indeks Preferensi Multikriteria | 152 |
|-----------------------------------------------------------------------------|-----|
| Gambar 5.43 Matriks Indeks Preferensi Multikriteria                         | 152 |
| Gambar 5.44 <i>Promethee</i> Ranking                                        | 152 |

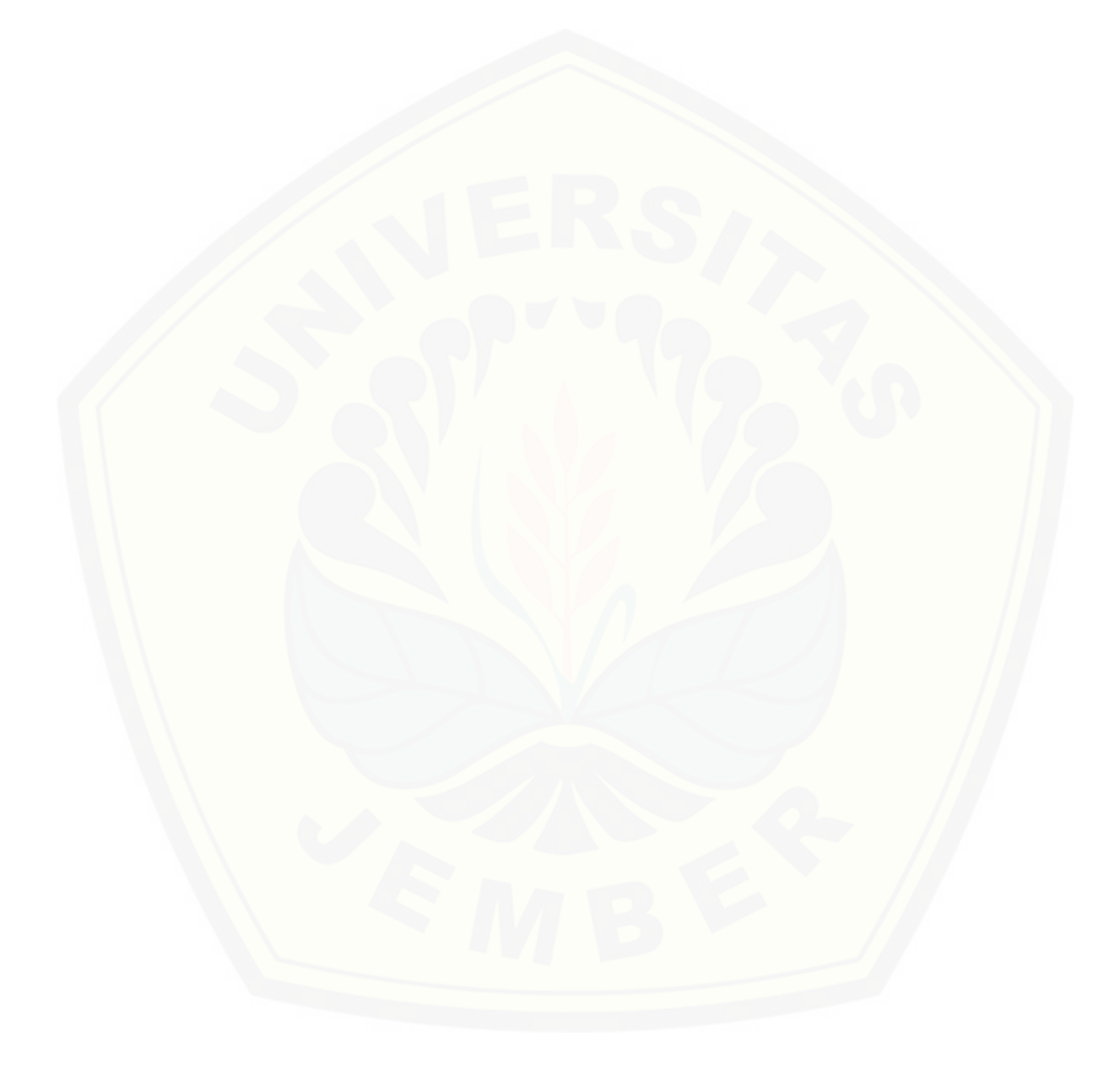

#### **BAB 1. PENDAHULUAN**

Bab ini merupakan langkah awal dari penulisan tugas akhir. Bab ini berisi latar belakang, rumusan masalah, tujuan dan manfaat, batasan masalah, metodologi penelitian, dan sistematika penulisan.

#### 1.1 Latar Belakang

PT. Bank Tabungan Negara (Persero) Tbk. atau biasa dikenal dengan BTN adalah sebuah perseroan terbatas yang bergerak di bidang penyedia jasa perbankan. Bank Tabungan Negara merupakan salah satu Badan Usaha Milik Negara (BUMN) yang pertama kali didirikan pada tahun 1897. BTN ditunjuk pemerintah sebagai institusi yang menyalurkan Kredit Pemilikan Rumah (KPR) bagi golongan masyarakat menengah kebawah atau KPR subsidi pertama pada tahun 1974. KPR BTN subsidi adalah kredit pemilikan rumah program kerjasama dengan Kementerian Pekerjaaan Umum dan Perumahan Rakyat dengan keunggulan suku bunga 5% pertahun dan jangka waktu pinjaman maksimal 20 tahun untuk pembelian rumah tapak (Bank Tabungan Negara (BTN) diatur dalam peraturan dan prosedur yang diberlakukan oleh Bank Tabungan Negara (BTN).

Survei oleh Badan Pusat Statistik (BPS) menunjukkan bahwa 10,64% penduduk Indonesia masih dalam kategori miskin (Badan Pusat Statistik, 2017). Hal ini mendorong pemerintah membuat kebijakan mengenai KPR Subsidi dengan tujuan meningkatkan keterjangkauan Kredit Pemilikan Rumah (KPR) untuk Masyarakat Berpenghasilan Rendah (MBR). Peraturan mengenai penyelenggaraan KPR subsidi telah diatur dalam Peraturan Menteri Pekerjaaan Umum dan Perumahan Rakyat Republik Indonesia Nomor 21/PRT/M/2016 tentang Kemudahan dan/atau Bantuan Perolehan Rumah Bagi Masyarakat Berpenghasilan Rendah.

Permasalahan pada Bank Tabungan Negara yaitu tingkat kredit macet (*non-perfoming loan*/NPL) kredit pemilikan rumah (KPR) pada triwulan pertama 2017 mencapai 2,87%. Rasio NPL meningkat dibanding Desember 2016 sebesar

2,54%. Penyebabnya adalah masih terdapat nasabah debitur yang bermasalah dalam pembayaran angsuran rumah (Tempo.co, 2017). Dengan adanya kredit macet menyebabkan berkurangnya jumlah dana kredit yang disalurkan pada calon nasabah debitur berikutnya. Untuk itu sebagai penyedia jasa, BTN harus dapat mengatur kas pinjaman kredit serta dapat lebih selektif dalam menyeleksi calon nasabah debitur.

Meningkatnya persentase kredit macet dan banyaknya kriteria-kriteria yang digunakan dalam menentukan nasabah debitur KPR, menyebabkan pihak BTN harus lebih selektif dalam menentukan nasabah debitur KPR subsidi. Oleh karena itu dibutuhkan suatu implementasi teknologi yang dapat memberikan rekomendasi prioritas nasabah debitur KPR menggunakan suatu Sistem Pendukung Keputusan (SPK). Salah satu metode yang dapat diterapkan dalam sebuah SPK untuk menyelesaikan masalah kredit macet adalah metode *Preference Ranking Organization For Enrichment Evaluation (Promethee)*.

Penelitian ini dilakukan untuk membangun sistem informasi penentuan prioritas pinjaman kredit pemilikan rumah kepada nasabah debitur pada Bank Tabungan Negara (BTN) menggunakan metode Promethee. Metode ini dipilih karena merupakan salah satu metode yang dapat menyelesaikan permasalahan penentuan urutan (prioritas) dalam analisis multikriteria pengajuan kredit yang sesuai dengan kriteria-kriteria yang ditentukan oleh pihak Bank Tabungan Negara (BTN). Metode ini dalam proses perangkingan alternatif-alternatif yang dilakukan dapat menggunakan data kuantitatif maupun kualitatif sekaligus. Data-data tersebut digabungkan menjadi satu dengan bobot penilaian yang telah diperoleh melalui survei (Keyser & Peeters, 1994). Selain itu, (Trivanti & Gadis, 2008) menyatakan bahwa metode Promethee menyediakan banyak tipe preferensi dalam perhitungannya yang dapat mengakomodasi berbagai karakteristik data. Tipe preferensi berguna untuk menyesuaikan kebutuhan pengambil keputusan terhadap kriteria yang telah ditentukan, sehingga dipilihlah metode Promethee dalam penelitian ini. Sedangkan metode pengambil keputusan yang lain seperti Analytical Hierarchy Process (AHP) dan Analytical Network Process (ANP) mengamsusikan data dengan karakteristik linear mengingat semua pembobotan menggunakan normalisasi. Sistem ini diharapkan dapat membantu pihak manajemen dalam menentukan prioritas pinjaman Kredit Pemilikan Rumah (KPR) pada calon nasabah debitur yang tepat sasaran.

### 1.2 Rumusan Masalah

Berdasarkan permasalahan yang telah diuraikan, maka dapat diambil rumusan masalah sebagai berikut :

- 1. Kriteria-kriteria apa saja yang dapat digunakan untuk menentukan prioritas pinjaman KPR kepada nasabah debitur?
- 2. Bagaimana menentukan prioritas pinjaman KPR kepada nasabah debitur menggunakan metode *promethee*?
- 3. Bagaimana merancang dan membangun sistem informasi penentuan prioritas pinjaman KPR kepada nasabah debitur dengan metode *promethee*?

### 1.3 Tujuan

Tujuan dari penelitian ini adalah sebagai berikut :

- 1. Menetapkan kriteria yang dapat digunakan untuk penentuan prioritas nasabah debitur.
- 2. Mengimplementasikan metode *promethee* pada pengembangan sistem informasi penentuan prioritas nasabah KPR.
- 3. Merancang dan membangun sistem informasi untuk menentukan prioritas nasabah debitur yang layak menerima pinjaman KPR menggunakan metode *promethee*.

### 1.4 Manfaat

Manfaat dari penelitian ini adalah :

1. Bagi Akademis

Penelitian yang dilakukan diharapkan memberikan hasil yang mampu memberikan masukan informasi yang terkait dengan judul penelitian kepada pembaca pada umunya dan pada Program Studi Sistem Informasi Universitas Jember pada khususnya.

2. Bagi Penulis

Mengetahui proses penerapan sistem informasi penentuan prioritas pinjaman kredit pemilikan rumah kepada nasabah debitur pada Bank Tabungan Negara (BTN) dengan mengimplementasikan metode *Promethee*.

3. Bagi Perkembangan Ilmu Pengetahuan

Penelitian ini dapat digunakan sebagai bahan referensi dalam menambah pengetahuan maupun pengembangan lebih lanjut bagi penelitian lain.

### 1.5 Batasan Masalah

Beberapa hal yang membatasi penelitian ini adalah :

- Sistem yang dibangun merupakan sistem pendukung keputusan penentuan prioritas pinajaman kredit pemilikan rumah kepada nasabah debitur pada Bank Tabungan Negara (BTN).
- 2. Jenis kredit pemilikan rumah yang diteliti adalah kredit pemilikan rumah subsidi.
- 3. Sistem yang dibangun berbasis *website*.
- Sistem Layanan Informasi Keuangan Otoritas Jasa Keuangan (SLIK OJK) di luar sistem.

### 1.6 Sistematika Penulisan

Adapun sistematika penulisan skripsi ini adalah sebagai berikut :

1. Pendahuluan

Bab kesatu ini memuat uraian tentang latar belakang, rumusan masalah, tujuan, manfaat, batasan masalah, dan sistematika penulisan skripsi yang masing-masing tertuang secara eksplisit dalam subbab tersendiri. 2. Tinjauan Pustaka

Bab ini memaparkan tinjauan terhadap hasil - hasil penelitian terdahulu berkaitan dengan masalah yang dibahas, landasan materi, dan kajian teori metode analisis data yang berkaitan dengan masalah dalam penelitian.

3. Metodologi Penelitian

Bab ini menguraikan tentang tempat dan waktu penelitian, metode penelitian, metode pengumpulan data, metode analisis data, dan teknik pengembangan sistem yang digunakan dalam penelitian.

4. Analisis dan Perancangan Sistem

Bab ini berisi uraian tentang perancangan desain sistem. Perancangan sistem dimulai dari analisis kebutuhan fungsional dan non-fungsioanal sistem, kemudian merancang business process, use case diagram, Skenario, activity diagram, squence diagram, class diagram, dan entity relantionship diagram (ERD).

5. Hasil dan Pembahasan

Bab ini memaparkan secara rinci pemecahan masalah melalui analisis yang disajikan dalam bentuk deskripsi dibantu dengan ilustrasi berupa tabel dan gambar untuk memperjelas hasil perhitungan.

6. Penutup

Bab ini terdiri atas kesimpulan atas penelitian yang telah dilakukan dan saran untuk penelitian selanjutnya.

#### **BAB 2. TINJAUAN PUSTAKA**

Pada bagian ini dipaparkan tinjauan teori yang digunakan dalam penelitian, kajian teori terkait permasalahan dan kajian teori berkaitan dengan permasalahan yang dihadapi. Teori-teori diambil dari berbagai *literature*, jurnal, dan *website*.

### 2.1 Penelitian Terdahulu

Adapun penelitian-penelitian terdahulu yang berkaitan dengan penelitian ini adalah sebagai berikut :

Penelitian terdahulu yang dilakukan oleh (Adila, Rekyan, & Warsito, 1. 2018) dengan judul "Sistem Pendukung Keputusan (SPK) Pemilihan Tanaman Pangan Pada Suatu Lahan Berdasarkan Kondisi Tanah Dengan Metode Promethee" Penentuan pemilihan tanaman pangan pada suatu lahan yang sesuai ditanam berdasarkan kondisi (kriteria) lahan sangat diperlukan sebagai pendukung keputusan. Ada 12 kriteria yang dinilai antara lain temperatur, curah hujan, kelembabpan, drainase, tekstur, kedalaman tanah, ketebalan gambut, ph h2o, salinitas, alkalinitas, kedalaman sulfidik, dan lereng. Banyaknya jumlah kriteria serta tingkat kepentingan kriteria yang berbeda-beda mempersulit dalam mencapai keputusan. Sistem komputer dengan menggunakan Keputusan (SPK) dapat digunakan sebagai alat bantu untuk memberikan keputusan tanaman yang cocok ditanam di suatu lahan dengan mudah, cepat, dan akurat. Metode Preference Ranking Organization Method For Enrichment Evalution (Promethee) merupakan metode suatu metode penentuan urutan (prioritas) dalam analisis multikriteria. Hasil dari perangkingan dalam sistem ini dipengaruhi oleh pemilihan tipe preferensi dan penentuan parameter (threshold) yang dimasukkan ke dalam SPK yang akan mampu mengatasi masalah untuk dapat menentukan tanaman yang cocok ditanam disuatu lahan. Sehingga hasil akurasi keputusan sistem dibandingkan dengan keputusan sebenarnya mencapai 89,2% dengan menggunakan 28 data. Dengan akurasi yang tinggi dapat dikatakan bahwa metode *Promethee* berhasil memenuhi kebutuhan penentuan pemilihan tanaman pada suatu lahan berdasarkan kondisi tanah.

2. Penelitian selanjutnya yang dilakukan oleh (Linggarani & Uperiati, 2017) dengan judul "Perbandingan Metode Simple Additive Weighting (SAW) Dan Preference Ranking Organization Method For Enrichment Evalution (Promethee) Sistem Pendukung Keputusan Pemilihan Pegawai Teladan Pemerintah Kota Tanjungpinang". Dalam menentukan urutan pegawai teladan sering muncul subyektifitas dari pengambil keputusan. Untuk menghindari hal tersebut, penentuan pegawai teladan dapat dilakukan dengan penilaian berdasarkan kriteria yang ditetapkan oleh organisasi atau pengambil keputusan. Metode pendekatan yang dapat diterapkan dalam permasalahan tersebut adalah Simple Additive Weighting (SAW) dan Preference Ranking Organization Method For Enrichment Evalution (Promethee) melalui metode ini menghasilkan output nilai masing-masing calon pegawai teladan. Hasil akhir dari penelitian ini adalah nilai ranking tertinggi merupakan pegawai teladan yang terpilih. Metode Promethee lebih baik dari metode SAW karena pada metode Promethee hasilnya mencapai 6% mendekati kebenaran dari data asli, sedangkan metode SAW hasilnya mendekati 5% data asli.

Berdasarkan penelitian-penelitian tersebut dapat disimpulkan bahwa penentuan prioritas pinjaman kredit pemilikan rumah kepada nasabah debitur dapat dilakukan dengan suatu metode perhitungan multikriteria yang salah satunya adalah metode *promethee*. Metode *promethee* memiliki keunggulan dalam penentuan perangkingan. Karena metode ini merupakan metode multikriteria sehingga sangat mendukung proses pengambilan keputusan pada prioritas penentuan kredit pemilikan rumah kepada nasabah debitur yang memang membutuhkan banyak kriteria. Selain itu metode *Promethee* seperti yang dibahas sebelumnya untuk hasil akurasi datanya mendekati kebenaran dari data asli dibandingkan dengan metode SAW.

### 2.2 Perbankan

Menurut Undang-Undang Tahun No.7 Tahun 1997 sebagaimana telah diubah dengan Undang-Undang No.10 Tahun 1998 tentang Perbankan, "Perbankan adalah segala sesuatu yang menyangkut tentang bank, mencakup kelembagaan, kegiatan usaha, serta cara dan proses dalam melaksanakan kegiatan usahanya." Fungsi utama perbankan Indonesia adalah sebagai tempat menghimpun dana dari masyarakat.

### 2.3 Kredit Pemilikan Rumah

Menurut Undang-Undang Tahun No.7 Tahun 1997 sebagaimana telah diubah dengan Undang-Undang No.10 Tahun 1998 tentang Perbankan, "Kredit adalah penyedian uang atau tagihan yang dipersamakan dengan itu, berdasarkan persetujuan atau kesepakatan pinjaman-meminjam antara bank dengan pihak lain yang mewajibkan pihak peminjam untuk melunasi uangnya setelah jangka waktu tertentu dengan pemberian bunga."

Sedangkan pengertian Kredit Kepemilikan Rumah (KPR) merupakan produk kredit yang diberikan oleh bank kepada nasabah untuk pembelian rumah. Namun pada perkembangannya oleh pihak perbankan fasilitas KPR saat ini dikembangkan menjadi fasilitas kredit yang juga dapat digunakan untuk keperluan renovasi dan/atau pembangunan rumah (Otoritas Jasa Keuangan, 2017).

### 2.4 Nasabah Debitur

Menurut Undang-Undang Tahun No.7 Tahun 1997 sebagaimana telah diubah dengan Undang-Undang No.10 Tahun 1998 tentang Perbankan, nasabah debitur adalah nasabah yang memperoleh fasilitas kredit atau pembiayaan berdasarkan Prinsip Syariah atau yang dipersamakan dengan itu berdasarkan perjanjian bank dengan nasabah yang bersangkutan.

### 2.5 Penilaian Dalam Pemberian Kredit

Penilaian dalam pemberian kredit sangat penting dilakukan sebelum kredit diberikan, bank harus merasa yakin bahwa kredit yang diberikan benar-benar akan

kembali. Bank akan menilai terlebih dahulu kelayakan suatu kredit ditetapkan secara objektif atas hasil analisis asas 5C (Hasibuan, 2011) sebagai berikut :

1. *Character* (Watak)

*Character* calon debitur perlu diteliti oleh analis kredit apakah layak intik menerima kredit. Karakter pemohon kredit dapat diperoleh dengan cara mengumpulkan informasi dari referensi nasabah dan bank-bank lain tetntang perilaku, kejujuran, pergaulan, dan ketaatannya memenuhi pembayaran transaksi. Karakter yang baik jika ada keinginan untuk membayar (*willingness to pay*) kewajibannya. Apabila karakter pemohon baik maka dapat diberikan kredit, sebaliknya jika karakternya buruk kredit tidak dapat diberikan.

2. *Capacity* (Kemampuan)

*Capacity* calon debitur perlu dianalisis apakah ia mampu memimpin perusahaan dengan baik dan benar. Kalau ia mampu memimpin perusahaan, maka ia akan dapat membayar pinjaman sesuai denga perjanjian perusahaan dan perusahaannya tetap berdiri. Jika kemampuannya buruk maka kredit tidak akan diberikan.

3. *Capital* (Modal)

*Capital* dari calon debitur harus dianalisis mengenai besar dan struktur modalnya yang terlihat dari neraca lajur perusahaan calon debitur. Hasil analisis neraca lajur akan memberikan gambaran dan petunjuk sehat atau tidak sehatnya perusahaan. Demikian juga mengenai tingkat likuiditas, rentabilitas, solvabilitas, dan struktur modal perusahaan bersangkutan. Jika terlihat baik maka bank dapat memberikan kredit kepada pemohon bersangkutan, tetapi jika tidak maka pemohon tidak mendapatkan kredit yang diinginkan.

### 4. *Condition of Economy*

*Condition of Economy* atau kondisi perekonomian pada umumnya dan bidang usaha pemohon kredit khususnya. Jika baik dan memiliki prospek yang baik maka permohonannya akan disetujui, sebaliknya jika jelek, permohonan kreditnya akan ditolak.

### 5. *Collateral* (Agunan)

*Collateral* (agunan) yang diberikan pemohon kredit mutlak harus dianalisis secara yuridis dan ekonomis apakah layak dan memenuhi persyaratan yang ditentukan bank. Jika jawabannya ya maka kredit dapat diberikan, tetapi jika jawabannya tidak maka kredit tidak dapat diberikan.

### 2.6 Sistem Penunjang Pengambilan Keputusan

Sistem Penunjang Pengambilan Keputusan (SPPK) atau *Decision Support System* (DSS) adalah sebuah sistem yang mampu memberikan kemampuan pemecahan masalah maupun kemampuan pengomunikasian untuk masalah dengan kondisi semi terstruktur dan tak terstruktur. Sistem ini digunakan untuk membantu pengambilan keputusan dalam situasi semi terstruktur dan situasi yang tidak terstruktur, dimana tak seorangpun tahu secara pasti bagaimana keputusan seharusnya dibuat (Turban & Aronson, 2001). Sistem Penunjang Pengambilan Keputusan (SPPK) bertujuan untuk meyediakan informasi, membimbing, memberikan prediksi serta mengarahkan kepada pengguna informasi agar dapat melalukan pengambilan keputusan dengan lebih baik.

### 2.7 Metode PROMETHEE (Preference Ranking Organization Method for Enrichment Evaluation)

*PROMETHEE* adalah suatu metode penentuan urutan (prioritas) dalam analisis multikriteria. Masalah pokoknya adalah kesederhanaan, kejelasan, dan kestabilan Dugaan dari dominasi kriteria yang digunakan dalam *PROMETHEE* adalah penggunaan nilai dalam hubungan *outranking*. Semua parameter yang dinyatakan mempunyai pengaruh nyata menurut pandangan ekonomi (Brans & Vincke, 1985). Berikut adalah proses atau langkah-langkah dalam perhitungan metode *promethee* :

### 2.7.1 Dominasi Kriteria

Nilai f merupakan nilai nyata suatu kriteria: f:  $K \rightarrow \Re$  (Real). Untuk setiap alternatif  $a \in K$ , f (a) merupakan evaluasi dari alternatif tersebut untuk suatu

kriteria. Pada saat alternatif dibandingkan, a,  $b \in K$ , harus dapat ditentukan perbandingan preferensinya. Penyampaian intensitas (P) dari preferensi alternatif a terhadap alternatif b sedemikian rupa sehingga:

- a. P (a, b) = 0, berarti tidak ada beda (*indifference*) antara a dan b, atau tidak ada preferensi dari a lebih baik dari b.
- b.  $P(a, b) \sim 0$ , berarti lemah preferensi dari a lebih baik dari b.
- c. P (a, b) ~ 1, berarti kuat preferensi dari a lebih baik dari b.
- d. P(a, b) = 1, berarti mutlak preferensi dari a lebih baik dari b.

Dalam metode ini, fungsi preferensi seringkali menghasilkan nilai fungsi yang berbeda antara dua evaluasi, seperti ditunjukkan pada Persamaan 1 :

$$P(a,b) = P(f(a) - f(b))$$
 ...(1)

Untuk semua kriteria, suatu alternatif akan dipertimbangkan memiliki nilai kriteria yang lebih baik ditentukan oleh nilai f dan akumulasi dari nilai ini menentukan nilai preferensi atas masing-masing alternatif yang akan dipilih. Setiap kriteria boleh memiliki nilai dominasi kriteria atau bobot kriteria yang sama atau berbeda, dan nilai bobot tersebut harus di atas 0 (nol). Sebelum menghitung bobot untuk masing-masing kriteria, maka dihitung total bobot dari seluruh kriteria terlebih dahulu.

#### 2.7.2 Rekomendasi Fungsi Preferensi

Dalam *promethee* disajikan enam bentuk fungsi preferensi kriteria. Pada fungsi pereferensi yang digunakan untuk memberikan gambaran selisih perbedaan nilai lebih baik terhadap area yang tidak sama, maka digunakanlah fungsi selisih nilai kriteria antar alternatif H(d) dimana H(d) mempunyai hubungan langsung pada fungsi preferensi. Enam tipe preferensi pada *Promethee* adalah sebagai berikut :

#### a. Kriteria Biasa (Usual Criterion)

Pada kasus ini, tidak ada beda (sama penting) antara a dan b jika dan hanya jika f(a) = f(b); apabila kriteria pada masing-masing alternatif memiliki nilai berbeda, pembuat keputusan membuat preferensi mutlak untuk alternatif

memiliki nilai yang lebih baik. Kriteria biasa atau tipe preferensi 1 ditunjukkan pada Persamaan 2 :

$$\begin{split} H(d) &= 0 \text{ jika } d \leq 0 \\ H(d) &= 1 \text{ jika } d > 0 & \dots (2) \\ \text{Dimana :} \\ H(d) &= \text{fungsi selisih kriteria antar alternatif} \\ d &= \text{selisih nilai kriteria } \{ d = f(a) - f(b) \} \end{split}$$

b. Kriteria Quasi (*Quasi Criterion*)

Pada kasus ini, dua alternatif memiliki preferensi yang sama penting selama selisih atau nilai H(d) dari masing-masing alternatif untuk kriteria tertentu tidak melebihi nilai q, dan apabila selisih hasil evaluasi untuk masingmasing alternatif melebihi nilai q maka terjadi bentuk preferensi mutlak. Jika pembuat keputusan menggunakan kriteria quasi, maka ia harus menentukan nilai q, dimana nilai ini dapat menjelaskan pengaruh yang signifikan dari suatu kriteria. Preferensi yang lebih baik diperoleh apabila selisih antara dua alternatif di atas nilai q. Kriteria quasi atau tipe preferensi 2 ditunjukkan pada Persamaan 3 :

$$H(d) = 0 \text{ jika } -q \le d \le q$$
  

$$H(d) = 1 \text{ jika } d \le -q \text{ atau } d > q \qquad \dots(3)$$

Dimana :

H(d) = fungsi selisih kriteria antar alternatif

d = selisih nilai kriteria { d = f(a) - f(b) }

q = nilai yang menjelaskan pengaruh yang signifikan dari suatu kriteria

c. Kriteria dengan Preferensi Linier

Kriteria preferensi linier menjelaskan bahwa selama nilai selisih memiliki nilai yang lebih rendah dari p, maka preferensi dari pembuat keputusan akan meningkat secara linier dengan nilai d. Jika nilai d lebih besar daripada nilai p, maka akan terjadi preferensi mutlak. Pada saat pembuat keputusan mengidentifikasikan beberapa kriteria untuk tipe ini, pembuat keputusan harus menentukan nilai kecenderungan dari nilai p. Dalam hal ini jika nilai d di atas nilai p telah dipertimbangkan akan memberikan preferensi mutlak dari suatu

alternatif. Kriteria preferensi linier atau tipe preferensi 3 ditunjukkan pada Persamaan 4 :

$$\begin{split} H(d) &= 0 \text{ jika } -p \leq d \leq p \\ H(d) &= 1 \text{ jika } d \leq -p \text{ atau } d > p & \dots(4) \\ \text{Dimana:} \\ H(d) &= \text{fungsi selisih kriteria antar alternatif} \\ d &= \text{selisih nilai kriteria } \{ d = f(a) - f(b) \} \\ p &= \text{nilai kecenderungan atas preferensi} \end{split}$$

d. Kriteria Level (Level Criterion)

Dalam kasus ini kecenderungan tidak berbeda q dan kecenderungan preferensi p akan ditentukan secara simultan. Jika d berada di antara nilai q dan p berarti situasi preferensi lemah H(d) = 0.5. Kriteria level atau tipe preferensi 4 ditunjukkan pada Persamaan 5 :

$$H(d) = 0 \text{ jika } |d| \le q$$
  

$$H(d) = 0.5 \text{ jika } q < |d| \le p$$
  

$$H(d) = 1 \text{ jika } p < |d|$$

...(5)

Dimana :

H(d) = fungsi selisih kriteria antar alternatif

d = selisih nilai kriteria { d = f(a) - f(b) }

p = nilai kecenderungan atas preferensi

q = nilai yang menjelaskan pengaruh yang signifikan dari suatu kriteria

e. Kriteria dengan Preferensi Linier dan Area yang Tidak Berbeda

Pada kondisi seperti ini, pengambil keputusan mempertimbangkan peningkatan preferensi secara linier dari tidak berbeda hingga preferensi mutlak dalam area antara dua kecenderungan q dan p. Kriteria dengan preferensi linier dan area yang tidak berbeda atau tipe preferensi 5 ditunjukkan pada Persamaan 6 :

$$\begin{split} H(d) &= 0 \text{ jika } |d| \leq p \\ H(d) &= (|d|-q)/(p-q) \text{ jika } q < |d| \leq p \\ H(d) &= 1 \text{ jika } p < |d| \qquad \qquad \dots (6) \end{split}$$

Dimana:

H(d) = fungsi selisih kriteria antar alternatif

d = selisih nilai kriteria { d = f(a) - f(b) }

p = nilai kecenderungan atas prefrensi

q = harus merupakan nilai yang tetap

### f. Kriteria Gausian

Kriteria ini bersyarat apabila telah ditentukan nilai  $\sigma$ , di mana dapat dibuat berdasarkan distribusi normal dalam statistik. Kriteria Gausian atau tipe preferensi 6 ditunjukkan pada Persamaan 7 :

H(d) = 0 jika d < 0

 $H(d) = 1 = e^{d^2/2\sigma^2} jika d > 0$  ...(7)

Dimana:

H(d) = fungsi selisih kriteria antar alternatif

d = selisih nilai kriteria { d = f(a) - f(b) }

Dalam menentukan tipe preferensi, tidak ada aturan khusus yang jelas dan teliti, namun secara garis besar ditentukan setelah data-data untuk setiap kriteria telah diketahui karakteristiknya, sebagai contoh secara garis besar pemilihan tipe preferensi seperti berikut :

- Bila datanya masih dalam bentuk estimasi kasar : tipe 1, tipe 2, atau tipe 4.
   Data estimasi kasar merupakan suatu pengukuran yang didasarakan pada hasil kuantitatif atau dengan kata lain tingkat keakurasian data bisa diukur dengan angka.
- Bila datanya lebih teliti atau sangat teliti : tipe 3, tipe 5, atau tipe 6. Data lebih teliti yang dimaksud adalah data yang mempunyai karakteristik sistematis yang tidak bisa tidak bisa dibantah akan kebenaran data tesebut.
- c. Bila data dapat dihitung secara spontan, atau untuk kriteria yang mempunyai konsekuensi beresiko, misalkan pemilihan suatu pemimpin negara atau pemilihan rumah yang akan digusur : tipe 1 atau tipe 2.
#### 2.7.3 Indeks Preferensi Multikriteria

Tujuan pembuat keputusan adalah menetapkan fungsi preferensi Pi dan  $\pi i$ untuk semua kriteria fi (i = 1,...,k) dari masalah optimasi kriteria majemuk. Bobot (weight)  $\pi i$  merupakan ukuran relatif dari kepentingan kriteria fi jika semua kriteria memiliki nilai kepentingan yang sama dalam pengambilan keputusan maka semua nilai bobot adalah sama. Indeks preferensi multikriteria ditentukan berdasarkan rata-rata bobot dari fungsi preferensi P*i* ditunjukkan pada Persamaan 8 :

...(8)

 $\mathscr{O}\sum_{i=0}^{n} \pi P_i(a,b): \forall \in \mathbf{A}$ 

Keterangan :

- *indeks* preferensi
- $\pi$  : *weight* (Rata-rata Bobot Kriteria)
- P : fungsi preferensi atau intensitas

 $\wp(a,b)$  merupakan intensitas preferensi pembuat keputusan yang menyatakan bahwa alternatif a lebih baik dari alternatif b dengan pertimbangan secara simultan dari seluruh kriteria. Hal ini dapat disajikan dengan nilai antara nilai 0 dan 1, dengan ketentuan sebagai berikut:

 $\wp(a,b) \approx 0$  menunjukkan preferensi yang lemah untuk alternatif *a* lebih dari alternatif *b* berdasarkan semua kriteria.

 $\wp(a,b) \approx 1$  menunjukkan preferensi yang kuat untuk alternatif *a* lebih dari alternatif *b* berdasarkan semua kriteria.

#### 2.7.4 Promethee Ranking

Perhitungan arah preferensi dipertimbangakan berdasarkan nilai indeks :

a. Leaving Flow

*Leaving flow* adalah jumlah nilai garis yang memiliki arah menjauh dari simpul a dan ini merupakan karakter pengukuran *outrangking*. Penentuan setiap simpul dalam grafik nilai *outranking* adalah berdasarkan *leaving flow*, ditunjukkan pada Persamaan 9 :

$$\varphi^{+}(a) = \frac{1}{n-1} \sum_{x \in a} \varphi(a, x) \qquad \dots (9)$$
  
Keterangan :

| $\varphi(a,x)$              | : Menunjukkan preferensi alternatif a terhadap x |
|-----------------------------|--------------------------------------------------|
| φ <sup>+</sup> ( <i>a</i> ) | : Nilai Leaving Flow                             |
| n                           | : Banyak Alternatif                              |

b. Entering Flow

*Entering flow* adalah jumlah nilai garis lengkung yang memiliki arah mendekati simpul a dan ini merupakan karakter pengukuran *outranking*, ditunjukkan pada Persamaan 10 :

 $\varphi^{-}(a) = \frac{1}{n-1} \sum_{\mathbf{x} \in a} \varphi(\mathbf{x}, a) \qquad \dots (10)$ 

Keterangan :

| φ <sup>-</sup> (a)       | : Nilai Entering Flow                            |
|--------------------------|--------------------------------------------------|
| φ( <i>x</i> , <i>a</i> ) | : Menunjukkan preferensi alternatif x terhadap a |
| n                        | : Banyak Alternatif                              |

c. Net Flow

Perangkingan dalam *promethee* didapat dari nilai *net flow*, yaitu didasarkan pada nilai *leaving flow* dan *entering flow*. Nilai *net flow* didapat dari pengurangan nilai *leaving flow* dengan *entering flow*. Semakin besar nilai *net flow* maka alternatif tersebut semakin memiliki kemungkinan untuk dipilih. *Net Flow* ditunjukkan pada Persamaan 11 :

$$\rho(a) = \varphi^{+(a)} - \varphi^{-}(a)$$
 ...(11)

Keterangan :

| $\varphi(a)$                | : Nilai Net Flow      |
|-----------------------------|-----------------------|
| φ <sup>+</sup> ( <i>a</i> ) | : Nilai Leaving Flow  |
| $\varphi^{-}(a)$            | : Nilai Entering Flow |

### 2.8 Sistem Informasi

Sistem adalah beberapa komponen yang memiliki fungsi yang berbeda dan saling berkait berkerja sama untuk mencapai suatu tujuan, sedangkan informasi adalah data/fakta yang telah diproses dan telah memiliki arti yang bermanfaat

terutama dalam kebutuhan komunikasi. Jadi sistem informasi mencakup sejumlah komponen (manusia, komputer, teknologi, informasi, dan prosedur kerja), ada sesuatu yang diproses (data menjadi informasi), dan dimaksudkan untuk mencapai suatu sasaran atau tujuan (Kadir, 2003).

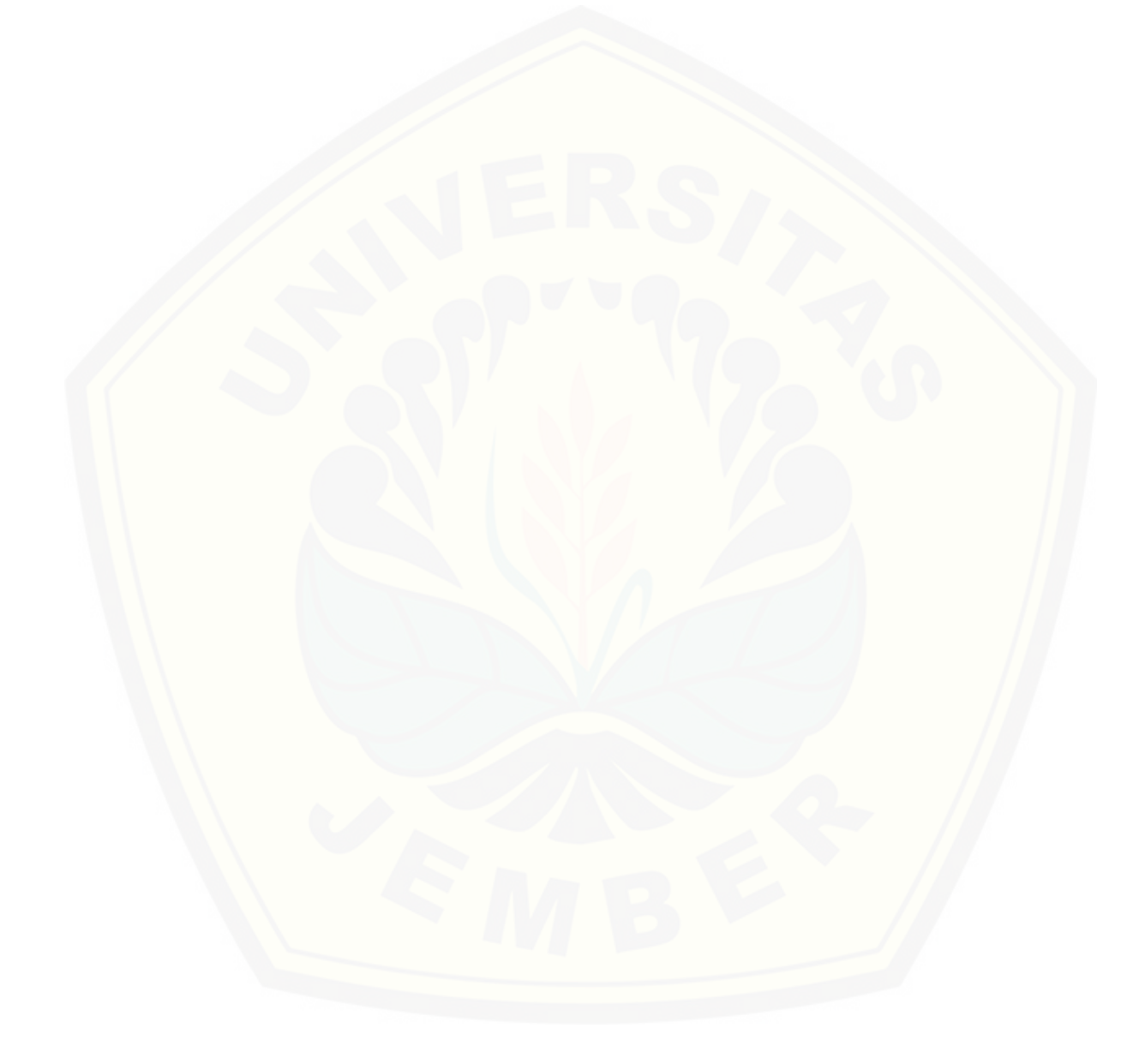

### **BAB 3. METODOLOGI PENELITIAN**

Bab ini menggambarkan tentang alur penelitian yang digunakan sebagai panduan dalam proses pengerjaan tugas akhir agar tahap pengerjaan tugas akhir dapat berjalan terarah dan sistematis. Pada bab ini dijelaskan tentang jenis penelitian, tempat dan waktu penelitian serta tahapan penelitian.

# 3.1 Jenis Penelitian

Pada penelitian ini adalah penelitian kuantitatif. Penelitian kuantitatif digunakan untuk mengolah data numerik yang berupa hasil dari pembobotan kriteria-kriteria dengan proses dan rumus-rumus yang terdapat dalam metode *Promethee*.

# 3.2 Tempat dan Waktu Penelitian

Tempat dilaksanakannya penelitian adalah PT. Bank Tabungan Negara (Persero) Tbk. Jl. Jend. Ahmad Yani No.05 Jember 68118. Pelaksanaan penelitian berlangsung selama tiga bulan, dimulai bulan November 2017 sampai Januari 2018.

#### **3.3** Alat Penelitian

Alat yang digunakan dalam penelitian ini adalah *hardware* dan laptop atau komputer dengan *software* sebagai berikut :

- 1. Windows 8.1
- 2. DBMS MysSQL
- 3. Microsoft Office Word 2010
- 4. Foxit Reader
- 5. *XAMPP*
- 6. *Sublime Text 2*

7. Framework CodeIgniter (CI)

8. *GoogleChrome* 

# **3.4** Tahap Penelitian

Tahapan penelitian dibuat untuk menjelaskan proses-proses yang dilakukan peneliti dalam melaksanakan penelitian. Tahapan penelitian yang digunakan dijelaskan pada Gambar 3.1.

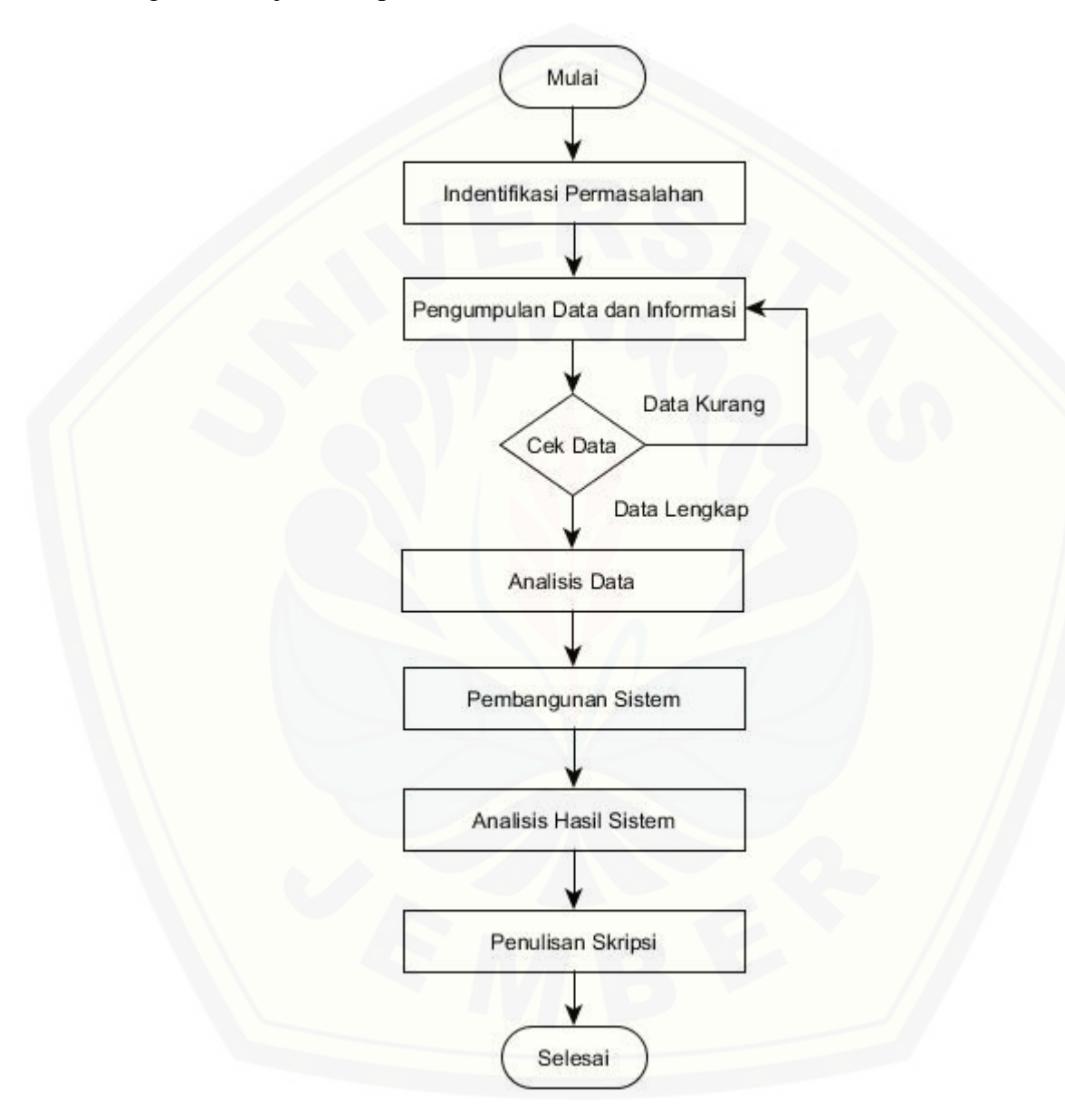

Gambar 3.1 Tahap Penelitian

#### 3.4.1 Identifikasi Permasalahan

Pada tahap ini akan dikaji permasalahan-permasalahan yang muncul terkait kredit pemilikan rumah dan sebab-sebabnya yang timbul dalam kredit pemilikan rumah sehingga tujuan utama yang diharapkan dari penelitan ini dapat tercapai. Permasalah akan dirumuskan lebih terperinci, serta melakukan pengkajian tentang kredit pemilikan rumah sehingga permasalahan dapat terindektifikasi dengan tepat.

### 3.4.2 Pengumpulan Data dan Informasi

Teknik pengumpulan data yang akan dilakukan pada penelitian adalah sebagai berikut :

1. Studi Pustaka

Studi Pustaka ini dilakukan dengan tujuan sebagai dasar pembahasan penyusunan dasar teori yang digunakan dalam penelitian. Sumber yang digunakan sebagai studi pustaka berupa buku, jurnal, dan karya ilmiah dari penelitian yang sejenis sebelumnya.

2. Wawancara

Wawancara dilakukan untuk mengumpulkan data dengan mengajukan pertanyaan langsung kepada narasumber. Penelitian ini melakukan wawancara langsung kepada narasumber pada bagian bagian Analis Kredit di Bank Tabungan Negara (BTN) Cabang Jember. Berdasarkan wawancara yang dilakukan dengan Analis Kredit didapatkan beberapa penjelasan mengenai penentuan prioritas pinjaman Kredit Pemilikan Rumah (KPR) pada Bank Tabungan Negara (BTN). Proses dalam penentuan prioritas pinjaman Kredit Pemilikan Rumah (KPR) dilakukan dengan wawancara dengan nasabah debitur, cek Informasi Debitur Individual (IDI) Historis, analisa kredit, dan *approve* keputusan kredit. Penilaian pemberian kredit Bank Tabungan Negara (BTN) menerapkan prinsip 5C meliputi *character* (watak), *capacity* (kemampuan), *capital* (modal), *collateral* (jaminan), dan *condition of economy* (kodisi ekonomi). Kriteria yang digunakan oleh BTN adalah prinsip 5C yang digunakan dalam penilaian pemberian kredit ditetapkan kriteria-kriterianya yang terdiri dari 6 kriteria antara lain adalah kriteria karakter, penghasilan perbulan, jenis pekerjaan, jaminan, pengeluaran perbulan, dan tanggungan anak. Kriteria-kriteria tersebut nantinya akan digunakan sebagai dasar penilaian untuk menentukan prioritas pinjaman Kredit Pemilikan Rumah (KPR) kepada calon nasabah debitur.

### 3.4.3 Analisis Data

Tahap analisis data yang akan dilakukan pada penelitian adalah sebagai berikut :

## 1. Mengolah Data

Kegiatan mengolah data merupakan kegiatan yang dilakukan setelah mengumpulkan data melalui studi pustaka maupun wawancara. Kegiatan ini dilakukan dengan cara menelaah seluruh data yang didapat pada proses sebelumnya. Data diolah dan dianalisa hingga menghasilkan kebutuhan fungsional dari sistem yang akan dibangun.

2. Analisa Metode

Kegiatan analisa metode merupakan kegiatan yang dilakukan untuk memilih dan memahami metode yang sesuai pada permasalahan yang diteliti. Metode yang digunakan yakni metode *promethee*. Metode digambarkan dalam sebuah flowchart sistem. Flowchart merupakan bagan yang menggambarkan urutan dari suatu proses atau alur kerja.

Flowchart *promethee* diawali dengan memasukkan nilai kriteria. Setelah memasukkan nilai kriteria maka memberi nilai atau bobot pada kriteria yang dimiliki nasabah debitur. Nilai tiap kriteria diisi berdasarkan data yang didapat saat penelitian dan dicari selisihnya. Selanjutnya hasil selisih yang didapatkan ditentukan nilai preferensinya berdasarkan tipe preferensi. Setelah mendapatkan nilai preferensi ditiap kriteria kemudian dilakukan penjumlahan untuk keseluruhan niali preferensi. Proses selanjutnya adalah perhitungan *leaving flow*, *entering flow*, dan *net flow* untuk menentukan urutan (prioritas) nasabah debitur. Berikut flowchart penerapan metode *Promethee* dalam Sistem Informasi Penentuan Prioritas Pinjaman Kredit Pemilikan Rumah Kepada Nasabah Debitur Pada Bank Tabungan Negara (BTN) ditujukkan pada Gambar 3.2.

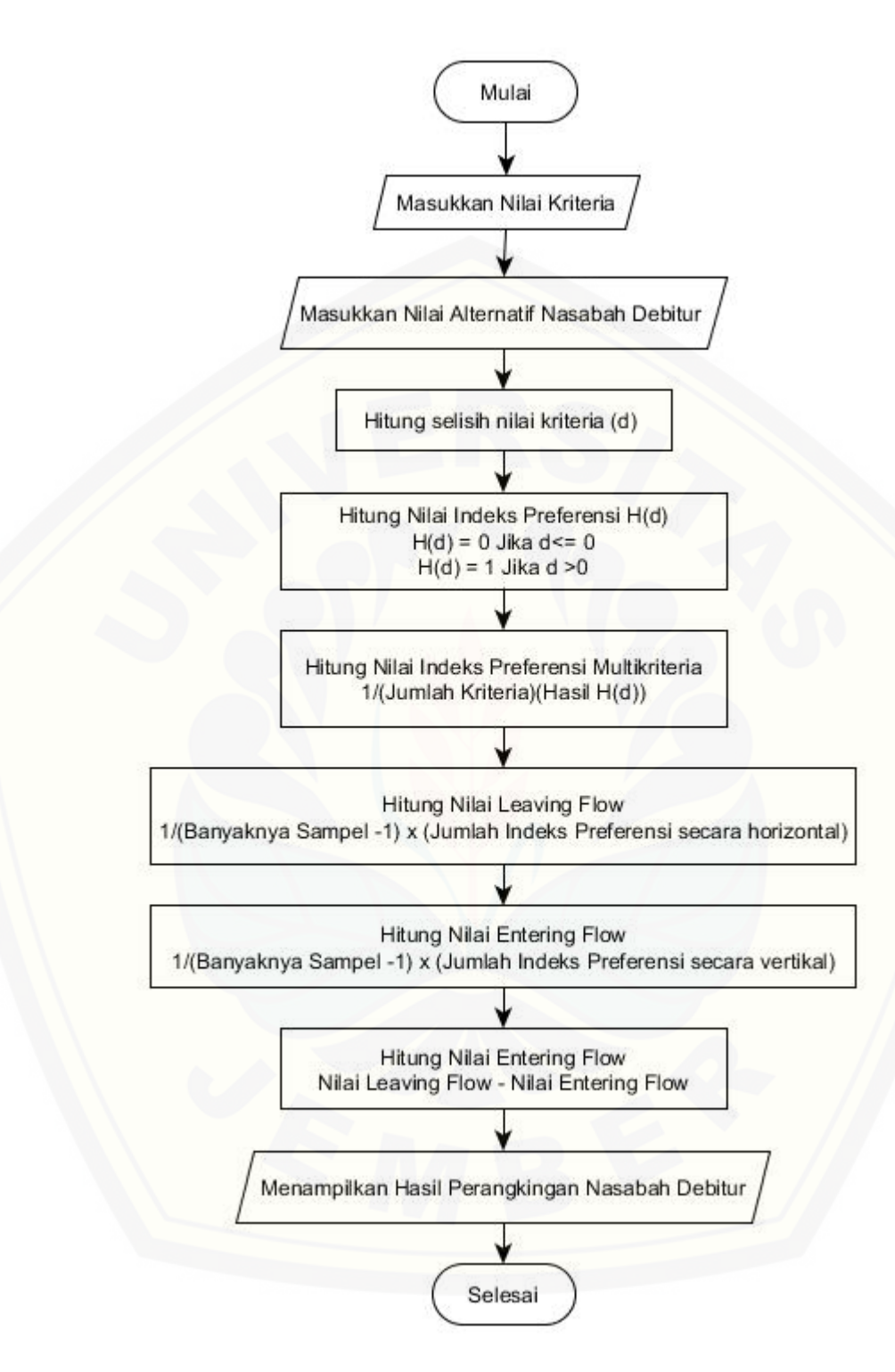

Gambar 3.2 Flowchart Penerapan Metode *Promethee* Dalam Sistem Informasi Penentuan Prioritas Pinjaman Kredit Pemilikan Rumah Kepada Nasabah Debitur Pada Bank Tabungan Negara (BTN)

#### 3.4.4 Pembangunan Sistem

Dalam membangun sebuah sistem dibutuhkan sebuah model untuk proses pengembangannya. Pada penelitian ini model yang digunakan yaitu model *waterfall*. Model *waterfall* dibagi menjadi lima tahap mulai dari tahap analisis kebutuhan, desain sistem, implementasi, pengujian sistem, dan pemeliharaan. Disebut dengan *waterfall* karena tahap demi tahap yang dilalui harus menunggu selesainya tahap sebelumnya dan berjalan secara berarturan. Model *waterfall* dapat dilihat pada Gambar 3.3.

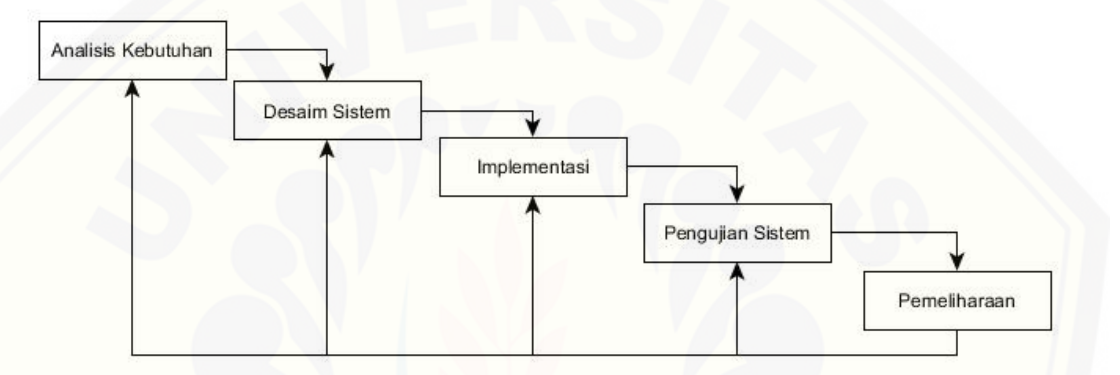

Gambar 3.3 Model Waterfall (Sommerville, 2011)

### a. Analisis Kebutuhan

Tahap pertama yang harus dilakukan adalah proses analisis kebutuhan terhadap sistem yang akan dirancang. Data kebutuhan dibagi menjadi kebutuhan fungsional dan non-fungsional. Pada sistem ini dibutuhkan juga data-data kriteria yang akan digunakan sebagai pendukung keputusan. Data yang sudah terkumpul akan menentukan bagaimana fitur yang akan dibagun pada sistem.

b. Desain Sistem

Pembuatan desain sistem pada penelitian ini menggunakan Unified Modeling Language (UML) yang dirancang dengan konsep Object-Oriented Programing (OOP). Pemodelan UML yang digunakan adalah sebagai berikut :

#### 1. Business Process

*Business Process* adalah diagram yang menggambarkan kebutuhan data yang dibutuhkan oleh sistem.

### 2. Use Case Diagaram

*Use Case Diagram* merupakan pemodelan yang dibuat untuk dapat menggambarkan interaksi aktor dengan aplikasi yang akan dibangun. Melalui *use case diagram* dapat diketahui interaksi yang dapat dilakukan aktor terhadap sistem sesuai dengan hak akses yang dimiliki oleh masing-masing aktor atau pengguna.

3. Skenario

Skenario digunakan untuk menjelaskan alur sistem sesuai dengan use case diagram.

4. Activity Diagram

*Activity Diagram* berfungsi untuk menggambarkan alur aktifitas yang akan dijalankan sistem dengan *user* dalam bentuk diagram aktifitas.

5. Sequence Diagram

Sequence Diagram dibentuk untuk menggambarkan skema jalannya kode program dalam sistem.

6. Class Diagram

*Class Diagram* menggambarkan tentang relasi antar *class* di dalam sistem. Relasi terjadi antar *controller*, *model*, dan *view*.

7. Entity Relationship Diagram (ERD)

*Entity Relationship Diagram (ERD)* adalah diagram yang menggambarkan relasi objek-objek dasar data dalam sebuah basis data.

c. Implementasi

Tahap implentasi merupakan tahap untuk mengimplementasikan desain yang telah dirancang kedalam kode program dengan melakukan penulisan kode program (*coding*) menggunakan bahasa PHP (*Page Hyper Text Pre-Processor*). Database yang digunakan dala proses implementasi ini adalah *DBMS MySQL*.

d. Pengujian Sistem

Tahap pengujian sistem ini dilakukan setelah proses pembuatan sistem (kode program) telah selesai dilakukan. Pengujian digunakan untuk mengetahui sejauh mana sistem ini berjalan. Testing (pengujian) berfungsi untuk mengetahui apakah sistem ini dapat berfungsi dengan baik sesuai dengan yang diharapkan. Serta untuk mengetahui letak kekurangan yang ada pada sistem ini. Tahap pengujian untuk mengetahui kinerja sistem penulis menggunakan 2 metode, yaitu:

1. White Box Testing

White Box Testing adalah salah satu cara untuk menguji suatu aplikasi atau *software* dengan cara melihat modul untuk dapat meneliti dan menganalisa kode dari program yang di buat ada yang salah atau tidak. Kalau modul yang telah dan sudah di hasilkan berupa output yang tidak sesuai dengan yang di harapkan maka akan dikompilasi ulang dan di cek kembali kode-kode tersebut hingga sesuai dengan yang diharapkan (Nidhra & Dondeti, 2012). Tahapan teknik pengujian jalur dasar meliputi :

a. *Listing* Program

*Listing* Program merupakan baris-baris kode yang nantinya akan diuji. Setiap langkah dari kode-kode yang ada diberi contoh nomor baik menjalankan *statement* biasa atau penggunaan kondisi dalam program.

b. *Flow Graph* (Grafik Alir)

*Flow Graph* (Grafik Alir) merupakan sebuah notasi sederhana yang digunakan untuk mempresentasikan aliran kontrol. Aliran kontrol yang digambarkan merupakan hasil penomoran dari *listing* program. Grafik alir digambarkan dengan *node-node* (simpul) yang dihubungkan dengan *edge-edge* (garis) yang menggambarkan alur jalurnya program (Pressman, 2010).

c. *Cyclomatic Complexity* (Kompleksitas Siklomatik)

*Cyclomatic Complexity* (Kompleksitas Siklomatik) adalah metrik perangkat lunak yang menyediakan ukuran kuantitatif dari kompleksitas logis suatu program (Pressman, 2010). *Cyclomatic Complexity* digunakan untuk mencari jumlah *path* dalam suatu *flow graph*. Rumus yang digunakan untuk menghitung kompleksitas siklomatik ditunjukkan pada Persamaan 12 :

V(G) = P + 1 ...(12)

Keterangan :

V(G) : Jumlah Cyclomatic Complexity

P : Jumlah *Decision* (percabangan)

### d. Independent Path (Jalur Program Independen)

Jalur Program Independen adalah setiap jalur yang melalui program yang memperkenalkan setidaknya satu kumpulan pertanyaan-pertanyaan pemrosesan atau kondisi baru. Bila ditanyakan dalam grafik alir, jalur independen harus bergerak setidaknya sepanjang satu *edge* yang belum dilintasi sebelum jalur tersebut didefinisikan (Pressman, 2010).

#### e. Pengujian *Test Case* (Basis Set)

Pada bagian ini diberikan contoh data yang menggambarkan pelaksanaan jalur di basis set. Data yang dieksekusi dimasukkan ke dalam grafik alir apakah sudah melewati basis set yang tersedia. Sistem telah memenuhi syarat kelayakan perangkat lunak jika salah satu jalur yang dieksekusi setidaknya satu kali.

# 2. Black Box Testing

*Black Box Testing* berfokus pada spesifikasi fungsionalitas dari perangkat lunak. *Tester* dapat mendefinisikan kumpulan kondisi input dan melakukan pengetesan pada spesifikasi fungsinalitas program. *Black Box Testing* bukanlah solusi alternatif dari *White Box Testing* tapi lebih merupakan pelengkap untuk menguji hal-hal yang tidak dicakup oleh *White Box Testing* (Mustaqbal, Firdaus, & Rahmadi, 2015).

Pada pengujian *black box* ini, aplikasi yang dibangun pada penelitian ini akan diuji dengan mengujikan langsung *running* aplikasi dan melakukan kegiatan pengujian dengan menganalisis proses *input* dan *output* yang dihasilkan aplikasi.

Dalam metode *black box* juga dilakukan pengujian dengan cara memasukkan data normal dan data salah, dari penginputan ini nantinya akan dilakukan analisis terdapat reaksi yang muncul pada aplikasi.

e. Pemeliharaan

Perangkat lunak yang sudah selesai akan mengalami perubahan. Perubahan biasanya berupa *error* sehingga diperlukan perbaikan dan pemeliharaan kepada sistem. Perubahan ini dilakukan agar sistem bersifat dinamis.

### 3.4.5 Analisis Hasil Sistem

Tahapan penelitian ini dilakukan untuk mengkoreksi hasil pengolahan data yang dilakukan sistem. Hasil pengolahan data dari sistem akan dicocokan dengan hasil perhitungan manual yang telah dibuat. Sistem akan dinyatakan benar ketika proses pengolahan data oleh sistem dan proses manual memberikan hasil yang sama.

# 3.4.6 Penulisan Skripsi

Tahap ini adalah tahap akhir dari penelitian. Semua proses yang telah dilakukan dari awal hingga akhir akan ditulis kedalam sebuah laporan skripsi disesuaikan dengan format penulisan yang berlaku.

### **BAB 4. ANALISIS PERANCANGAN SISTEM**

Bab ini membahas tentang analisis dan perancangan Sistem Informasi Penentuan Prioritas Pinjaman Kredit Pemilikan Rumah Kepada Nasabah Debitur Menggunakan Metode *Promethee* Pada Bank Tabungan Negara (BTN). Tahap perancangan sistem dimuai dari analisis kebutuhan fungsional dan non-fungsional sistem, dan pembuatan desain sistem.

### 4.1 Analisis Kebutuhan Data dan Sistem

Proses analisis kebutuhan sistem dilakukan dengan melakukan wawancara dengan Analis Kredit Bank Tabungan Negara Cabang Jember. Berdasarkan analisis dan wawancara yang dilakukan dengan Analis Kredit dalam penilaian pemberian kredit Bank Tabungan Negara (BTN) menerapkan prinsip 5C meliputi *character* (watak), *capacity* (kemampuan), *capital* (modal), *collateral* (jaminan), dan *condition of economy* (kondisi ekonomi). Kriteria yang digunakan oleh BTN adalah prinsip 5C yang digunakan dalam penilaian pemberian kredit ditetapkan kriteria-kriterianya yang terdiri dari 6 kriteria antara lain adalah kriteria karakter, penghasilan perbulan, jenis pekerjaan, jaminan, pengeluaran perbulan, dan tanggungan anak. Kriteria-kriteria tersebut nantinya akan digunakan sebagai dasar penilaian untuk menentukan prioritas pinjaman Kredit Pemilikan Rumah (KPR) kepada calon nasabah debitur.

Berikut merupakan data kriteria penentuan prioritas pinjaman kredit pemilikan rumah kepada nasabah debitur dilihat pada Tabel 4.1.

Tabel 4.1 Tabel Data Kriteria Penentuan Prioritas Pinjaman Kredit Pemilikan

| No | Data                 | Keterangan |
|----|----------------------|------------|
| 1. | Karakter             | Parameter  |
| 2. | Penghasilan Perbulan | Parameter  |
| 3. | Jenis Pekerjaan      | Parameter  |
| 4. | Jaminan              | Parameter  |
| 5. | Pengeluaran Perbulan | Parameter  |
| 6. | Tanggungan Anak      | Parameter  |

Rumah Kepada Nasabah Debitur

Berdasarkan hasil wawancara yang dilakukan dengan Analis Kredit pada Bank Tabungan Negara Cabang Jember, ada enam kriteria yang digunakan untuk menentukan prioritas pinjaman Kredit Pemilikan Rumah (KPR) kepada calon nasabah debitur. Penulis juga menggunakan subkriteria dan pemboboton masingmasing subkriteria pada kriteria penentuan prioritas pinjaman kredit pemilikan rumah kepada nasabah debitur. Kriteria, subkriteria, dan pembobotan masingmasing subkriteria yang digunakan untuk penentuan prioritas pinjaman kredit pemilikan rumah kepada nasabah debitur, diantaranya adalah sebagai berikut :

1. Analisis Karakter atau Watak (Character Analysis)

Pada tahap pertama, analisis watak (*character*) terhadap calon nasabah debitur adalah penilaian prioritas utama untuk melihat unsur "kemauan" untuk membayar. Analisis ini mencoba menilai itikad baik calon nasabah debitur dalam berhubungan baik dengan bank. Ada 5 penilaian karakter untuk menentukan kriteria karakter nasabah debitur, diantaranya adalah sebagai berikut :

- a. Jika kolektibilitas macet maka nilai bobotnya adalah 1, nilai ini merupakan nilai terendah dari kriteria karakter.
- b. Jika kolektibilitas diragukan maka nilai bobotnya adalah 2.
- c. Jika kolektibilitas kurang lancar maka nilai bobotnya adalah 3.
- d. Jika kolektibilitas dalam perhatian khusus maka nilai bobotnya adalah 4.
- e. Jika kolektibilitas lancar maka nilai bobotnya adalah 5, nilai ini merupakan nilai tertinggi dari kriteria karakter.

Metode cek kolektibilitas kredit nasabah debitur dapat dilihat di Sistem Layanan Informasi Keuangan Otoritas Jasa Keuangan (SLIK OJK) yang telah terintegrasi dengan bank. Tujuan penetapan kolektibilitas kredit adalah untuk mengetahui kualitas kredit sehingga bank dapat mengantisipasi risiko kredit secara dini karena risiko kredit dapat mempengaruhi kelangsungan usaha bank. Kredit akan digolongkan bermasalah (Non Perfoming Loan/NPL) apabila telah masuk dalam kualitas kurang lancar, diragukan, dan macet. Tujuan klasifikasi tersebut, antara lain untuk menetapkan tingkat cadangan potensi kerugian akibat kredit bermasalah.

# 2. Analisis Kemampuan (*Capacity Analysis*)

Tujuan dari penilaian analisis kemampuan (*capacity analysis*) adalah untuk mengetahui kemampuan membayar (*willingness to ability*) dari calon nasabah debitur apabila menerima pinjaman. Indikator dari analisis kemampuan yaitu sumber penghasilan atau pendapatan nasabah debitur dalam perbulan. Ada 4 penilaian penghasilan perbulan untuk menentukan kriteria penghasilan perbulan nasabah debitur, diantaranya adalah sebagai berikut :

- a. Jika pengasilan perbulan 2,5 juta maka nilai bobotnya adalah 1, nilai ini merupakan nilai terendah dari kriteria penghasilan perbulan.
- Jika penghasilan perbulan >2,5 juta sampai 3 juta maka nilai bobotnya adalah 2.

c. Jika penghasilan perbulan >3 juta sampai 4 juta maka nilai bobotnya adalah 3, nilai ini merupakan nilai tertinggi dari kriteria penghasilan perbulan.

# 3. Analisis Modal (*Capital Analysis*)

Tujuan dari penilaian analisis modal (*capital analysis*) adalah untuk meneliti struktur modal yang dimiliki calon nasabah debitur. Indikator dari analisis modal adalah sumber penghasilan tetap atau jenis pekerjaan nasabah debitur. Ada 7 penilaian jenis pekerjaan untuk menentukan kriteria jenis pekerjaan nasabah debitur, diantaranya adalah sebagai berikut :

- a. Jika jenis pekerjaan profesional maka nilai bobotnya adalah 1, nilai ini merupakan nilai terendah dari kriteria jenis perkerjaan.
- b. Jika jenis pekerjaan wiraswasta besar atau menengah maka nilai bobotnya adalah 2.
- c. Jika jenis pekerjaan swasta besar atau menengah maka nilai bobotnya adalah 3.
- d. Jika jenis pekerjaan swasta asing atau PMA maka nilai bobotnya adalah 4.
- e. Jika jenis pekerjaan BUMN/D maka nilai bobotnya adalah 5.
- f. Jika jenis pekerjaan TNI/Polri maka nilai bobotnya adalah 6.
- g. Jika jenis pekerjaan PNS/Instansi/Departemen/Pemda maka nilai bobotnya adalah 7, nilai ini merupakan nilai tertinggi dari kriteria jenis pekerjaan.

### 4. Analisis Jaminan (*Collateral Analysis*)

Jaminan (*Collateral*) adalah barang jaminan yang diberikan calon nasabah debitur sebagai jaminan atas kredit yang diterima yang bisa disita apabaila ternyata calon nasabah debitur benar-benar tidak bisa memenuhi kewajibannya. Fungsi jaminan adalah sebagai pelindung bank dari resiko kerugian. Jaminan yang diberikan oleh nasabah debitur pinjaman kredit pemilikan rumah adalah sertifikat dan IMB (Izin Mendirikan Bangunan). Ada 2 penilaian jaminan untuk menentukan kriteria jaminan nasabah debitur, diantaranya adalah sebagai berikut :

- a. Jika Sertifikat Hak Guna Bangunan (SHGB) dan Izin Mendirikan Bangunan IMB maka nilai bobotnya adalah 1, nilai ini merupakan nilai terendah dari kriteria jaminan.
- Jika sertifikat Sertifikat Hak Milik (SHM) dan Izin Mendirikan Bangunan (IMB) maka nilai bobotnya adalah 2, nilai ini merupakan nilai tertinggi dari kriteria jaminan.

# 5. Analisis Kondisi Ekonomi (Condition Economy Analysis)

Tujuan dari penilaian analisis kondisi ekonomi (*condition economy analysis*) adalah untuk mengetahui kondisi ekonomi dari nasabah debitur. Indikator dari analisis kondisi ekonomi (*condition economy analysis*) ada 2 yaitu pengeluaran perbulan dan tanggungan anak nasabah debitur.

- 1. Ada penilaian kriteria pengeluaran perbulan untuk menentukan pengeluaran perbulan nasabah debitur adalah sebagai berikut :
- a. Jika pengeluaran perbulan lebih dari 3 juta maka nilai bobotnya adalah 1,
   nilai ini merupakan nilai terendah dari kriteria pengeluaran perbulan.
- b. Jika pengeluaran perbulan 2 sampai 3 juta maka nilai bobotnya adalah 2.
- c. Jika pengeluaran perbulan 1 sampai <2 juta maka nilai bobotnya adalah 3.
- d. Jika pengeluaran perbulan kurang dari 1 juta maka nilai bobotnya adalah
  4, nilai ini merupakan nilai tertinggi dari kriteria pengeluaran perbulan.
- 2. Penilaian kriteria tanggungan anak untuk menentukan tanggungan anak nasabah debitur sebagai berikut :
- a. Jika tanggungan anak lebih dari 3 maka nilai bobotnya adalah 1, nilai ini merupakan nilai terendah dari kriteria tanggungan anak.

- b. Jika tanggungan anak 3 maka nilai bobotnya adalah 2.
- c. Jika tanggungan anak 2 maka nilai bobotnya adalah 3.
- d. Jika tanggungan anak 1 maka nilai bobotnya adalah 4.
- e. Jika tanggungan anak tidak ada maka nilai bobotnya adalah 5, nilai ini merupakan nilai tertinggi dari kriteria tanggungan anak.

Penulis juga menggunakan subkriteria dan pemboboton masing-masing subkriteria pada kriteria penentuan prioritas pinjaman kredit pemilikan rumah kepada nasabah debitur ditunjukkan pada tabel 4.2.

| No                      | Kriteria        | Subkriteria                           | Bobot |
|-------------------------|-----------------|---------------------------------------|-------|
| 1                       | Karakter        | Kolektibilitas Macet                  | 1     |
|                         |                 | Kolektibilitas Diragukan              | 2     |
|                         |                 | Kolektibilitas Kurang Lancar          | 3     |
| 4                       |                 | Kolektibilitas Dalam Perhatian Khusus | 4     |
|                         |                 | Kolektibilitas Lancar                 | 5     |
| 2                       | Penghasilan     | 2,5 juta                              | 1     |
|                         | Perbulan        | >2,5 - 3 juta                         | 2     |
|                         |                 | >3 - 4 juta                           | 3     |
| 3                       | Jenis Pekerjaan | Profesional                           | 1     |
|                         |                 | Wiraswasta Besar/Menengah             | 2     |
|                         |                 | Swasta Besar/Menegah                  | 3     |
|                         |                 | Swasta Asing/PMA                      | 4     |
|                         |                 | BUMN/D                                | 5     |
|                         |                 | TNI/Polri                             | 6     |
| $\langle \cdot \rangle$ |                 | PNS/Instansi/Departemen/Pemda         | 7     |
| 4                       | Jaminan         | Sertifikat HGB dan IMB                | 1     |
|                         |                 | Sertifikat SHM dan IMB                | 2     |
| 5                       | Pengeluaran     | > 3 juta                              | 1     |
|                         | Perbulan        | 2 - 3 juta                            | 2     |
|                         |                 | 1 - <2 juta                           | 3     |
|                         |                 | < 1 juta                              | 4     |
| 6                       | Tanggungan Anak | >3                                    | 1     |
|                         |                 | 3                                     | 2     |
|                         |                 | 2                                     | 3     |
|                         |                 | 1                                     | 4     |
|                         |                 | Tidak Ada                             | 5     |

Tabel 4.2 Subkriteria

Data kriteria dan subkriteria diatas selanjutnya digunakan dalam proses analisis kebutuhan sistem. Tahap analisis kebutuhan sistem merupakan tahapan penting dalam perancangan sebuah sistem. Seluruh kebutuhan didefinisikan pada tahap kebutuhan fungsional dan kebutuhan non-fungsional.

# 4.1.1 Kebutuhan Fungsional

Kebutuhan fungsional berisi proses-proses yang akan dilakukan oleh sistem. Kebutuhan fungsional dari sistem informasi penentuan prioritas pinjaman kredit pemilikan rumah kepada nasabah debitur menggunakan metode *promethee* pada Bank Tabungan Negara (BTN) adalah sebagai berikut :

- 1. Sistem mampu mengelola data *user* meliputi melihat, menambah, merubah, dan menghapus data *user*.
- 2. Sistem mampu mengelola data nasabah meliputi melihat, menambah, merubah, dan menghapus data nasabah.
- Sistem mampu mengelola data kriteria meliputi melihat, menambah, merubah, dan menghapus data kriteria.
- 4. Sistem mampu mengelola data nilai kriteria meliputi melihat, menambah, merubah, dan menghapus data nilai kriteria.
- 5. Sistem mampu mengelola periksa data nasabah meliputi melihat, menambah, dan merubah periksa data nasabah.
- 6. Sistem mampu menampilkan hasil perhitungan *promethee*.

### 4.1.2 Kebutuhan Non Fungsional

Kebutuhan non fungsional merupakan hal yang dibutuhkan oleh sistem untuk mendukung aktivitas sistem dengan kebutuhan fungsional yang telah disusun. Kebutuhan non fungsional dari sistem informasi penentuan prioritas pinjaman kredit pemilikan rumah kepada nasabah debitur menggunakan metode *promethee* pada Bank Tabungan Negara (BTN) adalah sebagai berikut :

- 1. Sistem menggunakan *username* dan *password* untuk autentifikasi akses terhadap sistem.
- 2. Sistem menggunakan *template* dari *boostrap* sehingga tampilan web *user friendly* dan *reziseable*.

### 4.2 Desain Sistem

Tahapan yang dilakukan setelah melakukan analisis kebutuhan sistem adalah tahap desain sistem. Desain sistem yang dibuat meliputi *business process*, *use case diagram, scenario, activity diagram, sequence diagram, class diagram,* dan *entity relationship diagram*. Berikut penjelasan mengenai tahapan desain sistem :

### 4.2.1 Business Process

*Business Process* merupakan diagram yang menggambarkan kebutuhan data yang dibutuhkan oleh sistem. *Business process* didalamnya terdiri atas beberapa poin diantaranya :

- 1. Input : Data yang menjadi masukan
- 2. *Output* : Data masukan yang kemudian diolah menjadi data keluaran
- 3. Used : Media yang digunakan
- 4. *Goal* : Tujuan yang ingin dicapai

*Bussines Process* Sistem Informasi Penentuan Prioritas Pinjaman Kredit Pemilikan Rumah Kepada Nasabah Debitur Menggunakan Metode *Promethee* Pada Bank Tabungan Negara (BTN) dapat dilihat pada Gambar 4.1.

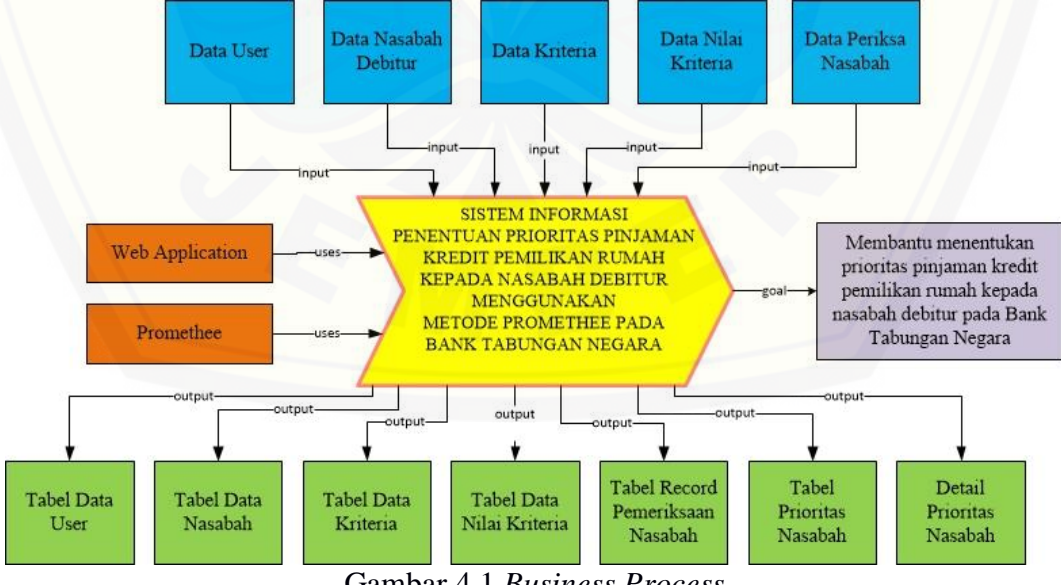

Gambar 4.1 Business Process

## 4.2.2 Use Case Diagram

Use Case Diagram merupakan pemodelan yang dibuat untuk dapat menggambarkan interaksi aktor dengan aplikasi yang akan dibangun. Melalui use case diagram dapat diketahui interaksi yang dapat dilakukan aktor terhadap sistem sesuai dengan hak akses yang dimiliki oleh masing-masing aktor atau pengguna. Use case diagram Sistem Informasi Penentuan Prioritas Pinjaman Kredit Pemilikan Rumah Kepada Nasabah Debitur Menggunakan Metode Promethee Pada Bank Tabungan Negara (BTN) dapat dilihat pada Gambar 4.2.

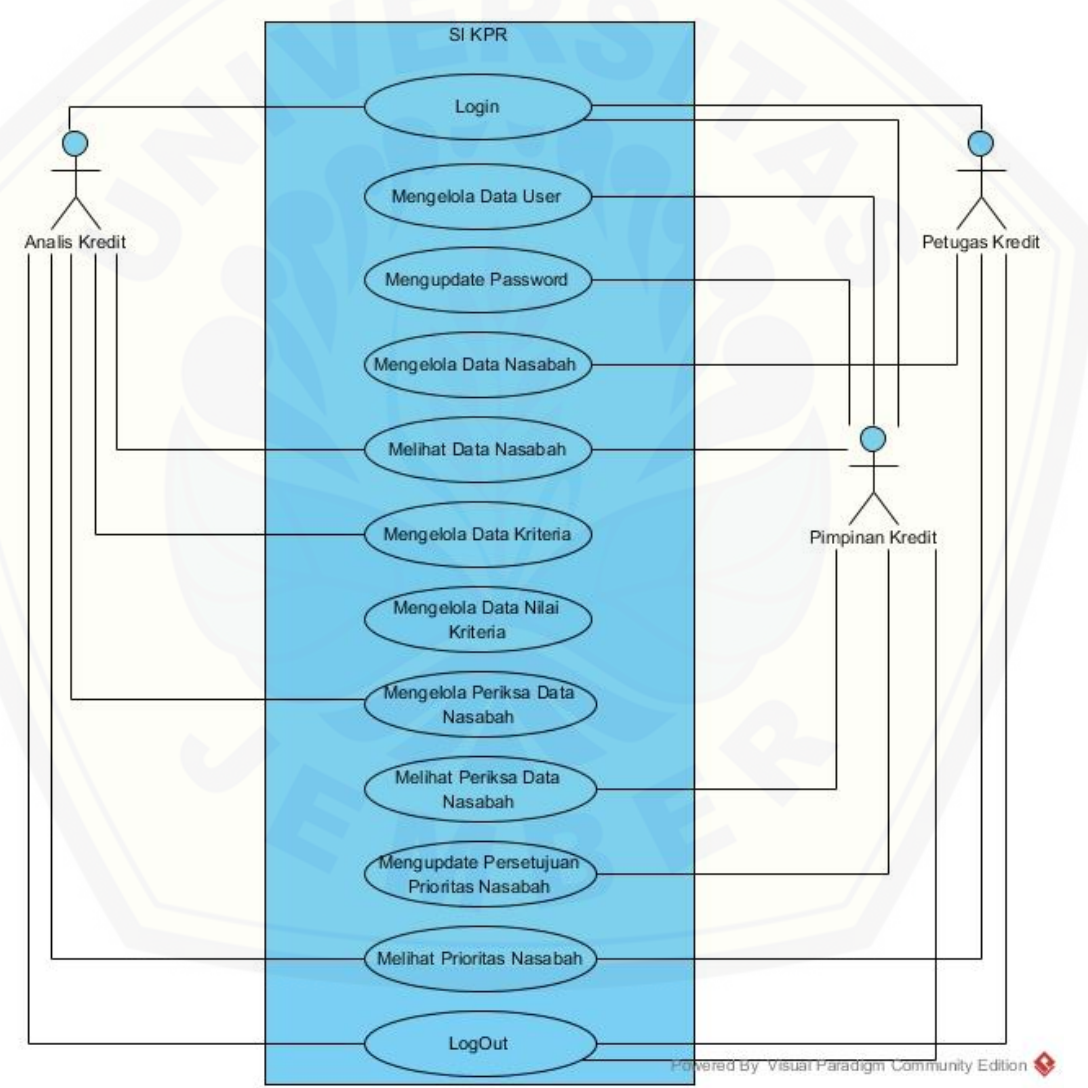

Gambar 4.2 Use Case Diagram

Berikut penjelasan tentang definisi aktor dan definisi *use case* dalam *use case diagram* pada Gambar 4.2.

1. Definisi Aktor

Definisi aktor merupakan penjelasan aktor-aktor sebagai pengguna dari Sistem Informasi Penentuan Prioritas Pinjaman Kredit Pemilikan Rumah Kepada Nasabah Debitur yang akan dibangun. Terdapat 3 aktor yang dijelaskan pada Tabel 4.3.

| No. | Aktor           | Deskripsi                                                                                                    |
|-----|-----------------|----------------------------------------------------------------------------------------------------|
| 1.  | Pimpinan Kredit | <ul> <li>Pimpinan Kredit adalah aktor yang memiliki wewenang dalam menentukan persetujuan dan penolakan dari keputusan kredit. Aktor Pimpinan Kredit memiliki hak akses yang dapat melakukan proses : <ol> <li><i>Login</i></li> <li>Mengelola Data User</li> <li>Mengupdate Password</li> <li>Melihat Data Nasabah</li> <li>Melihat Periksa Data Nasabah</li> <li>Mengupdate Persetujuan Prioritas Nasabah</li> <li>LogOut</li> </ol> </li> </ul> |
| 2.  | Analis Kredit   | AnalisKredit adalah aktor yang memiliki<br>wewenang<br>untuk<br>bertanggungjawab<br>menganalisa<br>data nasabah debitur yang<br>mengajukan kredit.<br>Aktor Analis<br>Kredit<br>memiliki hak akses yang dapat melakukan<br>proses :1.Login2.Melihat Data Nasabah<br>3.<br>Mengelola Data Kriteria<br>4.3.Mengelola Data Nilai Kriteria<br>5.<br>Mengelola Periksa Data Nasabah<br>6.<br>Melihat Prioritas Nasabah<br>7.<br><br>LogOut              |
| 3.  | Petugas Kredit  | Petugas Kredit adalah aktor yang memiliki<br>wewenang bertanggungjawab atas pelayanan<br>kredit dan bertanggungjawab atas<br>kelengkapan data permohonan kredit. Aktor<br>Petugas Kredit memiliki hak akses yang<br>dapat melakukan proses :                                                                                                    |

Tabel 4.3 Definisi Aktor

| 1. Login                     |
|------------------------------|
| 2. Mengelola Data Nasabah    |
| 3. Melihat Prioritas Nasabah |
| 4. LogOut                    |

# 2. Definisi Use Case

Definisi *Use Case* merupakan penjelasan dari masing-masing *use case* atau fitur-fitur dari Sistem Informasi Penentuan Prioritas Pinjaman Kredit Pemilikan Rumah Kepada Nasabah Debitur yang terdapat pada Gambar 4.2. Definisi *use case* dijelaskan pada Tabel 4.4.

Tabel 4.4 Definisi Use Case Diagram

| No. | No Use Case<br>Diagram | Use Case<br>Diagram                 | Deskripsi                                                                                                    |
|-----|------------------------|-------------------------------------|----------------------------------------------------------------------------------------------------|
| 1.  | UCD 001                | Login                               | Fitur ini berfungsi untuk proses<br>autentifikasi untuk masuk ke sistem<br>yang diakses oleh 3 aktor yaitu aktor<br>Pimpinan Kredit, Analis Kredit, dan<br>Petugas Kredit |
| 2.  | UCD 002                | Mengelola<br>Data User              | Fitur ini berfungsi untuk mengelola<br>(menambah, melihat, merubah, dan<br>menghapus) data <i>user</i> yang diakses<br>oleh aktor Pimpinan Kredit                         |
| 3.  | UCD 003                | Mengupdate<br>Password              | Fitur ini berfungsi untuk merubah<br>password untuk password Pimpinan<br>Kredit yang diakses oleh aktor<br>Pimpinan Kredit                                                |
| 4.  | UCD 004                | Mengelola<br>Data Nasabah           | Fitur ini berfungsi untuk mengelola<br>(menambah, melihat, merubah, dan<br>menghapus) data nasabah yang<br>diakses oleh aktor Petugas Kredit                              |
| 5.  | UCD 005                | Melihat Data<br>Nasabah             | Fitur ini berfungsi untuk melihat data<br>nasabah yang dapat diakses dengan<br>menggunakan hak akses aktor<br>Pimpinan Kredit dan hak akses aktor<br>Analis Kredit        |
| 6.  | UCD 006                | Mengelola<br>Data Kriteria          | Fitur ini berfungsi untuk mengelola<br>(menambah, melihat, merubah, dan<br>menghapus) data kriteria yang diakses<br>oleh aktor Analis Kredit                              |
| 7.  | UCD 007                | Mengelola<br>Data Nilai<br>Kriteria | Fitur ini berfungsi untuk mengelola<br>(menambah, melihat, merubah, dan<br>menghapus) data nilai kriteria yang                                                            |

|     |         |                                                   | diakses oleh aktor Analis Kredit                                                                                                    |
|-----|---------|---------------------------------------------------|----------------------------------------------------------------------------------------------------|
| 8.  | UCD 008 | Mengelola<br>Periksa Data<br>Nasabah              | Fitur ini berfungsi untuk mengelola<br>(memeriksa, melihat, dan merubah)<br>periksa data nasabah, artinya periksa<br>data nasabah dapat dikelola seperti<br>menambah data nasabah dinilai dan<br>dicocokkan dengan kriteria yang ada<br>di dalam fitur periksa data nasabah,<br>merubah periksa data nasabah, dan<br>melihat detail data yang telah dikelola<br>oleh aktor Analis Kredit |
| 9.  | UCD 009 | Melihat<br>Periksa Data<br>Nasabah                | Fitur ini berfungsi untuk melihat<br>periksa data nasabah yang telah di<br>periksa oleh aktor Analis Kredit. Fitur<br>ini dapat diakses dengan<br>menggunakan hak akses aktor<br>Pimpinan Kredit                                                                                                    |
| 10. | UCD 010 | Mengupdate<br>Persetujuan<br>Prioritas<br>Nasabah | Fitur ini berfungsi untuk memberikan<br>status persetujuan pengajuan kredit<br>berdasarkan pertimbangan aktor<br>Pimpinan Kredit dan hasil perhitungan<br>sistem menggunakan metode<br><i>promethee</i>                                                                                                    |
| 11. | UCD 011 | Melihat<br>Prioritas<br>Nasabah                   | Fitur ini berfungsi untuk menampilkan<br>hasil perhitungan nilai <i>promethee</i><br>prioritas nasabah dan status<br>persetujuan kredit oleh aktor Pimpinan<br>Kredit. Fitur ini dapat diakses dengan<br>menggunakan hak akses aktor Analis<br>Kredit dan hak akses aktor Petugas<br>Kredit                                                                                              |
| 12. | UCD 012 | LogOut                                            | Fitur ini berfungsi untuk proses keluar<br>dari sistem yang diakses oleh aktor<br>Pimpinan Kredit, Analis Kredit, dan<br>Petugas Kredit                                                                                                    |

# 4.2.3 Skenario Use Case

Skenario *Use Case* digunakan untuk menjelaskan alur sistem sesuai dengan *use case diagram* pada Gambar 4.2.

1. Skenario Use Case Login

Penjelasan urutan aksi aktor dan reaksi sistem pada skenario normal dan skenario alternatif *use case login* dijelaskan pada lampiran A.

2. Skenario Use Case Mengelola Data User

Penjelasan urutan aksi aktor dan reaksi sistem pada skenario normal dan skenario alternatif *use case* mengelola data *user* dijelaskan pada lampiran A.

3. Skenario *Use Case* Mengupdate *Password* 

Penjelasan urutan aksi aktor dan reaksi sistem pada skenario normal dan skenario alternatif *use case* mengupdate *password* dijelaskan pada lampiran A.

4. Skenario Use Case Mengelola Data Nasabah

Penjelasan urutan aksi aktor dan reaksi sistem pada skenario normal dan skenario alternatif *use case* mengelola data nasabah dapat dilihat pada Tabel 4.5.

| ID Use Case                 | USC 004                          |
|-----------------------------|----------------------------------|
| Nama Use Case               | Mengelola Data Nasabah           |
| Aktor                       | Petugas Kredit                   |
| Deskripsi                   | Aktor membuka sistem untuk       |
|                             | menambah, melihat, mengubah, dan |
|                             | menghapus data nasabah           |
| PreKondisi                  | Menampilkan halaman Dashboard    |
|                             | Petugas Kredit                   |
| PraKondisi                  | Halaman Formulir Data Nasabah    |
| Skenario Normal : Me        | nambah Data Nasabah              |
| Aksi Aktor                  | Reaksi Sistem                    |
| 1. Klik menu "Data Nasabah" |                                  |
|                             | 2. Menampilkan halaman "Data     |
|                             | Nasabah" dengan atribut :        |
|                             | a. Menu Petugas Kredit terdiri   |
|                             | dari :                           |
|                             | a) Dashboard                     |
|                             | b) Data Nasabah                  |
|                             | c) Prioritas Nasabah             |
|                             | b. Menu atas dengan atribut :    |
|                             | a) Tombol "Tambah"               |
|                             | b) Nama Petugas Kredit           |
|                             | c) Link LogOut                   |
|                             | 3. Menampilkan tabel "Data       |
|                             | Nasabah", dengan atribut :       |
|                             | a. Kolom Search                  |
|                             | b. No                            |
|                             | c. Tanggal Masuk                 |
|                             | d. Nama Lengkap                  |
|                             | e. No KTP                        |
|                             | f. NPWP                          |

Tabel 4.5 Skenario Use Case Mengelola Data Nasabah

|                                | g. TTL                              |
|--------------------------------|-------------------------------------|
|                                | h. Jenis Kelamin                    |
|                                | i. Alamat                           |
|                                | i. No Handphone                     |
|                                | k. Pendidikan Terakhir              |
|                                | 1. Status Pernikahan                |
|                                | m Nama Gadis Ibu Kandung            |
|                                | n Action terdiri dari :             |
|                                | a) Tombol "Detail"                  |
|                                | h) Tombol "Ubah"                    |
|                                | a) Tombol "Hapus"                   |
| 4 - 1711- 4                    | c) Tollibol Hapus                   |
| 4. Klik tombol Tamban          | 5 Manager iller famme hal           |
|                                | 5. Menampilkan form modal           |
|                                | Data Nasaban untuk                  |
|                                | menambah Data Nasabah               |
|                                | baru, antara lain :                 |
|                                | i. <i>Datepicker</i> Tanggal        |
|                                | Masuk                               |
|                                | ii. <i>Textfield</i> Nama           |
|                                | Lengkap                             |
|                                | iii. <i>Textfield</i> No KTP        |
|                                | iv. <i>Textfield</i> NPWP           |
|                                | v. <i>Textfield</i> Tempat Lahir    |
|                                | vi. <i>Datepicker</i> Tanggal       |
|                                | Lahir                               |
|                                | vii. Radio Button Jenis             |
|                                | Kelamin                             |
|                                | viii <i>Textfield</i> Alamat        |
|                                | ix Textfield No.                    |
|                                | Handphone                           |
|                                | x Dron-down                         |
|                                | A. Drop-uown<br>Dondidikon Torokhir |
|                                | religionitari relakili              |
|                                | XI. Drop-adwin Status               |
|                                |                                     |
|                                | xii. <i>Textfield</i> Nama Gadis    |
|                                | Ibu Kandung                         |
|                                | xiii. Tombol "Close"                |
|                                | xiv. Tombol "Save"                  |
| 6. Mengisi form "Data Nasabah" |                                     |
| 7. Klik tombol "Save"          |                                     |
|                                | 8. Sistem melakukan pengecekan      |
|                                | Data Nasabah :                      |
|                                | a. Jika form Data Nasabah           |
|                                | kosong ke Skenario alternatif       |
|                                | "Inputan Data Nasabah               |
|                                | Kosong"                             |
|                                | 0                                   |

|                         | 0 Menampilkan pemberitahuan                              |
|-------------------------|----------------------------------------------------------|
|                         | 9. Wenampikan pembentanuan<br>"Solomot! Donombohon       |
|                         | Dete Negebeh SUKSES!"                                    |
|                         | Data Nasabali, SUKSES!                                   |
|                         | 10. Menampilkan halaman Data                             |
|                         | Nasabah'' dengan atribut :                               |
|                         | a. Menu Petugas Kredit terdiri                           |
|                         | dari :                                                   |
|                         | a) Dashboard                                             |
|                         | b) Data Nasabah                                          |
|                         | c) Prioritas Nasabah                                     |
|                         | b. Menu atas dengan atribut :                            |
|                         | a) Tombol "Tambah"                                       |
|                         | b) Nama Petugas Kredit                                   |
|                         | c) Link LogOut                                           |
|                         | 11. Menampilkan tabel "Data                              |
|                         | Nasabah", dengan atribut :                               |
|                         | a. Kolom Search                                          |
|                         | b. No                                                    |
|                         | c. Tanggal Masuk                                         |
|                         | d. Nama Lengkap                                          |
|                         | e. No KTP                                                |
|                         | f. NPWP                                                  |
|                         | g. TTL                                                   |
|                         | h. Jenis Kelamin                                         |
|                         | i Alamat                                                 |
|                         | i No Handphone                                           |
|                         | k Pendidikan Terakhir                                    |
|                         | 1 Status Pernikahan                                      |
|                         | m Nama Gadis Ibu Kandung                                 |
|                         | n Action terdiri dari :                                  |
|                         | a) Tombol "Detail"                                       |
|                         | b) Tombol "Ubah"                                         |
|                         | c) Tombol "Hapus"                                        |
| Skepario Normal · Batal | Menambah Data Nasabah                                    |
| Aksi Aktor              | Peaksi Sistem                                            |
| 7 Kik tombol Close      | Keaksi Sistem                                            |
| 7. Kik tollibol Close   | 8 Manampilkan halaman "Data                              |
|                         | 8. Michampikan nataman Data<br>Nasabah" dengan atribut : |
|                         | Manu Datugas Vradit tardiri                              |
|                         | a. Menu retugas Kieult lefulli<br>dari :                 |
|                         | uall.                                                    |
|                         | a) Dasiiooaru<br>b) Data Nagabab                         |
|                         | U) Data Nasadan<br>a) Driaritas Nasahah                  |
|                         | c) Prioritas Nasaban                                     |
|                         | D. Menu atas dengan atribut :                            |
|                         | a) Iombol "Iambah"                                       |
|                         | b) Nama Petugas Kredit                                   |

|                      | c) Link LogOut                                           |
|----------------------|----------------------------------------------------------|
|                      | 9. Menampilkan tabel "Data                               |
|                      | Nasabah", dengan atribut :                               |
|                      | a. Kolom Search                                          |
|                      | b. No                                                    |
|                      | c Tanggal Masuk                                          |
|                      | d Nama Lengkan                                           |
|                      | e No KTP                                                 |
|                      | f NPWP                                                   |
|                      | a TTI                                                    |
|                      | h Janis Kalamin                                          |
|                      | i Alamat                                                 |
|                      | i No Handphone                                           |
|                      | J. No Handphone                                          |
|                      | K. Fellululkali Telakilii                                |
|                      | n. Name Gedic Ibu Kendung                                |
|                      | III. Nallia Gauls Ibu Kalidulig                          |
|                      | II. Action teruin dan :                                  |
|                      | a) $10 \text{ mbol}$ Detail                              |
|                      | b) Tombol Uban                                           |
|                      | c) Tombol Hapus                                          |
|                      | Data Nasaban Kosong                                      |
| AKSI AKtor           | Reaksi Sistem                                            |
| 7. Kik tombol "Save" | 0 M '11 1 '4 1                                           |
|                      | 8. Menamplikan pemberitanuan<br>"This field is required" |
|                      | 9. Menampilkan form modal                                |
|                      | "Data Nasabah", antara lain :                            |
|                      | i. <i>Datepicker</i> Tanggal<br>Masuk                    |
|                      | ii. <i>Textfield</i> Nama                                |
|                      | Lengkap                                                  |
|                      | iii. <i>Textfield</i> No KTP                             |
|                      | iv. <i>Textfield</i> NPWP                                |
|                      | v. <i>Textfield</i> Tempat Lahir                         |
|                      | vi. <i>Datepicker</i> Tanggal                            |
|                      | Lahir                                                    |
|                      | vii. Radio Button Jenis                                  |
|                      | Kelamin                                                  |
|                      | viii. <i>Textfield</i> Alamat                            |
|                      | ix. <i>Textfield</i> No                                  |
|                      | Handphone                                                |
|                      | x. Drop-down                                             |
|                      | Pendidikan Terakhir                                      |
|                      | xi. Drop-down Status                                     |
|                      |                                                          |
|                      | Pernikanan                                               |

|                              | Ibu Kandung                                              |
|------------------------------|----------------------------------------------------------|
|                              | xiji Tombol "Close"                                      |
|                              | xiv Tombol "Save"                                        |
| Skenario Normal · M          | felihat Data Nasabah                                     |
|                              | Reaksi Sistem                                            |
| 1 Kik manu "Data Nasabah"    | Keaksi Sistelli                                          |
| 1. KIK IIICIIU Data Nasabali | 2 Manampillan halaman "Data                              |
|                              | 2. Menampirkan nataman Data<br>Nasahah" dangan atribut : |
|                              | Nasabali deligali attibut.                               |
|                              | dori :                                                   |
|                              | uall.                                                    |
|                              | a) Dashooard                                             |
|                              | D) Data Nasabah                                          |
|                              | c) Prioritas Nasadan                                     |
|                              | b. Menu atas dengan atribut :                            |
|                              | a) Tombol Tamban                                         |
|                              | b) Nama Petugas Kredit                                   |
|                              | c) LINK LOGUUT                                           |
|                              | 3. Menampilkan tabel Data                                |
|                              | Nasabah", dengan atribut :                               |
|                              | a. Kolom Search                                          |
|                              | b. No                                                    |
|                              | c. Tanggal Masuk                                         |
|                              | d. Nama Lengkap                                          |
|                              | e. No KTP                                                |
|                              | t. NPWP                                                  |
|                              | g. TTL                                                   |
|                              | h. Jenis Kelamin                                         |
|                              | 1. Alamat                                                |
|                              | J. No Handphone                                          |
|                              | k. Pendidikan Terakhir                                   |
|                              | I. Status Pernikahan                                     |
|                              | m. Nama Gadis Ibu Kandung                                |
|                              | n. Action terdiri dari :                                 |
|                              | a) Tombol "Detail"                                       |
|                              | b) Tombol "Ubah"                                         |
|                              | c) Tombol "Hapus"                                        |
| Normal Flow : Melihat Data N | Nasabah Menggunakan Tombol Detail                        |
| Aksi Aktor                   | Reaksi Sistem                                            |
| 4. Klik tombol "Detail" pada |                                                          |
| data yang dipilih            |                                                          |
|                              | 5. Menampilkan form modal                                |
|                              | "Data Nasabah", antara lain :                            |
|                              | 1. Datepicker Tanggal                                    |
|                              | Masuk                                                    |
|                              | 11. <i>Textfield</i> Nama                                |
|                              | Lengkap                                                  |

|                        | iii. <i>Textfield</i> No KTP     |
|------------------------|----------------------------------|
|                        | iv. <i>Textfield</i> NPWP        |
|                        | v. <i>Textfield</i> Tempat Lahir |
|                        | vi. <i>Datepicker</i> Tanggal    |
|                        | Lahir                            |
|                        | vii. Radio Button Jenis          |
|                        | Kelamin                          |
|                        | viii. <i>Textfield</i> Alamat    |
|                        | ix. <i>Textfield</i> No          |
|                        | Handphone                        |
|                        | x. Drop-down                     |
|                        | Pendidikan Terakhir              |
|                        | xi. Drop-down Status             |
|                        | Pernikahan                       |
|                        | xii. Textfield Nama Gadis        |
|                        | Ibu Kandung                      |
|                        | xiii. Tombol "Close"             |
| 6. Klik tombol "Close" |                                  |
|                        | /. Menampilkan halaman "Data     |
|                        | Nasaban dengan atribut :         |
|                        | a. Menu Petugas Kredit terdiri   |
|                        | uall:                            |
|                        | a) Data Nasabah                  |
|                        | c) Prioritas Nasabah             |
|                        | h Menu atas dengan atribut :     |
|                        | a) Tombol "Tambah"               |
|                        | b) Nama Petugas Kredit           |
|                        | c) Link LogOut                   |
|                        | 8. Menampilkan tabel "Data       |
|                        | Nasabah", dengan atribut :       |
|                        | a. Kolom Search                  |
|                        | b. No                            |
|                        | c. Tanggal Masuk                 |
|                        | d. Nama Lengkap                  |
|                        | e. No KTP                        |
|                        | f. NPWP                          |
|                        | g. TTL                           |
|                        | h. Jenis Kelamin                 |
|                        | i. Alamat                        |
|                        | j. No Handphone                  |
|                        | k. Pendidikan Terakhir           |
|                        | I. Status Pernikahan             |
|                        | m. Nama Gadis Ibu Kandung        |
|                        | n. Action terdiri dari :         |
|                        | a) Tombol "Detail"               |

|                                       | b) Tombol "Ubah"                                                      |
|---------------------------------------|-----------------------------------------------------------------------|
|                                       | c) Tombol "Hapus"                                                     |
| Skenario Normal : Melihat Data        | Nasabah Menggunakan Search                                            |
| Aksi Aktor                            | Reaksi Sistem                                                         |
| 4. Mengisi <i>text field</i> "Search" |                                                                       |
| pada table                            |                                                                       |
|                                       | 5. Menampilkan halaman "Data                                          |
|                                       | Nasabah" dengan atribut :                                             |
|                                       | a. Menu Petugas Kredit terdiri                                        |
|                                       | dari :                                                                |
|                                       | a) Dashboard                                                          |
|                                       | b) Data Nasabah                                                       |
|                                       | c) Prioritas Nasabah                                                  |
|                                       | b. Menu atas dengan atribut :                                         |
|                                       | a) Iombol "Iambah"                                                    |
|                                       | b) Nama Petugas Kredit                                                |
|                                       | C) LINK LOgOut                                                        |
|                                       | 6. Menampilkan data nasabah                                           |
|                                       | yang di cari pada tabel Data<br>Nasahah <sup>2</sup> dangan atribut i |
|                                       | Nasadan , dengan atribut .                                            |
|                                       | a. Kololii Search                                                     |
|                                       | c. Tanggal Masuk                                                      |
|                                       | d Nama Lengkan                                                        |
|                                       | e No KTP                                                              |
|                                       | f NPWP                                                                |
|                                       | g TTL                                                                 |
|                                       | h. Jenis Kelamin                                                      |
|                                       | i. Alamat                                                             |
|                                       | j. No Handphone                                                       |
|                                       | k. Pendidikan Terakhir                                                |
|                                       | 1. Status Pernikahan                                                  |
|                                       | m. Nama Gadis Ibu Kandung                                             |
|                                       | n. Action terdiri dari :                                              |
|                                       | a) Tombol "Detail"                                                    |
|                                       | b) Tombol "Ubah"                                                      |
|                                       | c) Tombol "Hapus"                                                     |
| Skenario Normal : Me                  | engubah Data Nasabah                                                  |
| AKSI AKtor                            | Keaksi Sistem                                                         |
| 4. KIIK tombol Ubah pada data         |                                                                       |
| yang akan uluban                      | 5 Monompilkon form model                                              |
|                                       | "Data Nasabah" antara lain                                            |
|                                       | j Datanjakar Tanggal                                                  |
|                                       | 1. Datepicker Tallggal<br>Masuk                                       |
|                                       | ii <i>Taytfield</i> Nama                                              |
|                                       | п. телијеш Паша                                                       |

| []                        |                                  |
|---------------------------|----------------------------------|
|                           | Lengkap                          |
|                           | iii. <i>Textfield</i> No KTP     |
|                           | iv. <i>Textfield</i> NPWP        |
|                           | v. <i>Textfield</i> Tempat Lahir |
|                           | vi. <i>Datepicker</i> Tanggal    |
|                           | Lahir                            |
|                           | vii. Radio Button Jenis          |
|                           | Kelamin                          |
|                           | viii. <i>Textfield</i> Alamat    |
|                           | ix. Textfield No                 |
|                           | Handphone                        |
|                           | x Dron-down                      |
|                           | Pendidikan Terakhir              |
|                           | vi Dron-down Status              |
|                           | Dernikahan                       |
|                           | vii Tartfield Nama Gadis         |
|                           | Ibu Kandung                      |
|                           | viji Tombol "Closo"              |
|                           | viv Tombol "Savo"                |
| 6 Manguhah "Data Nagahah" | xiv. Tomoor Save                 |
| 7. Klik tombol "Sovo"     |                                  |
| 7. KIIK tombol Save       |                                  |
|                           | 8. Sistem melakukan pengecekan   |
|                           | Data Nasabah :                   |
|                           | a. Jika form Data Nasabah        |
|                           | kosong ke Skenario alternatif    |
|                           | Inputan Data Nasabah             |
|                           | Kosong                           |
|                           | 9. Menampilkan pemberitahuan     |
|                           | "Selamat! Perubahan Data         |
|                           | Nasabah, SUKSES!"                |
|                           | 10. Menampilkan halaman "Data    |
|                           | Nasabah" dengan atribut :        |
|                           | a. Menu Petugas Kredit terdiri   |
|                           | dari :                           |
|                           | a) Dashboard                     |
|                           | b) Data Nasabah                  |
|                           | c) Prioritas Nasabah             |
|                           | b. Menu atas dengan atribut :    |
|                           | a) Tombol "Tambah"               |
|                           | b) Nama Petugas Kredit           |
|                           | c) Link LogOut                   |
|                           | 11. Menampilkan tabel "Data      |
|                           | Nasabah", dengan atribut :       |
|                           | a. Kolom Search                  |
|                           | b. No                            |
|                           | c. Tanggal Masuk                 |

|                         | d. Nama Lengkap                |
|-------------------------|--------------------------------|
|                         | e. No KTP                      |
|                         | f. NPWP                        |
|                         | g. TTL                         |
|                         | h. Jenis Kelamin               |
|                         | i. Alamat                      |
|                         | i. No Handphone                |
|                         | k. Pendidikan Terakhir         |
|                         | 1 Status Pernikahan            |
|                         | m Nama Gadis Ibu Kandung       |
|                         | n Action terdiri dari :        |
|                         | n. Action tertain dan .        |
|                         | a) Tombol "Ubah"               |
|                         | D) TOMBOI UDAN                 |
|                         | c) Tombol Hapus                |
| Skenario Normal : Batal | Mengubah Data Nasabah          |
| Aksi Aktor              | Reaksi Sistem                  |
| 7. Kik tombol "Close"   |                                |
|                         | 8. Menampilkan halaman "Data   |
|                         | Nasabah" dengan atribut :      |
|                         | a. Menu Petugas Kredit terdiri |
|                         | dari :                         |
|                         | a) Dashboard                   |
|                         | b) Data Nasabah                |
|                         | c) Prioritas Nasabah           |
|                         | b. Menu atas dengan atribut :  |
|                         | a) Tombol "Tambah"             |
|                         | b) Nama Petugas Kredit         |
|                         | c) Link LogOut                 |
|                         | 9 Menampilkan tabel "Data      |
|                         | Nasabah" dengan atribut :      |
|                         | Nasabah , dengan atribut .     |
|                         | h No                           |
|                         | o. Tonggal Maguk               |
|                         | c. Taliggai Masuk              |
|                         | u. Nama Lengkap                |
|                         | e. NO KIP                      |
|                         | I. NPWP                        |
|                         | g. TTL                         |
|                         | h. Jenis Kelamin               |
|                         | 1. Alamat                      |
|                         | j. No Handphone                |
|                         | k. Pendidikan Terakhir         |
|                         | 1. Status Pernikahan           |
|                         | m. Nama Gadis Ibu Kandung      |
|                         | n. Action terdiri dari :       |
|                         | a) Tombol "Detail"             |
|                         | b) Tombol "Ubah"               |

|                                                    | c) Tombol "Hapus"                                             |
|----------------------------------------------------|---------------------------------------------------------------|
| Skenario Alternatif : Inpu                         | tan Data Nasabah Kosong                                       |
| Aksi Aktor                                         | Reaksi Sistem                                                 |
| 7. Kik tombol "Save"                               |                                                               |
|                                                    | 8. Menampilkan pemberitahuan<br>"This field is required" pada |
|                                                    | form Data Nasabah                                             |
|                                                    | 0 Monompilkon form model                                      |
|                                                    | "Deta Nasabah" antara lain :                                  |
|                                                    | j Dataniakar Tanggal                                          |
|                                                    | Masuk                                                         |
|                                                    | ii. <i>Textfield</i> Nama                                     |
|                                                    | Lengkap                                                       |
|                                                    | iii. <i>Textfield</i> No KTP                                  |
|                                                    | iv. <i>Textfield</i> NPWP                                     |
|                                                    | v. <i>Textfield</i> Tempat Lahir                              |
|                                                    | vi. <i>Datepicker</i> Tanggal<br>Lahir                        |
|                                                    | vii. <i>Radio Button</i> Jenis                                |
|                                                    | Kelamin                                                       |
|                                                    | vin. <i>Textfield</i> Alamat                                  |
|                                                    | IX. <i>Textfield</i> No<br>Handphone                          |
|                                                    | x. Drop-down                                                  |
|                                                    | Pendidikan Terakhir                                           |
|                                                    | xi. <i>Drop-down</i> Status<br>Pernikahan                     |
|                                                    | xii. Textfield Nama Gadis                                     |
|                                                    | Ibu Kandung                                                   |
|                                                    | xiii. Tombol "Close"                                          |
|                                                    | xiv. Tombol "Save"                                            |
| Skenario Normal : Me                               | engapus Data Nasabah                                          |
| Aksi Aktor                                         | Reaksi Sistem                                                 |
| 4. Klik tombol "Hapus" pada data yang akan dihapus |                                                               |
|                                                    | 5. Menampilkan pemberitahuan<br>"Anakah anda yakin            |
|                                                    | menghapus data penting                                        |
|                                                    | ini?"                                                         |
| 6. Klik tombol "Oke"                               |                                                               |
|                                                    | 7. Menampilkan pemberitahuan<br>"Selamat! Data Nasabah        |
|                                                    | telah dihapus!"                                               |
|                                                    | 8. Menampilkan halaman "Data Nasabah" dengan atribut          |
|                                                    | a Menu Petugas Kredit terdiri                                 |
|                                                    | a. monu i ciugas Micult iciulii                               |

|                        | dari :<br>a) Dashboard<br>b) Data Nasabah<br>c) Prioritas Nasabah<br>b. Menu atas dengan atribut :<br>a) Tombol "Tambah"<br>b) Nama Petugas Kredit |
|------------------------|----------------------------------------------------------------------------------------------------|
|                        | c) Link LogOut                                                                                                    |
|                        | 9. Menampilkan tabel "Data<br>Nasabah", dengan atribut :                                                                                           |
|                        | a. Kolom Search                                                                                                    |
|                        | b. No                                                                                                    |
|                        | c. Tanggal Masuk                                                                                                    |
|                        | d. Nama Lengkap                                                                                                    |
|                        | e. No KIP                                                                                                    |
|                        | I. NPWP                                                                                                    |
|                        | g. TTL                                                                                                    |
|                        | h. Jenis Kelamin                                                                                                    |
|                        | 1. Alamat                                                                                                    |
|                        | J. No Handphone                                                                                                    |
|                        | k. Pendidikan Terakhir                                                                                                    |
|                        | I. Status Pernikahan                                                                                                    |
|                        | m. Nama Gadis Ibu Kandung                                                                                                    |
|                        | n. Action terdiri dari :                                                                                                    |
|                        | a) Tombol "Detail"                                                                                                    |
|                        | b) Tombol "Ubah"                                                                                                    |
|                        | c) Tombol "Hapus"                                                                                                    |
| Skenario Normal : Bata | al Hapus Data Nasabah                                                                                                    |
| Aksi Aktor             | Reaksi Sistem                                                                                                    |
| 6. Kik tombol "Cancel" |                                                                                                    |
|                        | 7. Menampilkan halaman "Data                                                                                                    |
|                        | Nasabah" dengan atribut :                                                                                                    |
|                        | a. Menu Petugas Kredit terdiri                                                                                                    |
|                        | dari :                                                                                                    |
|                        | a) Dashboard                                                                                                    |
|                        | b) Data Nasaban                                                                                                    |
|                        | c) Prioritas Nasaban                                                                                                    |
|                        | o. Wienu atas dengan atribut :                                                                                                    |
|                        | a) I OMDOI I AMDAN                                                                                                    |
|                        | b) Ivalia Petugas Kredit                                                                                                    |
|                        | C) LINK LOGUUI                                                                                                    |
|                        | o. Wienampiikan tabel Data<br>Nasabah'' dongon atribut                                                                                             |
|                        | Kolom Search                                                                                                    |
|                        | a. Korom Scaren<br>b. No                                                                                                    |
|                        | u. 190<br>o Tanggal Maguk                                                                                                    |
|                        | c. ranggar wasuk                                                                                                    |

|                                          | d. Nama Lengkap           |
|------------------------------------------|---------------------------|
|                                          | e. No KTP                 |
|                                          | f. NPWP                   |
|                                          | g. TTL                    |
|                                          | h. Jenis Kelamin          |
|                                          | i. Alamat                 |
|                                          | j. No Handphone           |
|                                          | k. Pendidikan Terakhir    |
|                                          | 1. Status Pernikahan      |
|                                          | m. Nama Gadis Ibu Kandung |
|                                          | n. Action terdiri dari :  |
|                                          | a) Tombol "Detail"        |
|                                          | b) Tombol "Ubah"          |
|                                          | c) Tombol "Hapus"         |
| 5. Skenario <i>Use Case</i> Melihat Data | Nasabah                   |

Skenario Use Case Melihat Data Nasabah

Penjelasan urutan aksi aktor dan reaksi sistem pada skenario normal dan skenario alternatif use case melihat data nasabah dijelaskan pada lampiran A.

6. Skenario Use Case Mengelola Data Kriteria

Penjelasan urutan aksi aktor dan reaksi sistem pada skenario normal dan skenario alternatif use case mengelola data kriteria dijelaskan pada lampiran A.

7. Skenario Use Case Mengelola Data Nilai Kriteria

Penjelasan urutan aksi aktor dan reaksi sistem pada skenario normal dan skenario alternatif use case mengelola data nilai kriteria dijelaskan pada lampiran A.

8. Skenario Use Case Mengelola Periksa Data Nasabah

Penjelasan urutan aksi aktor dan reaksi sistem pada skenario normal dan skenario alternatif use case mengelola periksa data nasabah dapat dilihat pada Tabel 4.6.

| ID Use Case   | USC 008                                                                               |
|---------------|---------------------------------------------------------------------------------------|
| Nama Use Case | Mengelola Periksa Data Nasabah                                                        |
| Aktor         | Analis Kredit                                                                         |
| Deskripsi     | Aktor membuka sistem untuk<br>menambah, melihat, dan mengubah<br>periksa data nasabah |
| PreKondisi    | Menampilkan halaman Dashboard<br>Analis Kredit                                        |
| PraKondisi    | Halaman Formulir Periksa Data                                                         |

Tabel 4.6 Skenario Use Case Mengelola Periksa Nasabah
|                              | Nasabah                       |
|------------------------------|-------------------------------|
| Skenario Normal : Menam      | bah Periksa Data Nasabah      |
| Aksi Aktor                   | Reaksi Sistem                 |
| 1. Klik menu "Periksa Data   |                               |
| Nasabah"                     |                               |
|                              | 2. Menampilkan halaman        |
|                              | "Periksa Data Nasabah"        |
|                              | dengan atribut :              |
|                              | a. Menu Analis Kredit terdiri |
|                              | dari :                        |
|                              | a) Dashboard                  |
|                              | b) Data Nasabah               |
|                              | c) Data Kriteria              |
|                              | d) Periksa Data Nasabah       |
|                              | e) Prioritas Nasabah          |
|                              | b. Menu atas dengan atribut : |
|                              | a) Tombol "Tambah"            |
|                              | b) Nama Analis Kredit         |
|                              | c) Link LogOut                |
|                              | 3. Menampilkan tabel "Periksa |
|                              | Data Nasabah'', dengan        |
|                              | atribut:                      |
|                              | a. Kolom Search               |
|                              | b. No                         |
|                              | c. Nama Lengkap               |
|                              | d. No KIP                     |
|                              | e. Nama Petugas               |
|                              | I. Tanggal Periksa            |
|                              | g. Status                     |
|                              | n. Action terdin dan :        |
| 4 Klik tombol "Porikas" pada | a) Tombol Peliksa             |
| data yang akan di periksa    |                               |
|                              | 5 Menampilkan form modal      |
|                              | "Periksa Data Nasabah"        |
|                              | antara lain :                 |
|                              | i. <i>Textfield</i> Nama      |
|                              | Petugas                       |
|                              | ii. <i>Datepicker</i> Tanggal |
|                              | Periksa                       |
|                              | iii. Drop-down Karakter       |
|                              | iv. Drop-down                 |
|                              | Penghasilan Perbulan          |
|                              | v. Drop-down Jenis            |
|                              | Pekerjaan                     |
|                              | vi. Drop-down Jaminan         |

| 6. Mengisi form "Periksa Data<br>Nasabah" | vii. Drop-down<br>Pengeluaran Perbulan<br>viii. Drop-down<br>Tanggungan Anak<br>ix. Tombol "Close"<br>x. Tombol "Save"                                                                                                    |
|-------------------------------------------|----------------------------------------------------------------------------------------------------|
| 7. Klik tombol "Save"                     |                                                                                                    |
| I E F                                     | <ul> <li>8. Sistem melakukan pengecekan<br/>"Periksa Data Nasabah":</li> <li>a. Jika form Periksa Data<br/>Nasabah kosong ke Skenario<br/>alternatif "Inputan Periksa<br/>Data Nasabah Kosong"</li> <li>9. Menampilkan pemberitahuan<br/>"Selamat! Penambahan</li> </ul> |
|                                           | Periksa Data Nasabah,                                                                                                    |
|                                           | SUKSES!"<br>10. Menampilkan halaman<br>"Periksa Data Nasabah"<br>dengan atribut :<br>a. Menu Analis Kredit terdiri<br>dari :                                                                                                    |
|                                           | <ul> <li>a) Dashboard</li> <li>b) Data Nasabah</li> <li>c) Data Kriteria</li> <li>d) Periksa Data Nasabah</li> <li>e) Prioritas Nasabah</li> </ul>                                                                                                    |
|                                           | <ul> <li>b. Menu atas dengan atribut :</li> <li>a) Tombol "Tambah"</li> <li>b) Nama Analis Kredit</li> <li>c) Link LogOut</li> </ul>                                                                                                    |
| E M                                       | <ul> <li>11. Menampilkan tabel "Periksa<br/>Data Nasabah", dengan<br/>atribut:</li> <li>a Kolom Search</li> </ul>                                                                                                    |
|                                           | b. No                                                                                                    |
|                                           | c. Nama Lengkap                                                                                                    |
|                                           | d. No KTP                                                                                                    |
|                                           | e. Nama Petugas                                                                                                    |
|                                           | f. Tanggal Periksa                                                                                                    |
|                                           | g. Status<br>b. Action tordiri dori :                                                                                                    |
|                                           | a) Tombol "Periksa"                                                                                                    |
| Skenario Normal : Batal Men               | ambah Periksa Data Nasabah                                                                                                    |

| Aksi Aktor                      | Reaksi Sistem                                                                         |
|---------------------------------|---------------------------------------------------------------------------------------|
| 7. Kik tombol "Close"           |                                                                                       |
|                                 | 8. Menampilkan halaman<br>"Periksa Data Nasabah"<br>dengan atribut :                  |
|                                 | a. Menu Analis Kredit terdiri<br>dari :                                               |
|                                 | a) Dashboard                                                                          |
|                                 | b) Data Nasabah                                                                       |
|                                 | c) Data Kriteria                                                                      |
|                                 | d) Periksa Data Nasabah<br>e) Prioritas Nasabah                                       |
|                                 | b Menu atas dengan atribut :                                                          |
|                                 | a) Tombol "Tambah"                                                                    |
|                                 | b) Nama Analis Kredit                                                                 |
|                                 | c) Link LogOut                                                                        |
|                                 | <ol> <li>Menampilkan tabel "Periksa<br/>Data Nasabah", dengan<br/>atribut:</li> </ol> |
|                                 | a. Kolom Search                                                                       |
|                                 | b. No                                                                                 |
|                                 | c. Nama Lengkap                                                                       |
|                                 | d. No KTP                                                                             |
|                                 | e. Nama Petugas                                                                       |
|                                 | f. Tanggal Periksa                                                                    |
|                                 | g. Status                                                                             |
|                                 | n. Action terdiri dari :                                                              |
| Skenario Alternatif : Inputan I | a) Tombol Feliksa<br>Periksa Data Nasabah Kosong                                      |
| Aksi Aktor                      | Reaksi Sistem                                                                         |
| 7. Kik tombol "Save"            |                                                                                       |
|                                 | 8. Menampilkan pemberitahuan<br>"This field is required" pada                         |
|                                 | 9 Menampilkan form modal                                                              |
|                                 | "Periksa Data Nasabah",                                                               |
|                                 | antara lain :                                                                         |
|                                 | I. Iexificia Nama<br>Petugas                                                          |
|                                 | i Datenicker Tanggal                                                                  |
|                                 | Periksa                                                                               |
|                                 | iii. Drop-down Karakter                                                               |
|                                 | iv. Drop-down                                                                         |
|                                 | Penghasilan Perbulan                                                                  |
|                                 | v. <i>Drop-down</i> Jenis<br>Pekeriaan                                                |

| NiDrop down saminarvii.Drop-down<br>Pengeluaran Perbulan<br>viii.viii.Drop-down<br>Tanggungan Anak<br>ix.ix.Tombol "Close"<br>x.Skenario Normal : Melihat Periksa Data NasabahAksi AktorReaksi Sistem1.Kik menu "Periksa Data<br>Nasabah"2.Menampilkan<br>dengan atribut :<br>a.a.Menu<br>Analis<br>Kredit terdiri<br>dari :<br>a)a.Dashboard<br>b)b)Data Nasabah<br>c)c)Data Kriteria                                                                                                    |
|----------------------------------------------------------------------------------------------------|
| Image: Constraint of the second system       Pengeluaran Perbulan         Pengeluaran Perbulan       viii.       Drop-down         Tanggungan Anak       ix.       Tombol "Close"         x.       Tombol "Close"       x.         Skenario Normal : Melihat Periksa Data Nasabah       Masabah         Aksi Aktor       Reaksi Sistem         1.       Kik menu "Periksa Data Nasabah         Nasabah"       2.         Menampilkan       halaman         "Periksa       Data         Nasabah"       a.         Menu       Analis         Kredit       terdiri         dari :       a)         Dashboard       b)         Data Nasabah       c) |
| viii.       Drop-down         Tanggungan Anak         ix.       Tombol "Close"         x.       Tombol "Save"         Skenario Normal : Melihat Periksa Data Nasabah         Aksi Aktor       Reaksi Sistem         1.       Kik menu "Periksa Data Nasabah"         Nasabah"       2.         Menampilkan       halaman         "Periksa       Data Nasabah"         dengan atribut :       a.         a.       Menu         Analis       Kredit         dari :       a)         Dashboard       b)         Data Nasabah       c)                                                                                                    |
| Viii.       Diop-down         Tanggungan Anak       ix.         Tombol "Close"       x.         Skenario Normal : Melihat Periksa Data Nasabah       Nasabah         Aksi Aktor       Reaksi Sistem         1.       Kik menu "Periksa Data Nasabah"         Masabah"       2.         Menampilkan       halaman         "Periksa       Data         Nasabah"       a.         Menu       Analis         Kredit       terdiri         dari :       a)         Dashboard       b)         Data       Nasabah         c)       Data Kriteria                                                                                                    |
| ix.       Tombol "Close"         ix.       Tombol "Save"         Skenario Normal : Melihat Periksa Data Nasabah         Aksi Aktor       Reaksi Sistem         1.       Kik menu "Periksa Data Nasabah"         Nasabah"       2.         Menampilkan       halaman "Periksa Data Nasabah"         dengan atribut :       a.         Menu       Analis Kredit terdiri dari :         a)       Dashboard         b)       Data Nasabah         c)       Data Kriteria                                                                                                    |
| IX.       Tombol Close         x.       Tombol "Save"         Skenario Normal : Melihat Periksa Data Nasabah         Aksi Aktor       Reaksi Sistem         1.       Kik menu "Periksa Data Nasabah"         Nasabah"       2.         Menampilkan       halaman "Periksa Data Nasabah"         dengan atribut :       a.         Menu       Analis Kredit terdiri dari :         a)       Dashboard         b)       Data Nasabah         c)       Data Kriteria                                                                                                    |
| Skenario Normal : Melihat Periksa Data Nasabah         Aksi Aktor       Reaksi Sistem         1. Kik menu "Periksa Data Nasabah"       2. Menampilkan halaman "Periksa Data Nasabah"          2. Menampilkan halaman "Periksa Data Nasabah" dengan atribut :         a. Menu Analis Kredit terdiri dari :       a) Dashboard         b) Data Nasabah       b) Data Nasabah         c) Data Kriteria       C) Data Kriteria                                                                                                    |
| Skenario Normai : Melinat Periksa Data Nasabah         Aksi Aktor       Reaksi Sistem         1. Kik menu "Periksa Data Nasabah"       2. Menampilkan halaman "Periksa Data Nasabah" dengan atribut :         a. Menu Analis Kredit terdiri dari :       a. Menu Analis Kredit terdiri dari :         b) Data Nasabah       c) Data Kriteria                                                                                                    |
| Aksi Aktor       Reaksi Sistem         1. Kik menu "Periksa Data Nasabah"       2. Menampilkan halaman "Periksa Data Nasabah" dengan atribut :         a. Menu Analis Kredit terdiri dari :       a. Menu Analis Kredit terdiri dari :         b) Data Nasabah       c) Data Kriteria                                                                                                    |
| 1. Kik menu Periksa Data<br>Nasabah"       2. Menampilkan halaman<br>"Periksa Data Nasabah"<br>dengan atribut :         a. Menu Analis Kredit terdiri<br>dari :       a. Menu Analis Kredit terdiri<br>dari :         b) Data Nasabah<br>c) Data Kriteria                                                                                                    |
| 2. Menampilkan halaman<br>"Periksa Data Nasabah"<br>dengan atribut :<br>a. Menu Analis Kredit terdiri<br>dari :<br>a) Dashboard<br>b) Data Nasabah<br>c) Data Kriteria                                                                                                    |
| "Periksa Data Nasabah"<br>dengan atribut :<br>a. Menu Analis Kredit terdiri<br>dari :<br>a) Dashboard<br>b) Data Nasabah<br>c) Data Kriteria                                                                                                    |
| dengan atribut :<br>a. Menu Analis Kredit terdiri<br>dari :<br>a) Dashboard<br>b) Data Nasabah<br>c) Data Kriteria                                                                                                    |
| a. Menu Analis Kredit terdiri<br>dari :<br>a) Dashboard<br>b) Data Nasabah<br>c) Data Kriteria                                                                                                    |
| dari :<br>a) Dashboard<br>b) Data Nasabah<br>c) Data Kriteria                                                                                                    |
| <ul> <li>a) Dashboard</li> <li>b) Data Nasabah</li> <li>c) Data Kriteria</li> </ul>                                                                                                    |
| b) Data Nasabah<br>c) Data Kriteria                                                                                                    |
| c) Data Kriteria                                                                                                    |
|                                                                                                    |
| d) Periksa Data Nasabah                                                                                                    |
| e) Prioritas Nasabah                                                                                                    |
| b. Menu atas dengan atribut :                                                                                                    |
| a) Tombol "Tambah"                                                                                                    |
| b) Nama Analis Kredit                                                                                                    |
| c) Link LogOut                                                                                                    |
| 3. Menampilkan tabel "Periksa                                                                                                    |
| Data Nasabah". dengan                                                                                                    |
| atribut:                                                                                                    |
| a. Kolom Search                                                                                                    |
| b. No                                                                                                    |
| c. Nama Lengkap                                                                                                    |
| d. No KTP                                                                                                    |
| e. Nama Petugas                                                                                                    |
| f. Tanggal Periksa                                                                                                    |
| g. Status                                                                                                    |
| h. Action terdiri dari :                                                                                                    |
| a) Tombol "Periksa"                                                                                                    |
| b) Tombol "Detail"                                                                                                    |
| c) Tombol "Ubah"                                                                                                    |
| Skenario Normal : Melihat Periksa Data Nasabah Menggunakan Tombol                                                                                                    |
| Detail                                                                                                    |
| Aksi Aktor Reaksi Sistem                                                                                                    |
| 4. Klik tombol "Detail" pada                                                                                                    |
| data yang dipilih                                                                                                    |
| 5. Menampilkan modal "Periksa                                                                                                    |
| Data Nasabah" antara lain                                                                                                    |

|                                   | i <i>Textfield</i> Nama                   |
|-----------------------------------|-------------------------------------------|
|                                   | Petugas                                   |
|                                   | ii <i>Datenicker</i> Tanggal              |
|                                   | Periksa                                   |
|                                   | iii. Drop-down Karakter                   |
|                                   | iv. Drop-down                             |
|                                   | Penghasilan Perbulan                      |
|                                   | v. Drop-down Jenis                        |
|                                   | Pekerjaan                                 |
|                                   | vi. Drop-down Jaminan                     |
|                                   | vii. Drop-down                            |
|                                   | Pengeluaran Perbulan                      |
|                                   | viii. Drop-down                           |
|                                   | Tanggungan Anak                           |
|                                   | ix. Tombol "Close"                        |
| Skenario Normal : Melihat Periksa | Data Nasabah Menggunakan Search           |
| Aksi Aktor                        | Reaksi Sistem                             |
| 4. Mengisi text field "Search"    |                                           |
| pada table                        |                                           |
|                                   | 5. Menampilkan halaman                    |
|                                   | "Periksa Data Nasabah"                    |
|                                   | dengan atribut :                          |
|                                   | a. Menu Analis Kredit terdiri             |
|                                   | dari :                                    |
|                                   | a) Dashboard                              |
|                                   | b) Data Nasabah                           |
|                                   | c) Data Kriteria                          |
|                                   | d) Periksa Data Nasabah                   |
|                                   | e) Prioritas Nasabah                      |
|                                   | b. Menu atas dengan atribut :             |
|                                   | a) Tombol "Tambah"                        |
|                                   | b) Nama Analis Kredit                     |
|                                   | c) Link LogOut                            |
|                                   | 6. Menampilkan tabel "Periksa             |
|                                   | Data Nasabah", dengan                     |
|                                   | atribut:                                  |
|                                   | a. Kolom Search                           |
|                                   | U. INO                                    |
|                                   | d No KTD                                  |
|                                   | u. NO KIP                                 |
|                                   | e. Ivalia Pelugas                         |
|                                   | 1. Tanggal Peliksa                        |
|                                   | g. Status<br>h Action tordini dori .      |
|                                   | n. Action tertuin dan :                   |
|                                   | a) IOIIIDOI PETIKSa<br>b) Tombol "Detail" |
|                                   | b) Iombol Detail                          |

|                                       | c) Tombol "Ubah"                                                                                                    |
|---------------------------------------|----------------------------------------------------------------------------------------------------|
| Skenario Normal : Mengu               | bah Periksa Data Nasabah                                                                                                    |
| Aksi Aktor                            | Reaksi Sistem                                                                                                    |
| 4. Klik tombol "Ubah" pada data       |                                                                                                    |
| yang akan diubah                      |                                                                                                    |
| yang akan diuban                      | <ul> <li>5. Menampilkan form modal<br/>"Periksa Data Nasabah",<br/>antara lain : <ol> <li><i>Textfield</i> Nama<br/>Petugas</li> <li><i>Datepicker</i> Tanggal<br/>Periksa</li> <li><i>Drop-down</i> Karakter</li> <li><i>Drop-down</i> Penghasilan Perbulan</li> <li><i>Drop-down</i> Jenis<br/>Pekerjaan</li> <li><i>Drop-down</i> Jenis<br/>Pekerjaan</li> <li><i>Drop-down</i> Jenis<br/>Pekerjaan</li> <li><i>Drop-down</i> Jenis<br/>Pekerjaan</li> <li><i>Drop-down</i> Jaminan</li> <li><i>Drop-down</i> Tanggungan Anak</li> <li>Tombol "Close"</li> </ol> </li> </ul> |
| 6 Manguhah "Darikaa Data              | x. Tombol "Save                                                                                                    |
| 6. Menguban Periksa Data<br>Nasabah'' |                                                                                                    |
| 7. Klik tombol "Save"                 |                                                                                                    |
|                                       | <ul> <li>8. Sistem melakukan pengecekan<br/>Periksa Data Nasabah :</li> <li>a. Jika form Periksa Data<br/>Nasabah kosong ke Skenario<br/>alternatif "Inputan Periksa<br/>Data Nasabah Kosong"</li> </ul>                                                                                                    |
|                                       | <ul> <li>9. Menampilkan pemberitahuan <ul> <li>"Selamat!</li> <li>Perubahan</li> <li>Periksa Data Nasabah,</li> <li>SUKSES!"</li> </ul> </li> <li>10. Menampilkan halaman <ul> <li>"Periksa Data Nasabah"</li> <li>dengan atribut :</li> <li>a. Menu Analis Kredit terdiri</li> <li>dari : <ul> <li>a) Dashboard</li> <li>b) Data Nasabah</li> <li>c) Data Kriteria</li> </ul> </li> </ul></li></ul>                                                                                                    |
|                                       | d) Periksa Data Nasabah                                                                                                    |

|                             | e) Prioritas Nasabah           |
|-----------------------------|--------------------------------|
|                             | b. Menu atas dengan atribut :  |
|                             | a) Tombol "Tambah"             |
|                             | b) Nama Analis Kredit          |
|                             | c) Link LogOut                 |
|                             | 11 Menampilkan tahal "Periksa  |
|                             | Data Nasahah'' dangan          |
|                             | Data Nasaban, dengan           |
|                             | atribut:                       |
|                             | a. Kolom Search                |
|                             | b. No                          |
|                             | c. Nama Lengkap                |
|                             | d. No KTP                      |
|                             | e. Nama Petugas                |
|                             | f Tanggal Periksa              |
|                             | a Status                       |
|                             | b. Action tardini dani .       |
|                             |                                |
|                             | a) Tombol "Periksa"            |
|                             | b) Tombol "Detail"             |
|                             | c) Tombol "Ubah"               |
| Skenario Normal : Batal Mer | ngubah Periksa Data Nasabah    |
| Aksi Aktor                  | Reaksi Sistem                  |
| 7. Kik tombol "Close"       |                                |
|                             | 8. Menampilkan halaman         |
|                             | "Periksa Data Nasabah"         |
|                             | dengan atribut :               |
|                             | a Manu Analis Kradit tardiri   |
|                             | a. Menu Analis Kieut terum     |
|                             |                                |
|                             | a) Dashboard                   |
|                             | b) Data Nasabah                |
|                             | c) Data Kriteria               |
|                             | d) Periksa Data Nasabah        |
|                             | e) Prioritas Nasabah           |
|                             | b. Menu atas dengan atribut :  |
|                             | a) Tombol "Tambah"             |
|                             | b) Nama Analis Kredit          |
|                             | c) Link LogOut                 |
|                             | 0 Menampilkan tahal "Darikaa   |
|                             | Data Nasabah" dangan atribut   |
|                             | Data wasabali , dengan atribut |
|                             |                                |
|                             | a. Kolom Search                |
|                             | b. No                          |
|                             | c. Nama Lengkap                |
|                             | d. No KTP                      |
|                             | e. Nama Petugas                |
|                             | f. Tanggal Periksa             |
|                             | a Status                       |
|                             | g. Status                      |

|                            | h. Action terdiri dari :        |
|----------------------------|---------------------------------|
|                            | a) Tombol "Periksa"             |
|                            | b) Tombol "Detail"              |
|                            | c) Tombol "Ubah"                |
| Skenario Alternatif : Inpu | tan Periksa Data Nasabah Kosong |
| Aksi Aktor                 | Reaksi Sistem                   |
| 7. Kik tombol "Save"       |                                 |
|                            | 8. Menampilkan pemberitahuan    |
|                            | This field is required pada     |
|                            | form Periksa Data Nasabah       |
|                            | 9. Menampilkan form modal       |
|                            | "Periksa Data Nasabah",         |
|                            | antara lain :                   |
|                            | i. <i>Textfield</i> Nama        |
|                            | Petugas                         |
|                            | ii. Datepicker Tanggal          |
|                            | Periksa                         |
|                            | iii. Drop-down Karakter         |
|                            | iv. Drop-down                   |
|                            | Penghasilan Perbulan            |
|                            | v. Drop-down Jenis              |
|                            | Pekerjaan                       |
|                            | vi. Drop-down Jaminan           |
|                            | vii. Drop-down                  |
|                            | Pengeluaran Perbulan            |
|                            | viii. Drop-down                 |
|                            | Tanggungan Anak                 |
|                            | ix. Tombol "Close"              |
|                            | x. Tombol "Save"                |

Skenario Use Case Melihat Periksa Data Nasabah

Penjelasan urutan aksi aktor dan reaksi sistem pada skenario normal dan skenario alternatif use case melihat periksa data nasabah dijelaskan pada lampiran A.

10. Skenario Use Case Mengupdate Persetujuan Prioritas Nasabah

Penjelasan urutan aksi aktor dan reaksi sistem pada Skenario normal dan Skenario alternatif use case mengupdate persetujuan prioritas nasabah dijelaskan pada lampiran A.

11. Skenario Use Case Melihat Prioritas Nasabah

Penjelasan urutan aksi aktor dan reaksi sistem pada skenario normal dan skenario alternatif use case melihat prioritas nasabah dapat dilihat pada Tabel 4.7.

| ID Use Case                         | USC 011                                                                                                    |
|-------------------------------------|----------------------------------------------------------------------------------------------------|
| Nama Use Case                       | Melihat Prioritas Nasabah                                                                                                    |
| Aktor                               | Detugas Kradit                                                                                                    |
| Aktor                               | Aktor membuka sistem untuk melihat                                                                                                    |
| Deski ipsi                          | nrioritas nasabah                                                                                                    |
| ProKondisi                          | Menampilkan halaman Dashboard                                                                                                    |
| T TEIXOIIUISI                       | Petugas Kredit                                                                                                    |
| PraKondisi                          | Halaman Formulir Prioritas Nasabah                                                                                                    |
| Skenario Normal : Me                | lihat Prioritas Nasabah                                                                                                    |
| Aksi Aktor                          | Reaksi Sistem                                                                                                    |
| 1. Klik menu "Prioritas<br>Nasabah" | 5/                                                                                                    |
|                                     | <ol> <li>Menampilkan halaman<br/>"Prioritas Nasabah" dengan<br/>atribut :</li> </ol>                                                                                                    |
|                                     | <ul> <li>a. Menu Petugas Kredit terdiri<br/>dari:</li> <li>a) Dashboard</li> <li>b) Data Nasabah</li> <li>c) Prioritas Nasabah</li> </ul>                                                                                                    |
|                                     | <ul><li>b. Menu atas dengan atribut :</li><li>a) Nama Petugas Kredit</li><li>b) Link LogOut</li></ul>                                                                                                    |
|                                     | <ul> <li>3. Menampilkan tabel "Prioritas<br/>Nasabah", dengan atribut :</li> <li>a. Tombol "Detail Perhitungan"</li> <li>b. No</li> <li>c. Nama Nasabah</li> <li>d. Leaving Flow</li> <li>e. Entering Flow</li> <li>f. Net Flow</li> <li>g. Ranking</li> </ul> |
| 4. Klik tombol "Detail              | h. Status                                                                                                    |
| Perhitungan"                        |                                                                                                    |
|                                     | <ul> <li>5. Menampilkan modal<br/>"Prioritas Nasabah", dengan<br/>atribut :</li> <li>a. Tabel Dominasi Kriteria,<br/>dengan atribut : <ul> <li>a) No</li> <li>b) Nama Nasabah</li> <li>c) K-1</li> <li>d) K-2</li> </ul> </li> </ul>                           |

Tabel 4.7 Skenario Use Case Melihat Prioritas Nasabah

|                                      | e) K-3                            |
|--------------------------------------|-----------------------------------|
|                                      | f) K-4                            |
|                                      | g) K-5                            |
|                                      | h) K-6                            |
|                                      | i) Jumlah                         |
|                                      | b. Tabel Nilai Preferensi, dengan |
|                                      | atribut :                         |
|                                      | a) No                             |
|                                      | b) Nama                           |
|                                      | c) Nilai                          |
|                                      | d) Tombol "Manual"                |
|                                      | c. Tabel Matriks Indeks           |
|                                      | Preferensi Multikriteria,         |
|                                      | dengan atribut :                  |
|                                      | a) Nama Nasabah                   |
|                                      | b) Sigma                          |
|                                      | c) Tombol "Manual"                |
|                                      | d. Tabel Promethee Ranking,       |
|                                      | dengan atribut :                  |
|                                      | a) No                             |
|                                      | b) Nama Nasabah                   |
|                                      | c) Leaving Flow                   |
|                                      | d) Entering Flow                  |
|                                      | e) Net Flow                       |
|                                      | f) Ranking                        |
| Skenario Normal : Kemba              | ali ke Halaman Prioritas Nasabah  |
| Reaksi Aktor                         | Reaksi Sistem                     |
| 6. Klik halaman Prioritas<br>Nasabah |                                   |
|                                      | 7. Menampilkan halaman            |
|                                      | "Prioritas Nasabah" dengan        |
|                                      | atribut :                         |
|                                      | a. Menu Petugas Kredit terdiri    |
|                                      | dari :                            |
|                                      | a) Dashboard                      |
|                                      | b) Data Nasabah                   |
|                                      | c) Prioritas Nasabah              |
|                                      | b. Menu atas dengan atribut :     |
|                                      | a) Nama Petugas Kredit            |
|                                      | b) Link LogOut                    |
|                                      | 8. Menampilkan tabel "Prioritas   |
|                                      | Nasabah", dengan atribut :        |
|                                      | a. Tombol "Detail Perhitungan"    |
|                                      | b. No                             |
|                                      | c. Nama Nasabah                   |
|                                      | d. Leaving Flow                   |

|                                           | e. Entering Flow                                     |
|-------------------------------------------|------------------------------------------------------|
|                                           | f. Net Flow                                          |
|                                           | g. Ranking                                           |
|                                           | h. Status                                            |
| Skenario Normal : Lihat Perhit            | tungan Manual Nilai Preferensi                       |
| Reaksi Aktor                              | Reaksi Sistem                                        |
| 6. Klik tombol "Manual"                   |                                                      |
|                                           | 7. Menampilkan modal                                 |
|                                           | Penjelasan Perhitungan                               |
|                                           | Metode Promethee yang                                |
|                                           | berisi:                                              |
|                                           | a. Tombol "Tampilkan                                 |
|                                           | Perhitungan"                                         |
|                                           | b. Tombol "Close"                                    |
| Skenario Normal                           | : Tampilkan Perhitungan                              |
| Reaksi Aktor                              | Reaksi Sistem                                        |
| 8. Klik tombol "Tampilkan<br>Perhitungan" |                                                      |
| Fernitungan                               | 9 Menampilkan perhitungan                            |
|                                           | 7. Menampikan perintungan<br>manual dalam Penjelasan |
|                                           | Perhitungan Metode                                   |
|                                           | Promethee yang berisi                                |
|                                           | a Tombol "Tampilakn                                  |
|                                           | Perhitungan"                                         |
|                                           | b Tombol "Close"                                     |
| 10. Klik tombol "Close"                   |                                                      |
|                                           | 11. Menampilkan modal                                |
|                                           | "Prioritas Nasabah", dengan                          |
|                                           | atribut :                                            |
|                                           | a. Tabel Dominasi Kriteria,                          |
|                                           | dengan atribut :                                     |
|                                           | a) No                                                |
|                                           | b) Nama Nasabah                                      |
|                                           | c) K-1                                               |
|                                           | d) K-2                                               |
|                                           | e) K-3                                               |
|                                           | f) K-4                                               |
|                                           | g) K-5                                               |
|                                           | h) K-6                                               |
|                                           | i) Jumlah                                            |
|                                           | b. Tabel Nilai Preferensi, dengan                    |
|                                           | atribut :                                            |
|                                           | a) No                                                |
|                                           | b) Nama                                              |
|                                           | c) Nilai                                             |
|                                           | d) Tombol "Manual"                                   |

| IER                    | <ul> <li>c. Tabel Matriks Indeks<br/>Preferensi Multikriteria,<br/>dengan atribut : <ul> <li>a) Nama Nasabah</li> <li>b) Sigma</li> <li>c) Tombol "Manual"</li> </ul> </li> <li>d. Tabel Promethee Ranking,<br/>dengan atribut : <ul> <li>a) No</li> <li>b) Nama Nasabah</li> <li>c) Leaving Flow</li> <li>d) Entering Flow</li> <li>e) Net Flow</li> <li>f) Ranking</li> </ul> </li> </ul>                               |
|------------------------|----------------------------------------------------------------------------------------------------|
| Skenario Normal :      | Close Perhitungan                                                                                                    |
| Reaksi Aktor           | Reaksi Sistem                                                                                                    |
| 8. Klik tombol "Close" |                                                                                                    |
|                        | <ul> <li>9. Menampilkan modal<br/>"Prioritas Nasabah", dengan<br/>atribut :</li> <li>a. Tabel Dominasi Kriteria,<br/>dengan atribut : <ul> <li>a) No</li> <li>b) Nama Nasabah</li> <li>c) K-1</li> <li>d) K-2</li> <li>e) K-3</li> <li>f) K-4</li> <li>g) K-5</li> <li>h) K-6</li> <li>i) Jumlah</li> </ul> </li> </ul>                                                                                                   |
|                        | <ul> <li>b. Tabel Nilai Preferensi, dengan<br/>atribut : <ul> <li>a) No</li> <li>b) Nama</li> <li>c) Nilai</li> <li>d) Tombol "Manual"</li> </ul> </li> <li>c. Tabel Matriks Indeks<br/>Preferensi Multikriteria,<br/>dengan atribut : <ul> <li>a) Nama Nasabah</li> <li>b) Sigma</li> <li>c) Tombol "Manual"</li> </ul> </li> <li>d. Tabel Promethee Ranking,<br/>dengan atribut : <ul> <li>a) No</li> </ul> </li> </ul> |

|                                       | b) Nama Nasabah                                 |
|---------------------------------------|-------------------------------------------------|
|                                       | c) Leaving Flow                                 |
|                                       | d) Entering Flow                                |
|                                       | e) Net Flow                                     |
|                                       | f) Ranking                                      |
| Skenario Normal : Lihat Perhitungan I | Manual Indeks Preferensi Multikriteria          |
| Reaksi Aktor                          | Reaksi Sistem                                   |
| 6. Klik tombol "Manual"               |                                                 |
|                                       | 7. Menampilkan modal                            |
|                                       | Penjelasan Perhitungan                          |
|                                       | Metode Promethee yang                           |
|                                       | berisi:                                         |
|                                       | a. Data nilai nasabah                           |
|                                       | b. Data nilai                                   |
|                                       | penghitungan nasabah                            |
|                                       | c. Tombol "Close"                               |
| 8. Klik tombol "Close"                |                                                 |
|                                       | 9. Menampilkan modal                            |
|                                       | "Prioritas Nasabah", dengan                     |
|                                       | atribut :                                       |
|                                       | a. Tabel Dominasi Kriteria,                     |
|                                       | dengan atribut :                                |
|                                       | a) No                                           |
|                                       | b) Nama Nasabah                                 |
|                                       | c) K-1                                          |
|                                       | d) K-2                                          |
|                                       | e) K-3                                          |
|                                       | f) K-4                                          |
|                                       | g) K-5                                          |
|                                       | h) K-6                                          |
|                                       | i) Jumlah                                       |
|                                       | b. Tabel Nilai Preferensi, dengan               |
|                                       | atribut :                                       |
|                                       | a) No                                           |
|                                       | b) Nama                                         |
|                                       | c) Nilai                                        |
|                                       | d) Tombol "Manual"                              |
|                                       | c. Tabel Matriks Indeks                         |
|                                       | Preferensi Multikriteria,                       |
|                                       | dengan atribut :                                |
|                                       | a) Nama Nasaban                                 |
|                                       | D) Sigma                                        |
|                                       | c) IOIIIDOI Manual<br>d Tabal Dramathan Darking |
|                                       | den gen stribut :                               |
|                                       | aengan atribut :                                |
|                                       | a) No                                           |

| b) Nama Nasabah  |
|------------------|
| c) Leaving Flow  |
| d) Entering Flow |
| e) Net Flow      |
| f) Ranking       |

#### 12. Skenario Use Case Logout

Penjelasan urutan aksi aktor dan reaksi sistem pada skenario normal dan skenario alternatif *use case logout* dijelaskan pada lampiran A.

#### 4.2.4 Squence Diagram

*Squence diagram* dibentuk untuk menggambarkan skema jalannya kode program dalam sistem. *Squence diagram* yang terbentuk dalam pembangunan "Sistem Informasi Penentuan Prioritas Pinjaman Kredit Pemilikan Rumah Kepada Nasabah Debitur" berjumlah 18 *squence diagram*.

1. Squence Diagram Login Aktor Pimpinan Kredit

*Squence diagram login* aktor Pimpinan Kredit menunjukkan jalan kode program untuk fitur *login* yang diakses oleh aktor Pimpinan Kredit ditunjukkan pada lampiran B.

2. Squence Diagram Login Aktor Analis Kredit

*Squence diagram login* aktor Analis Kredit menunjukkan jalan kode program untuk fitur *login* yang diakses oleh aktor Analis Kredit ditunjukkan pada lampiran B.

3. Squence Diagram Login Aktor Petugas Kredit

*Squence diagram login* aktor Petugas Kredit menunjukkan jalan kode program untuk fitur *login* yang diakses oleh aktor Petugas Kredit ditunjukkan pada lampiran B.

4. Squence Diagram Mengelola Data User

*Squence diagram* mengelola data *user* aktor Pimpinan Kredit menunjukkan jalan kode program untuk fitur mengelola data *user* yang diakses oleh aktor Pimpinan Kredit ditunjukkan pada lampiran B.

#### 5. Squence Diagram Mengupdate Password

*Squence diagram* mengupdate *password* aktor Pimpinan Kredit menunjukkan jalan kode program untuk fitur mengupdate *password* yang diakses oleh aktor Pimpinan Kredit ditunjukkan pada lampiran B.

6. Squence Diagram Mengelola Data Nasabah

*Squence diagram* mengelola data nasabah aktor Petugas Kredit menunjukkan jalan kode program untuk fitur mengelola data nasabah yang diakses oleh aktor Petugas Kredit ditunjukkan pada Gambar 4.3.

7. Squence Diagram Melihat Data Nasabah Pimpinan Kredit

*Squence diagram* melihat data nasabah aktor Pimpinan Kredit menunjukkan jalan kode program untuk fitur melihat data nasabah yang diakses oleh aktor Pimpinan Kredit ditunjukkan pada lampiran B.

8. Squence Diagram Melihat Data Nasabah Analis Kredit

*Squence diagram* melihat data nasabah aktor Analis Kredit menunjukkan jalan kode program untuk fitur melihat data nasabah yang diakses oleh aktor Analis Kredit ditunjukkan pada lampiran B.

9. Squence Diagram Mengelola Data Kriteria

*Squence diagram* mengelola data kriteria aktor Analis Kredit menunjukkan jalan kode program untuk fitur mengelola data kriteria yang diakses oleh aktor Analis Kredit ditunjukkan pada lampiran B.

10. Squence Diagram Mengelola Data Nilai Kriteria

*Squence diagram* mengelola data nilai kriteria aktor Analis Kredit menunjukkan jalan kode program untuk fitur mengelola data nilai kriteria yang diakses oleh aktor Analis Kredit ditunjukkan pada lampiran B.

11. Squence Diagram Mengelola Periksa Data Nasabah

*Squence diagram* mengelola periksa data nasabah aktor Analis Kredit menunjukkan jalan kode program untuk fitur mengelola periksa data nasabah yang diakses oleh aktor Analis Kredit ditunjukkan pada Gambar 4.4.

#### 12. Squence Diagram Melihat Periksa Data Nasabah

*Squence diagram* melihat periksa data nasabah aktor Pimpinan Kredit menunjukkan jalan kode program untuk fitur melihat periksa data nasabah yang diakses oleh aktor Pimpinan Kredit ditunjukkan pada lampiran B.

13. Squence Diagram Mengupdate Persetujuan Prioritas Nasabah

*Squence diagram* mengupdate persetujuan prioritas nasabah aktor Pimpinan Kredit menunjukkan jalan kode program untuk fitur mengupdate persetujuan prioritas nasabah yang diakses oleh aktor Pimpinan Kredit ditunjukkan pada lampiran B.

14. Squence Diagram Melihat Prioritas Nasabah Analis Kredit

*Squence diagram* melihat prioritas nasabah aktor Analis Kredit menunjukkan jalan kode program untuk fitur melihat prioritas nasabah yang diakses oleh aktor Analis Kredit ditunjukkan pada lampiran B.

15. Squence Diagram Melihat Prioritas Nasabah Petugas Kredit

*Squence diagram* melihat prioritas nasabah aktor Petugas Kredit menunjukkan jalan kode program untuk fitur melihat prioritas nasabah yang diakses oleh aktor Petugas Kredit ditunjukkan pada Gambar 4.5.

16. Squence Diagram LogOut Pimpinan Kredit

*Squence diagram logout* aktor Pimpinan Kredit menunjukkan jalan kode program untuk fitur *logout* yang diakses oleh aktor Pimpinan Kredit ditunjukkan pada lampiran B.

17. Squence Diagram LogOut Analis Kredit

*Squence diagram logout* aktor Analis Kredit menunjukkan jalan kode program untuk fitur *logout* yang diakses oleh aktor Analis Kredit ditunjukkan pada lampiran B.

18. Squence Diagram LogOut Petugas Kredit

*Squence diagram logout* aktor Petugas Kredit menunjukkan jalan kode program untuk fitur *logout* yang diakses oleh aktor Petugas Kredit ditunjukkan pada lampiran B.

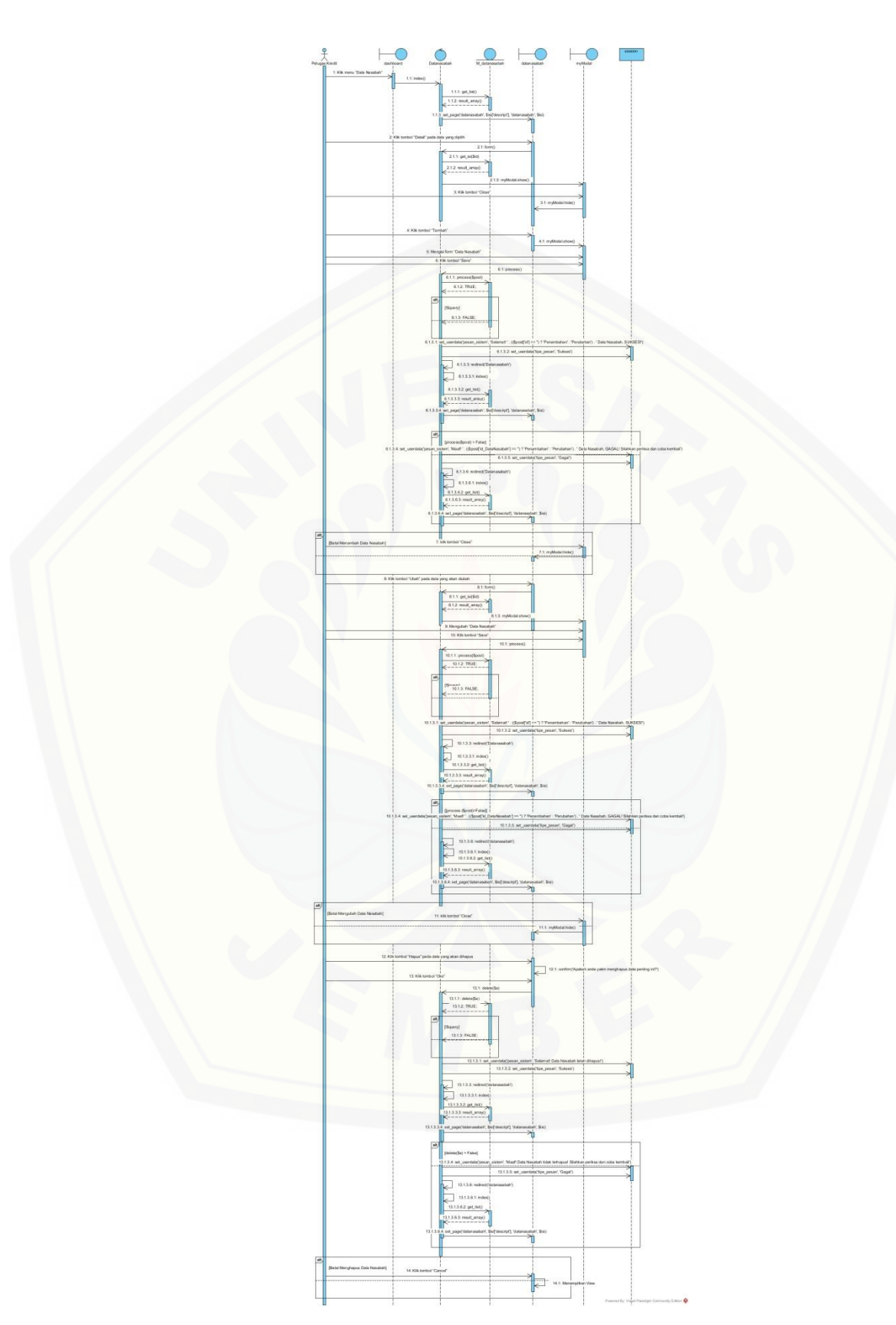

Gambar 4.3 Squence Diagram Mengelola Data Nasabah

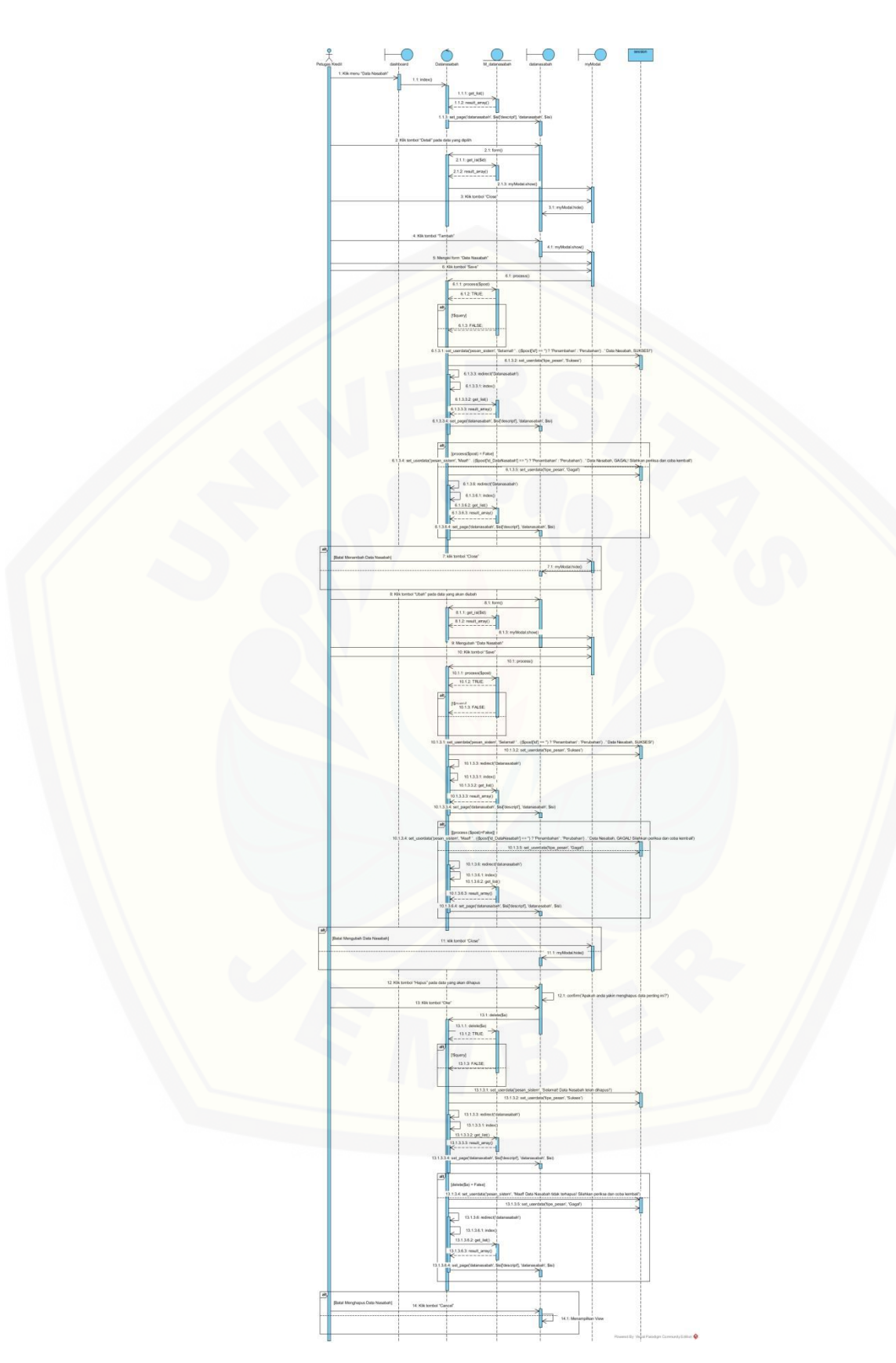

Gambar 4.4 Squence Diagram Mengelola Periksa Data Nasabah

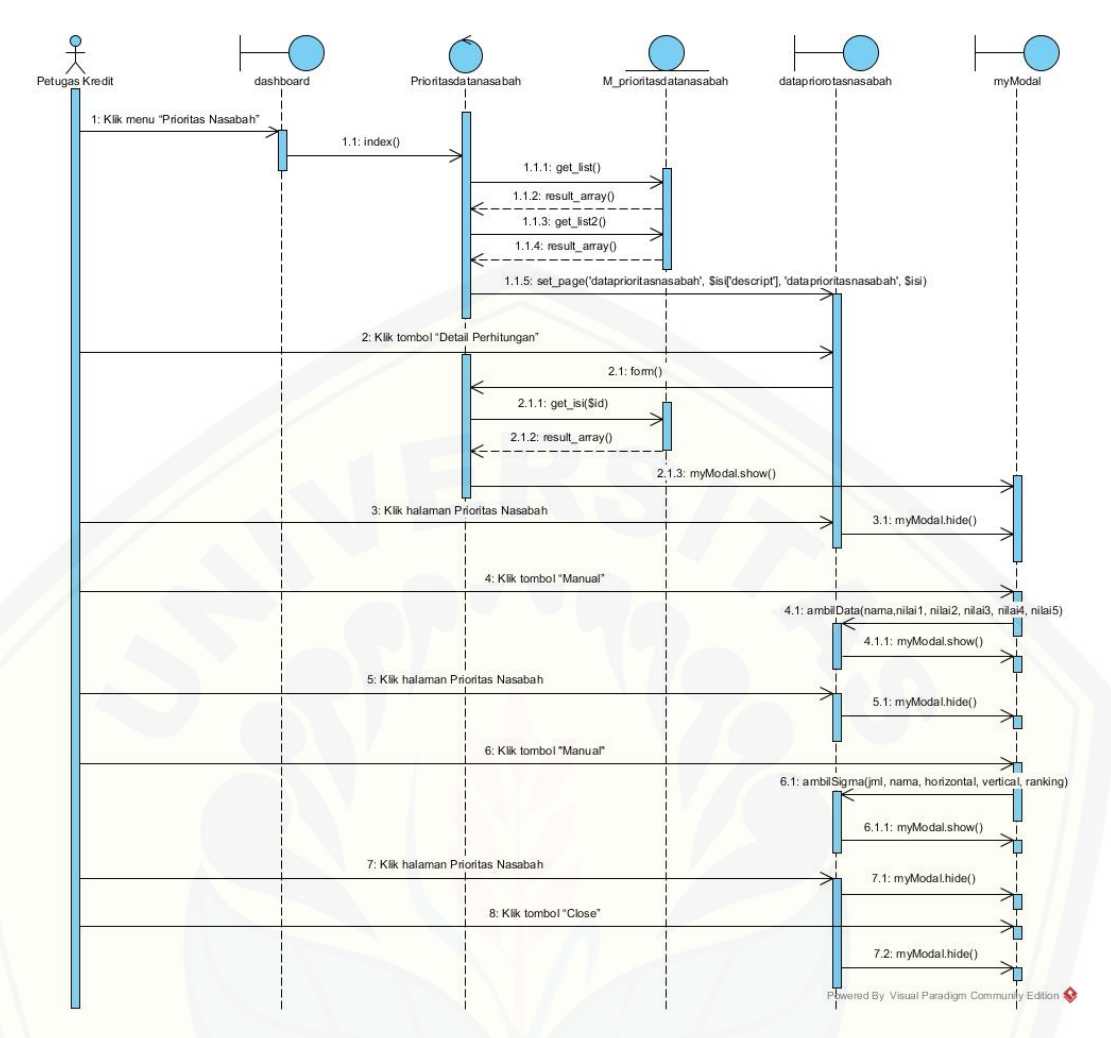

Gambar 4.5 Squence Diagram Meihat Prioritas Nasabah

#### 4.2.5 Activity Diagram

Activity Diagram berfungsi untuk menggambarkan alur aktifitas yang akan dijalankan sistem dengan *user* dalam bentuk diagram aktifitas. Acitivity diagram yang terbentuk proses perancangan "Sistem Informasi Penentuan Prioritas Pinjaman Kredit Pemilikan Rumah Kepada Nasabah Debitur" berjumlah 18 activity diagram.

#### 1. Activity Diagram Login Pimpinan Kredit

Activity diagram login aktor Pimpinan Kredit menggambarkan aksi user dan reaksi sistem ketika user akan melakukan autentifikasi untuk masuk ke sistem yang diakses oleh aktor Pimpinan Kredit . Activity diagram login aktor Pimpinan Kredit ditunjukkan pada lampiran C.

#### 2. Activity Diagram Login Analis Kredit

Activity diagram login aktor Analis Kredit menggambarkan aksi user dan reaksi sistem ketika user akan melakukan autentifikasi untuk masuk ke sistem yang diakses oleh aktor Analis Kredit. Activity diagram login aktor Analis Kredit ditunjukkan pada lampiran C.

#### 3. Activity Diagram Login Petugas Kredit

Activity diagram login aktor Petugas Kredit menggambarkan aksi user dan reaksi sistem ketika user akan melakukan autentifikasi untuk masuk ke sistem yang diakses oleh aktor Petugas Kredit. Activity diagram login aktor Petugas Kredit ditunjukkan pada lampiran C.

#### 4. Activity Diagram Mengelola Data User

Activity diagram mengelola data user aktor Pimpinan Kredit yang menggambarkan aksi user dan reaksi sistem ketika user akan mengelola data user yang diakses oleh aktor Pimpinan Kredit. Activity diagram mengelola data user aktor Pimpinan Kredit ditunjukkan pada Gambar 4.6.

5. Acitivity Diagram Mengupdate Password

Activity diagram mengupdate password aktor Pimpinan Kredit yang menggambarkan aksi user dan reaksi sistem ketika user akan mengupdate password yang diakses oleh aktor Pimpinan Kredit. Activity diagram mengupdate password aktor Pimpinan Kredit ditunjukkan pada lampiran C.

6. Activity Diagram Mengelola Data Nasabah

Activity diagram mengelola data nasabah aktor Petugas Kredit yang menggambarkan aksi user dan reaksi sistem ketika user akan mengelola data nasabah yang diakses oleh aktor Petugas Kredit. Activity diagram mengelola data nasabah aktor Petugas Kredit ditunjukkan pada Gambar 4.7.

7. Activity Diagram Melihat Data Nasabah Pimpinan Kredit

Activity diagram melihat data nasabah aktor Pimpinan Kredit yang menggambarkan aksi user dan reaksi sistem ketika user akan melihat data nasabah yang diakses oleh aktor Pimpinan Kredit. Activity diagram melihat data nasabah aktor Pimpinan Kredit ditunjukkan pada lampiran C.

#### 8. Activity Diagram Melihat Data Nasabah Analis Kredit

Activity diagram melihat data nasabah aktor Analis Kredit yang menggambarkan aksi user dan reaksi sistem ketika user akan melihat data nasabah yang diakses oleh aktor Analis Kredit. Activity diagram melihat data nasabah aktor Analis Kredit ditunjukkan pada lampiran C.

#### 9. Activity Diagram Mengelola Data Kriteria

Activity diagram mengelola data kriteria aktor Analis Kredit yang menggambarkan aksi user dan reaksi sistem ketika user akan mengelola data kriteria yang diakses oleh aktor Analis Kredit. Activity diagram mengelola data kriteria aktor Analis Kredit ditunjukkan pada lampiran C.

10. Activity Diagram Mengelola Data Nilai Kriteria

Activity diagram mengelola data nilai kriteria aktor Analis Kredit yang menggambarkan aksi user dan reaksi sistem ketika user akan mengelola data nilai kriteria yang diakses oleh aktor Analis Kredit. Activity diagram mengelola data nilai nilai kriteria aktor Analis Kredit ditunjukkan pada lampiran C.

11. Activity Diagram Mengelola Periksa Data Nasabah

Activity diagram mengelola periksa data nasabah aktor Analis Kredit yang menggambarkan aksi user dan reaksi sistem ketika user akan mengelola periksa data nasabah yang diakses oleh aktor Analis Kredit. Activity diagram mengelola periksa data nasabah aktor Analis Kredit ditunjukkan pada Gambar 4.7.

12. Activity Diagram Melihat Periksa Data Nasabah

Activity diagram melihat periksa data nasabah aktor Pimpinan Kredit yang menggambarkan aksi user dan reaksi sistem ketika user akan melihat periksa data nasabah yang diakses oleh aktor Pimpinan Kredit. Activity diagram melihat periksa data nasabah aktor Pimpinan Kredit ditunjukkan pada lampiran C.

13. Activity Diagram Mengupdate Persetujuan Prioritas Nasabah

Activity diagram mengupdate persetujuan prioritas nasabah aktor Pimpinan Kredit yang menggambarkan aksi *user* dan reaksi sistem ketika *user* akan mengupdate persetujuan prioritas nasabah yang diakses oleh aktor Pimpinan Kredit. Activity diagram mengupdate persetujuan prioritas nasabah aktor Pimpinan Kredit ditunjukkan pada lampiran C.

14. Activity Diagram Melihat Prioritas Nasabah Analis Kredit

Activity diagram melihat prioritas nasabah aktor Analis Kredit yang menggambarkan aksi user dan reaksi sistem ketika user akan melihat prioritas nasabah yang diakses oleh aktor Analis Kredit. Activity diagram melihat prioritas nasabah aktor Analis Kredit ditunjukkan pada lampiran C.

#### 15. Activity Diagram Melihat Prioritas Nasabah Petugas Kredit

Activity diagram melihat prioritas nasabah aktor Petugas Kredit yang menggambarkan aksi user dan reaksi sistem ketika user akan melihat prioritas nasabah yang diakses oleh aktor Petugas Kredit. Activity diagram melihat prioritas nasabah aktor Petugas Kredit ditunjukkan pada Gambar 4.8.

16. Activity Diagram Melihat Prioritas Nasabah Analis Kredit

Activity diagram melihat prioritas nasabah aktor Petugas Kredit yang menggambarkan aksi user dan reaksi sistem ketika user akan melihat prioritas nasabah yang diakses oleh aktor Petugas Kredit. Activity diagram melihat prioritas nasabah aktor Petugas Kredit ditunjukkan pada lampiran C.

17. Activity Diagram Logout Pimpinan Kredit

Activity diagram logout aktor Pimpinan Kredit yang menggambarkan aksi user dan reaksi sistem ketika user akan logout yang diakses oleh aktor Pimpinan Kredit. Activity diagram logout aktor Pimpinan Kredit ditunjukkan pada lampiran C.

18. Activity Diagram Logout Analis Kredit

Activity diagram logout aktor Analis Kredit yang menggambarkan aksi user dan reaksi sistem ketika user akan logout yang diakses oleh aktor Analis Kredit. Activity diagram logout aktor Analis Kredit ditunjukkan pada lampiran C.

19. Activity Diagram Logout Petugas Kredit

Activity diagram logout aktor Petugas Kredit yang menggambarkan aksi user dan reaksi sistem ketika user akan logout yang diakses oleh aktor Petugas Kredit. Activity diagram logout aktor Petugas Kredit ditunjukkan pada lampiran C.

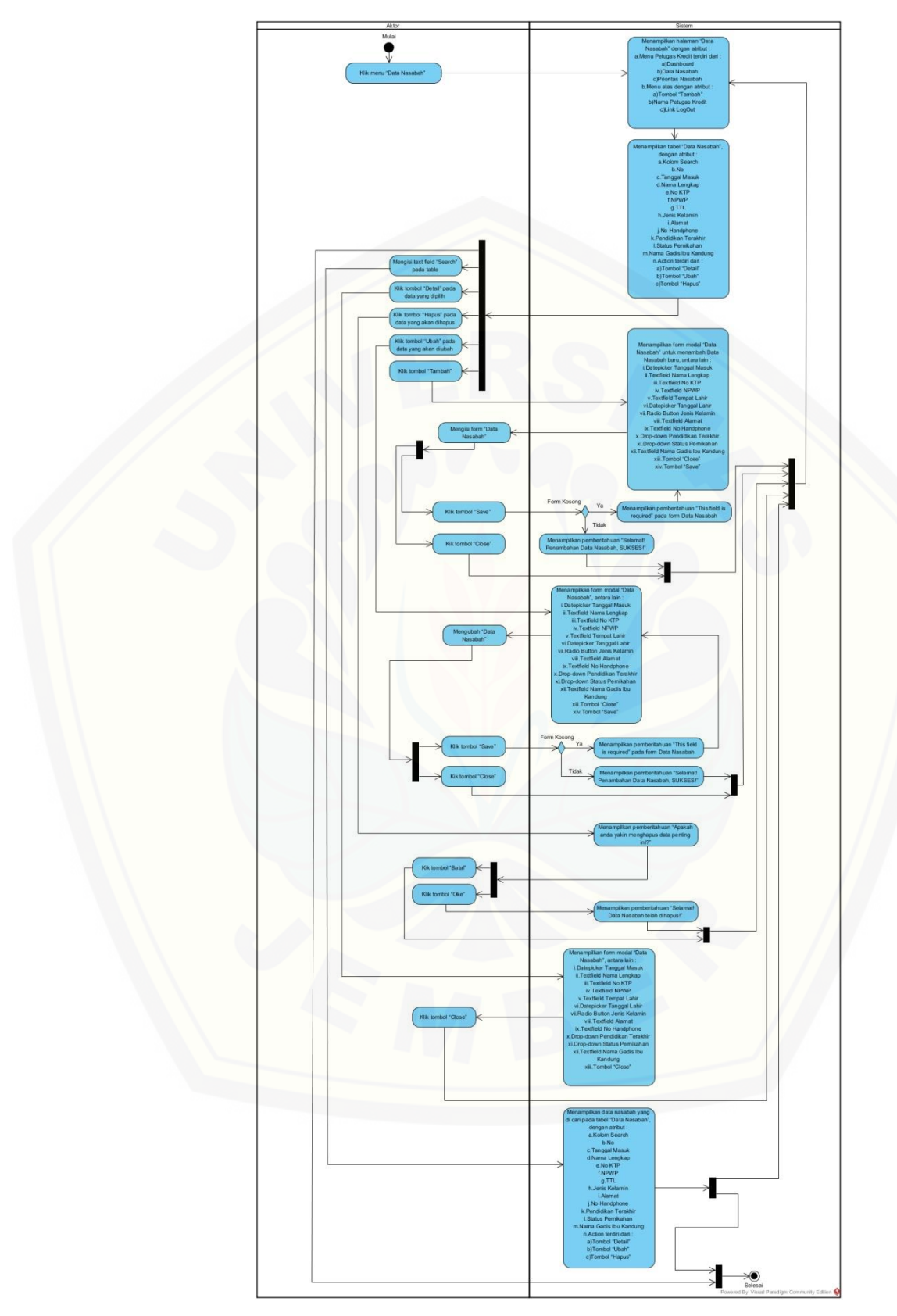

Gambar 4.6 Activity Diagram Mengelola Data Nasabah

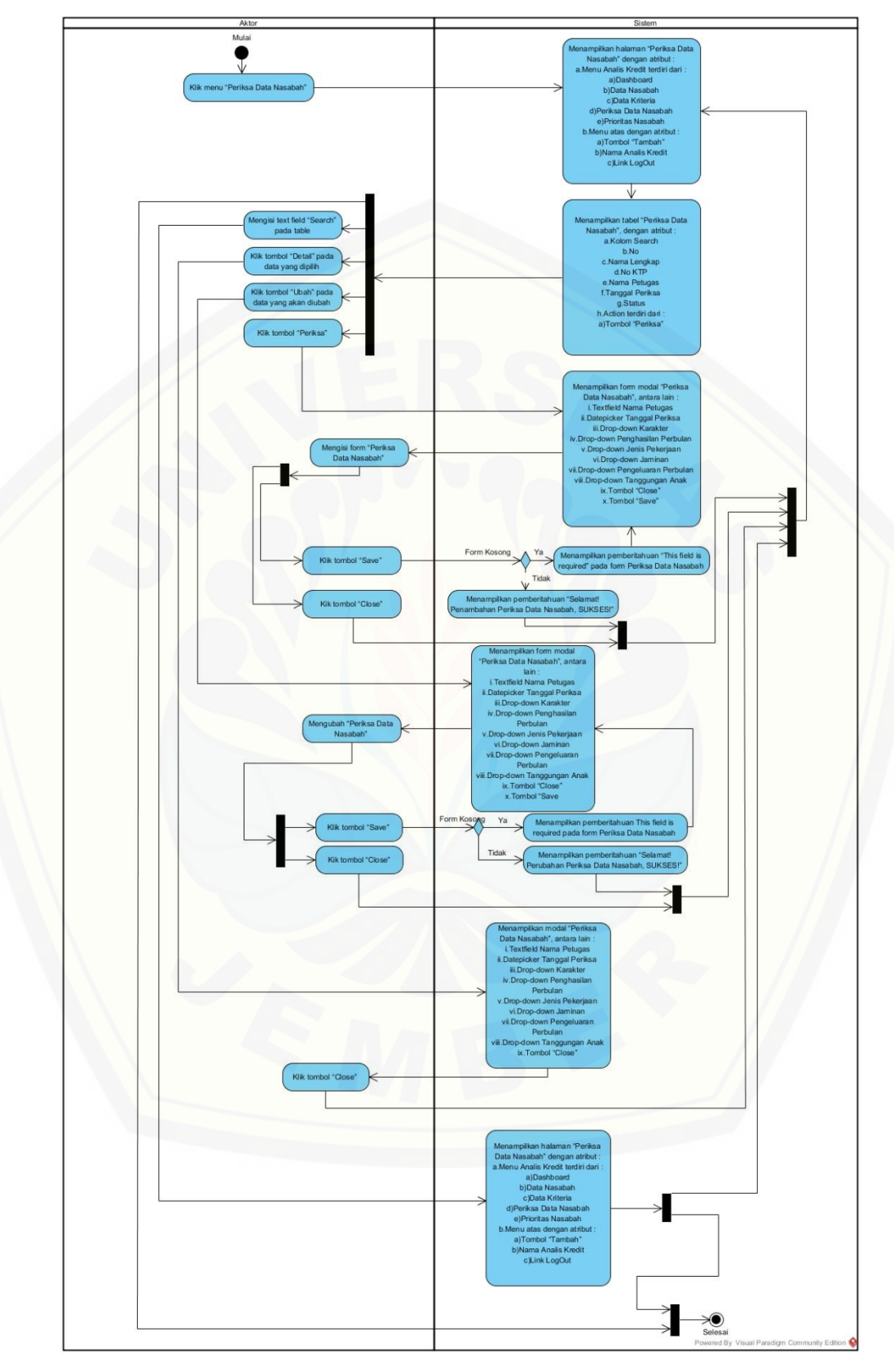

Gambar 4.7 Activity Diagram Mengelola Periksa Data Nasabah

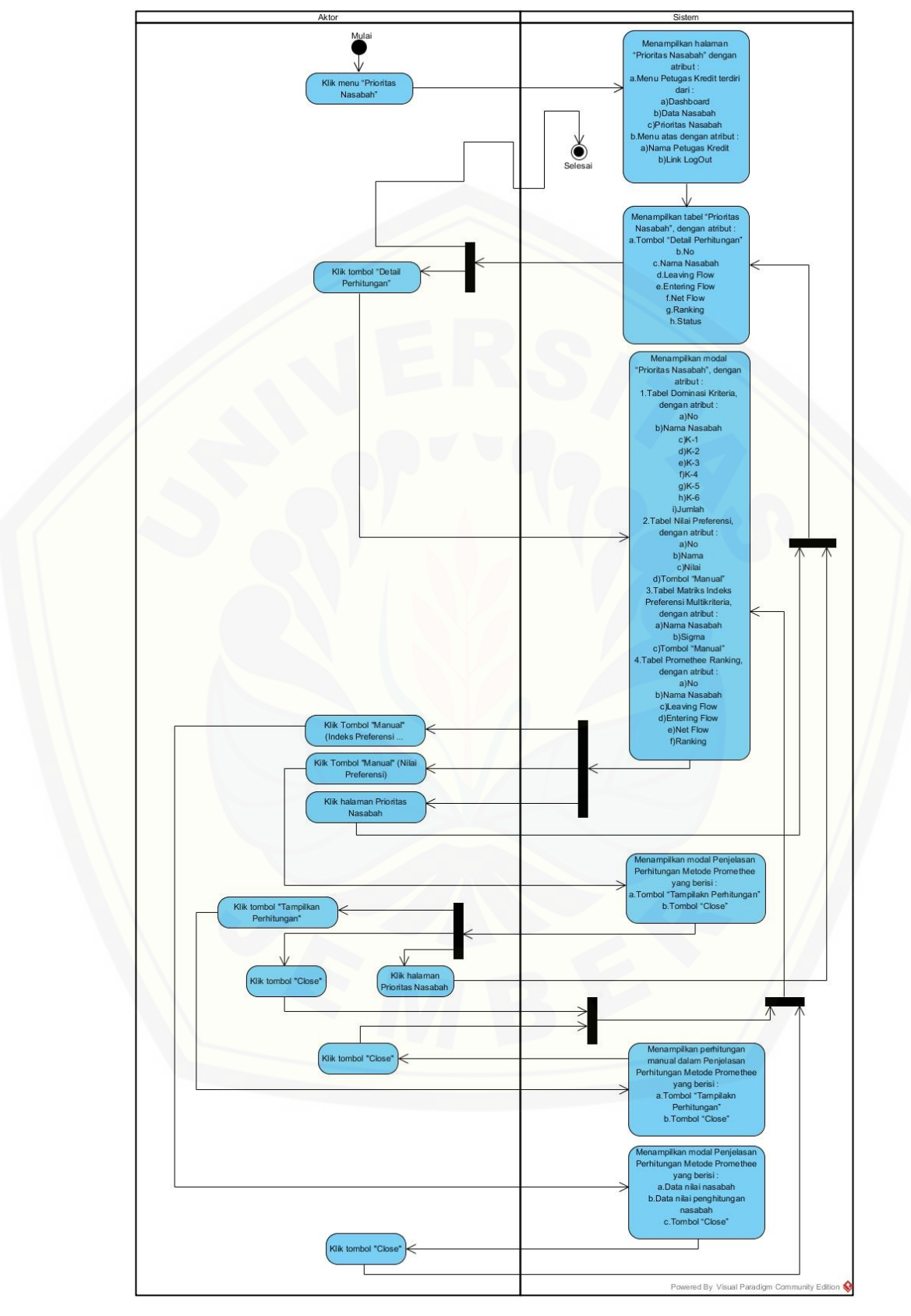

Gambar 4.8 Activity Diagram Melihat Prioritas Nasabah Petugas Kredit

#### 4.2.6 Class Diagram

*Class Diagram* menggambarkan tentang relasi antar *class* di dalam sistem. Relasi terjadi antar *controller*, *model*, dan *view*. "Sistem Informasi Penentuan Prioritas Pinjaman Kredit Pemilikan Rumah Kepada Nasabah Debitur" menggunakan 26 *class* yang terdiri dari 11 *view class*, 8 *controller class*, dan 7 *model class. Class-class* tersebut terbagi kedalam beberapa sistem folder untuk memudahkan pembangunan. Pembangunan sistem juga menggunakan *super class* dari *Code Ignitier Framework. Super class* tersebut antara lain CI *Controller* dan CI *Model. Class Diagram* "Sistem Informasi Penentuan Prioritas Pinjaman Kredit Pemilikan Rumah Kepada Nasabah Debitur" dapat dilihat pada Gambar 4.9.

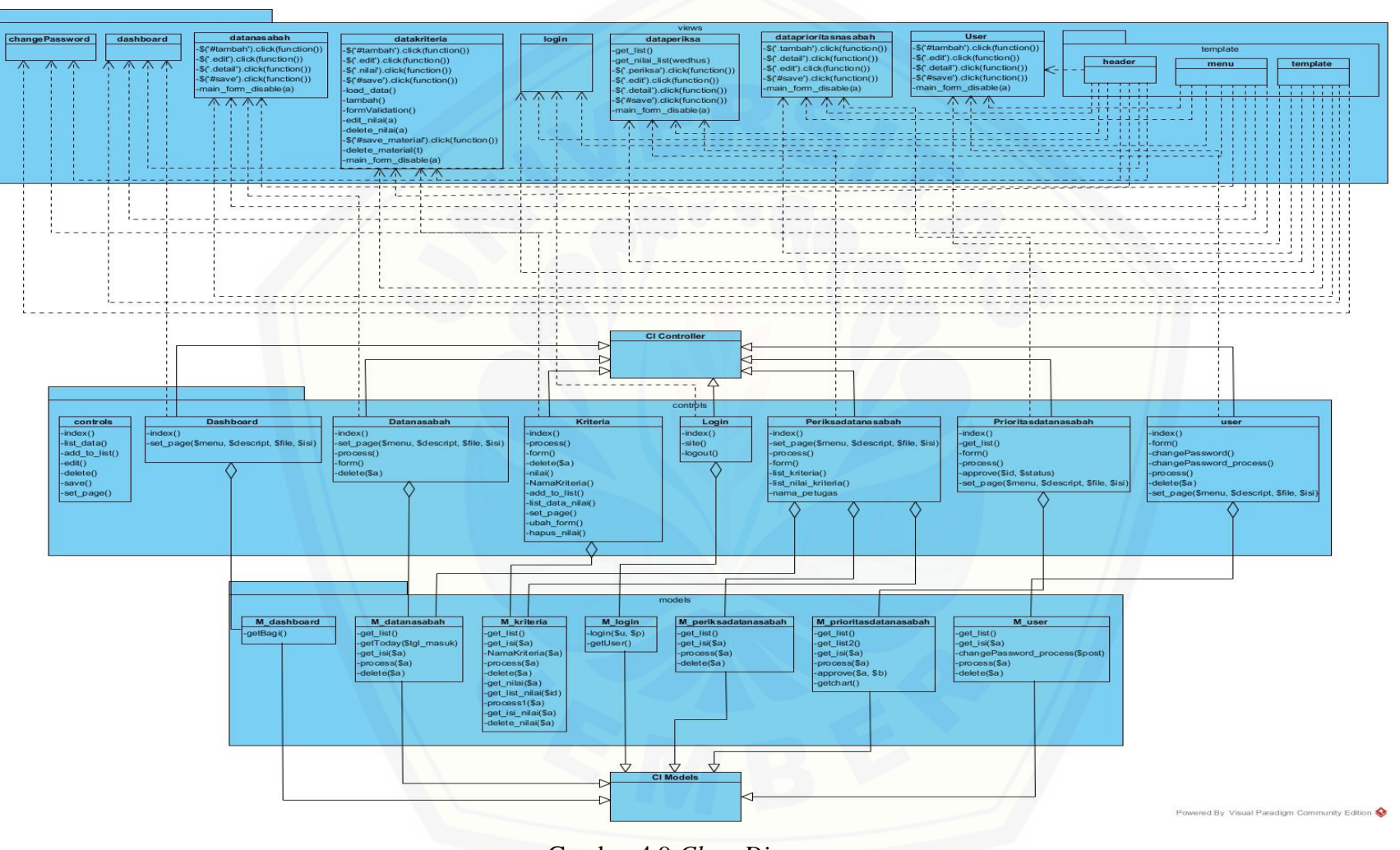

Gambar 4.9 Class Diagram

#### 4.2.7 Entity Relantionship Diagram (ERD)

*Entity Relationship Diagram* merupakan gambaran komponen dan struktur database yang digunakan dalam pembangunan sistem. ERD "Sistem Informasi Penentuan Prioritas Pinjaman Kredit Pemilikan Rumah Kepada Nasabah Debitur" dapat dilihat pada Gambar 4.10.

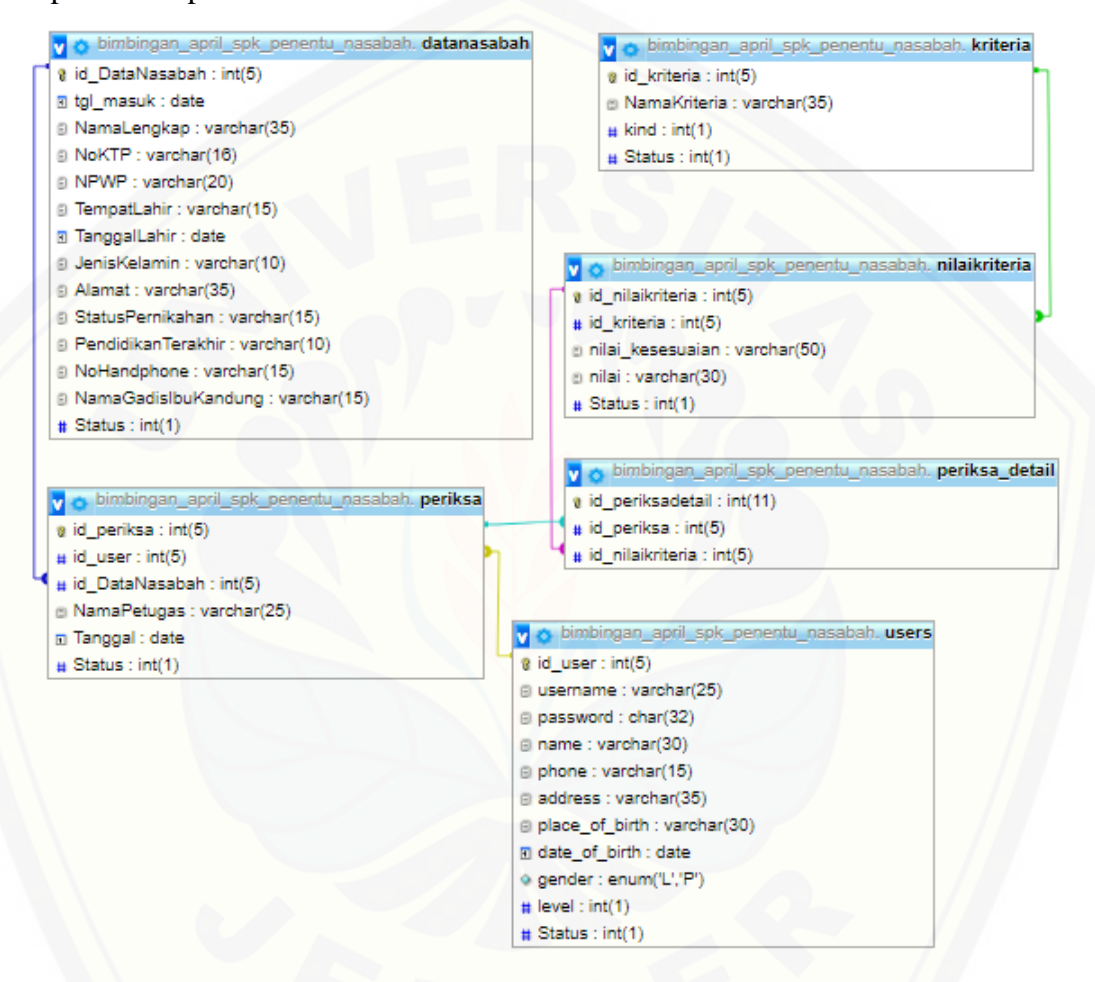

Gambar 4.10 Entity Relationship Diagram

#### **BAB 6. PENUTUP**

Bab ini berisi mengenai kesimpulan dan saran dari peneliti tentang penelitian yang telah dilakukan. Kesimpulan dan saran tersebut diharapkan dapat digunakan sebagai acuan pada penelitian selanjutnya.

#### 6.1 Kesimpulan

Berdasarkan dari hasil analisis dan penelitian yang telah dilakukan, dapat diambil kesimpulan sebagai berikut :

- 1. Berdasarkan analisis dan wawancara yang dilakukan dengan Analis Kredit dalam penilaian pemberian kredit Bank Tabungan Negara (BTN) menerapkan prinsip 5C meliputi character (watak), capacity (kemampuan), capital (modal), collateral (jaminan), dan condition of economy (kondisi ekonomi). Kriteria yang digunakan oleh BTN adalah prinsip 5C yang digunakan dalam penilaian pemberian kredit ditetapkan kriteria-kriterianya yang terdiri dari 6 kriteria antara lain adalah kriteria karakter, penghasilan perbulan, jenis pekerjaan, jaminan, pengeluaran perbulan, dan tanggungan anak. Kriteria-kriteria tersebut nantinya akan digunakan sebagai dasar penilaian untuk menentukan prioritas pinjaman Kredit Pemilikan Rumah (KPR) kepada calon nasabah debitur.
- 2. Penentuan prioritas pinajaman KPR kepada nasabah debitur dilakukan melakukan perhitungan dominasi kriteria, perhitungan nilai preferensi, perhitungan indeks preferensi multikriteria, perhitungan *leaving flow*, *entering flow*, dan *net flow*. Nilai *net flow* digunakan sebagai nilai akhir untuk menentukan *rangking* dalam penentuan prioritas pinjaman KPR kepada nasabah debitur. Metode *promethee* ini memperhitungkan semua kriteria dan subkriteria dengan masing-masing data sampel nasabah debitur yang kemudian diolah untuk menentukan priorias pinjaman kredit pemilikan rumah kepada nasabah debitur yang hasilnya berurutan berdsarkan prioritasnya.

3. Sistem informasi penentuan prioritas pinjaman KPR kepada nasabah debitur ini dibangun berbasis website dengan menerapkan System Development Life Cycle (SDLC) model waterfall. Pengembangan sistem ini serta menggunakan bahasa pemrograman PHP dan menggunakan basis data MySQL. Sistem memiliki tiga user/pengguna yaitu Pimpinan Kredit, Analis Kredit, dan Petugas Kredit. Sistem ini memiliki fitur utama yaitu fitur prioritas nasabah yang dapat diakses oleh semua user. Pada fitur prioritas nasabah ini dibangun secara dinamis menggunakan alternatif data nasabah debitur dan kriteria yang diinputkan oleh user Petugas Kredit dan Analis Kredit. Penerapan metode promethee pada sistem informasi penentuan prioritas pinjaman kredit pemilikan rumah kepada nasabah debitur diimplementasikan dalam konsep menu prioritas nasabah. Konsep ini menyederhanakan proses perhitungan dalam sistem untuk di akses oleh user. Data hasil sistem pada menu prioritas nasabah adalah data prioritas nasabah dengan nilai net flow yang menjadi dasar penentuan prioritas nasabah debitur. User juga dapat melihat detail perhitungan metode promethee nasabah debitur.

#### 6.2 Saran

- 1. Analisa keputusan penentuan prioritas pinjaman KPR kepada nasabah debitur ini hanya menggunakan satu metode, yaitu metode *promethee* sehingga tidak dapat dibandingkan tingkat efektifitas dan efisiensi dengan metode yang lain. Sehingga untuk mengetahui perbedaan metode lain, sebaiknya pada penelitian selanjutnya peneliti perlu menambahkan metode yang berbeda untuk dapat melihat perbedaan atau persamaan hasil analisa dengan data yang sama.
- Untuk penelitian selanjutnya perlu ditambahkan upload berkas yang lain seperti foto copy KTP, NPWP, dan lain-lain.

#### **DAFTAR PUSTAKA**

- Adila, W. N., Rekyan, R., & Warsito, H. (2018). Sistem Pendukung Keputusan (SPK) Pemilihan Tanaman Pangan Pada Suatu Lahan Berdasarkan Kondisi Tanah Dengan Metode Promethee. Jurnal Pengembangan Teknologi Informasi dan Ilmu Komputer, 2118-2126.
- Badan Pusat Statistik. (2017, Juli 7). Presentase Penduduk Miskin Maret 2017 Mencapai 10,64 persen. Dipetik Oktober 12, 2017, dari https://www.bps.go.id/brs/view/1397
- Bank Tabungan Negara. (2017). KPR Bersubsidi untuk Keluarga Indonesia yang Sejahtera. Dipetik September 13, 2017, dari www.btn.co.id: https://www.btn.co.id/Conventional/Product-Links/Produk-BTN/Kredit-Konsumer/Pinjaman-Bangunan/KPR-BTN-Subsidi
- Brans, J. P., & Vincke, P. (1985, Juni 6). A Preference Ranking Organisation Method (The PROMETHEE Method for Multiple Criteria Decision-Making). *Management Science*, hal. 647-656.
- Hasibuan, M. S. (2011). Dasar-Dasar Perbankan. Jakarta: PT Bumi Aksara.
- Kadir, A. (2003). Pengenalan Sistem Informasi. Yogyakarta: Andi.
- Keyser, W. D., & Peeters, P. (1994). A Note on The Use of Promethee Multicriteria Methods. *European Journal of Operational Research*, 457-461.
- Linggarani, J., & Uperiati, A. (2017). Perbandingan Metode Simple Additive (SAW) Dan Preference Ranking Organization Method For Enrichment Evaluation (Promthee). 1-7.
- Mustaqbal, M. S., Firdaus, R. F., & Rahmadi, H. (2015). Pengujian Aplikasi Menggunakan Black Box Testing Boundry Value Analysis (Studi Kasus : Aplikasi Prediksi Kelulusan SNMPTN). Jurnal Ilmiah Teknologi Informasi Terapan, 31-36.

- Nidhra, S., & Dondeti, J. (2012). Black Box And White Box Testing Techniques -A Literature Review. International Journal of Embedded System and Applications (IJESA), 29-50.
- Otoritas Jasa Keuangan. (2017). Kajian Perlindungan Konsumen di Sektor Jasa Keuangan : Kredit Pemilikan Rumah (KPR). Jakarta: Departemen Perlindungan Konsumen.
- Pressman, R. S. (2010). Software Engineering : A Practitioner's Approach Seventh Edition. Raghothaman Srinivasan.
- Sommerville, I. (2011). Software Engineering (Reakayasa Perangkat Lunak). Jakarta: Airlangga.
- Tempo.co. (2017, Mei 24). Triwulan Pertama 2017, Tingkat Kredit Macet KPR Meningkat. Dipetik September 14, 2017, dari https://bisnis.tempo.co/read/878389/triwulan-pertama-2017-tingkat-kreditmacet-kpr-meningkat
- Triyanti, V., & Gadis, M. (2008). Pemilihan Supplier Untuk Industri Makanan Menggunakan Metode PROMETHEE. Journal of Logistic and Supply Chain Management, 83-92.
- Turban, E., & Aronson, J. E. (2001). Decission Support System and Intelligent System. Pennyslvanie: Prentice Hall.

#### LAMPIRAN

#### LAMPIRAN A (Use Case Skenario)

#### A.1 Use Case Skenario Login Pimpinan Kredit

| ID Use Case                                                                                                    | USC 001                                                                                                    |
|----------------------------------------------------------------------------------------------------|----------------------------------------------------------------------------------------------------|
| Nama Use Case                                                                                                    | Login                                                                                                    |
| Aktor                                                                                                    | Pimpinan Kredit                                                                                                    |
| Deskripsi                                                                                                    | Aktor membuka sistem untuk masuk                                                                                                    |
| -                                                                                                    | ke halaman home Pimpinan Kredit                                                                                                    |
| PreKondisi                                                                                                    | Halaman login                                                                                                    |
| PraKondisi                                                                                                    | Dashboard Pimpinan Kredit                                                                                                    |
| Skenario Nor                                                                                                    | mal : Login                                                                                                    |
| Aksi Aktor                                                                                                    | Reaksi Sistem                                                                                                    |
| <ol> <li>Membuka sistem "Penentuan<br/>Prioritas Pinjaman Kredit<br/>Pemilikan Rumah Kepada<br/>Nasabah Debitur"</li> </ol> |                                                                                                    |
|                                                                                                    | <ol> <li>Menampilkan tampilan awal<br/>halaman Login yang berisi :</li> <li>a. <i>Textfield username</i></li> <li>b. <i>Password field password</i></li> <li>c. Tombol "Sign In"</li> </ol> |
| 3. Mengisi Username                                                                                                    |                                                                                                    |
| 4. Mengisi Password                                                                                                    |                                                                                                    |
| 5. Klik tombol "Sign In"                                                                                                    |                                                                                                    |
|                                                                                                    | 6. Sistem melakukan<br>pengecekan <i>texfield</i><br><i>username</i> dan <i>password field</i> :                                                                                            |
|                                                                                                    | a. Jika <i>username</i> atau <i>password</i><br>salah ke skenario alternatif<br>"Username atau Passoword<br>Salah"                                                                          |
| EM                                                                                                    | b. Jika <i>username</i> atau <i>password</i><br>kosong ke skenario alternatif<br>"Username atau Passoword<br>Kosong"                                                                        |
|                                                                                                    | 7. Menampilkan pemberitahuan<br>"Selamat! Anda berhasil                                                                                                    |
|                                                                                                    | login!"8. MenampilkanhalamanPimpinanKreditdenganatribut :a. MenuPimpinanKredit, yangberisi :a)Dashboard                                                                                     |

|                              | b) Data Nasabah                                     |
|------------------------------|-----------------------------------------------------|
|                              | c) Periksa Data Nasabah                             |
|                              | d) Prioritas Nasabah                                |
|                              | e) Data User                                        |
|                              | b. Menu atas dengan atribut :                       |
|                              | a) Nama Pimpinan                                    |
|                              | Kredit                                              |
|                              | b) Link Change                                      |
|                              | Password                                            |
|                              | c) Link LogOut                                      |
|                              | 9. Menampilkan halaman                              |
|                              | Dashboard Pimpinan Kredit                           |
| Skenario Alternatif : Userr  | name dan Password Salah                             |
| Aksi Aktor                   | Reaksi Sistem                                       |
| 5. Kik tombol "Sign In"      |                                                     |
|                              | 6. Menampilkan pemberitahuan                        |
|                              | "Username atau Password                             |
|                              | SALAH! Silahkan periksa                             |
|                              | dan coba kembali"                                   |
|                              | 7. Menampilkan tampilan awal                        |
|                              | halaman Login yang berisi :                         |
|                              | a. Textfield username                               |
|                              | b. Password field password                          |
|                              | c. Tombol "Sign In"                                 |
| Skenario Alternatif : Userna | ame dan Password Kosong                             |
| Aksi Aktor                   | Reaksi Sistem                                       |
| 5. Kik tombol "Sign In"      |                                                     |
|                              | 6. Menampilkan pemberitahuan                        |
|                              | "Username atau Password                             |
|                              | KOSONG! Silahkan                                    |
|                              | periksa dan coba kembali"                           |
|                              | 7. Menampilkan tampilan awal                        |
|                              | halaman Login yang berisi ·                         |
|                              | naraman Login yang berisi .                         |
|                              | a. <i>Textfield username</i>                        |
|                              | a. Textfield username<br>b. Password field password |

### A.1 Use Case Skenario Login Analis Kredit

| Aktor                   | Analis Kredit                    |
|-------------------------|----------------------------------|
| Deskripsi               | Aktor membuka sistem untuk masuk |
|                         | ke halaman home Analis Kredit    |
| PreKondisi              | Halaman login                    |
| PraKondisi              | Dashboard masing-masing aktor    |
| Skenario Normal : Login |                                  |

| Aksi Aktor                   | Reaksi Sistem                  |
|------------------------------|--------------------------------|
| 1. Membuka sistem "Penentuan |                                |
| Prioritas Pinjaman Kredit    |                                |
| Pemilikan Rumah Kepada       |                                |
| Nasabah Debitur"             |                                |
|                              | 2. Menampilkan tampilan awal   |
|                              | halaman Login yang berisi :    |
|                              | a. Textfield username          |
|                              | b. Password field password     |
|                              | c. Tombol "Sign În"            |
| 3. Mengisi Username dan      |                                |
| Password                     |                                |
| 4. Mengisi Password          |                                |
| 5. Klik tombol "Sign In"     |                                |
|                              | 6. Sistem melakukan pengecekan |
|                              | texfield username dan          |
|                              | password field:                |
|                              | a. Jika username atau password |
|                              | salah ke skenario alternatif   |
|                              | "Username atau Passoword       |
|                              | Salah"                         |
|                              | b. Jika username atau password |
|                              | kosong ke skenario alternatif  |
|                              | "Username atau Passoword       |
|                              | Kosong"                        |
|                              | 7. Menampilkan pemberitahuan   |
|                              | "Selamat! Anda berhasil        |
|                              | login!"                        |
|                              | 8. Menampilkan halaman Analis  |
|                              | Kredit dengan atribut :        |
|                              | a. Menu Analis Kredit, yang    |
|                              | berisi :                       |
|                              | a) Dashboard                   |
|                              | b) Data Nasabah                |
|                              | c) Periksa Data Nasabah        |
|                              | d) Prioritas Nasabah           |
|                              | b. Menu atas dengan atribut :  |
|                              | a) Nama Analis Kredit          |
|                              | b) Link LogOut                 |
|                              | 9. Menampilkan halaman         |
|                              | Dashboard Analis Kredit        |
| Skenario Alternatif : User   | name dan Password Salah        |
| Aksi Aktor                   | Reaksi Sistem                  |
| 5. Kik tombol "Sign In"      |                                |
|                              | 6. Menampilkan pemberitahuan   |
|                              | "Username atau Password        |
|                              |                                |

|                             | SALAH! Silahkan periksa<br>dan coba kembali" |
|-----------------------------|----------------------------------------------|
|                             | 7. Menampilkan tampilan awal                 |
|                             | halaman Login yang berisi :                  |
|                             | a. Textfield username                        |
|                             | b. Password field password                   |
|                             | c. Tombol "Sign In"                          |
| Skenario Alternatif : Usern | ame dan Password Kosong                      |
| Aksi Aktor                  | Reaksi Sistem                                |
| 5. Kik tombol "Sign In"     |                                              |
|                             | 6. Menampilkan pemberitahuan                 |
|                             | "Username atau Password                      |
|                             | KOSONG! Silahkan periksa                     |
|                             | dan coba kembali"                            |
|                             | 7. Menampilkan tampilan awal                 |
|                             | halaman Login yang berisi :                  |
|                             | a. Textfield username                        |
|                             | b. Password field password                   |
|                             | c. Tombol "Sign In"                          |

### A.1 Use Case Skenario Login Analis Kredit

| ID Use Case                  | USC 001                                                 |
|------------------------------|---------------------------------------------------------|
| Nama Use Case                | Login                                                   |
| Aktor                        | Petugas Kredit                                          |
| Deskripsi                    | Aktor membuka sistem untuk masuk                        |
|                              | kehalaman home Petugas Kredit                           |
| PreKondisi                   | Halaman login                                           |
| PraKondisi                   | Dashboard masing-masing aktor                           |
| Skenario N                   | ormal : Login                                           |
| Aksi Aktor                   | Reaksi Sistem                                           |
| 1. Membuka sistem "Penentuan |                                                         |
| Prioritas Pinjaman Kredit    |                                                         |
| Pemilikan Rumah Kepada       |                                                         |
| Nasabah Debitur"             |                                                         |
|                              | 2. Menampilkan tampilan awal                            |
|                              | halaman Login yang berisi :                             |
|                              | a. Textfield username                                   |
|                              | b. Password field password                              |
|                              | c. Tombol "Sign In"                                     |
| 3. Mengisi Username dan      |                                                         |
| Password                     |                                                         |
| 4. Mengisi Password          |                                                         |
| 5. Klik tombol "Sign In"     |                                                         |
| ¥                            | 6. Sistem melakukan pengecekan<br>texfield username dan |
|                             | passwora fiela:                                                                                                    |
|-----------------------------|----------------------------------------------------------------------------------------------------|
|                             | a. Jika username atau password                                                                                                    |
|                             | salah ke skenario alternatif                                                                                                    |
|                             | "Username atau Passoword                                                                                                    |
|                             | Salah"                                                                                                    |
|                             | b. Jika username atau password                                                                                                    |
|                             | kosong ke skenario alternatif                                                                                                    |
|                             | "Username atau Passoword                                                                                                    |
|                             | Kosong"                                                                                                    |
|                             | 7 Menampilkan pemberitahuan                                                                                                    |
|                             | "Selamat! Anda berhasil                                                                                                    |
|                             | login!"                                                                                                    |
|                             | 8 Menampilkan halaman                                                                                                    |
|                             | Detuges Kredit dengen stribut                                                                                                    |
|                             | :                                                                                                    |
|                             | a. Menu Petugas Kredit, yang                                                                                                    |
|                             | berisi :                                                                                                    |
|                             | a) Dashboard                                                                                                    |
|                             | b) Data Nasabah                                                                                                    |
|                             | c) Prioritas Nasabah                                                                                                    |
|                             | b. Menu atas dengan atribut :                                                                                                    |
|                             | a) Nama Petugas Kredit                                                                                                    |
|                             | b) Link LogOut                                                                                                    |
|                             | 9 Menampilkan halaman                                                                                                    |
|                             | Dashboard Petugas Kredit                                                                                                    |
| Skaparia Altarnatif · Usa   | mama dan Dassword Salah                                                                                                    |
| Akgi Aktor                  | Pooksi Sistem                                                                                                    |
| AKSI AKIOI                  | Keaksi Sistelli                                                                                                    |
| 5. Kik tombol Sign In       |                                                                                                    |
|                             | 6. Menampilkan pemberitahuan                                                                                                    |
|                             | "Username atau Password                                                                                                    |
|                             | SALAH! Silahkan periksa                                                                                                    |
|                             | dan coba kembali"                                                                                                    |
|                             | 7. Menampilkan tampilan awal                                                                                                    |
|                             | halaman Login yang berisi :                                                                                                    |
|                             | a. Textfield username                                                                                                    |
|                             | b. Password field password                                                                                                    |
|                             | c. Tombol "Sign In"                                                                                                    |
| Skenario Alternatif : Userr | ame dan Password Kosong                                                                                                    |
| Aksi Aktor                  | Reaksi Sistem                                                                                                    |
| 5. Kik tombol "Sign In"     |                                                                                                    |
|                             | 6. Menampilkan pemberitahuan                                                                                                    |
|                             | "Username atau Password                                                                                                    |
|                             | KOSONG! Silahkan periksa                                                                                                    |
|                             | dan coba kembali"                                                                                                    |
|                             | 7. Menampilkan tampilan awal                                                                                                    |
|                             | holomon Login yong borisi                                                                                                    |
|                             | a second second s |

| a. Textfield username      |
|----------------------------|
| b. Password field password |
| c. Tombol "Sign In"        |

#### A.2 Use Case Skenario Mengelola Data User

| ID Use Case              | USC 002                          |
|--------------------------|----------------------------------|
| Nama Use Case            | Mengelola Data User              |
| Aktor                    | Pimpinan Kredit                  |
| Deskripsi                | Aktor membuka sistem untuk       |
|                          | menambah, melihat, mengubah, dan |
|                          | menghapus data user              |
| PreKondisi               | Menampilkan halaman Dashboard    |
|                          | Pimpinan Kredit                  |
| PraKondisi               | Halaman Formulir Data User       |
| Skenario Normal : N      | Ienambah Data User               |
| Aksi Aktor               | Reaksi Sistem                    |
| 1. Klik menu "Data User" |                                  |
|                          | 2. Menampilkan halaman "Data     |
|                          | User" dengan atribut :           |
|                          | a. Menu Pimpinan Kredit terdiri  |
|                          | dari :                           |
|                          | a) Dashboard                     |
|                          | b) Data Nasabah                  |
|                          | c) Periksa Data Nasabah          |
|                          | d) Prioritas Nasabah             |
|                          | e) Data User                     |
|                          | b. Menu atas dengan atribut :    |
|                          | a) Tombol "Tambah"               |
|                          | b) Nama Pimpinan Kredit          |
|                          | c) Link Change Password          |
|                          | d) Link LogOut                   |
|                          | 3. Menampilkan tabel "Data       |
|                          | User", dengan atribut :          |
|                          | a. Kolom Search                  |
|                          | D. NO                            |
|                          | c. Nallia                        |
|                          | d. Usemane                       |
|                          | f TTI                            |
|                          | a Jenis Kelemin                  |
|                          | h Jabatan                        |
|                          | i Action terdiri dari ·          |
|                          | a) Tombol "Detail"               |
|                          | b) Tombol "Ubah"                 |
|                          | c) Tombol "Hapus"                |
| <u> </u>                 |                                  |

| 4. Klik tombol "Tambah"     |                                                                                                    |
|-----------------------------|----------------------------------------------------------------------------------------------------|
| 4. Klik tombol "Tambah"     | 5. Menampilkan form modal<br>"Data User" untuk menambah<br>Data User baru, antara lain :<br>i. Textfield Username<br>ii. Passwordfield<br>Password<br>iii. Textfield Nama<br>iv. Textfield Telpon                                                                                                    |
|                             | vi. <i>Textfield</i> Tempat Lahir<br>vi. <i>Datepicker</i> Tanggal<br>Lahir<br>vii. <i>Radio Button</i> Jenis<br>Kelamin<br>ix. <i>Drop-down</i> Jabatan<br>x. Tombol "Close"<br>xi. Tombol "Save"                                                                                                    |
| 6. Mengisi form "Data User" |                                                                                                    |
| 7. Klik tombol "Save"       | <ul> <li>8. Sistem melakukan pengecekan<br/>"Data User":</li> <li>a. Jika form Data User kosong<br/>ke scenario alternatif "Inputan<br/>Data User Kosong"</li> <li>9. Menampilkan pemberitahuan<br/>"Selamat! Penambahan<br/>Data User, SUKSES!"</li> <li>10. Menampilkan halaman "Data<br/>User" dengan atribut :</li> <li>a. Menu Pimpinan Kredit terdiri<br/>dari : <ul> <li>a) Dashboard</li> <li>b) Data Nasabah</li> <li>c) Periksa Data Nasabah</li> <li>d) Prioritas Nasabah</li> <li>e) Data User</li> </ul> </li> <li>b. Menu atas dengan atribut : <ul> <li>a) Tombol "Tambah"</li> <li>b) Nama Pimpinan Kredit</li> </ul> </li> </ul> |
|                             | <ul> <li>c) Link Change Password</li> <li>d) Link LogOut</li> <li>11. Menampilkan tabel "Data User", dengan atribut :</li> <li>a. Kolom Search</li> <li>b. No</li> </ul>                                                                                                    |

|                           | c. Nama                         |
|---------------------------|---------------------------------|
|                           | d. Username                     |
|                           | e. Telpon                       |
|                           | f. TTL                          |
|                           | g. Jenis Kelamin                |
|                           | h. Jabatan                      |
|                           | i Action terdiri dari :         |
|                           | a) Tombol "Detail"              |
|                           | b) Tombol "Ubah"                |
|                           | c) Tombol "Hapus"               |
| Skenario Normal · Bata    | 1 Menambah Data User            |
| Aksi Aktor                | Peaksi Sistem                   |
| 7 Vlik tombol "Close"     | Reaksi Sistem                   |
| 7. KIIK tollibol Close    | 9 Manamuilkan halaman "Data     |
|                           | 8. Menampinkan nalaman Data     |
|                           | User dengan atribut.            |
|                           | a. Menu Pimpinan Kredit terdiri |
|                           | dari :                          |
|                           | a) Dashboard                    |
|                           | b) Data Nasabah                 |
|                           | c) Periksa Data Nasabah         |
|                           | d) Prioritas Nasabah            |
|                           | e) Data User                    |
|                           | b. Menu atas dengan atribut :   |
|                           | a) Tombol "Tambah"              |
|                           | b) Nama Pimpinan Kredit         |
|                           | c) Link Change Password         |
|                           | d) Link LogOut                  |
|                           | 9. Menampilkan tabel "Data      |
|                           | User", dengan atribut :         |
|                           | a Kolom Search                  |
|                           | h No                            |
|                           | c Nama                          |
|                           | d Username                      |
|                           | a Talpon                        |
|                           |                                 |
|                           | 1. 11L                          |
|                           | g. Jenis Kelainin               |
|                           | n. Jabatan                      |
|                           | 1. Action terdiri dari :        |
|                           | a) Tombol "Detail"              |
|                           | b) Tombol "Ubah"                |
|                           | c) Tombol "Hapus"               |
| Skenario Alternatif : Inp | outan Data User Kosong          |
| Aksi Aktor                | Reaksi Sistem                   |
| 7. Kik tombol "Save"      |                                 |
|                           | 8. Menampilkan pemberitahuan    |
|                           | "This field is required" pada   |

|                         | form Data User                    |
|-------------------------|-----------------------------------|
|                         | 9. Menampilkan form modal         |
|                         | "Data User", antara lain :        |
|                         | i. <i>Textfield</i> Username      |
|                         | ii Passwordfield                  |
|                         | Password                          |
|                         | iii. <i>Textfield</i> Nama        |
|                         | iv. <i>Textfield</i> Telpon       |
|                         | v. <i>Textfield</i> Alamat        |
|                         | vi. <i>Textfield</i> Tempat Lahir |
|                         | vii. <i>Datepicker</i> Tanggal    |
|                         | Lahir                             |
|                         | viii. Radio Button Jenis          |
|                         | Kelamin                           |
|                         | ix. Drop-down Jabatan             |
|                         | x. Tombol "Close"                 |
|                         | xi. Tombol "Save"                 |
| Skenario Normal :       | Melihat Data User                 |
| Aksi Aktor              | Reaksi Sistem                     |
| 1. Kik menu "Data User" |                                   |
|                         | 2. Menampilkan halaman "Data      |
|                         | User" dengan atribut :            |
|                         | a. Menu Pimpinan Kredit terdiri   |
|                         | dari :                            |
|                         | a) Dashboard                      |
|                         | b) Data Nasabah                   |
|                         | c) Periksa Data Nasabah           |
|                         | d) Prioritas Nasabah              |
|                         | e) Data User                      |
|                         | b. Menu atas dengan atribut :     |
|                         | a) Tombol "Tambah"                |
|                         | b) Nama Pimpinan Kredit           |
|                         | c) Link Change Password           |
|                         | d) Link LogOut                    |
|                         | 3. Menampilkan tabel "Data        |
|                         | User", dengan atribut :           |
|                         | a. Kolom Search                   |
|                         | b. No                             |
|                         | c. Nama                           |
|                         | d. Username                       |
|                         | e. Telpon                         |
|                         | f. TTL                            |
|                         | g. Jenis Kelamin                  |
|                         | h. Jabatan                        |
|                         | i. Action terdiri dari :          |
|                         | a) Tombol "Detail"                |

|                                                | b) Tombol "Ubah"                                                                                                    |
|------------------------------------------------|----------------------------------------------------------------------------------------------------|
|                                                | c) Tombol "Hapus"                                                                                                    |
| Normal Flow : Melihat Data Us                  | ser Menggunakan Tombol Detail                                                                                                    |
| Aksi Aktor                                     | Reaksi Sistem                                                                                                    |
| 4. Klik tombol "Detail" pada data yang dipilih |                                                                                                    |
|                                                | <ul> <li>5. Menampilkan modal "Data User", antara lain : <ol> <li><i>Textfield</i> Username</li> <li><i>Passwordfield</i></li> <li><i>Passwordfield</i></li> <li><i>Textfield</i> Nama</li> <li><i>Textfield</i> Telpon</li> <li><i>Textfield</i> Alamat</li> <li><i>Textfield</i> Tempat Lahir</li> <li><i>Datepicker</i> Tanggal Lahir</li> <li><i>Radio</i> Button Jenis Kelamin</li> <li><i>Drop-down</i> Jabatan</li> </ol></li></ul> |
|                                                | x. Tombol Close                                                                                                    |
| 6. Klik tombol "Close"                         |                                                                                                    |
|                                                | <ul> <li>7. Menampilkan halaman "Data User" dengan atribut :</li> <li>a. Menu Pimpinan Kredit terdiri dari : <ul> <li>a) Dashboard</li> <li>b) Data Nasabah</li> <li>c) Periksa Data Nasabah</li> <li>d) Prioritas Nasabah</li> <li>e) Data User</li> </ul> </li> </ul>                                                                                                    |
|                                                | <ul> <li>b. Menu atas dengan atribut : <ul> <li>a) Tombol "Tambah"</li> <li>b) Nama Pimpinan Kredit</li> <li>c) Link Change Password</li> <li>d) Link LogOut</li> </ul> </li> <li>8. Menampilkan tabel "Data User", dengan atribut : <ul> <li>a. Kolom Search</li> <li>b. No</li> <li>c. Nama</li> <li>d. Username</li> <li>e. Telpon</li> <li>f. TTL</li> </ul> </li> </ul>                                                               |
|                                                | g. Jenis Kelamin<br>h. Jabatan                                                                                                    |

|                                       | i Action tardiri dari :         |
|---------------------------------------|---------------------------------|
|                                       | 1. Action tertain dan .         |
|                                       | a) Tombol Detail $1$            |
|                                       | b) Tombol Uban                  |
|                                       | c) Tombol "Hapus"               |
| Skenario Normal : Melihat Da          | ata User Menggunakan Search     |
| Aksi Aktor                            | Reaksi Sistem                   |
| 4. Mengisi <i>text field</i> "Search" |                                 |
| pada table                            |                                 |
|                                       | 5. Menampilkan halaman "Data    |
|                                       | User" dengan atribut :          |
|                                       | a. Menu Pimpinan Kredit terdiri |
|                                       | dari :                          |
|                                       | a) Dashboard                    |
|                                       | b) Data Nasabah                 |
|                                       | c) Periksa Data Nasabah         |
|                                       | d) Prioritas Nasabah            |
|                                       | e) Data User                    |
|                                       | b. Menu atas dengan atribut :   |
|                                       | a) Tombol "Tambah"              |
|                                       | b) Nama Pimpinan Kredit         |
|                                       | c) Link Change Password         |
|                                       | d) Link LogOut                  |
|                                       | 6. Menampilkan data user yang   |
|                                       | di cari pada tabel "Data        |
|                                       | User", dengan atribut :         |
|                                       | a. Kolom Search                 |
|                                       | b. No                           |
|                                       | c. Nama                         |
|                                       | d. Username                     |
|                                       | e. Telpon                       |
|                                       | f. TTL                          |
|                                       | g. Jenis Kelamin                |
|                                       | h. Jabatan                      |
|                                       | i. Action terdiri dari :        |
|                                       | a) Tombol "Detail"              |
|                                       | b) Tombol "Ubah"                |
|                                       | c) Tombol "Hapus"               |
| Skenario Normal : N                   | Aengubah Data User              |
| Aksi Aktor                            | Reaksi Sistem                   |
| 6. Klik tombol "Ubah" pada data       |                                 |
| yang akan diubah                      |                                 |
|                                       | 7. Menampilkan form modal       |
|                                       | "Data User" antara lain         |
|                                       | i. <i>Textfield</i> Username    |
|                                       | ii. Passwordfield               |
|                                       | nassword                        |
|                                       | password                        |

|                         | 111. <i>Textfield</i> Nama                |
|-------------------------|-------------------------------------------|
|                         | iv. <i>Textfield</i> Telpon               |
|                         | v. <i>Textfield</i> Alamat                |
|                         | vi. <i>Textfield</i> Tempat Lahir         |
|                         | vii <i>Datenicker</i> Tanggal             |
|                         | Lahir                                     |
|                         | viji <i>Radio Button</i> Ienis            |
|                         | Kelamin                                   |
|                         | ix Dron-down Jabatan                      |
|                         | x Tombol Close                            |
|                         | x. Tombol Close                           |
|                         | xi. Tombol Save                           |
| 8. Mengubah "Data User" |                                           |
| 9. Klik tombol "Save"   |                                           |
|                         | 10. Sistem melakukan pengecekan           |
|                         | Data User :                               |
|                         | a. Jika form Data User kosong             |
|                         | ke scenario alternatif "Inputan           |
|                         | Data User Kosong"                         |
|                         | 11 Menampilkan pemberitahuan              |
|                         | "Solamati Porubahan Data                  |
|                         | Selamat, Terubanan Data                   |
|                         | User, SUKSES:                             |
|                         | 12. Menampilkan halaman Data              |
|                         | User dengan atribut :                     |
|                         | a. Menu Pimpinan Kredit terdiri           |
|                         | dari :                                    |
|                         | a) Dashboard                              |
|                         | b) Data Nasabah                           |
|                         | c) Periksa Data Nasabah                   |
|                         | d) Prioritas Nasabah                      |
|                         | a) Data Usar                              |
|                         | b Many atag dangan atribut :              |
|                         | b. Menu atas dengan atribut : $T = 1 + 1$ |
|                         | a) Tombol Tambah                          |
|                         | b) Nama Pimpinan Kredit                   |
|                         | c) Link Change Password                   |
|                         | d) Link LogOut                            |
|                         | 13. Menampilkan tabel "Data               |
|                         | User", dengan atribut :                   |
|                         | a. Kolom Search                           |
|                         | b No                                      |
|                         | c Nama                                    |
|                         | d Usornomo                                |
|                         |                                           |
|                         | e. Telpon                                 |
|                         | t. TTL                                    |
|                         | g. Jenis Kelamin                          |
|                         | h. Jabatan                                |
|                         |                                           |

|                           | a) Tombol "Detail"                                                                                                    |
|---------------------------|----------------------------------------------------------------------------------------------------|
|                           | b) Tombol "Ubah"                                                                                                    |
|                           | c) Tombol "Hapus"                                                                                                    |
| Skenario Normal : Bata    | 1 Mengubah Data User                                                                                                    |
| Aksi Aktor                | Reaksi Sistem                                                                                                    |
| 8 Kik tombol "Close"      |                                                                                                    |
| 8. Kik tombol "Close"     | <ul> <li>9. Menampilkan halaman "Data User" dengan atribut :</li> <li>a. Menu Pimpinan Kredit terdiri dari : <ul> <li>a) Dashboard</li> <li>b) Data Nasabah</li> <li>c) Periksa Data Nasabah</li> <li>d) Prioritas Nasabah</li> <li>e) Data User</li> </ul> </li> <li>b. Menu atas dengan atribut : <ul> <li>a) Tombol "Tambah"</li> <li>b) Nama Pimpinan Kredit</li> <li>c) Link Change Password</li> <li>d) Link LogOut</li> </ul> </li> <li>10. Menampilkan tabel "Data User", dengan atribut : <ul> <li>a. Kolom Search</li> <li>b. No</li> <li>c. Nama</li> </ul> </li> </ul> |
|                           | d. Username<br>e. Telpon<br>f TTI                                                                                                    |
|                           | g. Jenis Kelamin                                                                                                    |
|                           | h. Jabatan                                                                                                    |
|                           | <ul> <li>i. Action terdiri dari :</li> <li>a) Tombol "Detail"</li> <li>b) Tombol "Ubah"</li> <li>c) Tombol "Hapus"</li> </ul>                                                                                                    |
| Skenario Alternatif : Inp | Dutan Data User Kosong                                                                                                    |
| AKS1 AKtor                | Keaksi Sistem                                                                                                    |
| 8. Kik tombol "Save"      | 0 Managemeilles and the site 1                                                                                                    |
|                           | 9. Menampilkan pemberitahuan<br>This field is required pada<br>form Data User                                                                                                    |
|                           | <ul> <li>10. Menampilkan form modal</li> <li>"Data User", antara lain : <ol> <li><i>Textfield</i> Username</li> <li><i>Passwordfield</i></li> <li>Password</li> </ol> </li> <li><i>Textfield</i> Nama</li> </ul>                                                                                                    |

|                             | iv. <i>Textfield</i> Telpon       |
|-----------------------------|-----------------------------------|
|                             | v. <i>Textfield</i> Alamat        |
|                             | vi. <i>Textfield</i> Tempat Lahir |
|                             | vii. <i>Datepicker</i> Tanggal    |
|                             | Lahir                             |
|                             | viii. Radio Button Jenis          |
|                             | Kelamin                           |
|                             | ix. Drop-down Jabatan             |
|                             | x. Tombol "Close"                 |
|                             | xi. Tombol "Save"                 |
| Skenario Normal : N         | Aengapus Data User                |
| Aksi Aktor                  | Reaksi Sistem                     |
| 4. Klik tombol "Hapus" pada |                                   |
| data yang akan dihapus      |                                   |
|                             | 5. Menampilkan pemberitahuan      |
|                             | "Anakah anda vakin                |
|                             | menghanus data nenting            |
|                             | ini?"                             |
| 6 Klik tombol "Oke"         |                                   |
|                             | 7 Menampilkan pemberitahuan       |
|                             | "Solomat! Data Usar talah         |
|                             | dihanus!?                         |
|                             |                                   |
|                             | 8. Menampinkan nalaman Data       |
|                             | User" dengan atribut :            |
|                             | a. Menu Pimpinan Kredit terdiri   |
|                             | dari :                            |
|                             | a) Dashboard                      |
|                             | b) Data Nasabah                   |
|                             | c) Periksa Data Nasabah           |
|                             | d) Prioritas Nasabah              |
|                             | e) Data User                      |
|                             | b. Menu atas dengan atribut :     |
|                             | a) Tombol "Tambah"                |
|                             | b) Nama Pimpinan Kredit           |
|                             | c) Link Change Password           |
|                             | d) Link LogOut                    |
|                             | 9. Menampilkan tabel "Data        |
|                             | User" dengan atribut              |
|                             | a Kolom Search                    |
|                             | h No                              |
|                             | c Nama                            |
|                             | d Username                        |
|                             |                                   |
|                             |                                   |
|                             |                                   |
|                             | g. Jenis Kelamin                  |
|                             | h. Jabatan                        |

|                        | i. Action terdiri dari :        |
|------------------------|---------------------------------|
|                        | a) Tombol "Detail"              |
|                        | b) Tombol "Ubah"                |
|                        | c) Tombol "Hapus"               |
| Skenario Normal : Ba   | atal Hapus Data User            |
| Aksi Aktor             | Reaksi Sistem                   |
| 6. Kik tombol "Cancel" |                                 |
|                        | 7. Menampilkan halaman "Data    |
|                        | User" dengan atribut :          |
|                        | a. Menu Pimpinan Kredit terdiri |
|                        | dari :                          |
|                        | a) Dashboard                    |
|                        | b) Data Nasabah                 |
|                        | c) Periksa Data Nasabah         |
|                        | d) Prioritas Nasabah            |
|                        | e) Data User                    |
|                        | b. Menu atas dengan atribut :   |
|                        | a) Tombol "Tambah"              |
|                        | b) Nama Pimpinan Kredit         |
|                        | c) Link Change Password         |
|                        | e) Link LogOut                  |
|                        | 8. Menampilkan tabel "Data      |
|                        | User", dengan atribut :         |
|                        | a. Kolom Search                 |
|                        | b. No                           |
|                        | c. Nama                         |
|                        | d. Username                     |
|                        | e. Telpon                       |
|                        | f. TTL                          |
|                        | g. Jenis Kelamin                |
|                        | h. Jabatan                      |
|                        | 1. Action terdiri dari :        |
|                        | a) Tombol "Detail"              |
|                        | b) Tombol "Ubah"                |
|                        | c) Tombol "Hapus"               |

#### A.3 Use Case Skenario Mengupdate Password

| ID Use Case   | USC 003                             |
|---------------|-------------------------------------|
| Nama Use Case | Mengupdate Password                 |
| Aktor         | Pimpinan Kredit                     |
| Deskripsi     | Pimpinan Kredit mengupdate password |
| PreKondisi    | Menampilkan halaman update password |
| PraKondisi    | Menampilkan halaman login           |

| Skenario Normal : M                  | lengupdate Password                                                                        |
|--------------------------------------|--------------------------------------------------------------------------------------------|
| Aksi Aktor                           | Reaksi Sistem                                                                              |
| 1. Klik link "Change Password"       |                                                                                            |
|                                      | 2. Menampilkan halaman<br>"Update Password" dengan<br>atribut :                            |
|                                      | a. Menu Pimpinan Kredit terdiri                                                            |
|                                      | a) Dashboard                                                                               |
|                                      | b) Data Nasabah                                                                            |
|                                      | c) Periksa Data Nasabah                                                                    |
|                                      | d) Prioritas Nasabah                                                                       |
|                                      | a) Data User                                                                               |
|                                      | b Menu atas dengan atribut :                                                               |
|                                      | a) Tombol "Tambah"                                                                         |
|                                      | b) Nama Pimpinan Kredit                                                                    |
|                                      | c) Link Change Password                                                                    |
|                                      | d) Link LogOut                                                                             |
|                                      | 3 Menampilkan form "Change                                                                 |
|                                      | Password" untuk merubah                                                                    |
|                                      | Password, antara lain :                                                                    |
|                                      | i. Passwordfield                                                                           |
|                                      | Password Lama                                                                              |
|                                      | ii. Passwordfield                                                                          |
|                                      | Password Baru                                                                              |
|                                      | iii. Passwordfield                                                                         |
|                                      | Konfirmasi Password                                                                        |
|                                      | iv. Tombol "Submit"                                                                        |
|                                      | v. Tombol "Reset"                                                                          |
| 4. Mengisi form "Change<br>Password" |                                                                                            |
| 5. Klik tombol "Submit"              |                                                                                            |
|                                      | 6. Sistem melakukan pengecekan<br>"Change Password" :                                      |
|                                      | a. Jika form Change Password<br>kosong ke skenario alternatif<br>"Inputan Form Kosong"     |
|                                      | b. Jika konfirmasi password<br>salah ke skenario alternatif<br>"Konfirmasi Password Salah" |
|                                      | c. Jika password lama salah ke<br>skenario alternatif "Password<br>Salah"                  |
|                                      | 7. Menampilkan tampilan awal<br>halaman Login yang berisi :                                |
|                                      | a. Textfield username                                                                      |

|                                                                  | b. Password field password                                                                                                    |
|------------------------------------------------------------------|----------------------------------------------------------------------------------------------------|
|                                                                  | c. Tombol "Sign In"                                                                                                    |
| Skenario Alternatif : ]                                          | Inputan Form Kosong                                                                                                    |
| Aksi Aktor                                                       | Reaksi Sistem                                                                                                    |
| 5. Kik tombol "Submit"                                           |                                                                                                    |
|                                                                  | 6. Menampilkan pemberitahuan                                                                                                    |
|                                                                  | "This field is required" pada                                                                                                    |
|                                                                  | form Change Password                                                                                                    |
|                                                                  | 7. Menampilkan form "Change                                                                                                    |
|                                                                  | Password", antara lain :                                                                                                    |
|                                                                  | 1. Passwordfield                                                                                                    |
|                                                                  | Password Lama                                                                                                    |
|                                                                  | 11. Passwordfield                                                                                                    |
|                                                                  | Password Baru                                                                                                    |
|                                                                  | III. Passworafiela<br>Konfirmaci Decement                                                                                                    |
|                                                                  | iv Tombol "Submit"                                                                                                    |
|                                                                  | v Tombol "Reset"                                                                                                    |
| Skenario Alternatif : Inputan                                    | Konfirmasi Password Salah                                                                                                    |
| Aksi Aktor                                                       | Reaksi Sistem                                                                                                    |
| 5 Kik tombol "Submit"                                            | Reaksi Sistem                                                                                                    |
|                                                                  | 6 Menampilkan pemberitahuan                                                                                                    |
|                                                                  | "Maaf! Perubahan                                                                                                    |
|                                                                  | password, GAGAL!                                                                                                    |
|                                                                  | Silahkan periksa dan coba                                                                                                    |
|                                                                  | kembali!" pada form Change                                                                                                    |
|                                                                  | Password                                                                                                    |
|                                                                  | 7. Menampilkan form "Change                                                                                                    |
|                                                                  |                                                                                                    |
|                                                                  | Password", antara lain :                                                                                                    |
|                                                                  | Password", antara lain :<br>i. <i>Passwordfield</i>                                                                                                    |
|                                                                  | Password", antara lain :<br>i. <i>Passwordfield</i><br>Password Lama                                                                                                    |
|                                                                  | Password", antara lain :<br>i. <i>Passwordfield</i><br>Password Lama<br>ii. <i>Passwordfield</i>                                                                                                    |
|                                                                  | Password", antara lain :<br>i. Passwordfield<br>Password Lama<br>ii. Passwordfield<br>Password Baru                                                                                                    |
|                                                                  | Password", antara lain :<br>i. <i>Passwordfield</i><br>Password Lama<br>ii. <i>Passwordfield</i><br>Password Baru<br>iii. <i>Passwordfield</i>                                                                                                    |
|                                                                  | Password", antara lain :<br>i. Passwordfield<br>Password Lama<br>ii. Passwordfield<br>Password Baru<br>iii. Passwordfield<br>Konfirmasi Password                                                                                                    |
|                                                                  | Password", antara lain :<br>i. Passwordfield<br>Password Lama<br>ii. Passwordfield<br>Password Baru<br>iii. Passwordfield<br>Konfirmasi Password<br>iv. Tombol "Submit"                                                                                                    |
| Skononio Altomotifu I                                            | Password", antara lain :<br>i. Passwordfield<br>Password Lama<br>ii. Passwordfield<br>Password Baru<br>iii. Passwordfield<br>Konfirmasi Password<br>iv. Tombol "Submit"<br>v. Tombol "Reset"                                                                                                    |
| Skenario Alternatif : In                                         | Password", antara lain :<br>i. Passwordfield<br>Password Lama<br>ii. Passwordfield<br>Password Baru<br>iii. Password Baru<br>iii. Passwordfield<br>Konfirmasi Password<br>iv. Tombol "Submit"<br>v. Tombol "Reset"<br>putan Password Salah<br>Paakai Sistem                                                                                                    |
| Skenario Alternatif : In<br>Aksi Aktor<br>5 Kik tombol "Submit"  | Password", antara lain :<br>i. Passwordfield<br>Password Lama<br>ii. Passwordfield<br>Password Baru<br>iii. Passwordfield<br>Konfirmasi Password<br>iv. Tombol "Submit"<br>v. Tombol "Reset"<br>putan Password Salah<br>Reaksi Sistem                                                                                                    |
| Skenario Alternatif : In<br>Aksi Aktor<br>5. Kik tombol "Submit" | Password", antara lain :<br>i. Passwordfield<br>Password Lama<br>ii. Passwordfield<br>Password Baru<br>iii. Password Baru<br>iii. Passwordfield<br>Konfirmasi Password<br>iv. Tombol "Submit"<br>v. Tombol "Reset"<br>putan Password Salah<br>Reaksi Sistem<br>6 Menampilkan pemberitahuan                                                                                                    |
| Skenario Alternatif : In<br>Aksi Aktor<br>5. Kik tombol "Submit" | Password", antara lain :<br>i. Passwordfield<br>Password Lama<br>ii. Passwordfield<br>Password Baru<br>iii. Passwordfield<br>Konfirmasi Password<br>iv. Tombol "Submit"<br>v. Tombol "Reset"<br>putan Password Salah<br>Reaksi Sistem<br>6. Menampilkan pemberitahuan<br>"Konfirmasi password tidak                                                                                                    |
| Skenario Alternatif : In<br>Aksi Aktor<br>5. Kik tombol "Submit" | Password", antara lain :<br>i. <i>Passwordfield</i><br>Password Lama<br>ii. <i>Passwordfield</i><br>Password Baru<br>iii. <i>Passwordfield</i><br>Konfirmasi Password<br>iv. Tombol "Submit"<br>v. Tombol "Reset"<br>putan Password Salah<br>Reaksi Sistem<br>6. Menampilkan pemberitahuan<br>"Konfirmasi password tidak<br>sesuai dengan password                                                                  |
| Skenario Alternatif : In<br>Aksi Aktor<br>5. Kik tombol "Submit" | Password", antara lain :<br>i. Passwordfield<br>Password Lama<br>ii. Passwordfield<br>Password Baru<br>iii. Password Baru<br>iii. Passwordfield<br>Konfirmasi Password<br>iv. Tombol "Submit"<br>v. Tombol "Reset"<br>putan Password Salah<br>Reaksi Sistem<br>6. Menampilkan pemberitahuan<br><b>"Konfirmasi password tidak<br/>sesuai dengan password<br/>baru! Silahkan periksa dan</b>                          |
| Skenario Alternatif : In<br>Aksi Aktor<br>5. Kik tombol "Submit" | Password", antara lain :<br>i. <i>Passwordfield</i><br>Password Lama<br>ii. <i>Passwordfield</i><br>Password Baru<br>iii. <i>Passwordfield</i><br>Konfirmasi Password<br>iv. Tombol "Submit"<br>v. Tombol "Reset"<br>putan Password Salah<br>Reaksi Sistem<br>6. Menampilkan pemberitahuan<br><b>"Konfirmasi password tidak</b><br>sesuai dengan password<br>baru! Silahkan periksa dan<br>coba kembali!" pada form |

|                        | 7. Menampilkan form "Change |
|------------------------|-----------------------------|
|                        | Password", antara lain :    |
|                        | i. Passwordfield            |
|                        | Password Lama               |
|                        | ii. Passwordfield           |
|                        | Password Baru               |
|                        | iii. Passwordfield          |
|                        | Konfirmasi Password         |
|                        | iv. Tombol "Submit"         |
|                        | v. Tombol "Reset"           |
| Skenario Normal : Re   | eset Change Password        |
| Aksi Aktor             | Reaksi Sistem               |
| 5. Klik tombol "Reset" |                             |
|                        | 6. Menampilkan form "Change |
|                        | Password", antara lain :    |
|                        | i. Passwordfield            |
|                        | Password Lama               |
|                        | ii. Passwordfield           |
|                        | Password Baru               |
|                        | iii. Passwordfield          |
|                        | Konfirmasi Password         |
|                        | iv. Tombol "Submit"         |
|                        | v. Tombol "Reset"           |

### A.4 Use Case Skenario Melihat Data Nasabah Pimpinan Kredit

| ID Use Case                 | USC 005                            |
|-----------------------------|------------------------------------|
| Nama Use Case               | Melihat Data Nasabah               |
| Aktor                       | Pimpinan Kredit                    |
| Deskripsi                   | Aktor membuka sistem untuk melihat |
|                             | data nasabah                       |
| PreKondisi                  | Menampilkan halaman Dashboard      |
|                             | Pimpinan Kredit                    |
| PraKondisi                  | Menampilkan halaman Data Nasabah   |
| Skenario Normal : M         | Ielihat Data Nasabah               |
| Aksi Aktor                  | Reaksi Sistem                      |
| 1. Klik menu "Data Nasabah" |                                    |
|                             | 2. Menampilkan halaman "Data       |
|                             | Nasabah" dengan atribut :          |
|                             | a. Menu Pimpinan Kredit terdiri    |
|                             | dari :                             |
|                             | a) Dashboard                       |
|                             | b) Data Nasabah                    |
|                             | c) Periksa Nasabah                 |
|                             | d) Prioritas Nasabah               |
|                             | e) Data User                       |

|                             | <ul> <li>b. Menu atas dengan atribut :</li> <li>a) Nama Pimpinan Kredit</li> <li>b) Change Password</li> <li>c) LogOut</li> </ul>                                                                                                    |
|-----------------------------|----------------------------------------------------------------------------------------------------|
|                             | 3. Menampilkan tabel "Data Nasabah", dengan atribut :                                                                                                    |
|                             | a. Kolom Search                                                                                                    |
|                             | c. Tanggal Masuk                                                                                                    |
|                             | d. Nama Lengkap                                                                                                    |
|                             | e. No KTP                                                                                                    |
|                             | f. NPWP                                                                                                    |
|                             | g. 11L<br>h Jenis Kelamin                                                                                                    |
|                             | i. Alamat                                                                                                    |
|                             | j. No Handphone                                                                                                    |
|                             | k. Pendidikan Terakhir                                                                                                    |
|                             | I. Status Pernikahan                                                                                                    |
|                             | n. Action terdiri dari :                                                                                                    |
|                             | a) Tombol "Detail"                                                                                                    |
| Skenario Normal : Melihat D | ata Nasabah Menggunakan Tombol                                                                                                    |
| A1 * A1 /                   | Detail                                                                                                    |
| AKSI AKtor                  | Reaksi Sistem                                                                                                    |
| data vang dipilih           |                                                                                                    |
|                             | 5. Menampilkan modal "Data Nasabah", antara lain :                                                                                                    |
|                             | i. <i>Datepicker</i> Tanggal                                                                                                    |
|                             | Masuk<br>ii Tartfield Nama                                                                                                    |
|                             |                                                                                                    |
|                             | Lengkap                                                                                                    |
|                             | iii. <i>Textfield</i> No KTP                                                                                                    |
|                             | iii. <i>Textfield</i> No KTP<br>iv. <i>Textfield</i> NPWP                                                                                                    |
| EM                          | iii. <i>Textfield</i> No KTP<br>iv. <i>Textfield</i> NPWP<br>v. <i>Textfield</i> Tempat Lahir                                                                                                    |
| EM                          | iii. <i>Textfield</i> No KTP<br>iv. <i>Textfield</i> NPWP<br>v. <i>Textfield</i> Tempat Lahir<br>vi. <i>Datepicker</i> Tanggal<br>Lahir                                                                                                    |
| EM                          | iii. Textfield No KTP<br>iv. Textfield No KTP<br>v. Textfield NPWP<br>v. Textfield Tempat Lahir<br>vi. Datepicker Tanggal<br>Lahir<br>vii. Radio Button Jenis                                                                                                    |
| EM                          | iii. Textfield No KTP<br>iv. Textfield No KTP<br>v. Textfield NPWP<br>v. Textfield Tempat Lahir<br>vi. Datepicker Tanggal<br>Lahir<br>vii. Radio Button Jenis<br>Kelamin                                                                                                    |
| EM                          | iii. Textfield No KTP<br>iv. Textfield No KTP<br>iv. Textfield NPWP<br>v. Textfield Tempat Lahir<br>vi. Datepicker Tanggal<br>Lahir<br>vii. Radio Button Jenis<br>Kelamin<br>viii. Textfield Alamat                                                                                                    |
|                             | iii. Textfield No KTP<br>iv. Textfield No KTP<br>iv. Textfield NPWP<br>v. Textfield Tempat Lahir<br>vi. Datepicker Tanggal<br>Lahir<br>vii. Radio Button Jenis<br>Kelamin<br>viii. Textfield Alamat<br>ix. Textfield No<br>Handphone                                                                                                   |
|                             | iii. Textfield No KTP<br>iv. Textfield No KTP<br>iv. Textfield NPWP<br>v. Textfield Tempat Lahir<br>vi. Datepicker Tanggal<br>Lahir<br>vii. Radio Button Jenis<br>Kelamin<br>viii. Textfield Alamat<br>ix. Textfield No<br>Handphone<br>x. Drop-down                                                                                   |
|                             | <ul> <li>ii. Textfield No KTP</li> <li>iv. Textfield No KTP</li> <li>iv. Textfield NPWP</li> <li>v. Textfield Tempat Lahir</li> <li>vi. Datepicker Tanggal<br/>Lahir</li> <li>vii. Radio Button Jenis<br/>Kelamin</li> <li>viii. Textfield Alamat</li> <li>ix. Textfield Mome</li> <li>x. Drop-down<br/>Pendidikan Terakhir</li> </ul> |

|                                       | xii. Textfield Nama Gadis                               |
|---------------------------------------|---------------------------------------------------------|
|                                       | Ibu Kandung                                             |
|                                       | xiii. Tombol "Close"                                    |
| 6. Klik tombol "Close"                |                                                         |
|                                       | 7. Menampilkan halaman "Data                            |
|                                       | Nasabah" dengan atribut :                               |
|                                       | a. Menu Pimpinan Kredit terdiri                         |
|                                       | dari :                                                  |
|                                       | a) Dashboard                                            |
|                                       | b) Data Nasabah                                         |
|                                       | c) Periksa Nasabah                                      |
|                                       | d) Prioritas Nasabah                                    |
|                                       | e) Data User                                            |
|                                       | b. Menu atas dengan atribut :                           |
|                                       | a) Nama Petugas Kredit                                  |
|                                       | b) Change Password                                      |
|                                       | C) LINK LOGUUT                                          |
|                                       | o. Menampiikan tabel "Data                              |
|                                       | Nasadan , dengan atribut :                              |
|                                       | a. Kololli Search                                       |
|                                       | 0. NO<br>c. Tanggal Masuk                               |
|                                       | d Nama Lengkan                                          |
|                                       | e No KTP                                                |
|                                       | f NPWP                                                  |
|                                       | o TTL                                                   |
|                                       | h. Jenis Kelamin                                        |
|                                       | i. Alamat                                               |
|                                       | j. No Handphone                                         |
|                                       | k. Pendidikan Terakhir                                  |
|                                       | 1. Status Pernikahan                                    |
|                                       | m. Nama Gadis Ibu Kandung                               |
|                                       | n. Action terdiri dari :                                |
|                                       | a) Tombol "Detail"                                      |
| Skenario Normal : Melihat Data        | Nasabah Menggunakan Search                              |
| Aksi Aktor                            | Reaksi Sistem                                           |
| 4. Mengisi <i>text field</i> "Search" |                                                         |
| pada table                            |                                                         |
|                                       | 5. Menampilkan data nasabah                             |
|                                       | yang dicari pada tabel "Data<br>Nagabah" dangan atribut |
|                                       | Nasadan , dengan atribut :                              |
|                                       | a. Koloni Search                                        |
|                                       | c. Tanggal Masuk                                        |
|                                       | d Nama Lengkan                                          |
|                                       | e No KTP                                                |
|                                       | 0. NO K11                                               |

| f. NPWP                   |
|---------------------------|
| g. TTL                    |
| h. Jenis Kelamin          |
| i. Alamat                 |
| j. No Handphone           |
| k. Pendidikan Terakhir    |
| 1. Status Pernikahan      |
| m. Nama Gadis Ibu Kandung |
| n. Action terdiri dari :  |
| a) Tombol "Detail"        |

#### A.5 Use Case Skenario Melihat Data Nasabah Analis Kredit

| ID Use Case                 | USC 005                            |
|-----------------------------|------------------------------------|
| Nama Use Case               | Melihat Data Nasabah               |
| Aktor                       | Analis Kredit                      |
| Deskripsi                   | Aktor membuka sistem untuk melihat |
|                             | data nasabah                       |
| PreKondisi                  | Menampilkan halaman Dashboard      |
|                             | Analis Kredit                      |
| PraKondisi                  | Menampilkan halaman Data Nasabah   |
| Skenario Normal : N         | Aelihat Data Nasabah               |
| Aksi Aktor                  | Reaksi Sistem                      |
| 1. Klik menu "Data Nasabah" |                                    |
|                             | 2. Menampilkan halaman "Data       |
|                             | Nasabah" dengan atribut :          |
|                             | a. Menu Analis Kredit terdiri      |
|                             | dari :                             |
|                             | a) Dashboard                       |
|                             | b) Data Nasabah                    |
|                             | c) Data Kriteria                   |
|                             | d) Periksa Data Nasabah            |
|                             | e) Prioritas Nasabah               |
|                             | b. Menu atas dengan atribut :      |
|                             | a) Nama Analis Kredit              |
|                             | b) LogOut                          |
|                             | 3. Menampilkan tabel Data          |
|                             | Nasadan , dengan atribut :         |
|                             | a. Kololii Searcii<br>b. No        |
|                             | D. NO                              |
|                             | d Nama Lengkan                     |
|                             | e No KTP                           |
|                             | f NPWP                             |
|                             | $\sigma$ TTL                       |
|                             | h Ienis Kelamin                    |
|                             | n. Jems Kelamin                    |

|                              | i. Alamat                                 |
|------------------------------|-------------------------------------------|
|                              | j. No Handphone                           |
|                              | k. Pendidikan Terakhir                    |
|                              | 1. Status Pernikahan                      |
|                              | m. Nama Gadis Ibu Kandung                 |
|                              | n Action terdiri dari :                   |
|                              | a) Tombol "Detail"                        |
| Skapario Normal · Malihat D  | a) Tombol Detail                          |
| Skellario Normai . Merinat L | Detail                                    |
| Aksi Aktor                   | Reaksi Sistem                             |
| 4. Klik tombol "Detail" pada |                                           |
| data yang dipilih            |                                           |
|                              | 5. Menampilkan modal "Data                |
|                              | Nasabah", antara lain :                   |
|                              | i. <i>Datepicker</i> Tanggal              |
|                              | Masuk                                     |
|                              | ii <i>Textfield</i> Nama                  |
|                              | Lengkan                                   |
|                              | iii Tartfield No KTD                      |
|                              | III. $Textificial NOKIP$                  |
|                              | IV. Textfield NPWP                        |
|                              | v. <i>Textfield</i> Tempat Lahir          |
|                              | vi. Datepicker Tanggal                    |
|                              | Lahir                                     |
|                              | vii. <i>Radio Button</i> Jenis<br>Kalamin |
|                              | viii Tartfield Alamat                     |
|                              | viii. Texificial Alamat                   |
|                              | ix. <i>Textfield</i> No                   |
|                              | Handphone                                 |
|                              | X. Drop-down                              |
|                              | Pendidikan Terakhir                       |
|                              | xi. Drop-down Status                      |
|                              | Pernikahan                                |
|                              | xii. Textfield Nama Gadis                 |
|                              | Ibu Kandung                               |
|                              | xiii. Tombol "Close"                      |
| 6. Klik tombol "Close"       |                                           |
|                              | 7. Menampilkan halaman "Data              |
|                              | Nasabah" dengan atribut                   |
|                              | a Menu Analis Kredit terdiri              |
|                              | dari ·                                    |
|                              | a) Dashboard                              |
|                              | a) Dashovalu<br>b) Data Nacabab           |
|                              | b) Data Nasaban                           |
|                              | c) Data Kriteria                          |
|                              | d) Periksa Data Nasabah                   |
|                              | e) Prioritas Nasabah                      |
|                              | b. Menu atas dengan atribut :             |

|                               | a) Nama Analis Kredit                              |
|-------------------------------|----------------------------------------------------|
|                               | b) LogOut                                          |
|                               | 8. Menampilkan tabel "Data                         |
|                               | Nasabah", dengan atribut :                         |
|                               | a. Kolom Search                                    |
|                               | b. No                                              |
|                               | c. Tanggal Masuk                                   |
|                               | d. Nama Lengkap                                    |
|                               | e. No KIP                                          |
|                               | f. NPWP                                            |
|                               | g. IIL                                             |
|                               | n. Jenis Kelamin                                   |
|                               | 1. Alamat                                          |
|                               | J. NO Handphone                                    |
|                               | K. Peliululkali lefakilir                          |
|                               | 1. Status Perliikanan<br>m. Nomo Godio Ibu Kondung |
|                               | n. Action tordiri dori :                           |
|                               | II. Action teruin dan .                            |
| Skepario Normal · Melihat Dat | a) Tombor Detail                                   |
| Aksi Aktor                    | Poaksi Sistem                                      |
| A Mengisi text field "Search" | Keaksi Sistem                                      |
| nada table                    |                                                    |
|                               | 5. Menampilkan data nasabah                        |
|                               | vang dicari pada tabel "Data                       |
|                               | Nasabah", dengan atribut :                         |
|                               | a. Kolom Search                                    |
|                               | b. No                                              |
|                               | c. Tanggal Masuk                                   |
|                               | d. Nama Lengkap                                    |
|                               | e. No KTP                                          |
|                               | f. NPWP                                            |
|                               | g. TTL                                             |
|                               | h. Jenis Kelamin                                   |
|                               | i. Alamat                                          |
|                               | j. No Handphone                                    |
|                               | k. Pendidikan Terakhir                             |
|                               | 1. Status Pernikahan                               |
|                               | m. Nama Gadis Ibu Kandung                          |
|                               | n Action terdiri dari ·                            |
|                               | II. ACHOILICIUITUALI.                              |

#### A.6 Use Case Skenario Mengelola Data Kriteria

| ID Use Case                  | USC 006                                                 |
|------------------------------|---------------------------------------------------------|
| Nama Use Case                | Mengelola Data Kriteria                                 |
| Aktor                        | Analis Kredit                                           |
| Deskripsi                    | Aktor membuka sistem untuk                              |
|                              | menambah, melihat, mengubah, dan                        |
|                              | menghapus data kriteria                                 |
| PreKondisi                   | Menampilkan halaman Dashboard                           |
|                              | Analis Kredit                                           |
| PraKondisi                   | Halaman Formulir Data Kriteria                          |
| Skenario Normal : Me         | enambah Data Kriteria                                   |
| Aksi Aktor                   | Reaksi Sistem                                           |
| 1. Klik menu "Data Kriteria" |                                                         |
|                              | 2. Menampilkan halaman "Data                            |
|                              | Kriteria" dengan atribut :                              |
|                              | a. Menu Analis Kredit terdiri                           |
|                              | dari :                                                  |
|                              | a) Dashboard                                            |
|                              | b) Data Nasabah                                         |
|                              | c) Data Kriteria                                        |
|                              | d) Periksa Data Nasabah                                 |
|                              | e) Prioritas Nasabah                                    |
|                              | b. Menu atas dengan atribut :                           |
|                              | a) Tombol "Tambah"                                      |
|                              | b) Nama Analis Kredit                                   |
|                              | 2 Monompillion tobal "Data                              |
|                              | 5. Wenampirkan taber Data<br>Vritorio" dongon atribut : |
|                              | Kilteria , deligan atribut .                            |
|                              | h No                                                    |
|                              | c Nama Kriteria                                         |
|                              | d Action terdiri dari :                                 |
|                              | a) Tombol "Nilai"                                       |
|                              | b) Tombol "Ubah"                                        |
|                              | c) Tombol "Hapus"                                       |
| 4. Klik tombol "Tambah"      |                                                         |
|                              | 5. Menampilkan form modal                               |
|                              | "Data Kriteria" untuk                                   |
|                              | menambah Data Kriteria baru,                            |
|                              | antara lain :                                           |
|                              | i. <i>Textfield</i> Nama                                |
|                              | Kriteria                                                |
|                              | ii. Drop-down Tipe                                      |
|                              | Kriteria                                                |
|                              | iii. Tombol "Close"                                     |

|                                 | iv. Tombol "Save"                     |
|---------------------------------|---------------------------------------|
| 6. Mengisi form "Data Kriteria" |                                       |
| 7. Klik tombol "Save"           |                                       |
|                                 | 8. Sistem melakukan pengecekan        |
|                                 | "Data Kriteria" :                     |
|                                 | a. Jika form Data Kriteria            |
|                                 | kosong ke scenario alternatif         |
|                                 | "Inputan Data Kriteria                |
|                                 | Kosong"                               |
|                                 | 9. Menampilkan pemberitahuan          |
|                                 | "Selamat! Penambahan                  |
|                                 | Data Kriteria, SUKSES!"               |
|                                 | 10. Menampilkan halaman "Data         |
|                                 | Kriteria" dengan atribut :            |
|                                 | a. Menu Analis Kredit terdiri         |
|                                 | dari :                                |
|                                 | a) Dashboard                          |
|                                 | b) Data Nasabah                       |
|                                 | c) Data Kriteria                      |
|                                 | d) Periksa Data Nasabah               |
|                                 | e) Prioritas Nasabah                  |
|                                 | b. Menu atas dengan atribut :         |
|                                 | a) Tombol "Tambah"                    |
|                                 | b) Nama Analis Kredit                 |
|                                 | c) Link LogOut                        |
|                                 | 11. Menampilkan tabel "Data           |
|                                 | Kriteria", dengan atribut :           |
|                                 | a. Kolom Search                       |
|                                 | b. No                                 |
|                                 | c. Nama Kriteria                      |
|                                 | a. Action terdiri dari :              |
|                                 | a) IOINDOI INIIAI<br>b) Tombol "Ubah" |
|                                 | a) Tombol "Hanus"                     |
| Skanario Normal : Patal         | Menambah Data Kritaria                |
| Aksi Aktor                      | Reaksi Sistem                         |
| 7 Kik tombol "Close"            |                                       |
|                                 | 8. Menampilkan halaman "Data          |
|                                 | Kriteria" dengan atribut :            |
|                                 | a. Menu Analis Kredit terdiri         |
|                                 | dari :                                |
|                                 | a) Dashboard                          |
|                                 | b) Data Nasabah                       |
|                                 | c) Data Kriteria                      |
|                                 | d) Periksa Data Nasabah               |
|                                 | e) Prioritas Nasabah                  |

|                             | b. Menu atas dengan atribut : |
|-----------------------------|-------------------------------|
|                             | a) Tombol "Tambah"            |
|                             | b) Nama Analis Kredit         |
|                             | c) Link LogOut                |
|                             | 9. Menampilkan tabel "Data    |
|                             | Kriteria", dengan atribut :   |
|                             | a. Kolom Search               |
|                             | b. No                         |
|                             | c. Nama Kriteria              |
|                             | d. Action terdiri dari :      |
|                             | a) Tombol "Nilai"             |
|                             | b) Tombol "Ubah"              |
|                             | c) Tombol "Hapus"             |
| Skenario Alternatif : Inpu  | itan Data Kriteria Kosong     |
| Aksi Aktor                  | Reaksi Sistem                 |
| 7. Kik tombol "Save"        |                               |
|                             | 8. Menampilkan pemberitahuan  |
|                             | "This field is required" pada |
|                             | form Data Kriteria            |
|                             | 9. Menampilkan form modal     |
|                             | "Data Kriteria" untuk         |
|                             | menambah Data Kriteria baru,  |
|                             | antara lain :                 |
|                             | i. <i>Textfield</i> Nama      |
|                             | Kriteria                      |
|                             | ii. Drop-down Tipe            |
|                             | Kriteria                      |
|                             | iii. Tombol "Close"           |
|                             | iv. Tombol "Save"             |
| Skenario Normal : N         | Aelihat Data Kriteria         |
| Aksi Aktor                  | Reaksi Sistem                 |
| 1. Kik menu "Data Kriteria" |                               |
|                             | 2. Menampilkan halaman "Data  |
|                             | Kriteria" dengan atribut :    |
|                             | a. Menu Analis Kredit terdiri |
|                             | dari :                        |
|                             | a) Dashboard                  |
|                             | b) Data Nasabah               |
|                             | c) Data Kriteria              |
|                             | d) Periksa Data Nasabah       |
|                             | e) Prioritas Nasabah          |
|                             | b. Menu atas dengan atribut   |
|                             | a) Tombol "Tambah"            |
|                             | h) Nama Analis Kredit         |
|                             | c) Link Loo $\Omega$ ut       |
|                             | 3 Menampilkan tahal "Data     |
|                             | 5. Ivienanipiikan tabel Data  |

| Skenario Normal : Melihat Data                   | Kriteria", dengan atribut :<br>a. Kolom Search<br>b. No<br>c. Nama Kriteria<br>d. Action terdiri dari :<br>a) Tombol "Nilai"<br>b) Tombol "Ubah"<br>c) Tombol "Hapus"<br>a Kriteria Menggunakan Search |
|--------------------------------------------------|----------------------------------------------------------------------------------------------------|
| Aksi Aktor                                       | Reaksi Sistem                                                                                                    |
| 4. Mengisi <i>text field</i> "Search" pada table |                                                                                                    |
|                                                  | 5. Menampilkan halaman "Data                                                                                                    |
|                                                  | Kriteria" dengan atribut :                                                                                                    |
|                                                  | a. Menu Analis Kredit terdiri                                                                                                    |
|                                                  | dari :                                                                                                    |
|                                                  | a) Dashboard                                                                                                    |
|                                                  | b) Data Nasabah                                                                                                    |
|                                                  | c) Data Kriteria                                                                                                    |
|                                                  | d) Periksa Data Nasabah                                                                                                    |
|                                                  | e) Prioritas Nasabah                                                                                                    |
|                                                  | b. Menu atas dengan atribut :                                                                                                    |
|                                                  | a) Tombol "Tambah"                                                                                                    |
|                                                  | b) Nama Analis Kredit                                                                                                    |
|                                                  | c) Link LogOut                                                                                                    |
|                                                  | <ul> <li>6. Menampilkan data kriteria<br/>yang di cari pada tabel "Data<br/>Kriteria", dengan atribut :</li> <li>a. Kolom Search</li> </ul>                                                            |
|                                                  | h No                                                                                                    |
|                                                  | c. Nama Kriteria                                                                                                    |
|                                                  | d Action terdiri dari :                                                                                                    |
|                                                  | a) Tombol "Nilai"                                                                                                    |
|                                                  | b) Tombol "Ubah"                                                                                                    |
|                                                  | c) Tombol "Hanus"                                                                                                    |
| Skapario Normal · Ma                             | engubah Data Kriteria                                                                                                    |
| Aksi Aktor                                       | Reaksi Sistem                                                                                                    |
| 4 Klik tombol "Ubah" nada data                   |                                                                                                    |
| yang akan diubah                                 | 5 Marca 11 6 11                                                                                                    |
|                                                  | 5. Menampilkan form modal                                                                                                    |
|                                                  | Data Kriteria" untuk                                                                                                    |
|                                                  | menambah Data Kriteria baru,                                                                                                    |
|                                                  | antara lain :                                                                                                    |
|                                                  | 1. <i>Textfield</i> Nama                                                                                                    |
|                                                  | Kriteria                                                                                                    |
|                                                  | ii. Drop-down Tipe                                                                                                    |

|                             | Kriteria                       |
|-----------------------------|--------------------------------|
|                             | iii. Tombol "Close"            |
|                             | iv. Tombol "Save"              |
| 6. Mengubah "Data Kriteria" |                                |
| 7. Klik tombol "Save"       |                                |
|                             | 8. Sistem melakukan pengecekan |
|                             | Data Kriteria :                |
|                             | a. Jika form Data Kriteria     |
|                             | kosong ke scenario alternatif  |
|                             | "Inputan Data Kriteria         |
|                             | Kosong"                        |
|                             | 9. Menampilkan pemberitahuan   |
|                             | "Selamat! Perubahan Data       |
|                             | Kriteria, SUKSES!"             |
|                             | 10. Menampilkan halaman "Data  |
|                             | Kriteria" dengan atribut :     |
|                             | a. Menu Analis Kredit terdiri  |
|                             | dari :                         |
|                             | a) Dashboard                   |
|                             | b) Data Nasabah                |
|                             | c) Data Kriteria               |
|                             | d) Periksa Data Nasabah        |
|                             | e) Prioritas Nasabah           |
|                             | b. Menu atas dengan atribut :  |
|                             | a) Tombol "Tambah"             |
|                             | b) Nama Analis Kredit          |
|                             | c) Link LogOut                 |
|                             | 11. Menampilkan tabel "Data    |
|                             | Kriteria", dengan atribut :    |
|                             | a. Kolom Search                |
|                             | b. No                          |
|                             | c. Nama Kriteria               |
|                             | d. Action terdiri dari :       |
|                             | a) Tombol "Nılaı"              |
|                             | b) Tombol "Ubah"               |
|                             | c) Tombol "Hapus"              |
| Skenario Normal : Batal     | Nienguban Data Kriteria        |
| AKSI AKIOF                  | Keaksi Sistem                  |
| /. KIK 10111001 C1080       | 8 Menampilkan halaman "Data    |
|                             | Kriteria" dengan atribut :     |
|                             | a Menu Analis Kredit terdiri   |
|                             | dari ·                         |
|                             | a) Dashboard                   |
|                             | b) Data Nasabah                |
|                             | c) Data Kriteria               |
|                             | ,                              |

|                             | d) Periksa Data Nasabah                                    |
|-----------------------------|------------------------------------------------------------|
|                             | e) Prioritas Nasabah                                       |
|                             | b. Menu atas dengan atribut :                              |
|                             | a) Tombol "Tambah"                                         |
|                             | b) Nama Analis Kredit                                      |
|                             | c) Link LogOut                                             |
|                             | 0 Manampilkan tahal "Data                                  |
|                             | 9. Wienamplikali tabel Data<br>Wiitania" dan san atribut i |
|                             | Kriteria, dengan atribut :                                 |
|                             | a. Kolom Search                                            |
|                             | b. No                                                      |
|                             | c. Nama Kriteria                                           |
|                             | d. Action terdiri dari :                                   |
|                             | a) Tombol "Nilai"                                          |
|                             | b) Tombol "Ubah"                                           |
|                             | c) Tombol "Hapus"                                          |
| Skenario Alternatif : Inpu  | Itan Data Kriteria Kosong                                  |
| Aksi Aktor                  | Reaksi Sistem                                              |
| 7. Kik tombol "Save"        |                                                            |
|                             | 8. Menampilkan pemberitahuan                               |
|                             | This field is required pada                                |
|                             | form Data Kriteria                                         |
|                             | 9 Menampilkan form modal                                   |
|                             | "Data Kriteria" untuk                                      |
|                             | menomboh Data Kriteria baru                                |
|                             | antoro loin :                                              |
|                             | antara rann .                                              |
|                             | 1. Texijiela Ivallia                                       |
|                             | Kritena                                                    |
|                             | 11. Drop-down I ipe                                        |
|                             | Kriteria                                                   |
|                             | iii. Tombol "Close"                                        |
|                             | iv. Tombol "Save"                                          |
| Skenario Normal : Mo        | engapus Data Kriteria                                      |
| Aksi Aktor                  | Reaksi Sistem                                              |
| 4. Klik tombol "Hapus" pada |                                                            |
| data yang akan dihapus      |                                                            |
|                             | 5. Menampilkan pemberitahuan                               |
|                             | "Apakah anda yakin                                         |
|                             | menghapus data penting                                     |
|                             | ini?"                                                      |
| 6. Klik tombol "Oke"        |                                                            |
|                             | 7. Menampilkan pemberitahuan                               |
|                             | "Selamat! Data Kriteria                                    |
|                             | telah dihanus!"                                            |
|                             | 8 Menampilkan halaman "Data                                |
|                             | Kritaria" dangan atribut :                                 |
|                             | Many Anglia Unglitation                                    |
|                             | a. Menu Analis Kredit terdiri                              |

|                        | dari :                        |
|------------------------|-------------------------------|
|                        | a) Dashboard                  |
|                        | b) Data Nasabah               |
|                        | c) Data Kriteria              |
|                        | d) Periksa Data Nasabah       |
|                        | e) Prioritas Nasabah          |
|                        | b. Menu atas dengan atribut : |
|                        | a) Tombol "Tambah"            |
|                        | b) Nama Analis Kredit         |
|                        | c) Link LogOut                |
|                        | 9. Menampilkan tabel "Data    |
|                        | Kriteria", dengan atribut :   |
|                        | a. Kolom Search               |
|                        | b. No                         |
|                        | c. Nama Kriteria              |
|                        | d. Action terdiri dari :      |
|                        | a) Tombol "Nilai"             |
|                        | b) Tombol "Ubah"              |
|                        | c) Tombol "Hapus"             |
| Skenario Normal : Bat  | al Hapus Data Kriteria        |
| Aksi Aktor             | Reaksi Sistem                 |
| 6. Kik tombol "Cancel" |                               |
|                        | 7. Menampilkan halaman "Data  |
|                        | Kriteria" dengan atribut :    |
|                        | a. Menu Analis Kredit terdiri |
|                        | dari :                        |
|                        | a) Dashboard                  |
|                        | b) Data Nasabah               |
|                        | c) Data Kriteria              |
|                        | d) Periksa Data Nasabah       |
|                        | e) Prioritas Nasabah          |
|                        | b. Menu atas dengan atribut : |
|                        | a) Tombol "Tambah"            |
|                        | b) Nama Analis Kredit         |
|                        | c) Link LogOut                |
|                        | 8. Menampilkan tabel "Data    |
|                        | Kriteria", dengan atribut :   |
|                        | a. Kolom Search               |
|                        | b. No                         |
|                        | c. Nama Kriteria              |
|                        | d. Action terdiri dari :      |
|                        | a) Tombol "Nilai"             |
|                        |                               |
|                        | b) Tombol "Ubah"              |

#### **ID** Use Case **USC 007** Nama Use Case Mengelola Data Nilai Kriteria Analis Kredit Aktor Deskripsi Aktor membuka sistem untuk menambah, melihat, mengubah, dan menghapus data nilai kriteria PreKondisi Menampilkan halaman Dashboard Analis Kredit **PraKondisi** Halaman Formulir Data Nilai Kriteria Skenario Normal : Menambah Data Nilai Kriteria Aksi Aktor Reaksi Sistem Klik menu "Data Kriteria" 1. 2. Menampilkan halaman "Data Kriteria" dengan atribut : a. Menu Analis Kredit terdiri dari : a) Dashboard b) Data Nasabah c) Data Kriteria d) Periksa Data Nasabah e) Prioritas Nasabah b. Menu atas dengan atribut : a) Tombol "Tambah" b) Nama Analis Kredit c) Link LogOut tabel 3. Menampilkan "Data Kriteria", dengan atribut : a. Kolom Search b. No c. Nama Kriteria d. Action terdiri dari : a) Tombol "Nilai" b) Tombol "Ubah" c) Tombol "Hapus" Klik tombol "Nilai" 4. 5. Menampilkan modal : 1. Form modal "Data Nilai Kriteria" untuk menambah Data Nilai Kriteria baru, dengan atribut : **Textfield** Nilai i. Kesesuaian ii. *Textfield* Nilai Tombol "Close" iii.

#### A.7 Use Case Skenario Mengelola Data Nilai Kriteria

|                                          | <ul> <li>iv. Tombol "Save"</li> <li>2. Tabel modal "Data Nilai<br/>Kriteria", dengan atribut : <ol> <li>No</li> <li><i>Textfield</i></li> <li><i>Textfield</i></li> </ol> </li> <li>ii. <i>Textfield</i> Nilai<br/>iv. Tombol "Ubah"<br/>v. Tombol "Hapus"</li> </ul> |
|------------------------------------------|----------------------------------------------------------------------------------------------------|
| 6. Mengisi form "Data Nilai<br>Kriteria" |                                                                                                    |
| 7. Klik tombol "Save"                    |                                                                                                    |
|                                          | 8. Sistem melakukan pengecekan                                                                                                    |
|                                          | "Data Nilai Kriteria" :                                                                                                    |
|                                          | a. Jika form Data Nilai Kriteria                                                                                                    |
|                                          | kosong ke scenario alternatif                                                                                                    |
|                                          | "Inputan Data Nilai Kriteria<br>Kosong"                                                                                                    |
|                                          | 9 Menampilkan modal :                                                                                                    |
|                                          | 1 Form modal dengan atribut :                                                                                                    |
|                                          | i <i>Textfield</i> Nilai                                                                                                    |
|                                          | Kesesuajan                                                                                                    |
|                                          | ii <i>Textfield</i> Nilai                                                                                                    |
|                                          | iii Tombol "Close"                                                                                                    |
|                                          | iv Tombol "Save"                                                                                                    |
|                                          | 2 Tabel modal "Data Nilai                                                                                                    |
|                                          | Kriteria", dengan atribut :                                                                                                    |
|                                          | i. No                                                                                                    |
|                                          | ii. <i>Textfield</i> Nilai                                                                                                    |
|                                          | Kesesuaian                                                                                                    |
|                                          | iii. <i>Textfield</i> Nilai                                                                                                    |
|                                          | iv. Tombol "Ubah"                                                                                                    |
|                                          | v. Tombol "Hapus"                                                                                                    |
| Skenario Normal : Batal Me               | enambah Data Nilai Kriteria                                                                                                    |
| Aksi Aktor                               | Reaksi Sistem                                                                                                    |
| 7. Kik tombol "Close"                    |                                                                                                    |
|                                          | 8. Menampilkan halaman "Data                                                                                                    |
|                                          | Kriteria" dengan atribut :                                                                                                    |
|                                          | a. Menu Analis Kredit terdiri                                                                                                    |
|                                          | dari :                                                                                                    |
|                                          | a) Dashboard                                                                                                    |
|                                          | b) Data Nasabah                                                                                                    |
|                                          | c) Data Kriteria                                                                                                    |
|                                          | d) Periksa Data Nasabah                                                                                                    |
|                                          | e) Prioritas Nasabah                                                                                                    |
|                                          | b. Menu atas dengan atribut :                                                                                                    |

|                               | a) Tombol "Tambah"                       |
|-------------------------------|------------------------------------------|
|                               | b) Nama Analis Kredit                    |
|                               | c) Link LogOut                           |
|                               | 9. Menampilkan tabel "Data               |
|                               | Kriteria <sup>"</sup> , dengan atribut : |
|                               | a. Kolom Search                          |
|                               | h No                                     |
|                               | c Nama Kriteria                          |
|                               | d. Action terdiri dari :                 |
|                               | a) Tombol "Nilai"                        |
|                               | b) Tombol "Ubah"                         |
|                               | c) Tombol "Hapus"                        |
| Skenario Alternatif : Inputar | Data Nilai Kriteria Kosong               |
| Aksi Aktor                    | Reaksi Sistem                            |
| 7. Kik tombol "Save"          |                                          |
|                               | 8. Menampilkan pemberitahuan             |
|                               | "Form tidak boleh kosong!"               |
|                               | pada form modal Data Nilai               |
|                               | Kriteria                                 |
| 9. Klik tombol "OK"           |                                          |
|                               | 10. Menampilkan modal :                  |
|                               | 1. Form modal, dengan atribut :          |
|                               | i. <i>Textfield</i> Nilai                |
|                               | Kesesuaian                               |
|                               | ii. <i>Textfield</i> Nilai               |
|                               | iii. Tombol "Close"                      |
|                               | iv. Tombol "Save"                        |
|                               | 2. Tabel modal "Data Nilai               |
|                               | Kriteria", dengan atribut :              |
|                               | i. No                                    |
|                               | ii. <i>Textfield</i> Nilai               |
|                               | Kesesuaian                               |
|                               | iii. <i>Textfield</i> Nilai              |
|                               | iv. Tombol "Ubah"                        |
|                               | v. Tombol "Hapus"                        |
| Skenario Normal : Mel         | ihat Data Nilai Kriteria                 |
| Aksi Aktor                    | Reaksi Sistem                            |
| 1. Kik menu "Data Kriteria"   |                                          |
|                               | 2. Menampilkan halaman "Data             |
|                               | Kriteria" dengan atribut :               |
|                               | a. Menu Analis Kredit terdiri            |
|                               | dari :                                   |
|                               | a) Dashboard                             |
|                               | b) Data Nasabah                          |
|                               | c) Data Kriteria                         |
|                               | d) Periksa Data Nasabah                  |

|                                  | e) Prioritas Nasabah                        |
|----------------------------------|---------------------------------------------|
|                                  | b. Menu atas dengan atribut :               |
|                                  | a) Tombol "Tambah"                          |
|                                  | b) Nama Analis Kredit                       |
|                                  | c) Link LogOut                              |
|                                  | 2 Managementilizer tabal "Data              |
|                                  | 5. Menampilkan tabel Data                   |
|                                  | Kriteria", dengan atribut :                 |
|                                  | a. Kolom Search                             |
|                                  | b. No                                       |
|                                  | c. Nama Kriteria                            |
|                                  | d. Action terdiri dari :                    |
|                                  | a) Tombol "Nilai"                           |
|                                  | b) Tombol "Ubah"                            |
|                                  | c) Tombol "Hapus"                           |
| 4. Klik tombol "Nilai" pada data |                                             |
| vang dipilih                     |                                             |
| yung ulphin                      | 5 Menampilkan modal :                       |
|                                  | 1. Form model dengen stribut :              |
|                                  | 1. Form modal, deligan attrout.             |
|                                  | I. Texijiela Inilal                         |
|                                  | Kesesuaian                                  |
|                                  | 11. Textfield Nilai                         |
|                                  | iii. Tombol "Close"                         |
|                                  | iv. Tombol "Save"                           |
|                                  | 2. Tabel modal, dengan atribut :            |
|                                  | i. No                                       |
|                                  | ii. <i>Textfield</i> Nilai                  |
|                                  | Kesesuaian                                  |
|                                  | iii. <i>Textfield</i> Nilai                 |
|                                  | iv Tombol "Ubah"                            |
|                                  | v Tombol "Hapus"                            |
| 6 Vlik tembel "Clase"            | v. Tomoor mapus                             |
| 0. KIIK tollibol Close           | 7 M                                         |
|                                  | 7. Menampilkan halaman Data                 |
|                                  | Kriteria" dengan atribut :                  |
|                                  | a. Menu Analis Kredit terdiri               |
|                                  | dari :                                      |
|                                  | a) Dashboard                                |
|                                  | b) Data Nasabah                             |
|                                  | c) Data Kriteria                            |
|                                  | d) Periksa Data Nasabah                     |
|                                  | e) Prioritas Nasabah                        |
|                                  | h Menu atas dengan atribut ·                |
|                                  | a) Tombal "Tombah"                          |
|                                  | a) IOHIOOI IAHIOAH<br>b) Nome Analie Knodit |
|                                  |                                             |
|                                  | c) Link LogOut                              |
|                                  | 8. Menampilkan tabel "Data                  |
|                                  | Kriteria", dengan atribut :                 |

|                                      | a. Kolom Search                                                   |
|--------------------------------------|-------------------------------------------------------------------|
|                                      | b. No                                                             |
|                                      | c. Nama Kriteria                                                  |
|                                      | d Action terdiri dari ·                                           |
|                                      | a) Tombol "Nilai"                                                 |
|                                      | b) Tombol "Ubah"                                                  |
|                                      | c) Tombol "Hanus"                                                 |
| Skapario Normal · Mana               | ubah Data Nilai Kritaria                                          |
| Aksi Aktor                           | Reaksi Sistem                                                     |
| 6 Klik tombol "Ubah" pada data       | Reaksi Sistem                                                     |
| yang akan diubah                     |                                                                   |
|                                      | 7. Menampilkan Data Nilai                                         |
|                                      | Kriteria pada modal :                                             |
|                                      | 1. Form modal, dengan atribut :                                   |
|                                      | i. <i>Textfield</i> Nilai                                         |
|                                      | Kesesuaian                                                        |
|                                      | ii. <i>Textfield</i> Nilai                                        |
|                                      | iii. Tombol "Close"                                               |
|                                      | iv. Tombol "Save"                                                 |
|                                      | 2. Tabel modal, dengan atribut :                                  |
|                                      | i. No                                                             |
|                                      | ii. <i>Textfield</i> Nilai                                        |
|                                      | Kesesuaian                                                        |
|                                      | iii. <i>Textfield</i> Nilai                                       |
|                                      | iv. Tombol "Ubah"                                                 |
|                                      | v. Tombol "Hapus"                                                 |
| 8. Mengubah "Data Nilai<br>Kriteria" |                                                                   |
| 9. Klik tombol "Save"                |                                                                   |
|                                      | 10. Sistem melakukan pengecekan                                   |
|                                      | b lika form Data Nilai Kriteria                                   |
|                                      | b. Jika joini Data Milai Kiteria<br>kosong ka scanario alternatif |
|                                      | "Inputen Data Nilai Kritaria                                      |
|                                      | Inputali Data Milai Kitteria                                      |
|                                      | 11 Manager illege and dela                                        |
|                                      | 11. Menampikan modal :                                            |
|                                      | 1. Form modal, dengan atribut :                                   |
|                                      | 1. <i>Textfield</i> Nilai                                         |
|                                      | Kesesuaian                                                        |
|                                      | 11. Textfield Nilai                                               |
|                                      | iii. Tombol "Close"                                               |
|                                      | iv. Tombol "Save"                                                 |
|                                      | 2. Tabel modal, dengan atribut :                                  |
|                                      | i. No                                                             |
|                                      | ii. <i>Textfield</i> Nilai                                        |
|                                      | Kesesuaian                                                        |

|                               | iii. <i>Textfield</i> Nilai                                                                                                    |
|-------------------------------|----------------------------------------------------------------------------------------------------|
|                               | iv. Tombol "Ubah"                                                                                                    |
|                               | v. Tombol "Hapus"                                                                                                    |
| Skenario Normal : Batal M     | engubah Data Nilai Kriteria                                                                                                    |
| Aksi Aktor                    | Reaksi Sistem                                                                                                    |
| 9. Kik tombol "Close"         |                                                                                                    |
| 9. Kik tombol "Close"         | <ul> <li>10. Menampilkan halaman "Data Kriteria" dengan atribut :</li> <li>a. Menu Analis Kredit terdiri dari : <ul> <li>a) Dashboard</li> <li>b) Data Nasabah</li> <li>c) Data Kriteria</li> <li>d) Periksa Data Nasabah</li> <li>e) Prioritas Nasabah</li> <li>b) Menu atas dengan atribut : <ul> <li>a) Tombol "Tambah"</li> <li>b) Nama Analis Kredit</li> <li>c) Link LogOut</li> </ul> </li> <li>11. Menampilkan tabel "Data Kriteria", dengan atribut : <ul> <li>a. Kolom Search</li> </ul> </li> </ul></li></ul> |
|                               | b. No                                                                                                    |
|                               | c. Nama Kriteria                                                                                                    |
|                               | d. Action terdiri dari :                                                                                                    |
|                               | a) Tombol "Nilai"                                                                                                    |
|                               | b) Tombol "Ubah"                                                                                                    |
|                               | c) Tombol "Hapus"                                                                                                    |
| Skenario Alternatif : Inputar | n Data Nilai Kriteria Kosong                                                                                                    |
| Aksi Aktor                    | Reaksi Sistem                                                                                                    |
| 9. Kik tombol "Save"          |                                                                                                    |
|                               | 10. Menampilkan pemberitahuan<br><b>"Form tidak boleh kosong!"</b><br>pada form modal Data Nilai<br>Kriteria                                                                                                    |
| 11. Klik tombol "OK"          |                                                                                                    |
|                               | 12. Menampilkan modal :                                                                                                    |
|                               | 1. Form modal, dengan atribut :                                                                                                    |
|                               | i. <i>Textfield</i> Nilai                                                                                                    |
|                               |                                                                                                    |
|                               | 11. <i>Textfield</i> Nilal                                                                                                    |
|                               | iv Tombol "Save"                                                                                                    |
|                               | 2 Tabel modal "Data Nilai                                                                                                    |
|                               | Kriteria" dengan atribut                                                                                                    |
|                               | i. No                                                                                                    |
|                               |                                                                                                    |

|                             | ii. <i>Textfield</i> Nilai       |
|-----------------------------|----------------------------------|
|                             | Kesesuaian                       |
|                             | iii. <i>Textfield</i> Nilai      |
|                             | iv. Tombol "Ubah"                |
|                             | v. Tombol "Hapus"                |
| Skenario Normal : Meng      | gapus Data Nilai Kriteria        |
| Aksi Aktor                  | Reaksi Sistem                    |
| 6. Klik tombol "Hapus" pada |                                  |
| data yang akan dihapus      |                                  |
|                             | 7. Menampilkan modal :           |
|                             | 1. Form modal, dengan atribut :  |
|                             | i. <i>Textfield</i> Nilai        |
|                             | Kesesuaian                       |
|                             | ii. <i>Textfield</i> Nilai       |
|                             | iii. Tombol "Close"              |
|                             | iv. Tombol "Save"                |
|                             | 2. Tabel modal, dengan atribut : |
|                             | i. No                            |
|                             | ii. <i>Textfield</i> Nilai       |
|                             | Kesesuaian                       |
|                             | iii. <i>Textfield</i> Nilai      |
|                             | iv. Tombol "Ubah"                |
|                             | v. Tombol "Hapus"                |

#### A.8 Use Case Skenario Melihat Periksa Data Nasabah Pimpinan Kredit

| ID Use Case                | USC 009                            |
|----------------------------|------------------------------------|
| Nama Use Case              | Melihat Periksa Data Nasabah       |
| Aktor                      | Pimpinan Kredit                    |
| Deskripsi                  | Aktor membuka sistem untuk melihat |
|                            | periksa data nasabah               |
| PreKondisi                 | Menampilkan halaman Dashboard      |
|                            | Pimpinan Kredit                    |
| PraKondisi                 | Menampilkan halaman Periksa Data   |
|                            | Nasabah                            |
| Skenario Normal : Melih    | nat Periksa Data Nasabah           |
| Aksi Aktor                 | Reaksi Sistem                      |
| 1. Klik menu "Periksa Data |                                    |
| Nasabah"                   |                                    |
|                            | 2. Menampilkan halaman             |
|                            | "Periksa Data Nasabah"             |
|                            | dengan atribut :                   |
|                            | a. Menu Pimpinan Kredit terdiri    |
|                            | dari :                             |
|                            | a) Dashboard                       |
|                            | b) Data Nasabah                    |

|                             | c) Periksa Nasabah                                                                                                    |
|-----------------------------|----------------------------------------------------------------------------------------------------|
|                             | d) Prioritas Nasabah                                                                                                    |
|                             | e) Data User                                                                                                    |
|                             | b. Menu atas dengan atribut :                                                                                                    |
|                             | a) Nama Petugas Kredit                                                                                                    |
|                             | b) Change Password                                                                                                    |
|                             | c) Link LogOut                                                                                                    |
|                             | 3. Menampilkan tabel "Periksa                                                                                                    |
|                             | Data Nasabah", dengan atribut                                                                                                    |
|                             | :                                                                                                    |
|                             | a. Kolom Search                                                                                                    |
|                             | b. No                                                                                                    |
|                             | c. Nama Lengkan                                                                                                    |
|                             | d No KTP                                                                                                    |
|                             | e Nama Petugas                                                                                                    |
|                             | f Tanggal Periksa                                                                                                    |
|                             | $\sigma$ Status                                                                                                    |
|                             | h Action terdiri dari ·                                                                                                    |
|                             | a) Tombol "Detail"                                                                                                    |
| Skenario Normal : Melihat F | eriksa Data Nasabah Menggunakan                                                                                                    |
| Tor                         | nhol Detail                                                                                                    |
| Aksi Aktor                  | Reaksi Sistem                                                                                                    |
| A Klik tombol "Detail" pada |                                                                                                    |
| 4. Kink tombol Detail pada  |                                                                                                    |
|                             | 5 Menampilkan modal "Periksa                                                                                                    |
|                             | Data Nasabah" antara lain :                                                                                                    |
|                             | i Textfield Nama                                                                                                    |
|                             | Petugas                                                                                                    |
|                             | ii Datenicker Tanggal                                                                                                    |
|                             | n. Durepicker ranggar                                                                                                    |
|                             | Periksa                                                                                                    |
|                             | Periksa<br>jij Dron-down Karakter                                                                                                    |
|                             | Periksa<br>iii. Drop-down Karakter<br>iy. Drop-down                                                                                                    |
|                             | Periksa<br>iii. Drop-down Karakter<br>iv. Drop-down<br>Penghasilan Perbulan                                                                                                    |
|                             | Periksa<br>iii. Drop-down Karakter<br>iv. Drop-down<br>Penghasilan Perbulan<br>y Drop-down Jenis                                                                                                    |
|                             | Periksa<br>iii. Drop-down Karakter<br>iv. Drop-down<br>Penghasilan Perbulan<br>v. Drop-down Jenis<br>Pekeriaan                                                                                                    |
|                             | Periksa<br>iii. Drop-down Karakter<br>iv. Drop-down<br>Penghasilan Perbulan<br>v. Drop-down Jenis<br>Pekerjaan<br>vi. Drop-down Jaminan                                                                                                    |
|                             | Periksa<br>iii. Drop-down Karakter<br>iv. Drop-down<br>Penghasilan Perbulan<br>v. Drop-down Jenis<br>Pekerjaan<br>vi. Drop-down Jaminan<br>vii Drop-down                                                                                                    |
|                             | Periksa<br>iii. Drop-down Karakter<br>iv. Drop-down<br>Penghasilan Perbulan<br>v. Drop-down Jenis<br>Pekerjaan<br>vi. Drop-down Jaminan<br>vii. Drop-down<br>Pengeluaran Perbulan                                                                                                    |
|                             | Periksa<br>iii. Drop-down Karakter<br>iv. Drop-down<br>Penghasilan Perbulan<br>v. Drop-down Jenis<br>Pekerjaan<br>vi. Drop-down Jaminan<br>vii. Drop-down<br>Pengeluaran Perbulan<br>viii Drop-down                                                                                                    |
|                             | Periksa<br>iii. Drop-down Karakter<br>iv. Drop-down<br>Penghasilan Perbulan<br>v. Drop-down Jenis<br>Pekerjaan<br>vi. Drop-down Jaminan<br>vii. Drop-down<br>Pengeluaran Perbulan<br>viii. Drop-down<br>Tanggungan Anak                                                                                               |
|                             | Periksa<br>iii. Drop-down Karakter<br>iv. Drop-down<br>Penghasilan Perbulan<br>v. Drop-down Jenis<br>Pekerjaan<br>vi. Drop-down Jaminan<br>vii. Drop-down<br>Pengeluaran Perbulan<br>viii. Drop-down<br>Tanggungan Anak<br>ix Tombol "Close"                                                                          |
| 6 Klik tombol "Close"       | Periksa<br>iii. Drop-down Karakter<br>iv. Drop-down<br>Penghasilan Perbulan<br>v. Drop-down Jenis<br>Pekerjaan<br>vi. Drop-down Jaminan<br>vii. Drop-down<br>Pengeluaran Perbulan<br>viii. Drop-down<br>Tanggungan Anak<br>ix. Tombol "Close"                                                                         |
| 6. Klik tombol "Close"      | Periksa<br>iii. Drop-down Karakter<br>iv. Drop-down<br>Penghasilan Perbulan<br>v. Drop-down Jenis<br>Pekerjaan<br>vi. Drop-down Jaminan<br>vii. Drop-down<br>Pengeluaran Perbulan<br>viii. Drop-down<br>Tanggungan Anak<br>ix. Tombol "Close"                                                                         |
| 6. Klik tombol "Close"      | Periksa<br>iii. Drop-down Karakter<br>iv. Drop-down<br>Penghasilan Perbulan<br>v. Drop-down Jenis<br>Pekerjaan<br>vi. Drop-down Jaminan<br>vii. Drop-down<br>Pengeluaran Perbulan<br>viii. Drop-down<br>Tanggungan Anak<br>ix. Tombol "Close"<br>7. Menampilkan halaman<br>"Periksa Data Nasabab"                     |
| 6. Klik tombol "Close"      | Periksa<br>iii. Drop-down Karakter<br>iv. Drop-down<br>Penghasilan Perbulan<br>v. Drop-down Jenis<br>Pekerjaan<br>vi. Drop-down Jaminan<br>vii. Drop-down<br>Pengeluaran Perbulan<br>viii. Drop-down<br>Tanggungan Anak<br>ix. Tombol "Close"<br>7. Menampilkan halaman<br>"Periksa Data Nasabah"<br>dengan atribut : |
| 6. Klik tombol "Close"      | Periksa<br>iii. Drop-down Karakter<br>iv. Drop-down<br>Penghasilan Perbulan<br>v. Drop-down Jenis<br>Pekerjaan<br>vi. Drop-down Jaminan<br>vii. Drop-down<br>Pengeluaran Perbulan<br>viii. Drop-down<br>Tanggungan Anak<br>ix. Tombol "Close"<br>7. Menampilkan halaman<br>"Periksa Data Nasabah"<br>dengan atribut : |

|                                                  | dari :                           |
|--------------------------------------------------|----------------------------------|
|                                                  | a) Dashboard                     |
|                                                  | b) Data Nasabah                  |
|                                                  | c) Periksa Nasabah               |
|                                                  | d) Prioritas Nasabah             |
|                                                  | e) Data User                     |
|                                                  | b Menu atas dengan atribut ·     |
|                                                  | a) Nama Petugas Kredit           |
|                                                  | b) Change Password               |
|                                                  | c) Link LogOut                   |
|                                                  | 8 Manampilkan tahal "Darikan     |
|                                                  | o. Wenampikan tabel Feliksa      |
|                                                  | Data Nasaban , dengan atribut    |
|                                                  |                                  |
|                                                  | a. Kolom Search                  |
|                                                  | b. No                            |
|                                                  | c. Nama Lengkap                  |
|                                                  | d. No KTP                        |
|                                                  | e. Nama Petugas                  |
|                                                  | f. Tanggal Periksa               |
|                                                  | g. Status                        |
|                                                  | h. Action terdiri dari :         |
|                                                  | a) Tombol "Detail"               |
| Skenario Normal : Melihat<br>Search              | Periksa Data Nasabah Menggunakan |
| Aksi Aktor                                       | Reaksi Sistem                    |
| 4. Mengisi <i>text field</i> "Search" pada table |                                  |
|                                                  | 5 Menampilkan periksa data       |
|                                                  | nasabah yang dicari pada tabel   |
|                                                  | "Periksa Data Nasabah"           |
|                                                  | dengan atribut :                 |
|                                                  | a Kolom Search                   |
|                                                  | h No                             |
|                                                  | c Nama Langkan                   |
|                                                  | d No KTD                         |
|                                                  | u. No KIF                        |
|                                                  | e. Ivalla Petugas                |
|                                                  | 1. Tanggai Periksa               |
|                                                  | g. Status                        |
|                                                  | n. Action terdiri dari :         |
|                                                  | a) Tombol "Detail"               |

| ID Use Case                      | USC 010                                                                                                    |
|----------------------------------|----------------------------------------------------------------------------------------------------|
| Nama Use Case                    | Mengupdate Persetujuan Prioritas                                                                                                    |
|                                  | Nasabah                                                                                                    |
| Aktor                            | Pimpinan Kredit                                                                                                    |
| Deskripsi                        | Pimpinan Kredit memberikan                                                                                                    |
| -                                | persetujuan                                                                                                    |
| PreKondisi                       | Menampilkan halaman Prioritas                                                                                                    |
|                                  | Nasabah                                                                                                    |
| PraKondisi                       | Prioritas nasabah telah diperbarui                                                                                                    |
| Skenario Normal : Mengupdate     | e Persetujuan Prioritas Nasabah                                                                                                    |
| Aksi Aktor                       | Reaksi Sistem                                                                                                    |
| 1. Klik menu "Prioritas Nasabah" |                                                                                                    |
|                                  | <ul> <li>2. Menampilkan halaman<br/>"Prioritas Nasabah" dengan<br/>atribut :</li> <li>a. Menu Pimpinan Kredit terdiri<br/>dari : <ul> <li>a) Dashboard</li> <li>b) Data Nasabah</li> <li>c) Periksa Nasabah</li> <li>d) Prioritas Nasabah</li> <li>e) Data User</li> </ul> </li> <li>b. Menu atas dengan atribut : <ul> <li>a) Nama Pimpinan Kredit</li> <li>b) Change Password</li> <li>c) Link LogOut</li> </ul> </li> <li>3. Menampilkan tabel "Prioritas Nasabah", dengan atribut : <ul> <li>a. Tombol "Detail Perhitungan"</li> <li>b. No</li> <li>c. Nama Nasabah</li> <li>d. Leaving Flow</li> </ul> </li> </ul> |
|                                  | <ul> <li>e. Entering Flow</li> <li>f. Net Flow</li> <li>g. Ranking</li> <li>h. Status</li> <li>i. Aprroval terdiri dari : <ul> <li>a) Tombol "Setujui"</li> <li>b) Tombol "Tolak"</li> <li>c) Tombol "Batalkan Persetujuan"</li> </ul> </li> </ul>                                                                                                    |
| Skenario Normal :                | Melihat Detail Perhitungan                                                                                                    |
| Aksi Aktor                       | Reaksi Sistem                                                                                                    |

#### A.9 Use Case Skenario Mengupdate Persetujuan Prioritas Nasabah
| 4. Klik tombol "Detail     |                                   |
|----------------------------|-----------------------------------|
| Perhitungan"               |                                   |
|                            | 5. Menampilkan modal              |
|                            | "Prioritas Nasabah", dengan       |
|                            | atribut :                         |
|                            | 1. Tabel Dominasi Kriteria,       |
|                            | dengan atribut :                  |
|                            | a) No                             |
|                            | b) Nama Nasabah                   |
|                            | c) K-1                            |
|                            | d) K-2                            |
|                            | e) K-3                            |
|                            | f) K-4                            |
|                            | g) K-5                            |
|                            | h) K-6                            |
|                            | i) Jumlah                         |
|                            | 2. Tabel Nilai Preferensi, dengan |
|                            | atribut :                         |
|                            | a) No                             |
|                            | b) Nama                           |
|                            | c) Nilai                          |
|                            | d) Tombol "Manual"                |
|                            | 3. Tabel Matriks Indeks           |
|                            | Preferensi Multikriteria,         |
|                            | dengan atribut :                  |
|                            | a) Nama Nasabah                   |
|                            | D) Sigma                          |
|                            | C) Tollibol Malual                |
|                            | 4. Tabel Flomenee Kanking,        |
|                            | a) No                             |
|                            | h) Nama Nasabah                   |
|                            | c) Leaving Flow                   |
|                            | d) Entering Flow                  |
|                            | e) Net Flow                       |
|                            | f) Ranking                        |
| 6. Klik halaman "Prioritas |                                   |
| Nasabah"                   |                                   |
|                            | 7. Menampilkan halaman            |
|                            | "Prioritas Nasabah" dengan        |
|                            | atribut :                         |
|                            | a. Menu Petugas Kredit terdiri    |
|                            | dari :                            |
|                            | a) Dashboard                      |
|                            | b) Data Nasabah                   |
|                            | c) Prioritas Nasabah              |

|                         | <ul> <li>b. Menu atas dengan atribut :</li> <li>a) Nama Petugas Kredit</li> <li>b) Link LogOut</li> </ul>                                                                                                    |
|-------------------------|----------------------------------------------------------------------------------------------------|
|                         | <ol> <li>8. Menampilkan tabel "Prioritas<br/>Nasabah", dengan atribut :</li> <li>a. Tombol "Detail Perhitungan"</li> </ol>                                                                                                    |
|                         | b. No                                                                                                    |
|                         | c. Nama Nasabah                                                                                                    |
|                         | d. Leaving Flow                                                                                                    |
|                         | e. Entering Flow                                                                                                    |
|                         | f. Net Flow                                                                                                    |
|                         | g. Ranking                                                                                                    |
| Skaparia Nor            | n. Status                                                                                                    |
| Aksi Aktor              | Reaksi Sistem                                                                                                    |
| 4 Klik tombol "Setuiui" | Keaksi Sistem                                                                                                    |
|                         | 5. Menampilkan pemberitahuan                                                                                                    |
|                         | "'PERSETUJUAN telah                                                                                                    |
|                         | diberikan kepada nasabah                                                                                                    |
|                         | terkait'"                                                                                                    |
|                         | 6. Menampilkan halaman                                                                                                    |
|                         | "Prioritas Nasabah" dengan                                                                                                    |
|                         | atribut :<br>Many Dimninger Kredit tendini                                                                                                    |
|                         | a. Menu Pimpinan Kredit terdiri<br>dari :                                                                                                    |
|                         | a) Dashboard                                                                                                    |
|                         | b) Data Nasabah                                                                                                    |
|                         | c) Periksa Nasabah                                                                                                    |
|                         | d) Prioritas Nasaban                                                                                                    |
|                         | e) Data User<br>b. Menu atas dengan atribut :                                                                                                    |
|                         | a) Nama Pimpinan Kredit                                                                                                    |
|                         | b) Change Password                                                                                                    |
|                         | c) Link LogOut                                                                                                    |
|                         | 7. Menampilkan tabel "Prioritas                                                                                                    |
|                         | Nasabah", dengan atribut :                                                                                                    |
|                         | a. Tombol "Detail Perhitungan"                                                                                                    |
|                         | b. No                                                                                                    |
|                         | c. Nama Nasabah                                                                                                    |
|                         | d. Leaving Flow                                                                                                    |
|                         | e. Entering Flow                                                                                                    |
|                         | I. Net Flow                                                                                                    |
|                         | g. Kanking                                                                                                    |
|                         | II. Status<br>i Aprroval tardiri dari :                                                                                                    |
|                         | 1. Approval teruin uall .                                                                                                    |
|                         | <ul> <li>b. Menu atas dengan atribut : <ul> <li>a) Nama Pimpinan Kredit</li> <li>b) Change Password</li> <li>c) Link LogOut</li> </ul> </li> <li>7. Menampilkan tabel "Prioritas Nasabah", dengan atribut : <ul> <li>a. Tombol "Detail Perhitungan"</li> <li>b. No</li> <li>c. Nama Nasabah</li> <li>d. Leaving Flow</li> <li>e. Entering Flow</li> <li>f. Net Flow</li> <li>g. Ranking</li> <li>h. Status</li> <li>i. Aprroval terdiri dari :</li> </ul></li></ul> |

| c)       Folloof         c)       Tombol       "Batalka         Persetujuan"       Skenario Normal : Tombol Ditolak         4.       Klik tombol "Tolak"       Stenario Normal : Tombol Ditolak         4.       Klik tombol "Tolak"       Stenario Normal : Tombol Ditolak         5.       Menampilkan pemberitahuan       "'PENOLAKAN telah         diberikan kepada nasabah       terkait'"         6.       Menampilkan       halama         "Prioritas       Nasabah" denga         atribut :       a.       Menu Pimpinan Kredit terdi         dari :       a)       Dashboard         b)       Data Nasabah       b) |
|----------------------------------------------------------------------------------------------------|
| Skenario Normal : Tombol Ditolak         Aksi Aktor       Reaksi Sistem         4. Klik tombol "Tolak"         5. Menampilkan pemberitahuan<br>"'PENOLAKAN telah<br>diberikan kepada nasabah<br>terkait"         6. Menampilkan halama<br>"Prioritas Nasabah" denga<br>atribut :         a. Menu Pimpinan Kredit terdi<br>dari :         a) Dashboard<br>b) Data Nasabah                                                                                                    |
| Skenario Normal : Tombol Ditolak         Aksi Aktor       Reaksi Sistem         4. Klik tombol "Tolak"       5. Menampilkan pemberitahuan<br>"'PENOLAKAN telah<br>diberikan kepada nasabah<br>terkait'"         6. Menampilkan halama<br>"Prioritas Nasabah" denga<br>atribut :         a. Menu Pimpinan Kredit terdi<br>dari :         a) Dashboard<br>b) Data Nasabah                                                                                                    |
| Skenario Normal : Tombol Ditolak         Aksi Aktor       Reaksi Sistem         4. Klik tombol "Tolak"       5. Menampilkan pemberitahuan<br>"'PENOLAKAN telah<br>diberikan kepada nasabah<br>terkait'"         6. Menampilkan       halama<br>"Prioritas Nasabah" denga<br>atribut :         a. Menu Pimpinan Kredit terdi<br>dari :       a. Menu Pimpinan Kredit terdi<br>dari :         a) Dashboard<br>b) Data Nasabah                                                                                                    |
| Aksi Aktor       Reaksi Sistem         4. Klik tombol "Tolak"       5. Menampilkan pemberitahuan<br>"'PENOLAKAN telah<br>diberikan kepada nasabah<br>terkait'"         6. Menampilkan       halama<br>"Prioritas Nasabah" denga<br>atribut :         a. Menu Pimpinan Kredit terdi<br>dari :       a. Menu Pimpinan Kredit terdi<br>dari :         b) Data Nasabah                                                                                                    |
| 4. Klik tombol "Tolak"       5. Menampilkan pemberitahuan "'PENOLAKAN telah diberikan kepada nasabah terkait'"         6. Menampilkan halama "Prioritas Nasabah" denga atribut :         a. Menu Pimpinan Kredit terdi dari :         a) Dashboard b) Data Nasabah                                                                                                    |
| 5. Menampilkan pemberitahuan         "PENOLAKAN telah         diberikan kepada nasabah         terkait'"         6. Menampilkan halama         "Prioritas Nasabah" denga         atribut :         a. Menu Pimpinan Kredit terdi         dari :         a) Dashboard         b) Data Nasabah                                                                                                    |
| diberikan kepada nasabah<br>terkait'''       6. Menampilkan halama<br>"Prioritas Nasabah" denga<br>atribut :       a. Menu Pimpinan Kredit terdi<br>dari :       a) Dashboard<br>b) Data Nasabah                                                                                                    |
| 6. Menampilkan halama<br>"Prioritas Nasabah" denga<br>atribut :<br>a. Menu Pimpinan Kredit terdi<br>dari :<br>a) Dashboard<br>b) Data Nasabah                                                                                                    |
| "Prioritas Nasabah" denga<br>atribut :<br>a. Menu Pimpinan Kredit terdi<br>dari :<br>a) Dashboard<br>b) Data Nasabah                                                                                                    |
| atribut :<br>a. Menu Pimpinan Kredit terdi<br>dari :<br>a) Dashboard<br>b) Data Nasabah                                                                                                    |
| a. Menu Pimpinan Kredit terdi<br>dari :<br>a) Dashboard<br>b) Data Nasabah                                                                                                    |
| dari :<br>a) Dashboard<br>b) Data Nasabah                                                                                                    |
| a) Dashboard<br>b) Data Nasabah                                                                                                    |
| b) Data Nasabah                                                                                                    |
|                                                                                                    |
| c) Periksa Nasabah                                                                                                    |
| d) Prioritas Nasabah                                                                                                    |
| e) Data User                                                                                                    |
| b. Menu atas dengan atribut :                                                                                                    |
| a) Nama Pimpinan Kred                                                                                                    |
| b) Change Password                                                                                                    |
| c) Link LogOut                                                                                                    |
| 7. Menampilkan tabel "Priorita                                                                                                    |
| Nasabah", dengan atribut :                                                                                                    |
| a. Tombol "Detail Perhitungan"                                                                                                    |
| b. No                                                                                                    |
| c. Nama Nasabah                                                                                                    |
| d. Leaving Flow                                                                                                    |
| e. Entering Flow                                                                                                    |
| f. Net Flow                                                                                                    |
| g. Ranking                                                                                                    |
| h. Status                                                                                                    |
| i. Aprroval terdiri dari :                                                                                                    |
| a) Tombol "Setujui"                                                                                                    |
| b) Tombol "Tolak"                                                                                                    |
| c) Tombol "Batalka                                                                                                    |
| Persetujuan"                                                                                                    |
| Skenario Normal : Tombol Batalkan Persetujuan                                                                                                    |
| Aksi Aktor Reaksi Sistem                                                                                                    |
| 4. Klik tombol "Batalkan                                                                                                    |
| Persetujuan"                                                                                                    |
| 5. Menampilkan pemberitahuan                                                                                                    |
| "'PEMBATALAN                                                                                                    |
| PERSETUJUAN telah                                                                                                    |

| dilakukan'"                                                                                                    |
|----------------------------------------------------------------------------------------------------|
| 6. Menampilkan halaman                                                                                                    |
| "Prioritas Nasabah" dengan                                                                                                    |
| atribut :                                                                                                    |
| a. Menu Pimpinan Kredit terdiri                                                                                                    |
| dari :                                                                                                    |
| a) Dashboard                                                                                                    |
| b) Data Nasabah                                                                                                    |
| c) Periksa Nasabah                                                                                                    |
| d) Prioritas Nasabah                                                                                                    |
| e) Data User                                                                                                    |
| b. Menu atas dengan atribut :                                                                                                    |
| a) Nama Pimpinan Kredit                                                                                                    |
| b) Change Password                                                                                                    |
| c) Link LogOut                                                                                                    |
| 7. Menampilkan tabel "Prioritas                                                                                                    |
| Nasabah", dengan atribut :                                                                                                    |
| a. Tombol "Detail Perhitungan"                                                                                                    |
| b. No                                                                                                    |
| c. Nama Nasabah                                                                                                    |
| d. Leaving Flow                                                                                                    |
| e. Entering Flow                                                                                                    |
| t. Net Flow                                                                                                    |
| g. Ranking                                                                                                    |
| h. Status                                                                                                    |
| 1. Approval terdiri dari : $T = 1 + 1 + 1 + 1 + 1 + 1 + 1 + 1 + 1 + 1$                                                                                                    |
| a) Tombol Setujui                                                                                                    |
| $\begin{array}{c} \textbf{D}  \textbf{I} \text{ of } \textbf{D} \text{ of } \textbf{I} \text{ of } \textbf{A} \text{ of } \textbf{A}$ |
| c) Iombol Batalkan                                                                                                    |
| Persetujuan                                                                                                    |

A.10 Use Case Skenario Melihat Prioritas Nasabah Analis Kredit

| ID Use Case                                 | USC 011                                              |
|---------------------------------------------|------------------------------------------------------|
| Nama Use Case                               | Melihat Prioritas Nasabah                            |
| Aktor                                       | Analis Kredit                                        |
| Deskripsi                                   | Aktor membuka sistem untuk melihat prioritas nasabah |
| PreKondisi                                  | Menampilkan halaman Dashboard                        |
|                                             | Analis Kredit                                        |
| PraKondisi                                  | Menampilkan halaman Prioritas                        |
|                                             | Nasabah                                              |
| Skenario Normal : Melihat Prioritas Nasabah |                                                      |
| Aksi Aktor                                  | Reaksi Sistem                                        |
| 1. Klik menu "Prioritas                     |                                                      |
| Nasabah"                                    |                                                      |
|                                             | 2. Menampilkan halaman                               |

|                                       | "Prioritas Nasabah" dengan                                                                                                    |
|---------------------------------------|----------------------------------------------------------------------------------------------------|
|                                       | atribut :                                                                                                    |
|                                       | a. Menu Anans Kredit terdiri                                                                                                    |
|                                       | a) Dashboard                                                                                                    |
|                                       | b) Data Kriteria                                                                                                    |
|                                       | c) Periksa Data Nasabah                                                                                                    |
|                                       | d) Prioritas Nasabah                                                                                                    |
|                                       | b. Menu atas dengan atribut :                                                                                                    |
|                                       | a) Nama Analis Kredit                                                                                                    |
|                                       | b) Link LogOut                                                                                                    |
|                                       | 3. Menampilkan tabel "Prioritas                                                                                                    |
|                                       | Nasabah", dengan atribut :                                                                                                    |
|                                       | a. Tombol "Detail Perhitungan"                                                                                                    |
|                                       | b. No                                                                                                    |
|                                       | c. Nama Nasabah                                                                                                    |
|                                       | d. Leaving Flow                                                                                                    |
|                                       | e. Entering Flow                                                                                                    |
|                                       | f. Net Flow                                                                                                    |
|                                       | g. Kanking                                                                                                    |
| 4 Vlik tombol "Dotoil                 | n. Status                                                                                                    |
| 4. Kitk tombol Detail<br>Perhitungan" |                                                                                                    |
|                                       | 5. Menampilkan modal                                                                                                    |
|                                       | "Prioritas Nasabah", dengan                                                                                                    |
|                                       | atribut :                                                                                                    |
|                                       | a. Tabel Dominasi Kriteria,                                                                                                    |
|                                       | dengan atribut :                                                                                                    |
|                                       | a) No                                                                                                    |
|                                       | b) Nama Nasaban                                                                                                    |
|                                       | $\begin{array}{c} c \\ d \\ k \\ 2 \end{array}$                                                                                                    |
|                                       | $ \begin{array}{c} \mathbf{u} \\ \mathbf{x} \\ \mathbf{z} \\ \mathbf{x} \\ \mathbf{x} \\ \mathbf$ |
|                                       |                                                                                                    |
|                                       | r $r$ $r$ $r$ $r$ $r$ $r$ $r$ $r$ $r$                                                                                                    |
|                                       | h) K-6                                                                                                    |
|                                       | i) Jumlah                                                                                                    |
|                                       | b. Tabel Nilai Preferensi, dengan                                                                                                    |
|                                       | atribut :                                                                                                    |
|                                       | a) No                                                                                                    |
|                                       | b) Nama                                                                                                    |
|                                       | c) Nilai                                                                                                    |
|                                       | d) Tombol "Manual"                                                                                                    |
|                                       | c. Tabel Matriks Indeks                                                                                                    |
|                                       | Preferensi Multikriteria,                                                                                                    |
|                                       | dengan atribut :                                                                                                    |

|                                      | a) Nama Nasabah                    |
|--------------------------------------|------------------------------------|
|                                      | b) Sigma                           |
|                                      | c) Tombol "Manual"                 |
|                                      | d. Tabel Promthee Ranking,         |
|                                      | dengan atribut :                   |
|                                      | a) No                              |
|                                      | b) Nama Nasabah                    |
|                                      | c) Leaving Flow                    |
|                                      | d) Entering Flow                   |
|                                      | e) Net Flow                        |
|                                      | f) Ranking                         |
| Skenario Normal : Kemba              | ali ke Halaman Prioritas Nasabah   |
| Reaksi Aktor                         | Reaksi Sistem                      |
| 6. Klik halaman Prioritas<br>Nasabah |                                    |
|                                      | 7. Menampilkan halaman             |
|                                      | "Prioritas Nasabah" dengan         |
|                                      | atribut :                          |
|                                      | a. Menu Analis Kredit terdiri      |
|                                      | dari :                             |
|                                      | a) Dashboard                       |
|                                      | b) Data Kriteria                   |
|                                      | c) Periksa Data Nasabah            |
|                                      | d) Prioritas Nasabah               |
|                                      | b. Menu atas dengan atribut :      |
|                                      | a) Nama Analis Kredit              |
|                                      | b) Link LogOut                     |
|                                      | 8. Menampilkan tabel "Prioritas    |
|                                      | Nasabah", dengan atribut :         |
|                                      | a. Tombol "Detail Perhitungan"     |
|                                      | b. No                              |
|                                      | c. Nama Nasabah                    |
|                                      | d. Leaving Flow                    |
|                                      | e. Entering Flow                   |
|                                      | f. Net Flow                        |
|                                      | g. Ranking                         |
|                                      | h Status                           |
| Skenario Normal : Lihat Perhit       | ungan Manual Nilai Preferensi      |
| Reaksi Aktor                         | Reaksi Sistem                      |
| 6. Klik tombol "Manual"              |                                    |
|                                      | 7 Menampilkan modal                |
|                                      | Penjelasan Perhitungan             |
|                                      | Metode Promethee yang berisi       |
|                                      |                                    |
|                                      | a Tombol "Tampilkan                |
|                                      | a. Tomoor Tampikan<br>Perhitungan" |
|                                      | i ci illungan                      |

|                           | b. Tombol "Close"                                                             |
|---------------------------|-------------------------------------------------------------------------------|
| Skenario Normal : Ta      | mpilkan Perhitungan                                                           |
| Reaksi Aktor              | Reaksi Sistem                                                                 |
| 8. Klik tombol "Tampilkan |                                                                               |
| Perhitungan"              |                                                                               |
|                           | 9. Menampilkan perhitungan                                                    |
|                           | manual dalam Penjelasan                                                       |
|                           | Perhitungan Metode                                                            |
|                           | Promethee yang berisi :                                                       |
|                           | a. Tombol "Tampilakn                                                          |
|                           | Perhitungan"                                                                  |
|                           | b. Tombol "Close"                                                             |
| 10. Klik tombol "Close"   |                                                                               |
|                           | 11. Menampilkan modal                                                         |
|                           | "Prioritas Nasabah", dengan                                                   |
|                           | atribut :                                                                     |
|                           | a. Tabel Dominasi Kriteria,                                                   |
|                           | dengan atribut :                                                              |
|                           | a) No                                                                         |
|                           | b) Nama Nasabah                                                               |
|                           | $\begin{array}{c} c \end{pmatrix} K - 1 \\ d \end{pmatrix} K 2 \end{array}$   |
|                           | $ \begin{array}{c} \text{d} \\ \text{a} \\ \text{k} \\ \text{d} \end{array} $ |
|                           | f) $K-A$                                                                      |
|                           | (1) $K = 4$                                                                   |
|                           | b) $K_{-6}$                                                                   |
|                           | i) Jumlah                                                                     |
|                           | b. Tabel Nilai Preferensi, dengan                                             |
|                           | atribut :                                                                     |
|                           | a) No                                                                         |
|                           | b) Nama                                                                       |
|                           | c) Nilai                                                                      |
|                           | d) Tombol "Manual"                                                            |
|                           | c. Tabel Matriks Indeks                                                       |
|                           | Preferensi Multikriteria,                                                     |
|                           | dengan atribut :                                                              |
|                           | a) Nama Nasabah                                                               |
|                           | b) Sigma                                                                      |
|                           | c) Tombol "Manual"                                                            |
|                           | d. Tabel Promethee Ranking,                                                   |
|                           | dengan atribut :                                                              |
|                           | a) No                                                                         |
|                           | b) Nama Nasabah                                                               |
|                           | c) Leaving Flow                                                               |
|                           | d) Entering Flow                                                              |
|                           | e) Net Flow                                                                   |

|                                     | f) Ranking                                                                                                    |
|-------------------------------------|----------------------------------------------------------------------------------------------------|
| Skenario Norr                       | nal : Close Perhitungan                                                                                                    |
| Reaksi Aktor                        | Reaksi Sistem                                                                                                    |
| 8. Klik tombol "Close"              |                                                                                                    |
|                                     | 9. Menampilkan modal<br>"Prioritas Nasabah", dengan<br>atribut :<br>a. Tabel Dominasi Kriteria,<br>dengan atribut :<br>a) No<br>b) Nama Nasabah<br>c) K-1<br>d) K-2<br>e) K-3<br>f) K-4 |
|                                     | g) K-5<br>h) K-6<br>i) Jumlah                                                                                                    |
|                                     | <ul> <li>b. Tabel Nilai Preferensi, dengan atribut :</li> <li>a) No</li> <li>b) Nama</li> <li>c) Nilai</li> </ul>                                                                       |
|                                     | d) Tombol "Manual"<br>c. Tabel Matriks Indeks                                                                                                    |
|                                     | Preferensi Multikriteria,<br>dengan atribut :<br>a) Nama Nasabah<br>b) Sigma<br>c) Tombol "Manual"                                                                                      |
|                                     | d. Tabel Promethee Ranking,                                                                                                    |
|                                     | a) No<br>b) Nama Nasabah<br>c) Leaving Flow                                                                                                    |
|                                     | <ul><li>d) Entering Flow</li><li>e) Net Flow</li><li>f) Ranking</li></ul>                                                                                                    |
| Skenario Normal : Lihat Perhitungan | Manual Indeks Preferensi Multikriteria                                                                                                    |
| Reaksi Aktor                        | Reaksi Sistem                                                                                                    |
| 6. Klik tombol "Manual"             |                                                                                                    |
|                                     | 7. Menampilkan modal<br>Penjelasan Perhitungan<br>Metode Promethee yang<br>berisi:<br>a. Data nilai nasabah                                                                             |

|                        | b. Data nilai                     |
|------------------------|-----------------------------------|
|                        | penghitungan nasabah              |
|                        | c. Tombol "Close"                 |
| 8. Klik tombol "Close" |                                   |
|                        | 9. Menampilkan modal              |
|                        | "Prioritas Nasabah", dengan       |
|                        | atribut :                         |
|                        | a. Tabel Dominasi Kriteria,       |
|                        | dengan atribut :                  |
|                        | a) No                             |
|                        | b) Nama Nasabah                   |
|                        | c) K-1                            |
|                        | d) K-2                            |
|                        | e) K-3                            |
|                        | f) K-4                            |
|                        | g) K-5                            |
|                        | h) K-6                            |
|                        | i) Jumlah                         |
|                        | b. Tabel Nilai Preferensi, dengan |
|                        | atribut :                         |
|                        | a) No                             |
|                        | b) Nama                           |
|                        | c) Nilai                          |
|                        | d) Tombol "Manual"                |
|                        | c. Tabel Matriks Indeks           |
|                        | Preferensi Multikriteria,         |
|                        | dengan atribut :                  |
|                        | a) Inallia Inasadali<br>b) Sigma  |
|                        | b) Sigilia                        |
|                        | () Tombol Manual                  |
|                        | 4. Tabel Hash Akili, deligali     |
|                        | atribut .                         |
|                        | h) Nama Nasahah                   |
|                        | c) Leaving Flow                   |
|                        | d) Entering Flow                  |
|                        | e) Net Flow                       |
|                        | f) Ranking                        |

A.11 Use Case Skenario LogOut Pimpinan Kredit

| ID Use Case   | USC 012                     |
|---------------|-----------------------------|
| Nama Use Case | LogOut                      |
| Aktor         | Pimpinan Kredit             |
| Deskripsi     | Aktor keluar dari sistem    |
| PreKondisi    | Halaman masing-masing aktor |
| PraKondisi    | Halaman login               |

| Skenario Normal : LogOut |                              |
|--------------------------|------------------------------|
| Aksi Aktor               | Reaksi Sistem                |
| 1. Klik link "LogOut"    |                              |
|                          | 2. Menampilkan tampilan awal |
|                          | halaman login sistem yang    |
|                          | berisi :                     |
|                          | a. <i>Textfield</i> Username |
|                          | b. Password field password   |
|                          | c. Tombol "Sign In"          |

A.11 Use Case Skenario LogOut Analis Kredit

| ID Use Case              | USC 012                      |
|--------------------------|------------------------------|
| Nama Use Case            | LogOut                       |
| Aktor                    | Analis Kredit                |
| Deskripsi                | Aktor keluar dari sistem     |
| PreKondisi               | Halaman masing-masing aktor  |
| PraKondisi               | Halaman login                |
| Skenario Normal : LogOut |                              |
| Aksi Aktor               | Reaksi Sistem                |
| 1. Klik link "LogOut"    |                              |
|                          | 2. Menampilkan tampilan awal |
|                          | halaman login sistem yang    |
|                          | berisi :                     |
|                          | a. <i>Textfield</i> Username |
|                          | b. Password field password   |
|                          | c. Tombol "Sign In"          |

A.11 Use Case Skenario LogOut Petugas Kredit

| ID Use Case              | USC 012                      |
|--------------------------|------------------------------|
| Nama Use Case            | LogOut                       |
| Aktor                    | Petugas Kredit               |
| Deskripsi                | Aktor keluar dari sistem     |
| PreKondisi               | Halaman masing-masing aktor  |
| PraKondisi               | Halaman login                |
| Skenario Normal : LogOut |                              |
| Aksi Aktor               | Reaksi Sistem                |
| 1. Klik link "LogOut"    |                              |
|                          | 2. Menampilkan tampilan awal |
|                          | halaman login sistem yang    |
|                          | berisi :                     |
|                          | a. Textfield Username        |
|                          | b. Password field password   |
|                          | c. Tombol "Sign In"          |

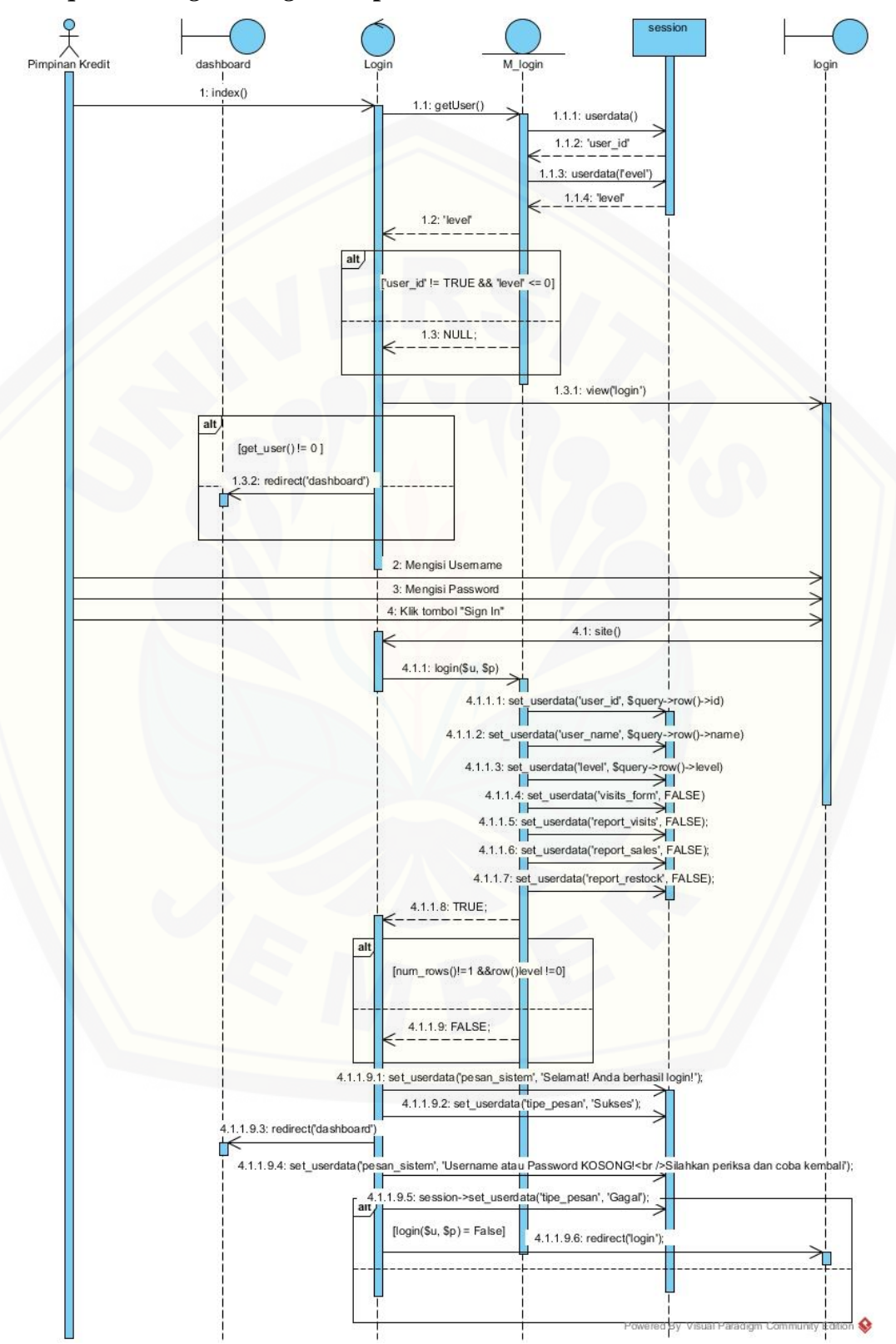

#### LAMPIRAN B (Squence Diagram)

**B.1** Squence Diagram Login Pimpinan Kredit

#### Analis Kredit dashboard M lo 1: index() 1.1: getUser() 1.1.1: userdata() 1.1.2: 'user\_id' 1.1.3: userdata(l'ev 1.1.4: "level" 1.2: 'level" alt != TRUE && 0 1.3: NULL; 1.3.1: view("login") alt [get\_user() != 0 ] .3.2: redirect('dashboard' 2: Mengisi Usemame 3: Mengisi Password 4: Klik tombol "Sign In" 4.1: site() 4.1.1: login(\$u, \$p) 4.1.1.1: erdata('user\_id', \$query->row()->id) 4.1.1.2: data('user name' v()->name) × >row()->level) erv userdata('visits\_form', FALSE) set\_userdata('report\_visits', FALSE); 4.1.1. $\geq$ erdata('report\_sales', FALSE); 4.1.1.6 II userdata('report\_restock', FALSE); 4117 4.1.1.8: TRUE; al n\_rows()!=1 &&row() el !=0] 4.1.1.9: FALSE; set\_userdata ('pesan\_sistem', 'Selamat! And a berhasil login!'); 4.1.1.9.2: set\_userdata ('tipe\_pesan', 'Sukses'); 1.9.3: redirect('dashboard 4.1.1.9.4: set us nkan periksa dan coba kembali'); istem', 'Username ord KOSONG!<br 1.1.9.5: session->set\_use data("tipe pesan", 'Gagal') an [login(\$u, \$p) = False] 4.1.1.9.6: redirect("login"

### B.1 Squence Diagram Login Analis Kredit

#### Petugas Kredit dashboard M login 1: index() 1.1: getUser() 1.1.1: userdata() 1.1.2: 'user\_id' 1.1.3: userdata(l'evel) 1.1.4: "level" 1.2: 'level' alt TRUE & 01 1.3: NULL; 1.3.1: view("login") alt [get\_user() != 0 ] 1.3.2: redirect('dashboard' 2: Mengisi Usemame 3: Mengisi Password 4: Klik tombol "Sign In" 4.1: site() 4.1.1: login(\$u, \$p) userdata('user\_id', \$query->r 4.1.1.1: s >row()->id) ne', Squery->r 4.1.1.2: set\_ ow()-4.1.1.3: s rdata('level', Squery->row()->level $\geq$ 4.1.1. set\_userdata('visits\_form', FALSE) 4: 5 4.1.1.5: set\_userdata('report\_visits', FALSE); 4.1.1.6: set\_userdata('report\_sales', FALSE); et\_userdata('report\_restock', FALSE); 4.1.1.7: 4.1.1.8: TRUE; alt um\_rows()!=1 &&row()level !=0] 4.1.1.9: FALSE; set\_userdata ('pe san\_sistem', 'Selamat! And a berhasil login!'); 4.1.1.9.2: set\_userdata ('tipe\_pesan', 'Sukses'); 4.1.1.9.3: redirect('dashboard İΤ 4.1.1.9.4: set\_userdata(p ord KOSONG!<br Silahkan periksa dan coba kembali'); , 'Useri e sa 9.5: session data('tipe\_pesan', 'Gagal') [login(\$u, \$p) = False] 4.1.1.9.6: redirect('login') suat Paradign

**B.1** Squence Diagram Login Petugas Kredit

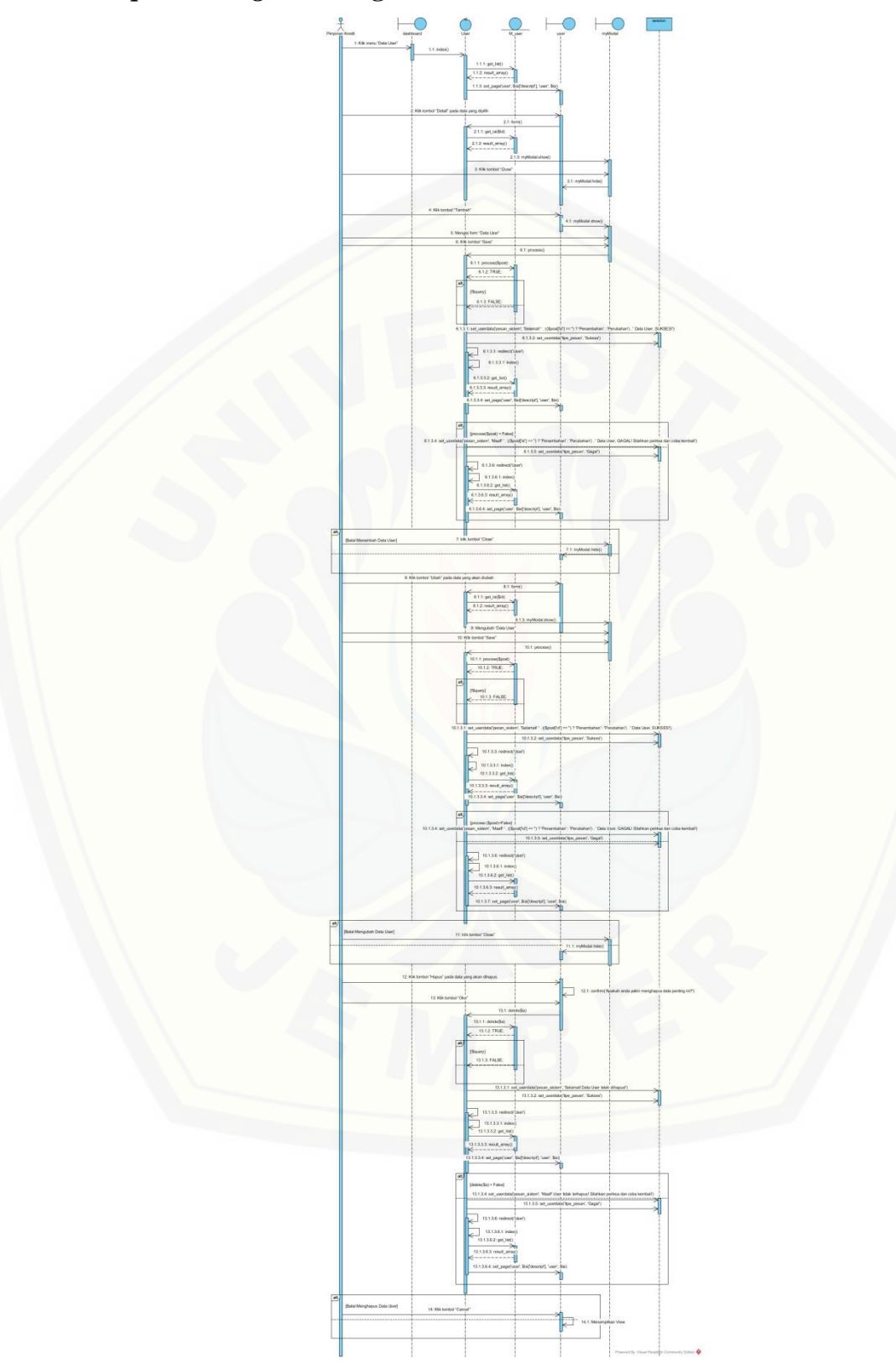

B.2 Squence Diagram Mengelola Data User

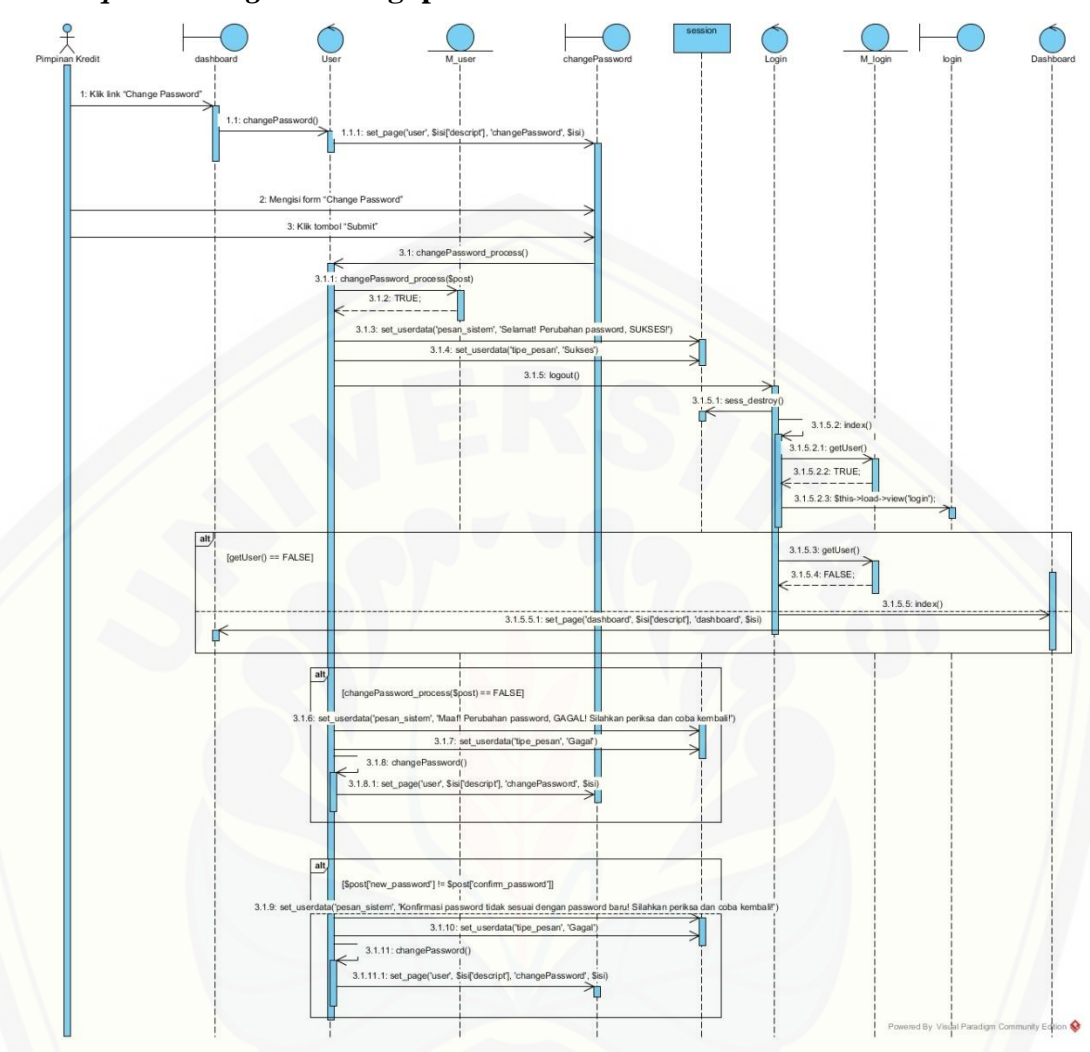

B.3 Squence Diagram Mengupdate Password

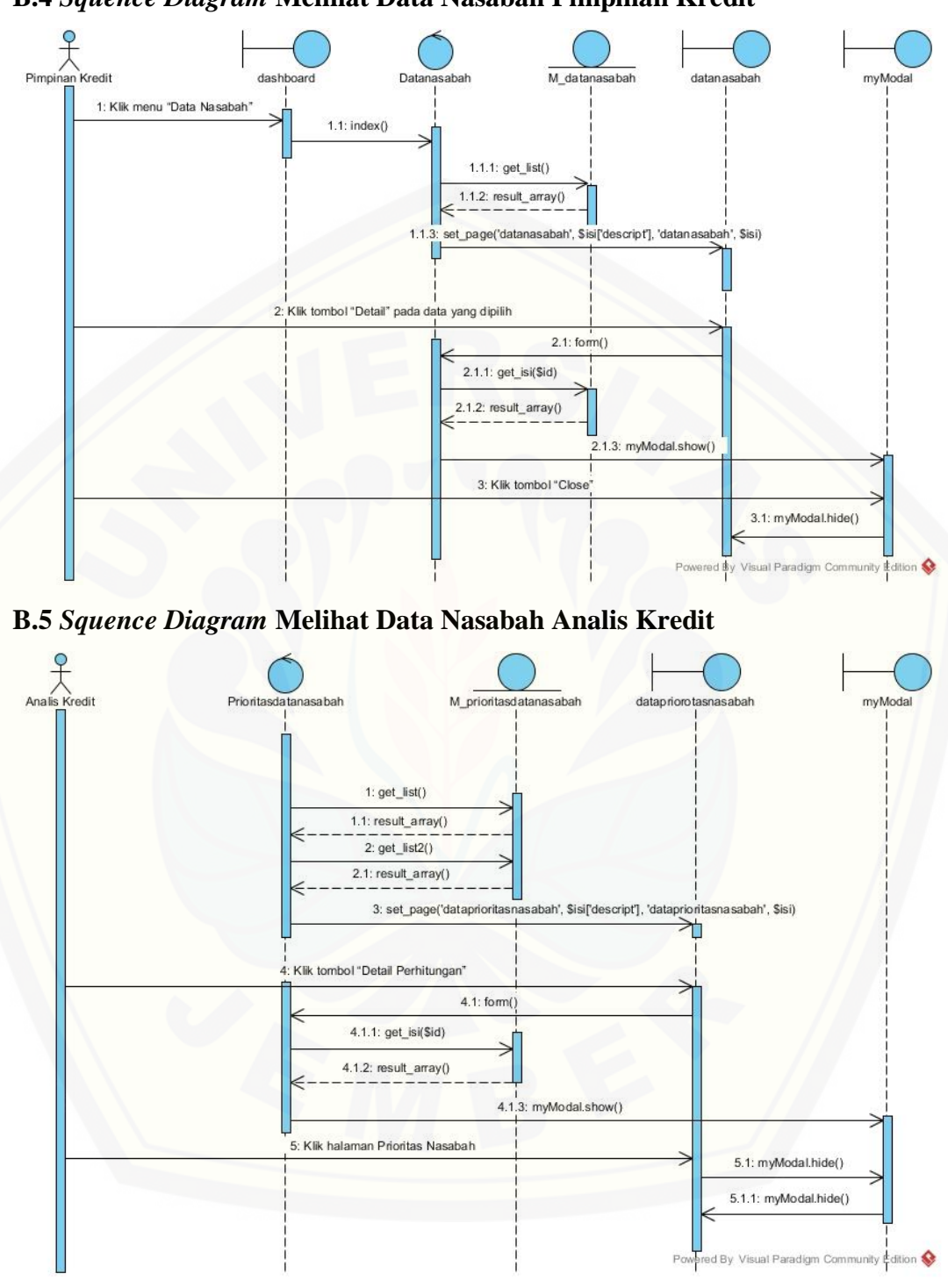

#### B.4 Squence Diagram Melihat Data Nasabah Pimpinan Kredit

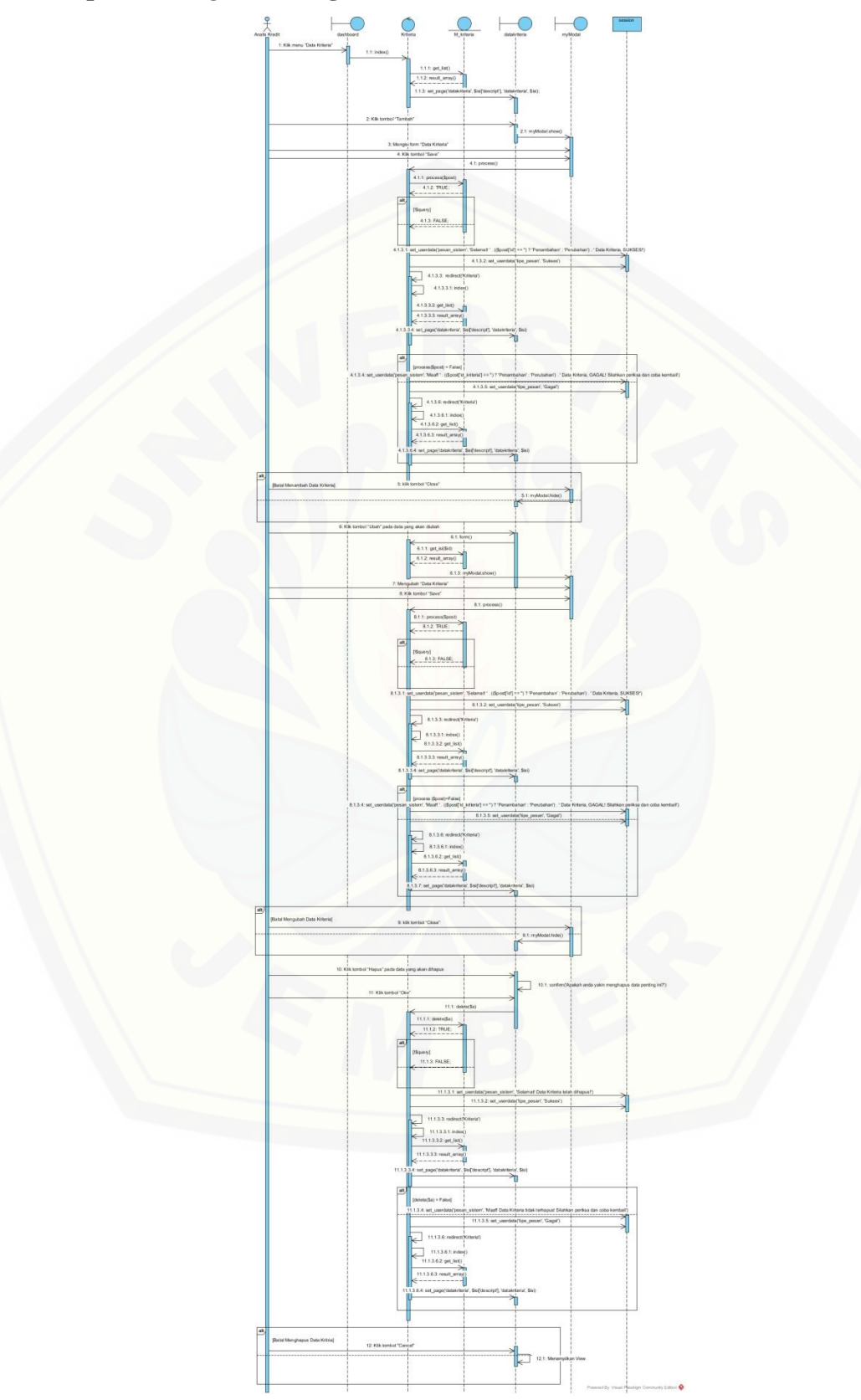

B.6 Squence Diagram Mengelola Data Kriteria

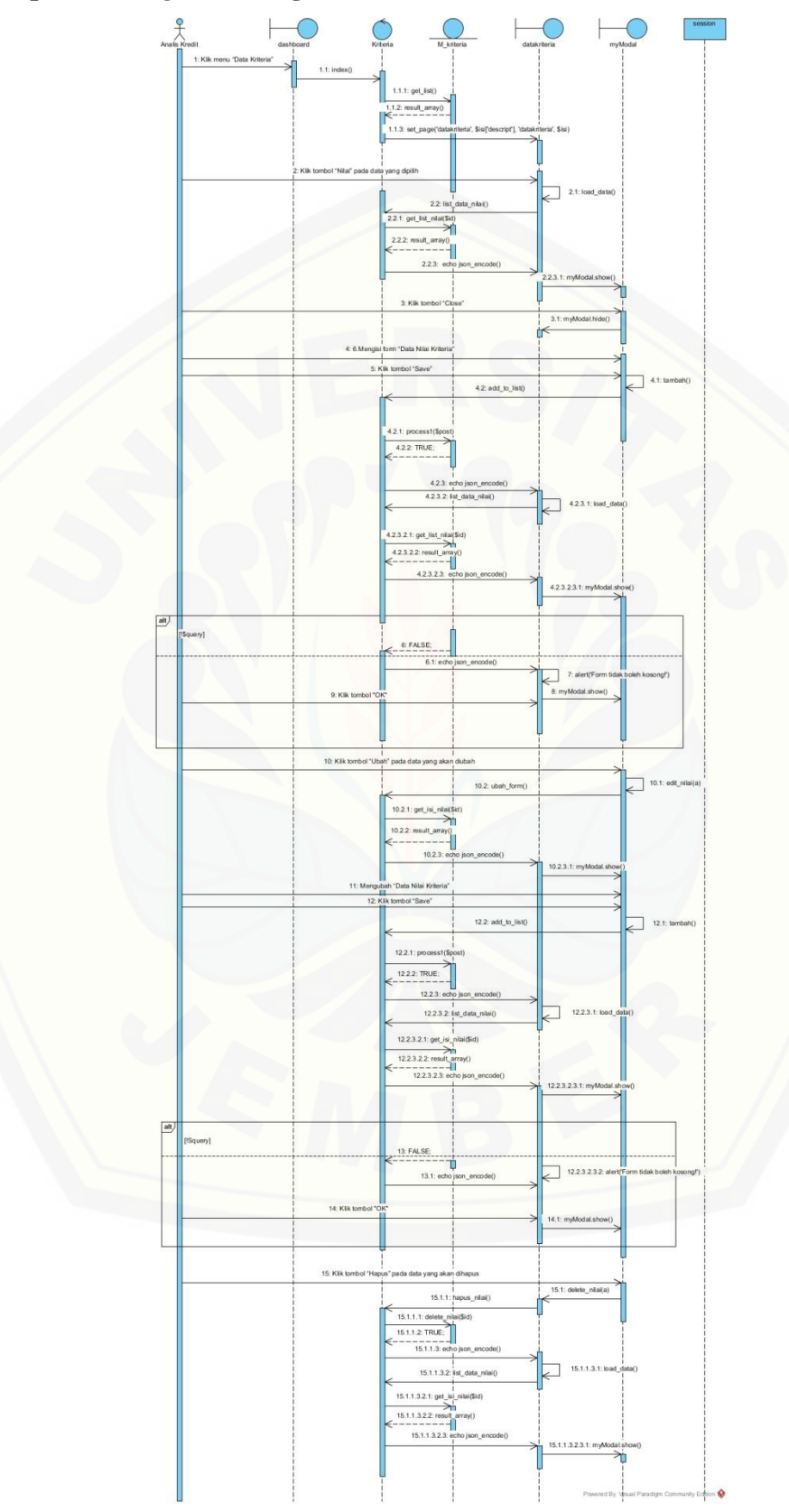

### B.7 Squence Diagram Mengelola Data Nilai Kriteria

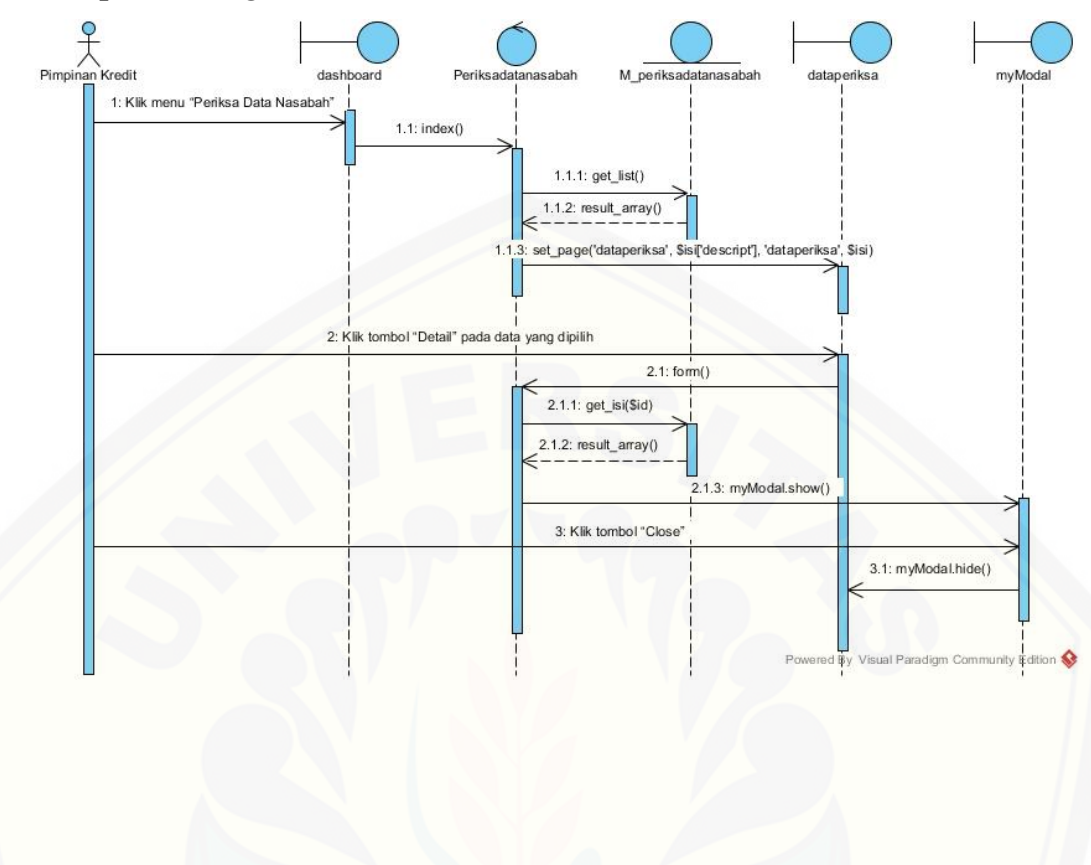

### B.8 Squence Diagram Melihat Periksa Data Nasabah

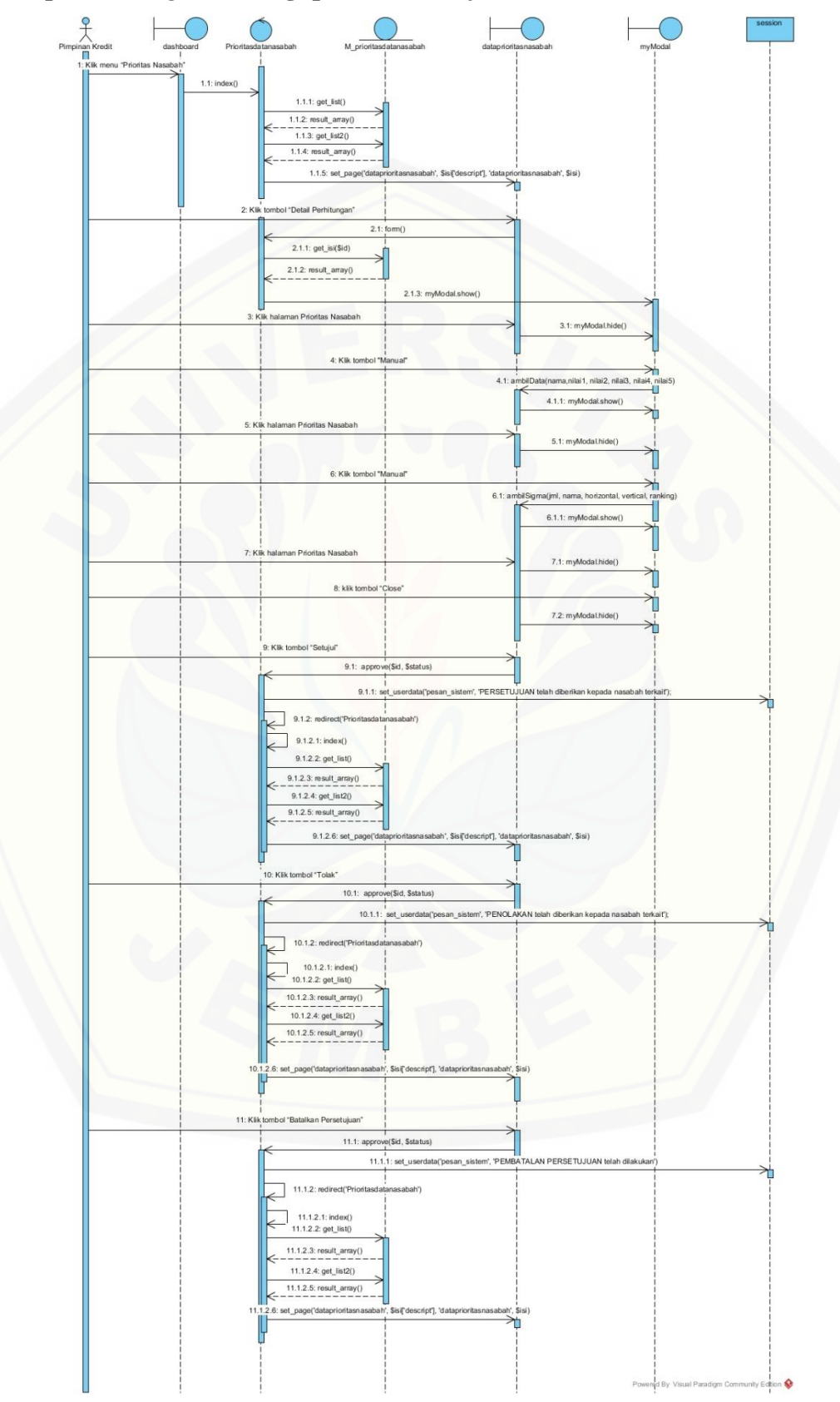

### B.9 Squence Diagram Mengupdate Persetujuan Nasabah

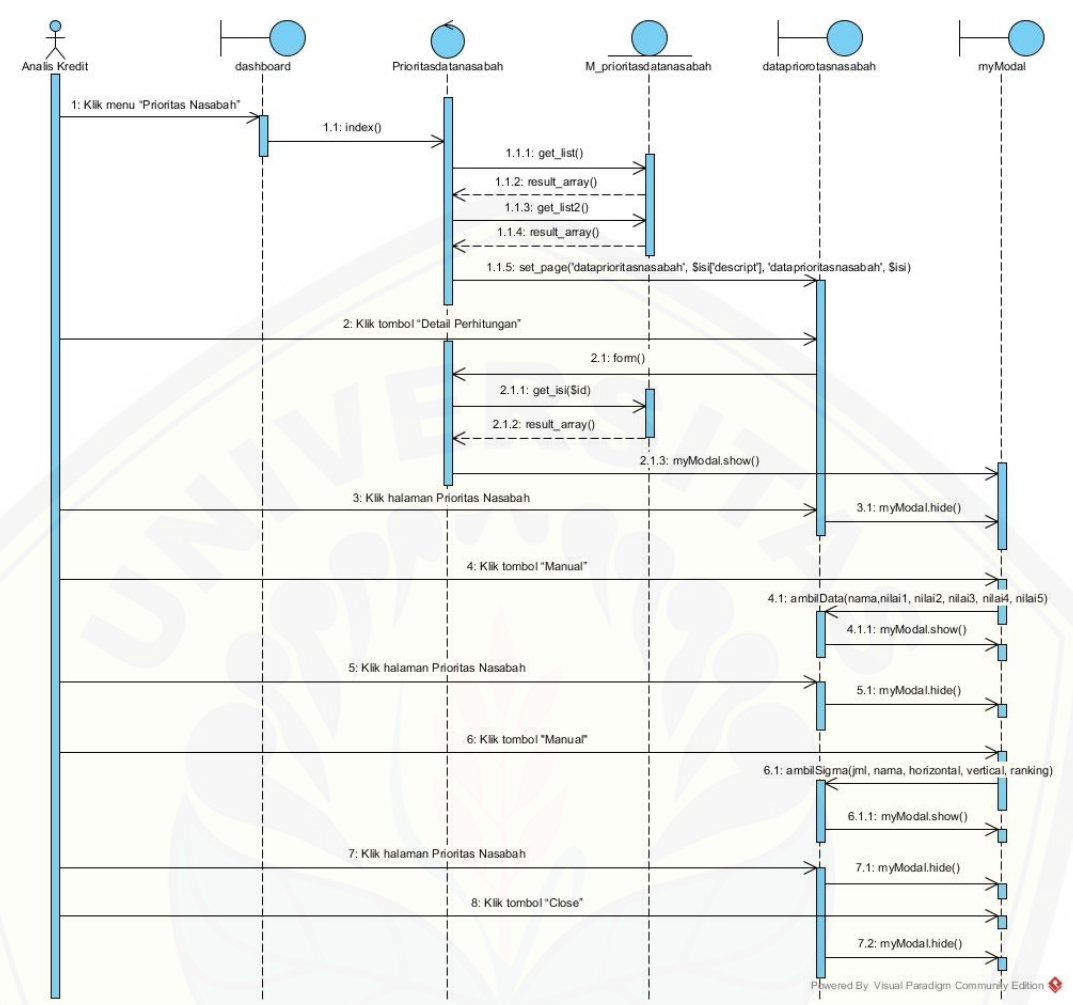

B.10 Squence Diagram Melihat Prioritas Nasabah Analis Kredit

B.11 Squence Diagram LogOut Pimpinan Kredit

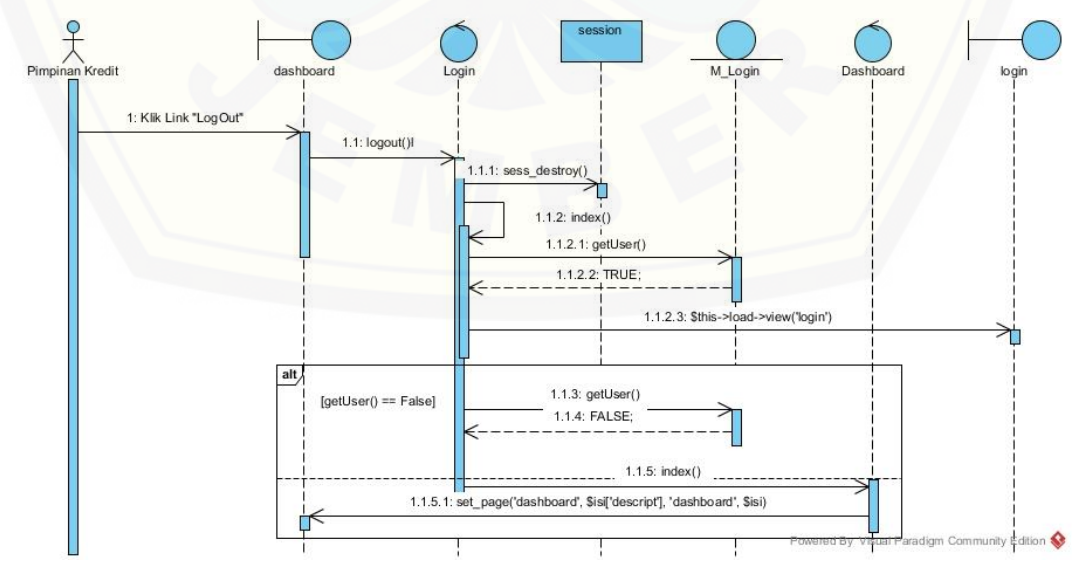

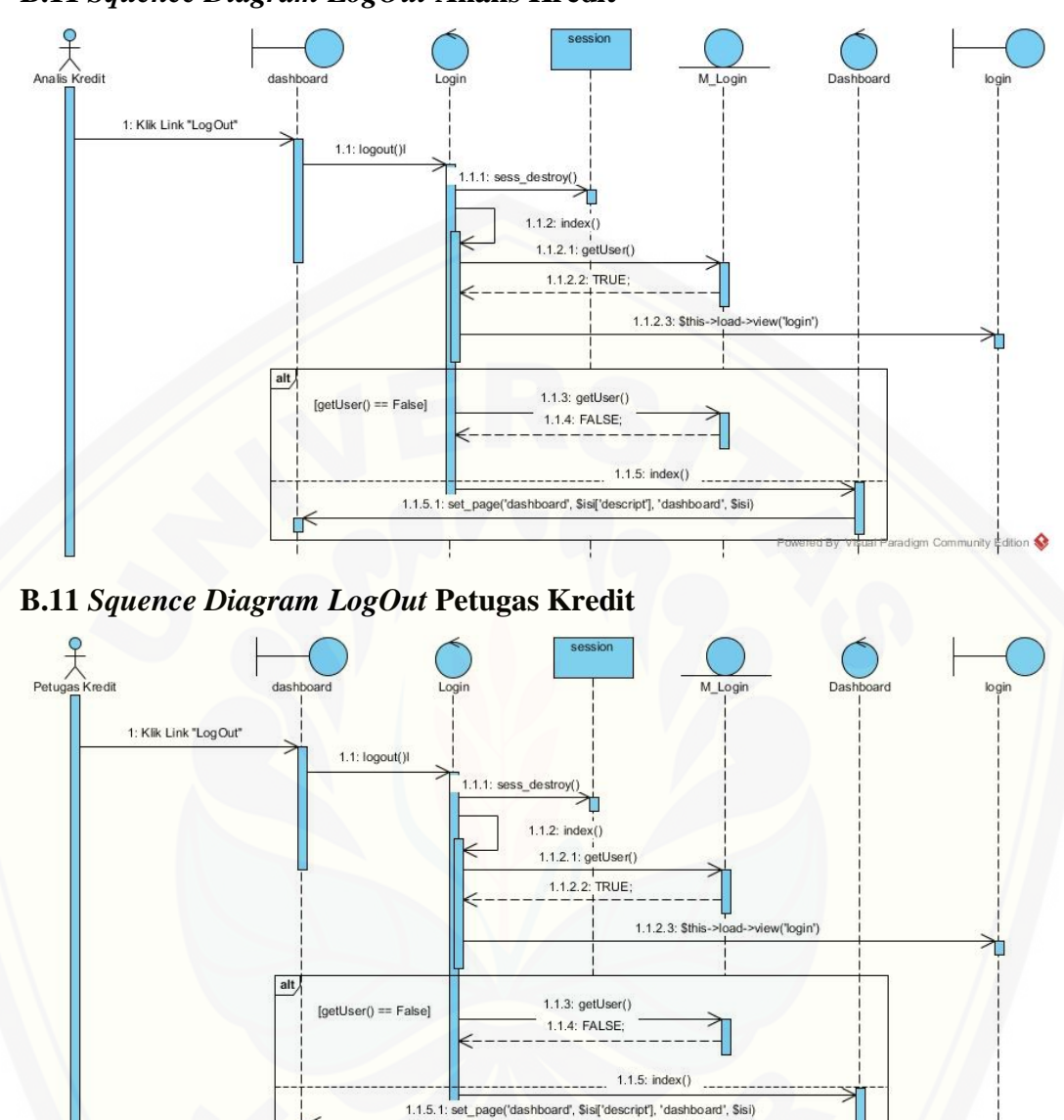

### B.11 Squence Diagram LogOut Analis Kredit

### LAMPIRAN C (Activity Diagram)

### C.1 Acitivity Diagram Login Pimpinan Kredit

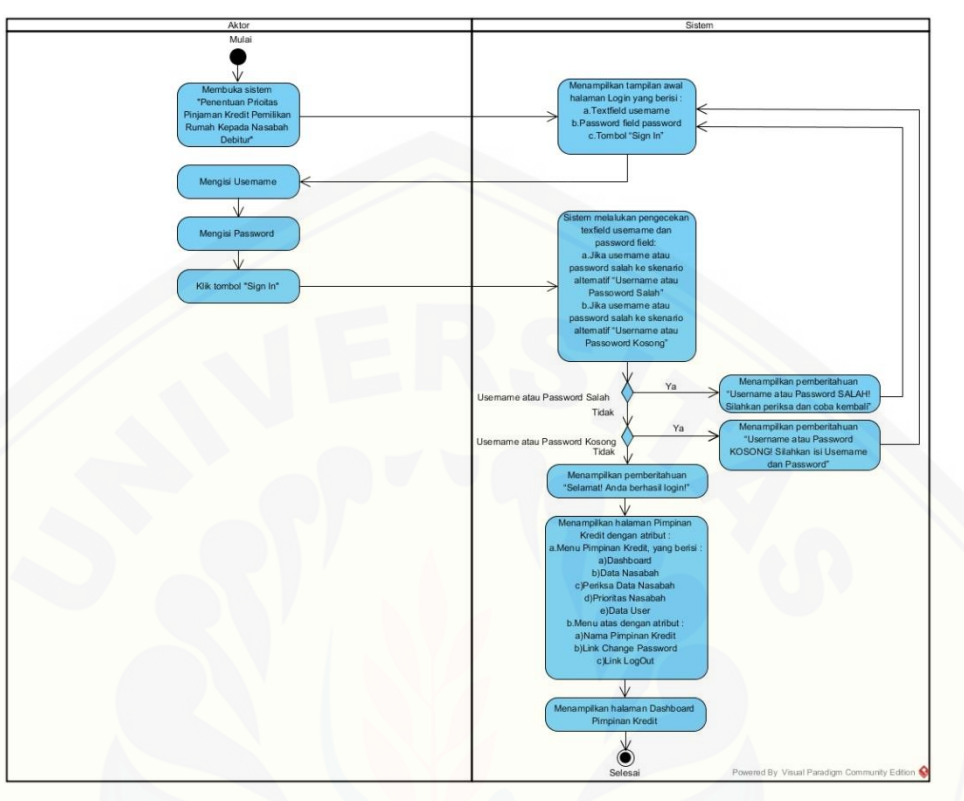

C.1 Acitivity Diagram Login Analis Kredit

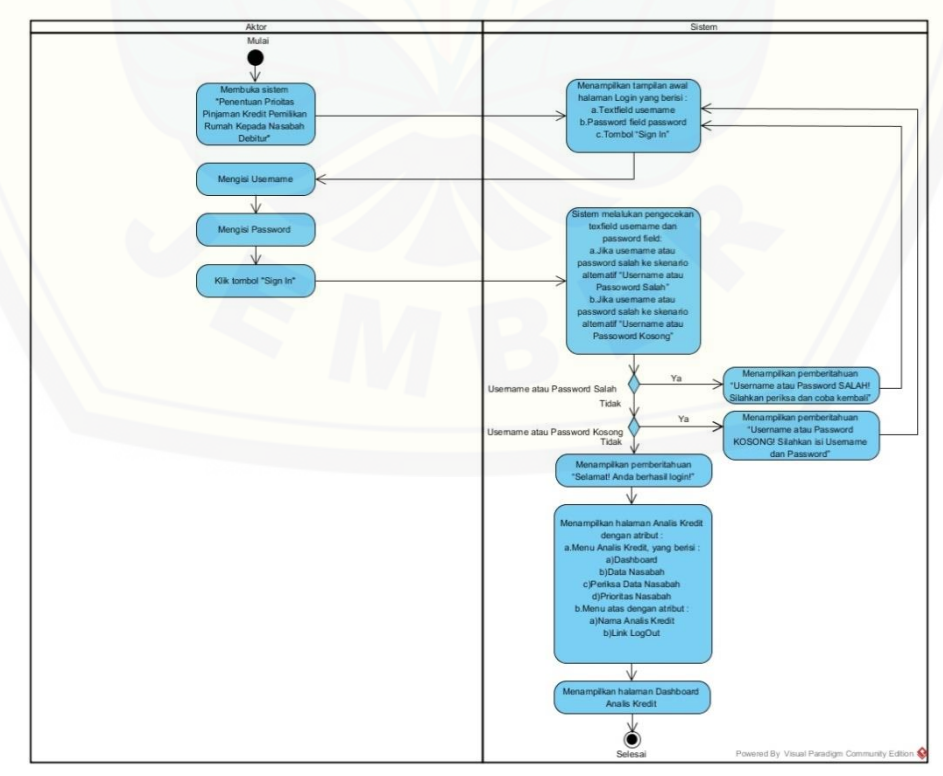

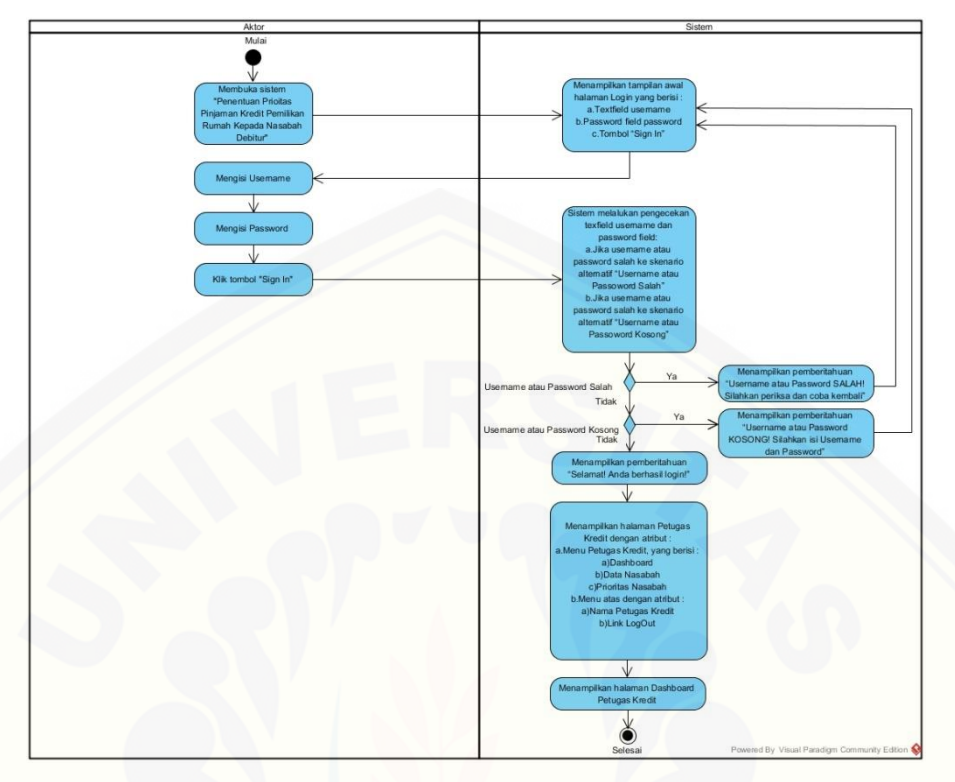

### C.1 Acitivity Diagram Login Petugas Kredit

C.2 Acitivity Diagram Mengupdate Password

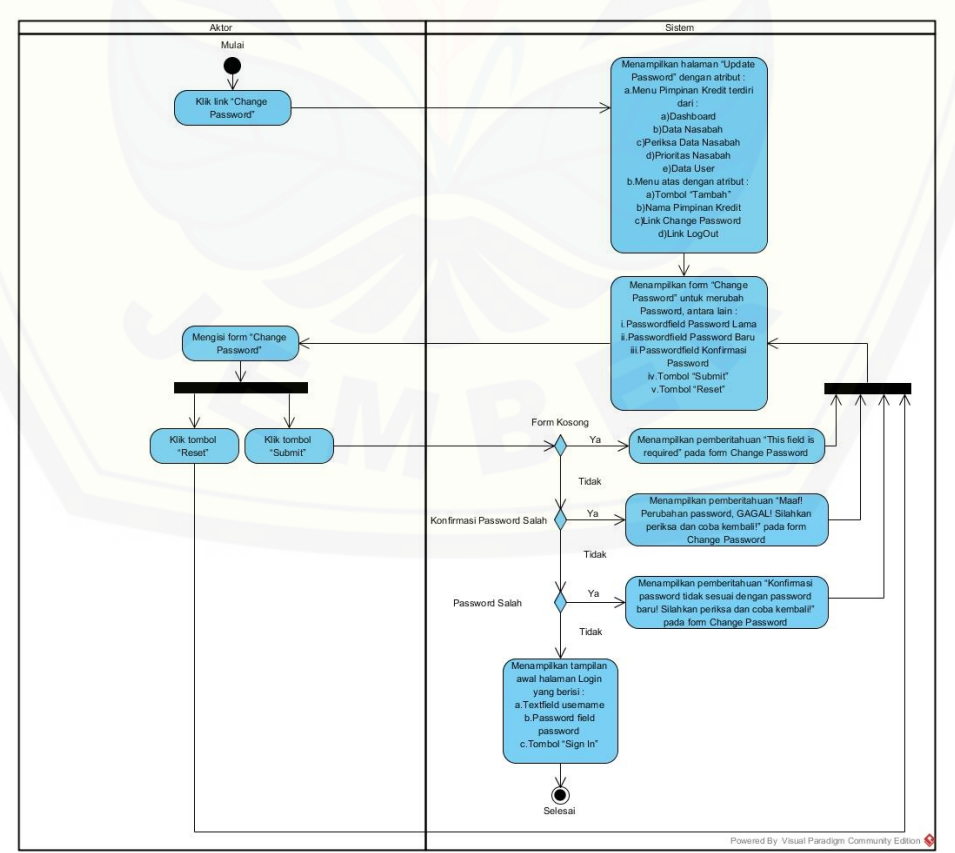

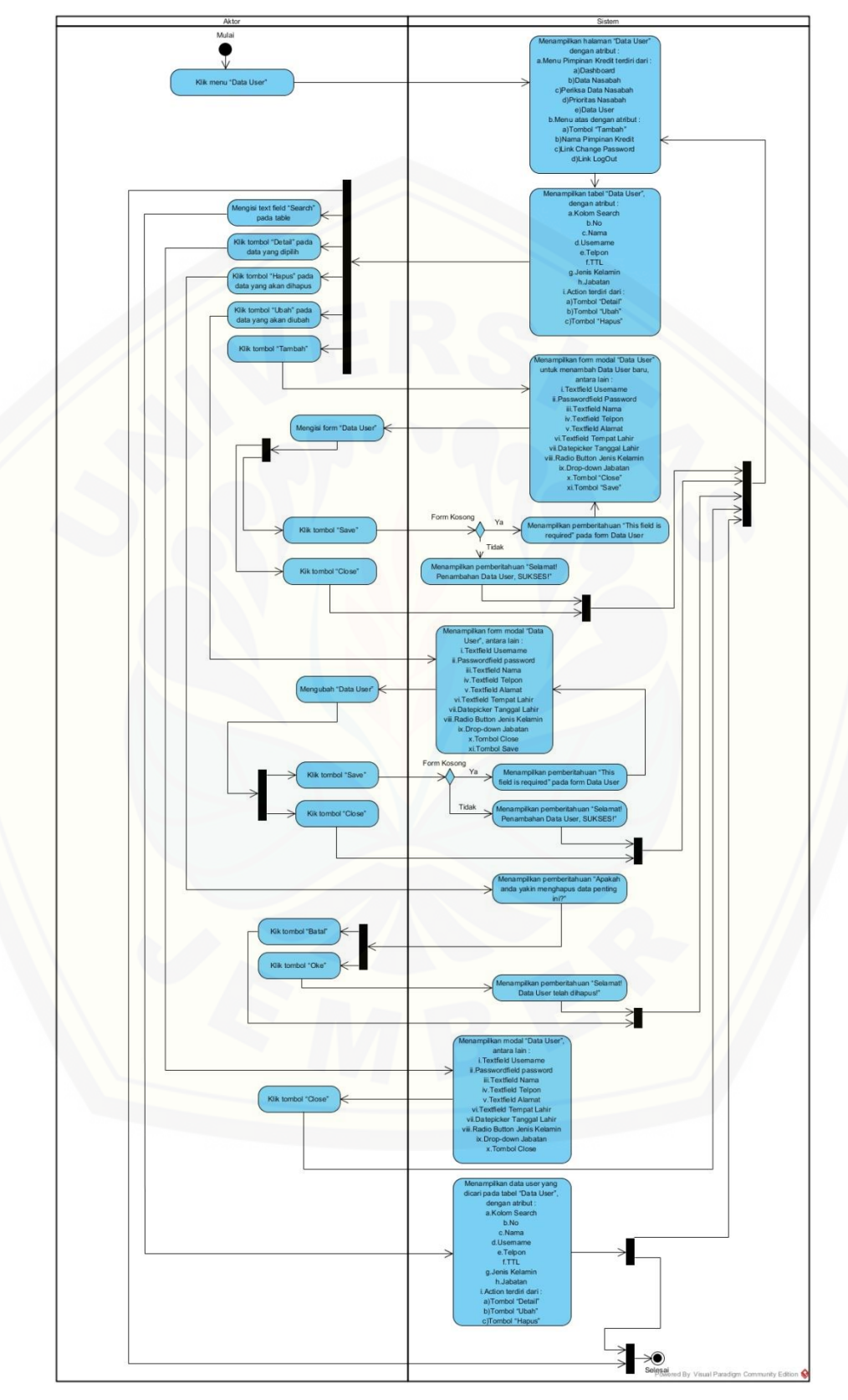

### C.3 Acitivity Diagram Mengelola Data User

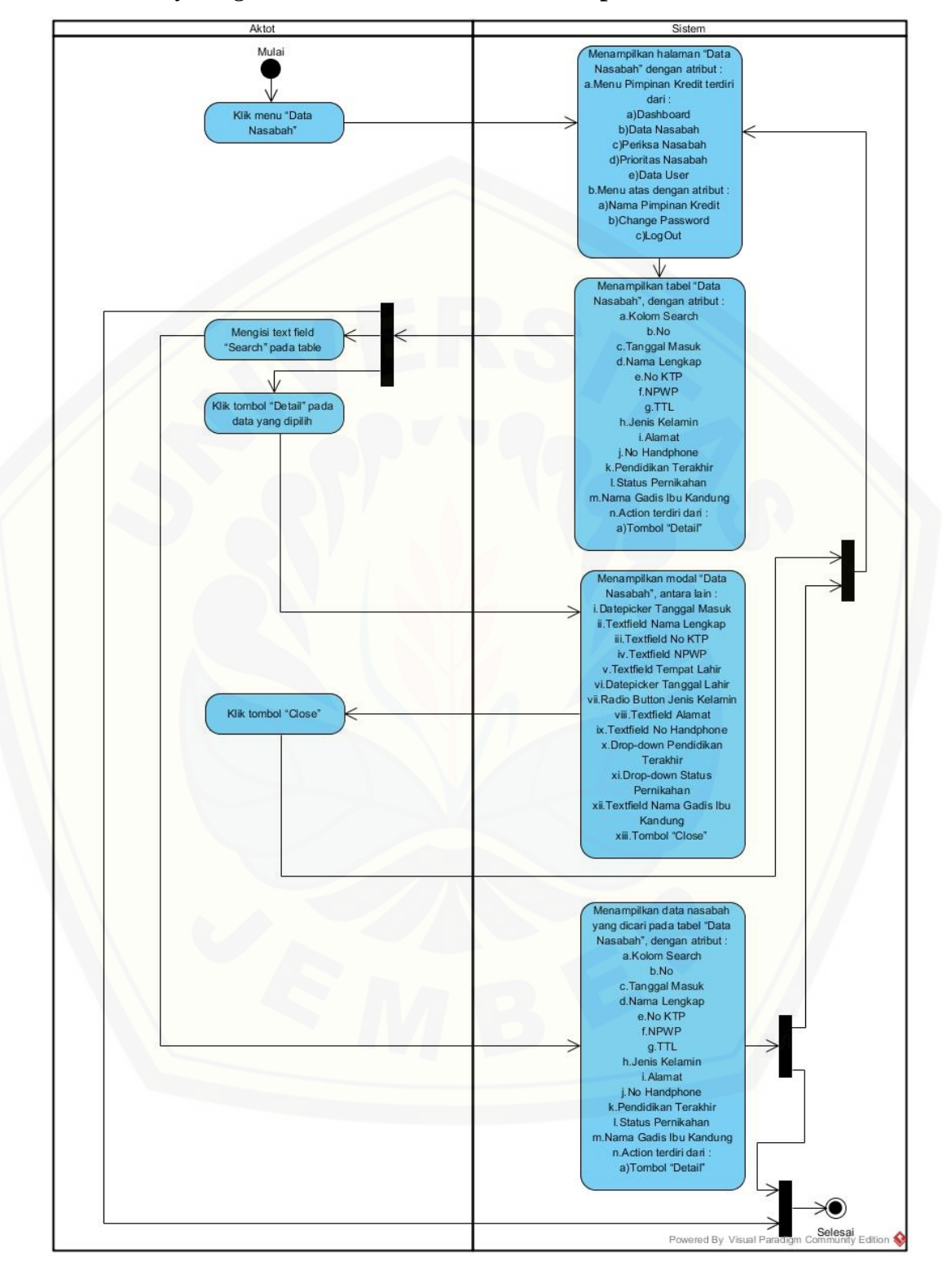

C.4 Acitivity Diagram Melihat Data Nasabah Pimpinan Kredit

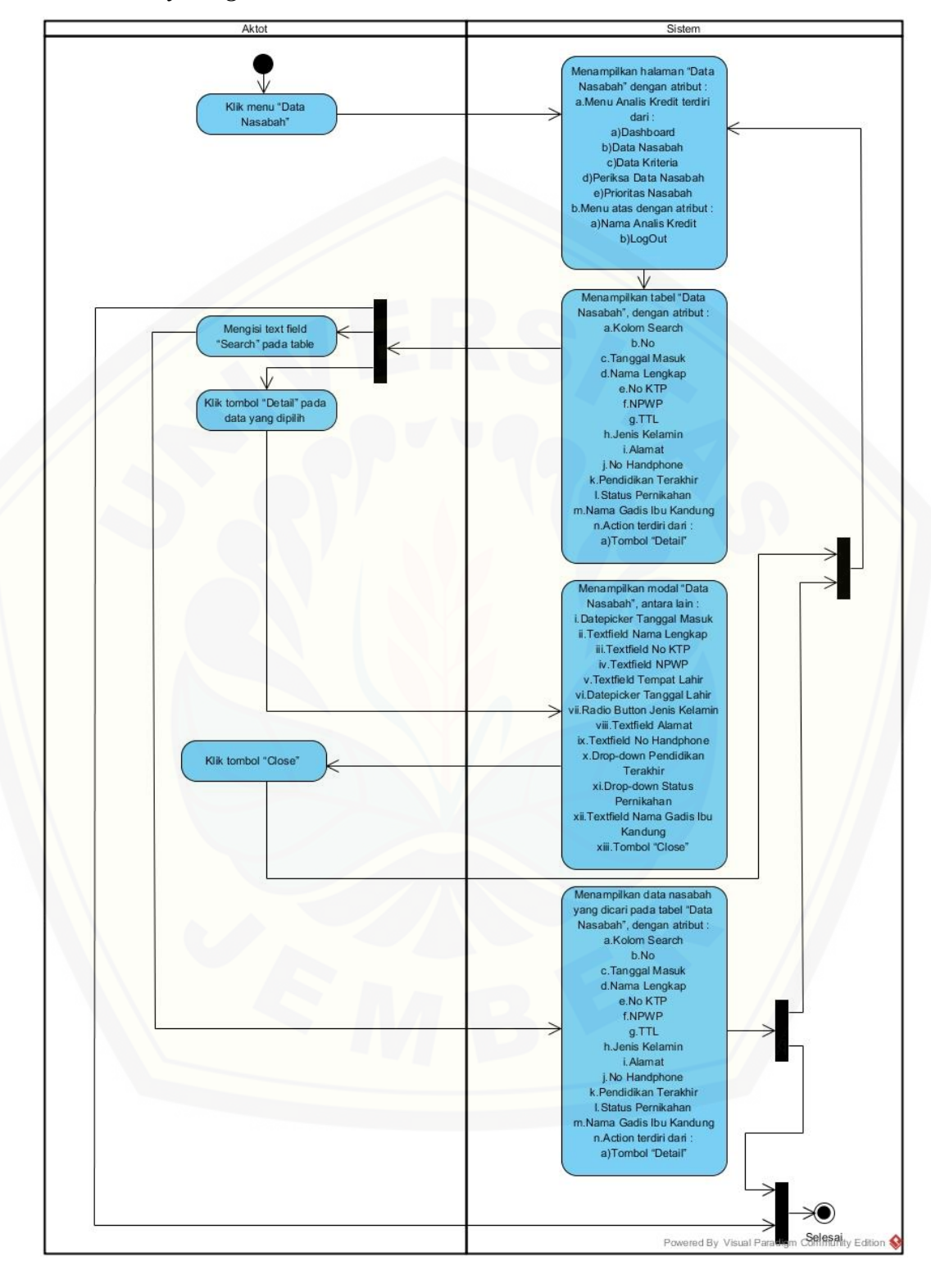

C.5 Acitivity Diagram Melihat Data Nasabah Analis Kredit

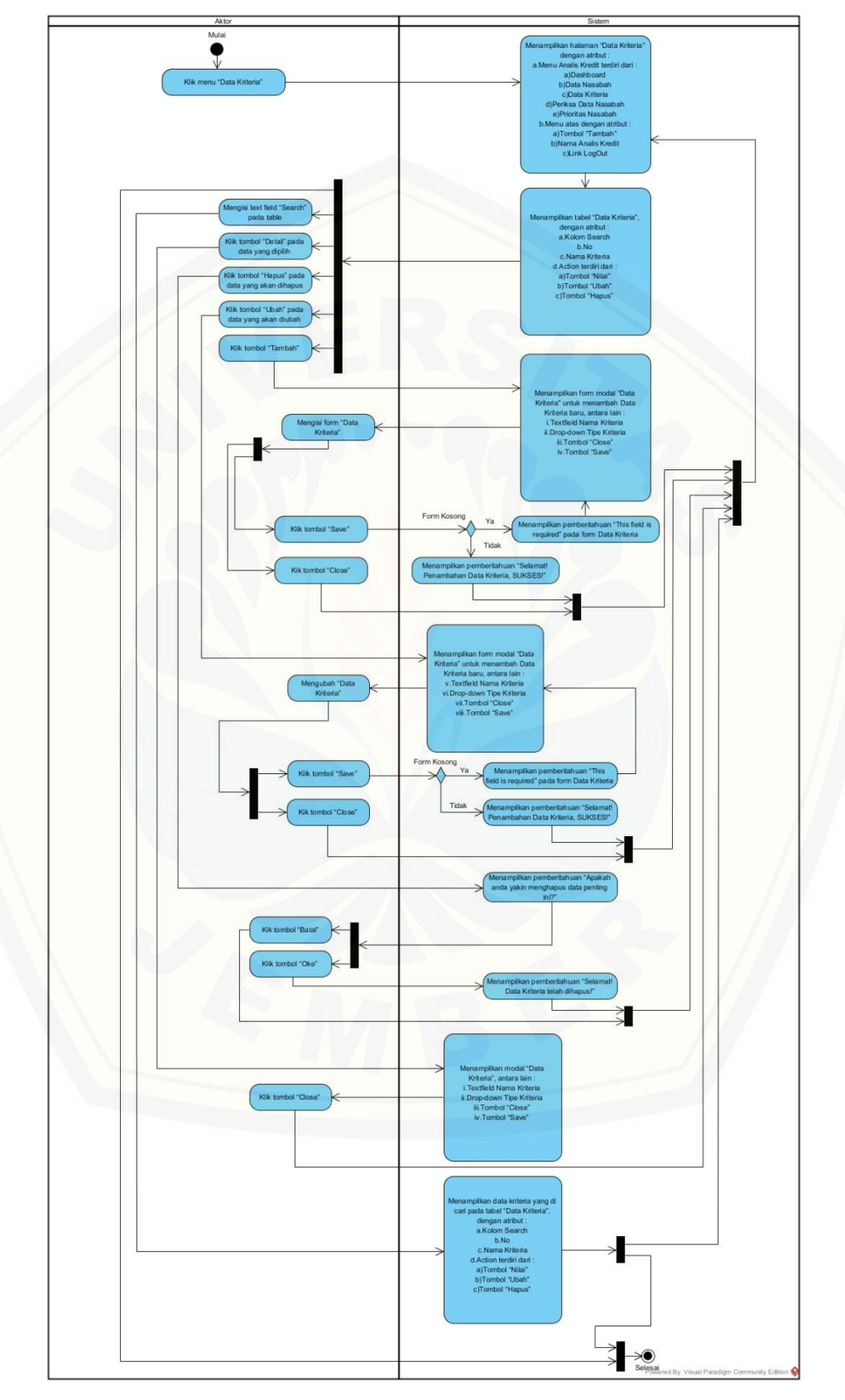

C.6 Acitivity Diagram Mengelola Data Kriteria

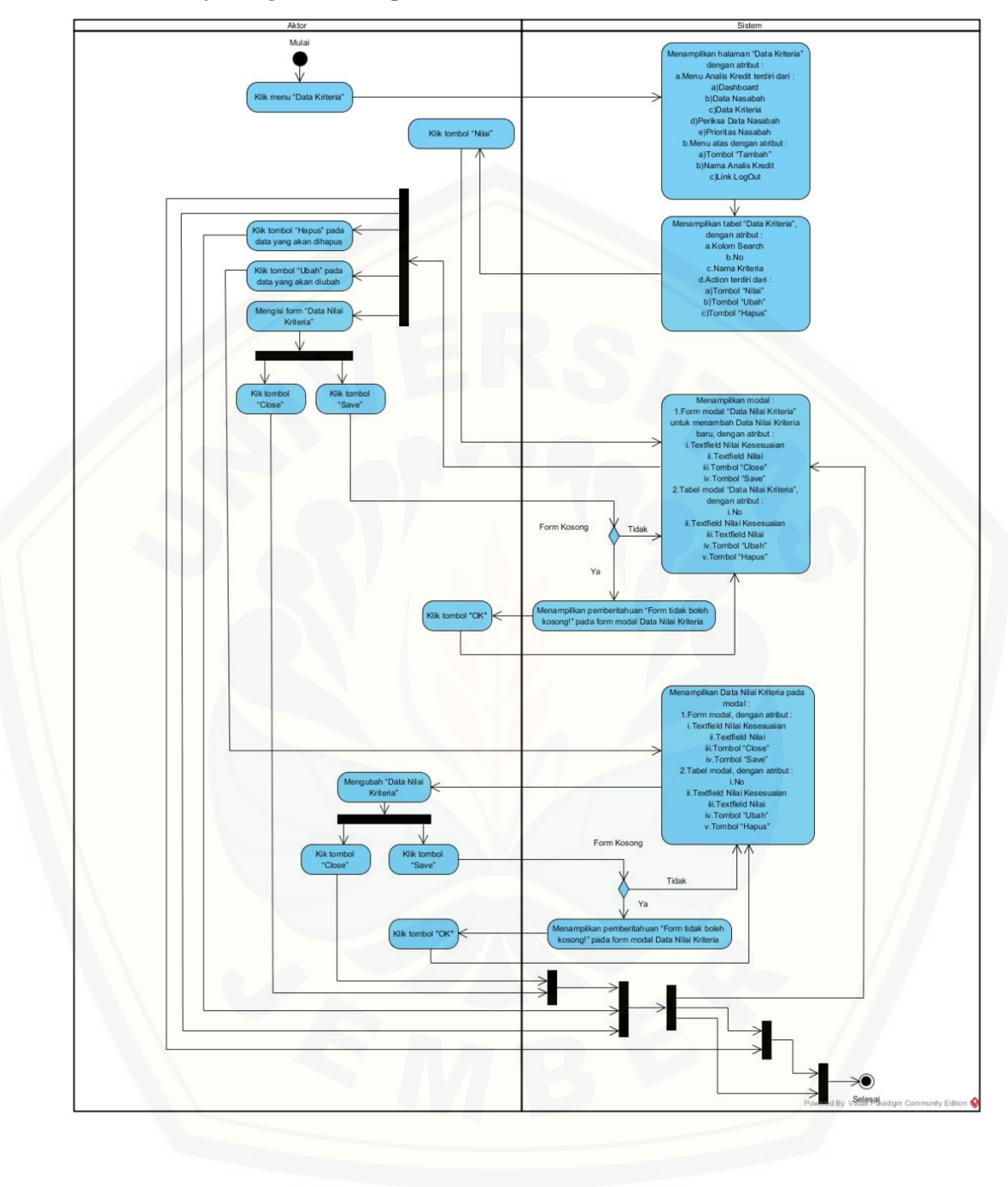

C.7 Acitivity Diagram Mengelola Data Nilai Kriteria

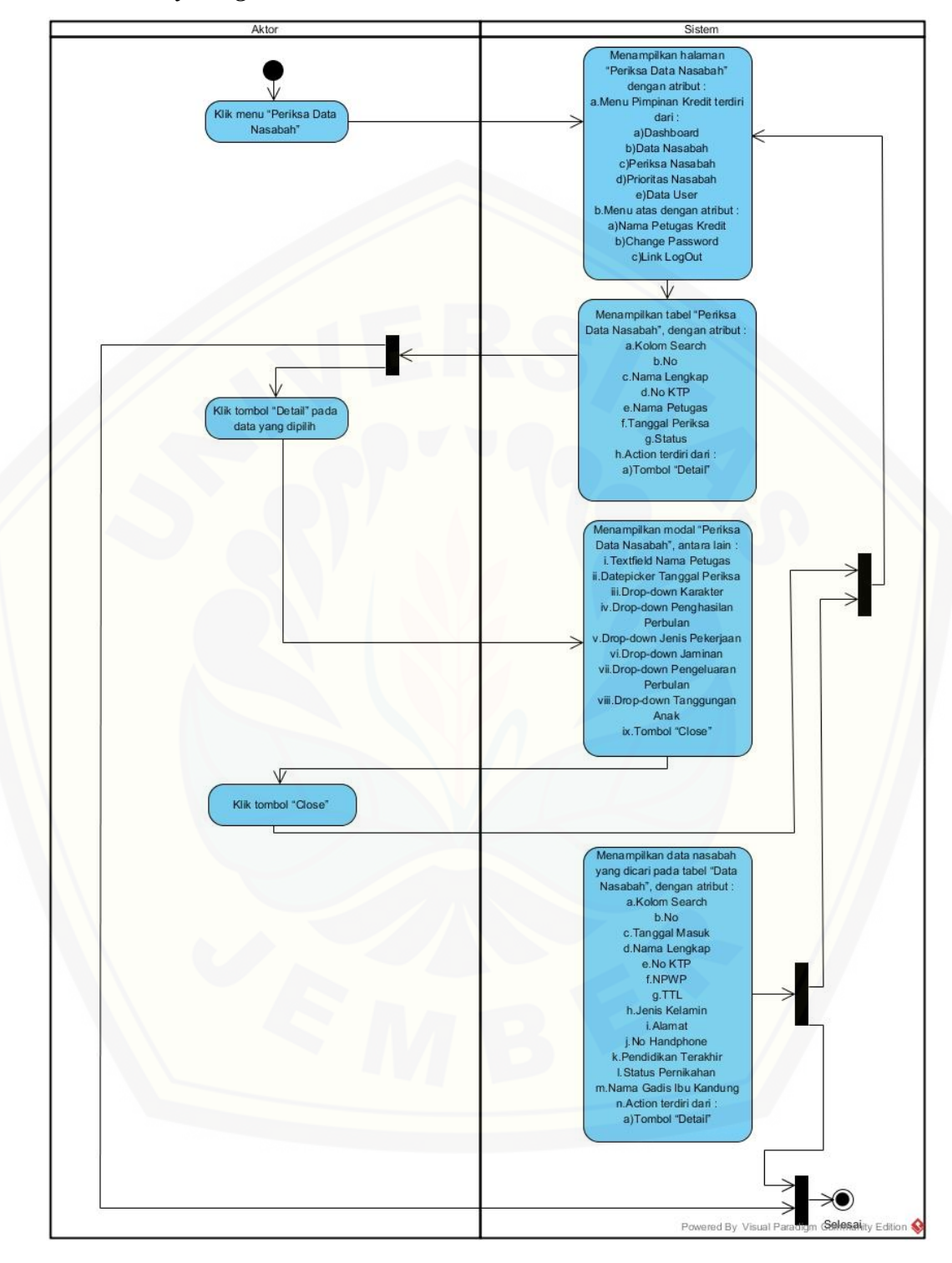

C.8 Acitivity Diagram Melihat Periksa Data Nasabah

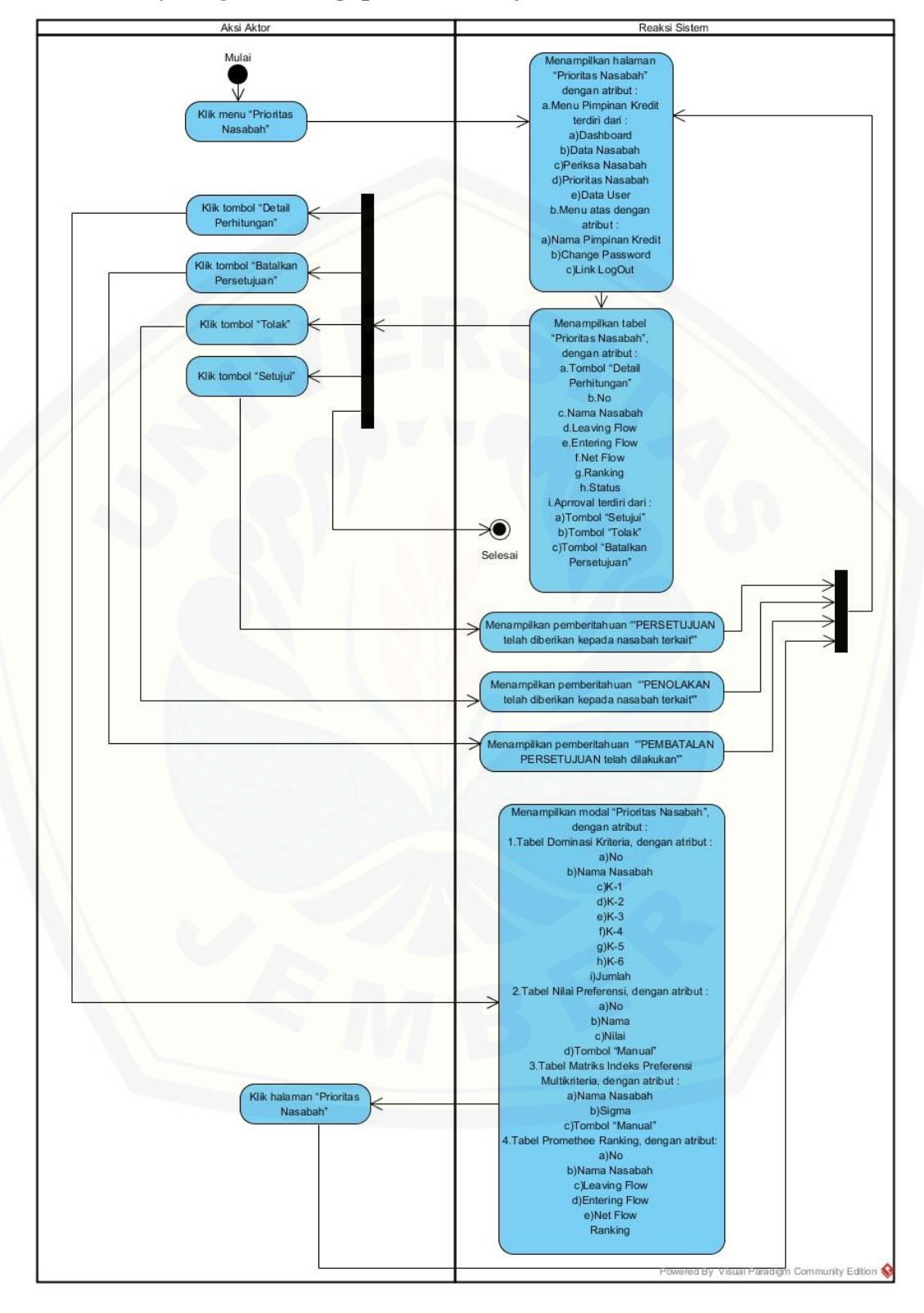

C.9 Acitivity Diagram Mengupdate Persetujuan Prioritas Nasabah

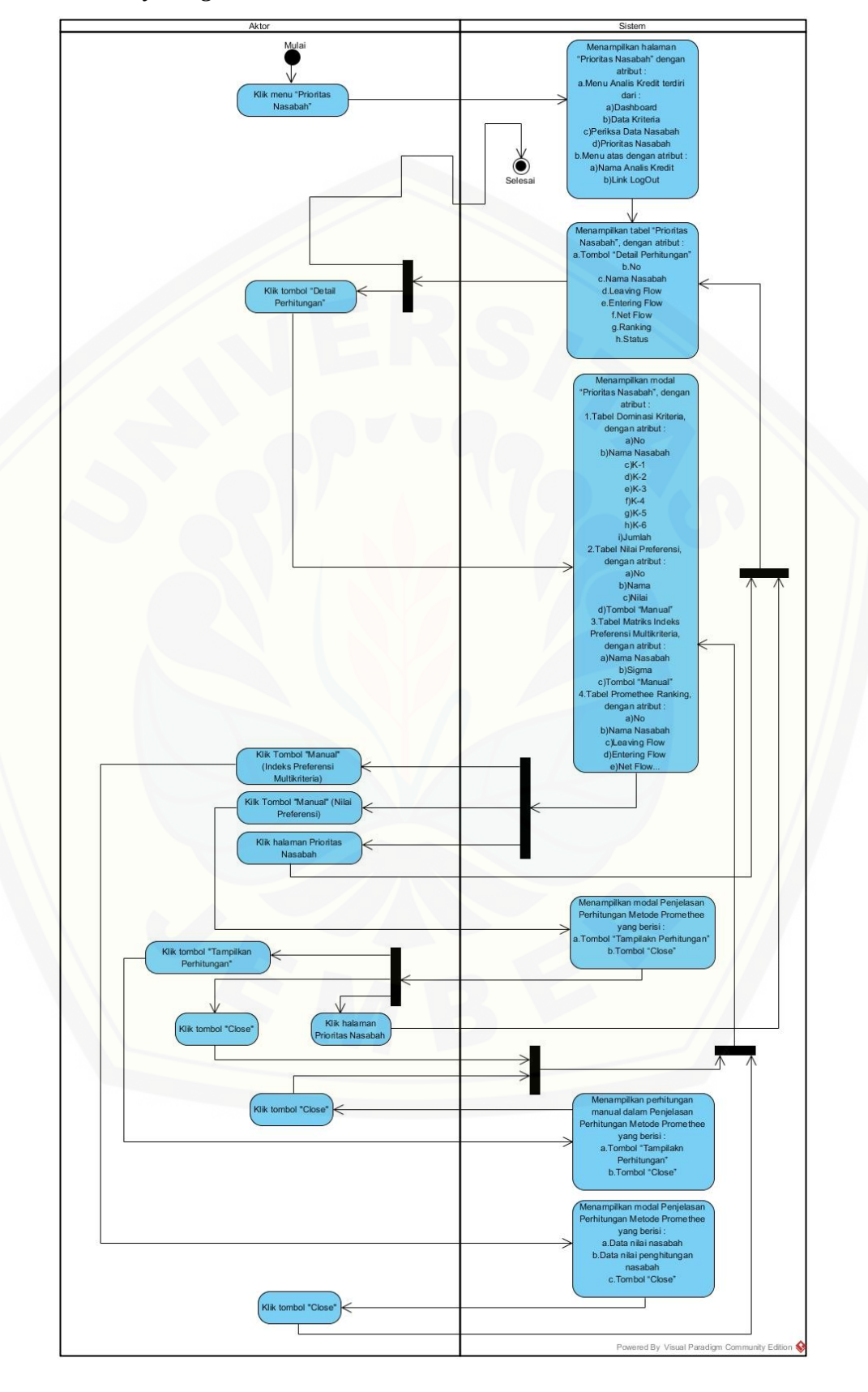

C.10 Acitivity Diagram Melihat Prioritas Nasabah Analis Kredit

#### C.11 Acitivity Diagram LogOut Pimpinan Kredit

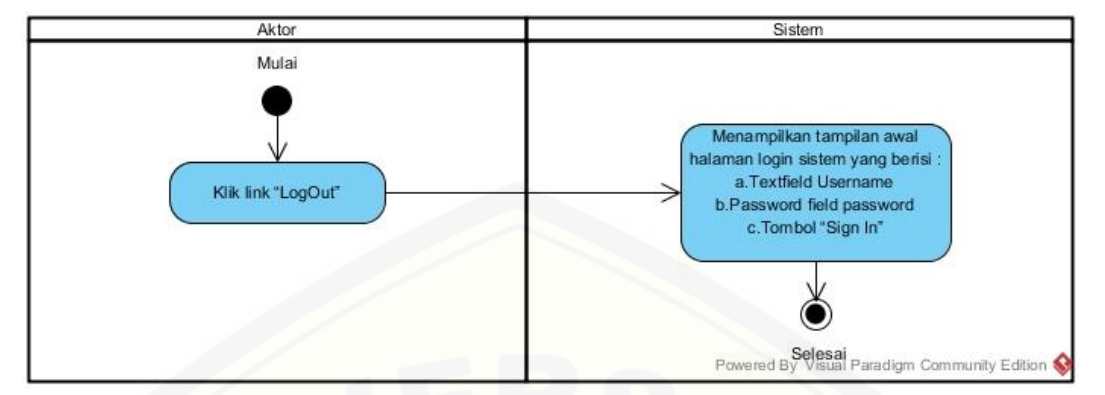

#### C.11 Acitivity Diagram LogOut Analis Kredit

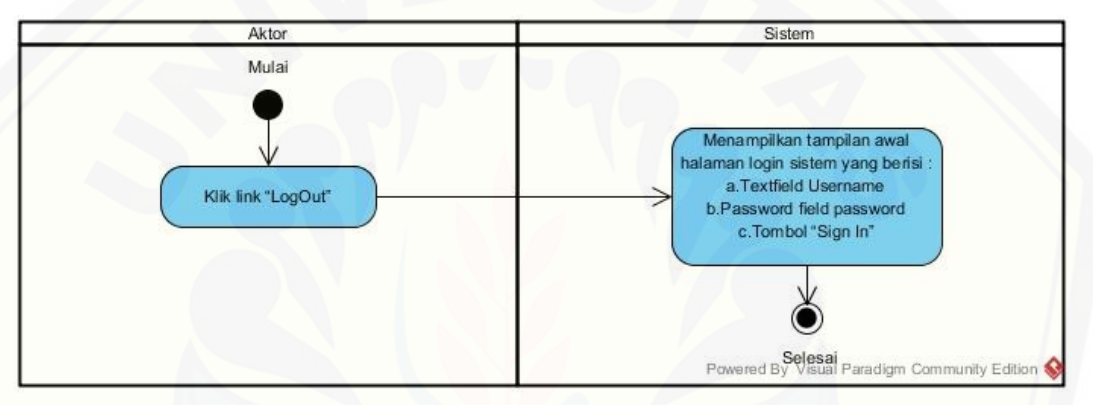

#### C.11 Acitivity Diagram LogOut Petugas Kredit

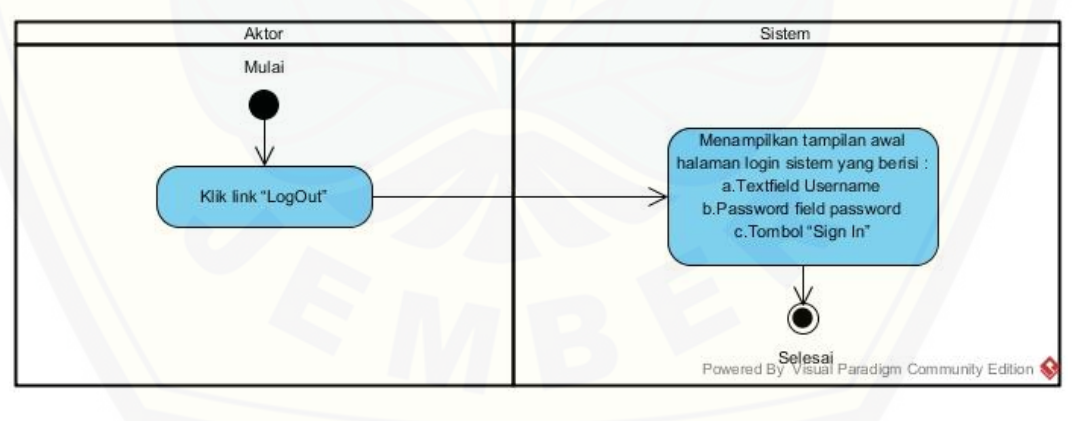

#### LAMPIRAN D (Jalur Program Independen)

D.1 Jalur Program Independen Function get\_list

- V(G) = P + 1
  - = 33 + 1
  - = 34

Keterangan:

- V(G) = Jumlah Cyclomatic Complexity
- P = Node bercabang
- **Jalur 1** = 9,35 36 54,55 56 77,79 80 85 105 132 137 143 152
- **Jalur 2** = 9,35 36 37,38 39 51,52 36 54,55 56 77,79 80 85 105 -132 - 137 - 143 - 152
- **Jalur 3** = 9,35 36 37,38 39 40 39 51,52 36 54,55 56 77,79 80 -85 - 105 - 132 - 137 - 143 - 152
- **Jalur 4** = 9,35 36 37,38 39 40 41 40 39 51,52 36 54,55 56 -77,79 - 80 - 85 - 105 - 132 - 137 - 143 - 152
- Jalur 5 = 9,35 36 37,38 39 40 41 42,47 40 39 51,52 36 54,55 56 77,79 80 85 105 132 137 143 152
- **Jalur 6** = 9,35 36 54,55 56 57 56 77,79 80 85 105 132 137 143 152
- **Jalur 7** = 9,35 36 54,55 56 57 58 57 56 77,79 80 85 105 132 -137 - 143 - 152
- **Jalur 8** = 9,35 36 54,55 56 57 58 59,61 71,72 57 56 77,79 80 -85 - 105 - 132 - 137 - 143 - 152
- **Jalur 9** = 9,35 36 54,55 56 57 58 59,61 62 63 68,69 57 56 77 79, 80 85 105 132 137 143 152
- **Jalur 10** = 9,35 36 54,55 56 57 58 59,61 62 63 64 63 68,69 57 56 - 77-79, 80 - 85 - 105 - 132 - 137 - 143 - 152
- **Jalur 11** = 9,35 36 54,55 56 57 58 59,61 62 63 64 65 63 68,69 57 - 56 - 77-79, 80 - 85 - 105 - 132 - 137 - 143 - 152
- **Jalur 12** = 9,35 36 54,55 56 77,79 80 81,83 80 85 105 132 137 -143 - 152

237

- **Jalur 13** = 9,35 36 54,55 56 77,79 80 85 86 85 105 132 137 -143 - 152
- **Jalur 14** = 9,35 36 54,55 56 77,79 80 85 86 87 86 85 105 132 -137 - 143 - 152
- **Jalur 15** = 9,35 36 54,55 56 77,79 80 85 86 87 89,90 99,100 86 -85 - 105 - 132 - 137 - 143 - 152
- **Jalur 16** = 9,35 36 54,55 56 77,79 80 85 86 87 89,90 91,92 95 -86 - 85 - 105 - 132 - 137 - 143 - 152
- **Jalur 17** = 9,35 36 54,55 56 77,79 80 85 86 87 89,90 91,92 95 -96 - 86 - 85 - 105 - 132 - 137 - 143 - 152
- **Jalur 18** = 9,35 36 54,55 56 77,79 80 85 86 87 89,90 91,92 93 -86 - 85 - 105 - 132 - 137 - 143 - 152
- Jalur 19 = 9,35 36 54,55 56 77,79 80 85 105 106,107 108 111,112 - 114 - 116 - 118 - 120 - 122 - 124 - 126 - 128 - 105 - 132 - 137 - 143 -152
- **Jalur 20** = 9,35 36 54,55 56 77,79 80 85 105 106,107 108 111,112 - 114 - 116 - 118 - 120 - 122 - 124 - 126 - 128 - 129 - 105 - 132 - 137 -143 - 152
- **Jalur 21** = 9,35 36 54,55 56 77,79 80 85 105 106,107 108 111,112 - 114 - 116 - 118 - 120 - 122 - 124 - 126 - 127 - 105 - 132 - 137 - 143 -152
- **Jalur 22** = 9,35 36 54,55 56 77,79 80 85 105 106,107 108 111,112 - 114 - 116 - 118 - 120 - 122 - 124 - 125 - 105 - 132 - 137 - 143 - 152
- Jalur 23 = 9,35 36 54,55 56 77,79 80 85 105 106,107 108 111,112 - 114 - 116 - 118 - 120 - 122 - 123 - 105 - 132 - 137 - 143 - 152
- **Jalur 24** = 9,35 36 54,55 56 77,79 80 85 105 106,107 108 111,112 - 114 - 116 - 118 - 120 - 121 - 105 - 132 - 137 - 143 - 152
- **Jalur 25** = 9,35 36 54,55 56 77,79 80 85 105 106,107 108 111,112 - 114 - 116 - 118 - 119 - 105 - 132 - 137 - 143 - 152
- **Jalur 26** = 9,35 36 54,55 56 77,79 80 85 105 106,107 108 111,112 - 114 - 116 - 117 - 105 - 132 - 137 - 143 - 152

- **Jalur 27** = 9,35 36 54,55 56 77,79 80 85 105 106,107 108 111,112 - 114 - 115 - 105 - 132 - 137 - 143 - 152
- **Jalur 28** = 9,35 36 54,55 56 77,79 80 85 105 106,107 108 111,112 - 113 - 105 - 132 - 137 - 143 - 152
- Jalur 29 = 9,35 36 54,55 56 77,79 80 85 105 106,107 108 109 -108 - 111,112 - 114 - 116 - 118 - 120 - 122 - 124 - 126 - 128 - 129 - 105 - 132 - 137 - 143 - 152
- **Jalur 30** = 9,35 36 54,55 56 77,79 80 85 105 132 113, 135 132 137 143 152
- **Jalur 31** = 9,35 36 54,55 56 77,79 80 85 105 132 137 138,141 -137 - 143 - 152
- **Jalur 32** = 9,35 36 54,55 56 77,79 80 85 105 132 137 143 144 -143 - 152
- **Jalur 33** = 9,35 36 54,55 56 77,79 80 85 105 132 137 143 144 -145 - 144 - 152
- **Jalur 34** = 9,35 36 54,55 56 77,79 80 85 105 132 137 143 144 -145 - 146,148 - 144 - 143 - 152

#### D.2 Jalur Program Independen Function get\_list2

- V(G) = P + 1= 33 + 1
  - = 34

Keterangan:

- V(G) = Jumlah Cyclomatic Complexity
- P = Node bercabang

Ditunjukkan pada lampiran D.

- **Jalur 1** = 55,187 188 206,212 213 245,252 253 258 278 305 310 316 325, 326
- Jalur 2 = 55,187 188 -189,190 191 203,204 188 206,212 213 245,252 - 253 - 258 - 278 - 305 - 310 - 316 - 325,326
- Jalur 3 = 55,187 188 189,190 191 192 191 203,204 188 206, 212 -213 - 245,252 - 253 - 258 - 278 - 305 - 310 - 316 - 325, 326
- **Jalur 4** = 55,187 188 189,190 191 192 193 192 191 203,204 188 206, 212 213 245,252 253 258 278 305 310 316 325, 326
- Jalur 5 = 55,187 188 189,190 191 192 193 194,199 192 191 -203,204 - 188 - 206, 212 - 213 - 245,252 - 253 - 258 - 278 - 305 - 310 -316 - 325, 326
- **Jalur 6** = 55,187 188 206,212 213 214 213 245,252 253 258 278 305 - 310 - 316 - 325, 326
- **Jalur 7** = 55,187 188 206,212 213 214 215 214 213 245,252 253 258 278 305 310 316 325, 326
- **Jalur 8** = 55,187 188 206,212 213 214 215 214 215 216,218 237, 240 - 213 - 245,252 - 253 - 258 - 278 - 305 - 310 - 316 - 325, 326
- **Jalur 9** = 55,187 188 206,212 213 214 215 216,218 219, 222 223 231,235 213 245,252 253 258 278 305 310 316 325, 326
- Jalur 10 = 55,187 188 206,212 213 214 215 216,218 219, 222 223 -224,227 - 223 - 231,235 - 213 - 245,252 - 253 - 258 - 278 - 305 - 310 -316 - 325, 326
- Jalur 11 = 55,187 188 206,212 213 214 215 216,218 219, 222 223 -224,227 - 228 - 223 - 213 - 245,252 - 253 - 258 - 278 - 305 - 310 - 316 - 325, 326
- **Jalur 12** = 55,187 188 206,212 213 245,252 253 254,256 253 258 278 305 310 316 325, 326
- **Jalur 13** = 55,187 188 206,212 213 245,252 253 258 259 258 278 305 310 316 325, 326
- **Jalur 14** = 55,187 188 206,212 213 245,252 253 258 259 260 259 258 278 305 310 316 325, 326
- Jalur 15 = 55,187 188 206,212 213 245,252 253 258 259 260 261,263 272,273 259 258 278 305 310 316 325, 326
- **Jalur 16** = 55,187 188 206,212 213 245,252 253 258 259 260 261,263 264,265 268 259 258 278 305 310 316 325, 326

- Jalur 17 = 55,187 188 206,212 213 245,252 253 258 259 260 261,263 264,265 268 269 259 258 278 305 310 316 325, 326
- **Jalur 18** = 55,187 188 206,212 213 245,252 253 258 259 260 261,263 264,265 266 259 258 278 305 310 316 325, 326
- Jalur 19 = 55,187 188 206,212 213 245,252 253 258 278 279,280 -281 - 284,285 - 287 - 289 - 291 - 293 - 295 - 297 - 299 - 301 - 278 - 305 - 310 - 316 - 325, 326
- Jalur 20 = 55,187 188 206,212 213 245,252 253 258 278 279,280 -281 - 284,285 - 287 - 289 - 291 - 293 - 295 - 297 - 299 - 301 - 302 - 278 - 305 - 310 - 316 - 325, 326
- Jalur 21 = 55,187 188 206,212 213 245,252 253 258 278 279,280 -281 - 284,285 - 287 - 289 - 291 - 293 - 295 - 297 - 299 - 300 - 278 - 305 - 310 - 316 - 325, 326
- Jalur 22 = 55,187 188 206,212 213 245,252 253 258 278 279,280 -281 - 284,285 - 287 - 289 - 291 - 293 - 295 - 297 - 298 - 278 - 305 - 310 - 316 - 325, 326
- Jalur 23 = 55,187 188 206,212 213 245,252 253 258 278 279,280 -281 - 284,285 - 287 - 289 - 291 - 293 - 295 - 296 - 278 - 305 - 310 - 316 - 325, 326
- Jalur 24 = 55,187 188 206,212 213 245,252 253 258 278 279,280 -281 - 284,285 - 287 - 289 - 291 - 293 - 294 - 278 - 305 - 310 - 316 -325, 326
- Jalur 25 = 55,187 188 206,212 213 245,252 253 258 278 279,280 281 284,285 287 289 291 292 278 305 310 316 325, 326
- Jalur 26 = 55,187 188 206,212 213 245,252 253 258 278 279,280 281 284,285 287 289 290 278 305 310 316 325, 326
- Jalur 27 = 55,187 188 206,212 213 245,252 253 258 278 279,280 281 284,285 287 288 278 305 310 316 325, 326
- **Jalur 28** = 55,187 188 206,212 213 245,252 253 258 278 279,280 281 284,285 286 278 305 310 316 325, 326

242

- **Jalur 29** = 55,187 188 206,212 213 245,252 253 258 278 279,280 281 282 281 278 305 310 316 325, 326
- **Jalur 30** = 55,187 188 206,212 213 245,252 253 258 278 305 306,308 305 310 316 325, 326
- Jalur 31 = 55,187 188 206,212 213 245,252 253 258 278 305 310 -311,314 - 310 - 316 - 325, 326
- **Jalur 32** = 55,187 188 206,212 213 245,252 253 258 278 305 310 316 317 316 325, 326
- Jalur 33 = 55,187 188 206,212 213 245,252 253 258 278 305 310 -316 - 317 - 318 - 317 - 316 - 325, 326
- Jalur 34 = 55,187 188 206,212 213 245,252 253 258 278 305 310 -316 - 317 - 318 - 319,321 - 317 - 316 - 325, 326

#### D. Lampiran Transkrip Wawancara

Hari/Tanggal : Selasa, 3 Oktober 2017

### Tempat : PT BANK TABUNGAN NEGARA (Persero) Tbk. KANTOR CABANG JEMBER

#### Narasumber : Dina Tirani Sari

#### Jabatan : Analis Kredit

| 1 Peneliti Assalamualaikum Mbak, mohon maaf sebelumnya m<br>waktu Mbak Dina |              |                                                                                                    |  |  |
|-----------------------------------------------------------------------------|--------------|----------------------------------------------------------------------------------------------------|--|--|
|                                                                             | Mbak<br>Dina | Iya Dek, tidak apa-apa                                                                                                    |  |  |
| 2                                                                           | Peneliti     | Sebelumnya saya mau menayakan mengenai Kredit Pemilikar<br>Rumah (KPR) Subsidi                                                                                                    |  |  |
|                                                                             | Mbak<br>Dina | Iya Dek, KPR Subsidi sendiri itu yaitu program untuk<br>pemilikan rumah dari Kementerian Pekerjaan Umum dan<br>Perumahan Rakyat (PUPR). Subsidi Bantuan Uang Muka<br>(SBUM) sebesar 4 juta yang ditujukan bagi Masyarakat<br>Berpenghasilan Rendah (MBR) dengan suku bunga 5% tetap<br>pertahun sampai jangka waktu pinjaman maksimal 20 tahun,<br>uang muka ringan mulai dari 1%, dan cicilan ringan untuk<br>pembelian rumah sejahtera tapak |  |  |
| 3                                                                           | Peneliti     | Apa saja Mbak, masalah yang terjadi pada KPR BTN Subsidi?                                                                                                    |  |  |
|                                                                             | Mbak         | Kredit macet                                                                                                    |  |  |
|                                                                             | Dina         |                                                                                                    |  |  |
| 4                                                                           | Peneliti     | Mengenai syarat dan ketentuan mengajukan KPR Subsidi apa aja ya Mbak?                                                                                                    |  |  |
|                                                                             | Mbak         | 1. WNI minim berusia 21 tahun atau sudah menikah dan harus                                                                                                    |  |  |
|                                                                             | Dina         | bekerja                                                                                                    |  |  |
|                                                                             |              | 2. Pemohon maupun pasangan (suami/istri) tidak memiliki                                                                                                    |  |  |
|                                                                             |              | rumah dan belum pernah menerima subsidi pemerintah                                                                                                    |  |  |
|                                                                             |              | untuk pemilikan rumah                                                                                                    |  |  |
|                                                                             |              | 3. Gaji atau penghasilan pokok tidak melebihi 4 juta                                                                                                    |  |  |
|                                                                             |              | 4. Memiliki NPWP dan SPT Tahunan PPh orang pribadi sesuai perundang-undangan yang berlaku                                                                                                    |  |  |
|                                                                             |              | 5. Developer wajib terdaftar di Kementerian PUPR                                                                                                    |  |  |
|                                                                             |              | 6. Harus rumah baru di <i>developer</i> yang bekerja sama dengan<br>Bank Tabungan Negara                                                                                                    |  |  |
|                                                                             |              | 7. Spesifikasi rumah sesuai dengan peraturan pemerintah                                                                                                    |  |  |
|                                                                             |              | 8. Tipe rumah sederhana siap huni dengan harga jual                                                                                                    |  |  |
|                                                                             |              | maksimal 130 juta ketentuan tahun 2019 yang telah                                                                                                    |  |  |
|                                                                             |              | ditetapkan oleh Kementerian PUPR                                                                                                    |  |  |
|                                                                             |              | 9. Rumah subsidi harus di tempati                                                                                                    |  |  |
| 5                                                                           | Peneliti     | Bagaimana cara pengajuan dalam KPR Subsidi?                                                                                                    |  |  |
|                                                                             | Mbak         | 1. Nasabah debitur datang ke Bank Tabungan Negara (BTN)                                                                                                    |  |  |

243

|   | Dina     | 2. Pengenalan produk dan penjelasan syarat dan ketentuan        |  |  |  |
|---|----------|-----------------------------------------------------------------|--|--|--|
|   |          | pengajuan kredit                                                |  |  |  |
|   |          | 3. Nasabah debitur datang kembali membawa berkas syara          |  |  |  |
|   |          | pengajuan kredit                                                |  |  |  |
|   |          | 4. Berkas nasabah debitur di proses oleh BTN                    |  |  |  |
| 6 | Peneliti | Siapa saja yang menangani dalam proses pengajuan KPR            |  |  |  |
|   |          | Subsidi BTN?                                                    |  |  |  |
|   | Mbak     | 1. Pimpinan Kredit                                              |  |  |  |
|   | Dina     | 2. Analis Kredit                                                |  |  |  |
|   |          | 3. Petugas Kredit                                               |  |  |  |
| 7 | Peneliti | Bagaimana alur pemberian KPR Subsidi pada BTN?                  |  |  |  |
|   | Mbak     | 1. Petugas Kredit melakukan wawancara dengan nasabah            |  |  |  |
|   | Dina     | debitur dan entri data nasabah debitur                          |  |  |  |
|   |          | 2. Cek Informasi Debitur Individual (IDI) Historis di Sistem    |  |  |  |
|   |          | Layanan Informasi Keuangan Otoritas Jasa Keuangan               |  |  |  |
|   |          | (SLIK OJK) dilakukan oleh Petugas Kredit                        |  |  |  |
|   |          | 3. Analisa kredit dilakukan oleh Analis Kredit                  |  |  |  |
|   |          | 4. Dari rekomendasi Analis Kredit yang disetujui. Ada           |  |  |  |
|   |          | Pimpinan Kredit yang akan <i>approve</i> dari keputusan kredit. |  |  |  |
|   |          | Penolakan dan persetujuan kredit ditentukan oleh Pimpinan       |  |  |  |
|   |          | Kredit                                                          |  |  |  |
| 8 | Peneliti | Terimakasih ya Mbak Dina untuk informasi, penjelasannya,        |  |  |  |
|   |          | dan waktunya                                                    |  |  |  |
|   | Mbak     | Iya sama-sama Dek                                               |  |  |  |
|   | Dina     |                                                                 |  |  |  |

#### Hari/Tanggal : Rabu, 29 November 2017

### Tempat : PT BANK TABUNGAN NEGARA (Persero) Tbk. KANTOR CABANG JEMBER

Narasumber : Dina Tirani Sari

#### Jabatan : Analis Kredit

| 1PenelitiAssalamualaikum Mbak, mohon ma<br>waktu Mbak Dina   |          | Assalamualaikum Mbak, mohon maaf sebelumnya menganggu waktu Mbak Dina |
|--------------------------------------------------------------|----------|-----------------------------------------------------------------------|
|                                                              | Mbak     | Iya Dek, tidak apa-apa                                                |
|                                                              | Dina     |                                                                       |
| 2 Peneliti Apa ada penilaian dalam pemberian KPR Subsidi, Mb |          | Apa ada penilaian dalam pemberian KPR Subsidi, Mbak?                  |
|                                                              | Mbak     | Ada Dek, dengan menggunakan prinsip analisa 5C                        |
|                                                              | Dina     |                                                                       |
| 3                                                            | Peneliti | Apa yang dimaksud dengan prinsip analisa 5C, Mbak?                    |
|                                                              | Mbak     | Prinsip analisa 5C yaitu :                                            |
|                                                              | Dina     | 1. <i>Character</i> (Karakter)                                        |
|                                                              |          | 2. <i>Capacity</i> (Kemampuan)                                        |
|                                                              |          | 3. <i>Capital</i> (Modal)                                             |

|                                                                 |          | 4. Collateral (Jaminan)                                                                                                    |  |  |
|-----------------------------------------------------------------|----------|----------------------------------------------------------------------------------------------------|--|--|
| 4                                                               | Donalit  | J. Coulion of Economy (Nondisi Ekonomi)                                                                                                    |  |  |
| 4                                                               | Peneliti | ya Mbak?                                                                                                    |  |  |
|                                                                 | Mbak     | 1. Analisis Karakter atau Watak (Character Analysis)                                                                                                    |  |  |
|                                                                 | Dina     | Pada tahap pertama, analisis watak ( <i>character</i> ) terhadap<br>calon nasabah debitur adalah penilaian prioritas utama<br>untuk melihat unsur "kemauan" untuk membayar. Analisis<br>ini mencoba menilai itikad baik calon nasabah debitur<br>dalam berhubungan baik dengan bank. Penilaian karakter<br>dilihat rekam jejak kredit di bank lain menggunakan<br>Sistem Layanan Informasi Keuangan Otorits Jasa<br>Keuangan (SLIK OIK) untuk melihat kolektibiltas nasabah |  |  |
|                                                                 |          | debitur                                                                                                    |  |  |
|                                                                 |          | 2 Analisis Kemampuan (Canacity Analysis)                                                                                                    |  |  |
|                                                                 | 5        | 2. Analysis Kemampual ( <i>Capacity Analysis</i> )<br>Tujuan dari penilian analisis kemampuan ( <i>capacity</i><br><i>analysis</i> ) adalah untuk mengetahui kemampuan membayar<br>( <i>willingness to ability</i> ) nasabah debitur apabila menerima<br>pinjaman. Indikator dari analisis kemampuan yaitu sumber<br>penghasilan atau penghasilan perbulan                                                                                                    |  |  |
|                                                                 |          | 3 Analisis Model (Canital Analysis)                                                                                                    |  |  |
|                                                                 |          | Tujuan dari penilaian analisis modal ( <i>capital analysis</i> )<br>adalah untuk meneliti struktur modal yang dimiliki calon<br>nasabah debitur. Indikator dari analisis modal adaalh                                                                                                    |  |  |
|                                                                 |          | debitur.                                                                                                    |  |  |
|                                                                 |          | 4. Analisis Jahnanan (Collateral Analysis)<br>Jaminan (Collateral) adalah barang jaminan yang diberikan                                                                                                    |  |  |
|                                                                 |          | diterima yang bisa disita apabila ternyata calon nasabah<br>debitur benar-benar tidak memenuhi kewajibannya. Fungsi<br>jaminan adalah sebagai pelindung bank resiko kerugian.<br>Jaminan yang dijaminkan oleh pasabah debitur adalah                                                                                                    |  |  |
|                                                                 |          | Sertifikat Hak Guna Bangunan (SHGB), Sertifikat Hak<br>Milik (SHM) dan Izin Mendirikan Bangunan (IMB)                                                                                                    |  |  |
|                                                                 |          | <ul> <li>5. Analisis Kondisi Ekonomi (<i>Condition of Economy Anaysis</i><br/>Tujuan dari penilaian analisis kondisi ekonomi<br/>(<i>conditionof economy</i>) adalah untuk mengetahui kondisi</li> </ul>                                                                                                    |  |  |
|                                                                 |          | ekonomi nasabah debitur. Indikator dari analisis kondisi<br>ekonomi ( <i>condition of economy</i> ) ada 2 yaitu pengeluaran<br>perbulan dan tanggungan anak                                                                                                    |  |  |
| 5                                                               | Peneliti | Dalam proses penilaian pemberian KPR Subsidi apa ada kriteria-kriteria yang ditetapkan ya Mbak?                                                                                                    |  |  |
| Mbak Tentu ada Dek, untuk kriterianya yaitu terci<br>Dina Dek : |          | Tentu ada Dek, untuk kriterianya vaitu terdiri dari 6 kriteria                                                                                                    |  |  |
|                                                                 |          | Dek :                                                                                                    |  |  |
|                                                                 |          | 1. Karakter                                                                                                    |  |  |

|                         |                                                             | 2. Pe              | enghasilan Perł                                           | bulan                                   |           |
|-------------------------|-------------------------------------------------------------|--------------------|-----------------------------------------------------------|-----------------------------------------|-----------|
|                         |                                                             | 3. Jenis Pekerjaan |                                                           |                                         |           |
|                         |                                                             | 4. Jaminan         |                                                           |                                         |           |
|                         |                                                             | 5. Pe              | 5. Pengeluaran Perbulan                                   |                                         |           |
|                         |                                                             | 6. Ta              | 6. Tanggungan Anak                                        |                                         |           |
|                         |                                                             | Dari               | Dari 6 kriteria tersebut di ambil dari prinsip analisa 5C |                                         |           |
|                         |                                                             | (char              | acter, capacity                                           | , capital, collateral, condition of eco | onomy)    |
| 6                       | Peneliti Mengenai 6 kriteria yang dijadikan penilaian dalam |                    |                                                           | a yang dijadikan penilaian dalam pe     | mberian   |
|                         |                                                             | kredi              | t, kira-kira ap                                           | a saja ya Mbak sub kriteria dari        | masing-   |
|                         |                                                             | masii              | ng kriteria terse                                         | ebut?                                   |           |
|                         | Mbak                                                        | Ini D              | ek, subkriteria                                           | dan pembobotan masing-masing su         | bkriteria |
|                         | Dina                                                        | pada               | kriteria pener                                            | ntuan prioritas pinjaman kredit po      | emilikan  |
|                         |                                                             | ruma               | h kepada nasab                                            | oah debitur                             |           |
|                         |                                                             | No                 | Kriteria                                                  | Subkriteria                             | Bobot     |
|                         |                                                             | 1                  | Karakter                                                  | Kolektibilitas Diragukan                | 1         |
|                         |                                                             |                    |                                                           | Kolektibilitas Diragukan                | 2         |
|                         |                                                             |                    |                                                           | Kolektibiltas Kurang Lancar             | 3         |
|                         |                                                             |                    |                                                           | Kolektibilitas Dalam Perhatian          | 4         |
|                         |                                                             |                    |                                                           | Khusus                                  |           |
|                         |                                                             |                    |                                                           | Kolektibilitas Lancar                   | 5         |
|                         |                                                             | 2                  | Penghasilan                                               | 2,5 juta                                | 1         |
|                         |                                                             |                    | Perbulan                                                  | >2.5 - 3 juta                           | 2         |
|                         |                                                             |                    |                                                           | >3 - 4 juta                             | 3         |
|                         |                                                             | 3                  | Jenis                                                     | Profesional                             | 1         |
|                         |                                                             |                    | Pekerjaan                                                 | Wiraswasta Besar/Menengah               | 2         |
|                         |                                                             |                    | 5                                                         | Swasta Besar/Menengah                   | 3         |
|                         |                                                             |                    |                                                           | Swasta Asing PMA                        | 4         |
| $\langle \cdot \rangle$ |                                                             |                    |                                                           | BUMN/D                                  | 5         |
| $\langle \cdot \rangle$ |                                                             |                    |                                                           | TNI/Polri                               | 6         |
|                         |                                                             |                    |                                                           | PNS/Instansi/Departemen/Pemda           | 7         |
|                         |                                                             | 4                  | Jaminan                                                   | Sertifikat Hak Guna Bangunan            | 1         |
|                         |                                                             |                    |                                                           | (SHGB) dan Izin Mendirikan              | -         |
|                         |                                                             |                    |                                                           | Bangunan (IMB)                          |           |
|                         |                                                             |                    |                                                           | Sertifikat Hak Milik (SHM) dan          | 2         |
|                         |                                                             |                    |                                                           | Izin Mendirikan Bangunan                | -         |
|                         |                                                             |                    |                                                           | (IMB)                                   |           |
|                         |                                                             | 5                  | Pengeluaran                                               | >3 juta                                 | 1         |
|                         |                                                             |                    | Perbulan                                                  | 2 - 3 juta                              | 2         |
|                         |                                                             |                    |                                                           | 1 - <2 juta                             | 3         |
|                         |                                                             |                    |                                                           | < 1 juta                                | 4         |
|                         |                                                             | 6                  | Tanggunan                                                 | > 3                                     | 1         |
|                         |                                                             |                    | Anak                                                      | 3                                       | 2         |
|                         |                                                             |                    | · mun                                                     | 2                                       | 3         |
|                         |                                                             |                    |                                                           | 1                                       | <u> </u>  |
|                         |                                                             |                    |                                                           | Tidak Ada                               | 5         |
| 1                       |                                                             | 11                 | 1                                                         | 1 10001 1 100                           | ~         |

| 7 | Peneliti | Bagaimana penilaian bobot pada subkriteria yang dimiliki oleh         |  |  |
|---|----------|-----------------------------------------------------------------------|--|--|
|   |          | nasabah debitur Mbak?                                                 |  |  |
|   | Mbak     | Jika bobot pada subkriteria semakin kecil maka bobot pada             |  |  |
|   | Dina     | subkriteria tersebut semakin rendah. Begitu juga sebaliknya,          |  |  |
|   |          | jika bobot pada subkriteria semakin besar maka bobot pada             |  |  |
|   |          | subkriteria tersebut semakin tinggi                                   |  |  |
| 8 | Peneliti | Bagaimana menilai KPR Subsidi nasabah debitur disetujui atau          |  |  |
|   |          | diterima Mbak?                                                        |  |  |
|   | Mbak     | lika memenuhi prinsip analisa 5C Dek. Selain itu syarat dan           |  |  |
|   | Dina     | ketentuan yang berlaku pada pengajuan KPR Subsidi terpenuhi           |  |  |
|   |          | oleh nasabah debitur                                                  |  |  |
| 9 | Peneliti | Kenapa KPR nasabah debitur ditolak oleh bank Mbak?                    |  |  |
|   | Mbak     | Alasan kenapa KPR nasabah debitur ditolak yaitu :                     |  |  |
|   | Dina     | 1. Jika tidak memenuhi prinsip analisa 5C.                            |  |  |
|   |          | a. Jika kriteria karakter nasabah debitur termasuk dalam              |  |  |
|   |          | klasifikasi kolektibilitas macet, kolektibilitas diragukan,           |  |  |
|   |          | dan kolektibilitas kurang lancar, maka kredit akan                    |  |  |
|   |          | digolongkan bermasalah Non Perfoming Loan (NPL).                      |  |  |
|   |          | Tujuan klasifikasi tersebut, antara lain untuk menetapkan             |  |  |
|   |          | tingkat cadangan potensi kerugian akibat kredit                       |  |  |
|   |          | bermasalah                                                            |  |  |
|   |          | b. Jika kriteria penghasilan perbulan kecil dibawah                   |  |  |
|   |          | ketentuan minimum                                                     |  |  |
|   |          | c. Jika kriteria jenis pekerjaan tidak ada, nasabah debitur           |  |  |
|   |          | yang mengajukan KPR tidak memiliki pekerjaan maka                     |  |  |
|   |          | pengajuan KPR tersebut di tolak. Karna pada dasarnya                  |  |  |
|   |          | nasabah debitur yang mengajukan KPR harus memiliki                    |  |  |
|   |          | pekerjaan<br>d. Liko kritorio jominon tidak ada raaahah dahitur tidak |  |  |
|   |          | d. Jika kriteria jaminan tidak ada, nasaban debitur tidak             |  |  |
|   |          | menjaminkan apapun di bank. Karna pada dasarnya                       |  |  |
|   |          | jaminan yang diberikan calon hasaban debitur sebagai                  |  |  |
|   |          | jamman atas kieun yang diterinia yang disa disita apadita             |  |  |
|   |          | memonuhi keusejihannya                                                |  |  |
|   |          | a lika kritaria pangaluaran parhulan lahih basar dari                 |  |  |
|   |          | e. Jika Kiliella peligeluaran pelouran lebih besar uan                |  |  |
|   |          | ditolek dimene gaji bergih perbulan negebeh debitur                   |  |  |
|   |          | dikurangi 70% untuk sisa dari basil pangurangan tersebut              |  |  |
|   |          | dijadikan angsuran perbulan calon nasabah debitur                     |  |  |
|   |          | 2 Usia tidak masuk dalam rentang minumim dan maksimum                 |  |  |
|   |          | 2 Dokumen tidak lengkap                                               |  |  |
|   |          | 4 Data Palsu                                                          |  |  |
|   |          | 5 Telepon Tidak Bisa Dihubungi                                        |  |  |
|   |          | Setelah data dan dokumen lengkan BTN akan menghubungi                 |  |  |
|   |          | calon nasabah debitur untuk melakukan verifikasi dan                  |  |  |
|   |          | memastikan bahwa nasabah debitur tersebut mengajukan                  |  |  |

|    |          | KPR                                                        |  |  |
|----|----------|------------------------------------------------------------|--|--|
|    |          | Tempat Tinggal Tidak Ditemukan                             |  |  |
|    |          | Jika pengecekan lokasi rumah domisili tidak berhasil       |  |  |
|    |          | ditemukan tempat tinggal calon nasabah debitur sesuai      |  |  |
|    |          | dengan yang ditulis, maka BTN biasanya akan menolak        |  |  |
|    |          | pengajuan KPR. Karena lokasi rumah domisili tempat         |  |  |
|    |          | tinggal calon nasabah debitur merupakan persyaratan        |  |  |
|    |          | penting dalam pinjaman. Karena semua surat menyurat dan    |  |  |
|    |          | pemberitahuan dilakukan melalui alamat domisili.           |  |  |
|    |          | Tidak Ada Kerjasama dengan Developer                       |  |  |
|    |          | Apabila developer belum memiliki kerjasama dengan BTN,     |  |  |
|    |          | maka BTN akan melakukan pengecekan terhadap developer      |  |  |
|    |          | tersebut. Jika developer sehat maka proses KPR berlanjut.  |  |  |
|    |          | Namun, jika developer memiliki catatan hitam, bisa menjadi |  |  |
|    |          | kendala untuk nasabah debitur dalam mengajukan pinjaman    |  |  |
|    |          | KPR                                                        |  |  |
| 10 | Peneliti | Terimakasih ya Mbak Dina untuk informasi, penjelasannya,   |  |  |
|    |          | dan waktunya                                               |  |  |
|    | Mbak     | Iya sama-sama Dek                                          |  |  |
|    | Dina     |                                                            |  |  |

#### E. SLIK OJK

Sistem Layanan Informasi Keuangan atau SLIK merupakan sistem informasi yang pengelolaannya dibawah tanggung jawab Otoritas Jasa Keuangan (OJK) yang bertujuan untuk melaksanakan tugas pengawasan dan pelayanan informasi keuangan, yang salah satunya berupa penyediaan informasi debitur (iDeb).

SLIK memperluas cakupan iDeb yaitu melingkupi lembaga keuangan bank dan lembaga pembiayaan (*finance*) dan juga ke lembaga keuangan non-bank yang mempunyai akses data debitur dan kewajiban melaporkan debitur ke Sistem Informasi Debitur (SID). Selain itu, SLIK juga dipakai untuk melaporkan, fasilitas penyediaan dana, data angunan, dan data terkait lainnya dari berbagai jenis lembaga keuangan, masyarakat, Lembaga Pengelolaan Informasi Perkreditan (LPIP) dan pihak lainnya.

Dengan terintegrasinya SLIK, diharapkan untuk menjadi lebih mudah dalam berproses pengajuan pinjaman. Selain itu, SLIK diharapkan mampu meminimalisir angka kredit bermasalah atau *Non Permorming Loan* (NPL).

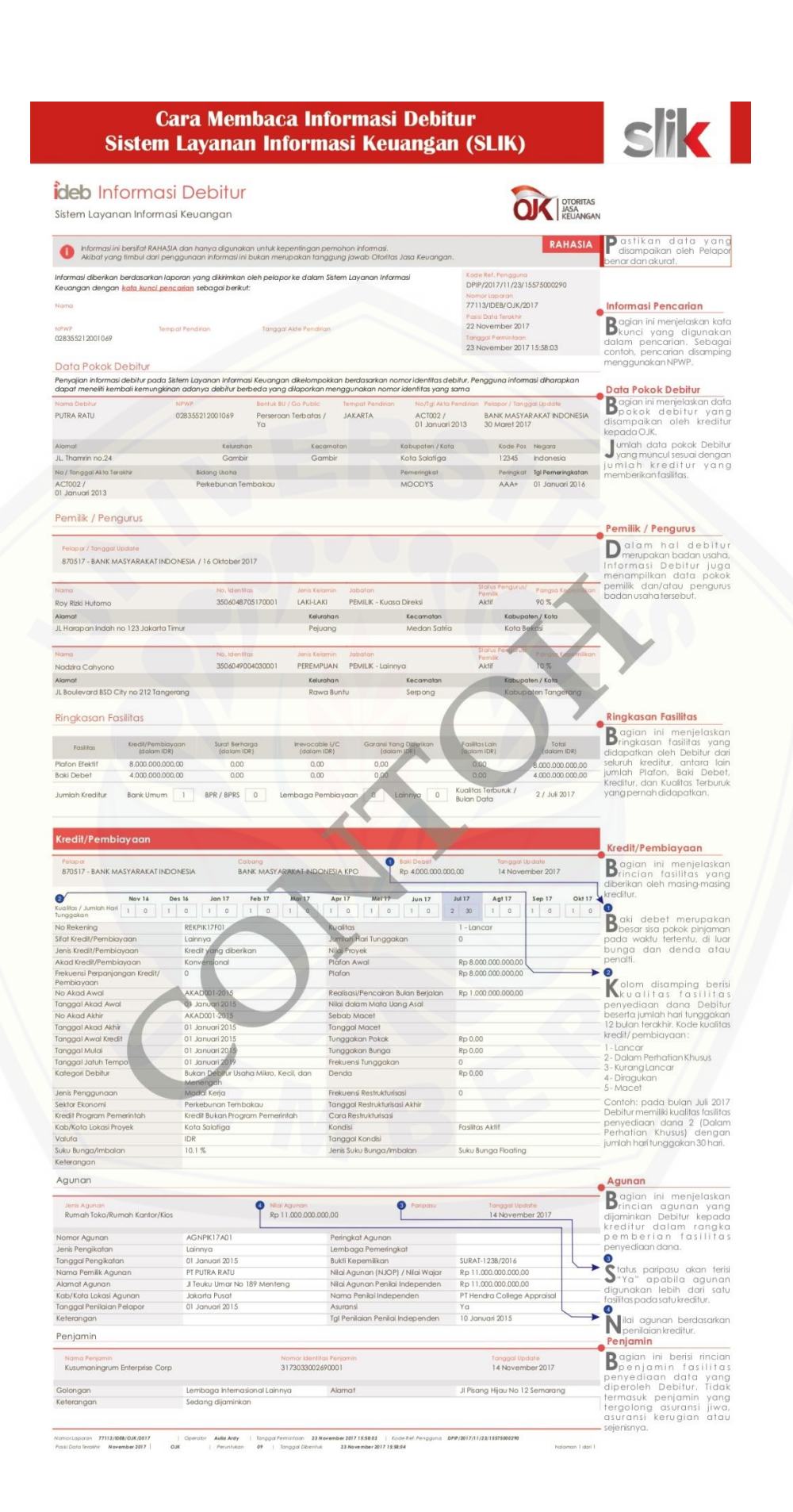

#### SURAT KETERANGAN TELAH MELAKSANAKAN PENELITIAN

| Saya yang bert | anda tangan dibawah ini : |
|----------------|---------------------------|
| Nama           | : Dina Tirani Sari        |
| Jabatan        | : Analis Kredit           |

Dengan ini menerangkan bahwa :

| Nama               | : Putri Duwi Aprillia              |
|--------------------|------------------------------------|
| NIM                | : 132410101020                     |
| Fakultas / Jurusan | : Ilmu Komputer / Sistem Informasi |
| Universitas        | : Universitas Jember               |

Mahasiswa yang bersangkutan telah melaksanakan penelitian berupa wawancara di PT. Bank Tabungan Negara Cabang Jember dalam rangka penyusunan skripsi sebagai tugas akhir kuliah.

Demikian surat keterangan ini dibuat dengan sebenar-sebenarnya untuk dipergunakan sebagaiaman mestinya.

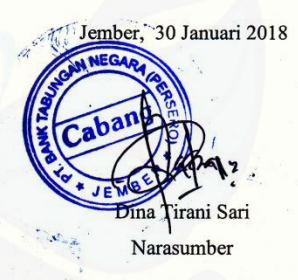

251